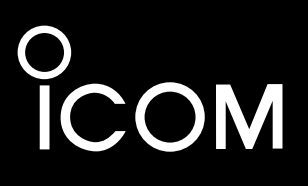

**INSTRUCTION MANUAL** 

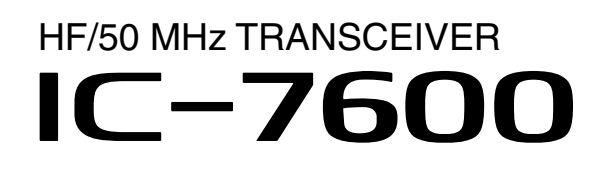

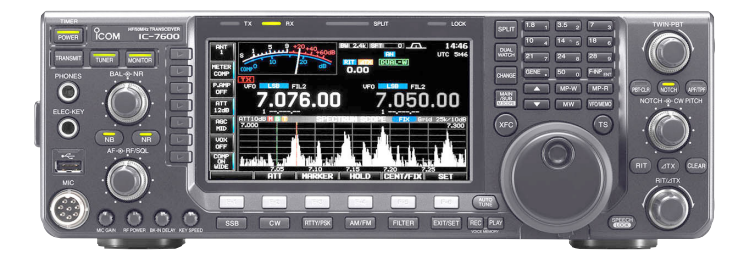

Icom Inc.

# FOREWORD

Thank you for making the IC-7600 your radio of choice. We hope you agree with Icom's philosophy of "technology first." Many hours of research and development went into the design of your IC-7600.

# FEATURES

- Ultimate receiver performance: third-order intercept (IP3) of +30 dBm (HF bands only)
- Built-in Baudot RTTY and PSK modulator/demodulator and direct PC keyboard connection capability for RTTY and PSK operations without a PC
- High resolution spectrum scope— center frequency and fixed frequency modes, plus mini-scope displays
- O USB connectors on front and rear panels
- Large LCD with LED backlight

# **IMPORTANT**

**READ THIS INSTRUCTION MANUAL CAREFULLY** before attempting to operate the transceiver.

**SAVE THIS INSTRUCTION MANUAL.** This manual contains important safety and operating instructions for the IC-7600.

# EXPLICIT DEFINITIONS

| WORD    | DEFINITION                                                                              |  |
|---------|-----------------------------------------------------------------------------------------|--|
|         | Personal death, serious injury or an explosion may occur.                               |  |
|         | Personal injury, fire hazard or electric shock may occur.                               |  |
| CAUTION | Equipment damage may occur.                                                             |  |
| NOTE    | If disregarded, inconvenience only. No risk of personal injury, fire or electric shock. |  |

Spurious signals may be received near the following frequencies. These are made in the internal circuit and does not indicate a transceiver malfunction. 10.4923MHz, 24.576MHz

Icom, Icom Inc. and the Icom Iogo are registered trademarks of Icom Incorporated (Japan) in Japan, the United States, the United Kingdom, Germany, France, Spain, Russia and/or other countries. Microsoft, Windows and Windows Vista are registered trademarks of Microsoft Corporation in the United States and/or other countries.

All other products or brands are registered trademarks or trademarks of their respective holders.

# SUPPLIED ACCESSORIES

| The transceiver comes with the following accessories.                                                                                                    |   |
|----------------------------------------------------------------------------------------------------|---|
| ① Hand microphone       1         ② DC power cable       1         ③ Spare fuse (ATC 5 A)       1         ④ Spare fuse (ATC 30 A)       2         ⑤ 6.35 (d) mm plug       1 | • |
|                                                                                                    |   |
|                                                                                                    |   |

# FCC INFORMATION

## • FOR CLASS B UNINTENTIONAL RADIATORS:

This equipment has been tested and found to comply with the limits for a Class B digital device, pursuant to part 15 of the FCC Rules. These limits are designed to provide reasonable protection against harmful interference in a residential installation. This equipment generates, uses and can radiate radio frequency energy and, if not installed and used in accordance with the instructions, may cause harmful interference to radio communications. However, there is no guarantee that interference will not occur in a particular installation. If this equipment does cause harmful interference to radio or television reception, which can be determined by turning the equipment off and on, the user is encouraged to try to correct the interference by one or more of the following measures:

- Reorient or relocate the receiving antenna.
- Increase the separation between the equipment and receiver.
- Connect the equipment into an outlet on a circuit different from that to which the receiver is connected.
- Consult the dealer or an experienced radio/TV technician for help.

# PRECAUTIONS

▲ WARNING HIGH RF VOLTAGE! NEVER attach an antenna or internal antenna connector during transmission. This may result in an electrical shock or burn.

▲ **WARNING! NEVER** operate the transceiver with a headset or other audio accessories at high volume levels. Hearing experts advise against continuous high volume operation. If you experience a ringing in your ears, reduce the volume or discontinue use.

▲ **WARNING!** Immediately turn the transceiver power OFF and remove the power cable if it emits an abnormal odor, sound or smoke. Contact your Icom dealer or distributor for advice.

**CAUTION! NEVER** put the transceiver in any unstable place (such as on a slanted surface or vibrated place). This may cause injury and/or damage to the transceiver.

**CAUTION! NEVER** change the internal settings of the transceiver. This may reduce transceiver performance and/or damage to the transceiver.

In particular, incorrect settings for transmitter circuits, such as output power, idling current, etc., might damage the expensive final devices.

The transceiver warranty does not cover any problems caused by unauthorized internal adjustment.

**CAUTION! NEVER** apply AC power to the [DC13.8V] socket on the transceiver rear panel. This could cause a fire or damage the transceiver.

**CAUTION! NEVER** apply more than 16 V DC, such as a 24 V battery, to the [DC13.8V] socket on the transceiver rear panel. This could cause a fire or damage the transceiver.

**CAUTION! NEVER** let metal, wire or other objects protrude into the transceiver or into connectors on the rear panel. This may result in an electric shock.

**CAUTION! NEVER** block any cooling vents on the top, rear or bottom of the transceiver.

**CAUTION! NEVER** expose the transceiver to rain, snow or any liquids.

**CAUTION! NEVER** install the transceiver in a place without adequate ventilation. Heat dissipation may be reduced, and the transceiver may be damaged.

**CAUTION! NEVER** operate or touch the transceiver with wet hands. This may result in an electric shock or damage to the transceiver. **DO NOT** use chemical agents such as benzine or alcohol when cleaning the IC-7600, as they can damage the transceiver's surfaces.

**DO NOT** push the PTT switch when you don't actually desire to transmit.

**DO NOT** use or place the transceiver in areas with temperatures below  $\pm 0^{\circ}$ C (+32°F) or above +50°C (+122°F).

**DO NOT** place the transceiver in excessively dusty environments or in direct sunlight.

**DO NOT** place the transceiver against walls or putting anything on top of the transceiver. This may overheat the transceiver.

Always place unit in a secure place to avoid inadvertent use by children.

**BE CAREFUL!** If you use a linear amplifier, set the transceiver's RF output power to less than the linear amplifier's maximum input level, otherwise, the linear amplifier will be damaged.

**BE CAREFUL!** The rear panel will become hot when operating the transceiver continuously for long periods of time.

Use Icom microphones only (supplied or optional). Other manufacturers' microphones have different pin assignments, and connection to the IC-7600 may damage the transceiver or microphone.

The LCD display may have cosmetic imperfections that appear as small dark or light spots. This is not a malfunction or defect, but a normal characteristic of LCD displays.

During maritime mobile operation, keep the transceiver and microphone as far away as possible from the magnetic navigation compass to prevent erroneous indications.

Turn the transceiver power OFF and/or disconnect the DC power cable when you will not use the transceiver for long period of time.

## For U.S.A. only

**CAUTION:** Changes or modifications to this device, not expressly approved by Icom Inc., could void your authority to operate this device under FCC regulations.

# TABLE OF CONTENTS

| F(<br>IM<br>E)<br>SI<br>F(<br>PF<br>TA | DREWORD<br>IPORTANT<br>(PLICIT DEFINITIONS<br>JPPLIED ACCESSORIES<br>CC INFORMATION<br>RECAUTIONS<br>ABLE OF CONTENTS | i<br>i<br>i<br>i<br>iii |
|----------------------------------------|----------------------------------------------------------------------------------------------------|-------------------------|
| 1                                      | PANEL DESCRIPTION                                                                                                    | <b>–15</b><br>1         |
|                                        | Rear panel                                                                                                    | 11<br>10                |
|                                        | Screen menu arrangement                                                                                               | 13<br>15                |
| ~                                      |                                                                                                    |                         |
| 2                                      | INSTALLATION AND CONNECTIONS                                                                                          | -24<br>16               |
|                                        | Selecting a location                                                                                                  | 16                      |
|                                        | Grounding                                                                                                    | . 16                    |
|                                        | Antenna connection                                                                                                    | 16                      |
|                                        | Required connections                                                                                                  | 17                      |
|                                        | ♦ Front panel                                                                                                    | . 17                    |
|                                        | ♦ Rear panel                                                                                                    | 17                      |
|                                        | Advanced connections                                                                                                  | 18<br>10                |
|                                        | ◇ From panel                                                                                                    | ו<br>18                 |
|                                        | <ul> <li>♦ Rear panel— 2.</li> </ul>                                                                                  | . 19                    |
|                                        | ■ USB connection                                                                                                    | . 19                    |
|                                        | Power supply connections                                                                                              | 20                      |
|                                        | External antenna tuner connection                                                                                     | 20                      |
|                                        | Linear amplifier connections                                                                                          | 21                      |
|                                        | ♦ Connecting the IC-PW1/EURO                                                                                          | 21                      |
|                                        | Connecting a non-lcom linear amplifier                                                                                | 21                      |
|                                        | Transverter jack information                                                                                          | 22                      |
|                                        | <ul> <li>FSK and AFSK (SSTV) connections</li> <li>FSK operation—</li> </ul>                                           | 22                      |
|                                        | when connecting to [ACC 1]                                                                                            | 22                      |
|                                        | ◇ AFSK operation                                                                                                    | 22<br>22                |
|                                        | <ul> <li>Microphone connector information</li> </ul>                                                                  | 23                      |
|                                        | ■ Microphones                                                                                                    | 23                      |
|                                        | ♦ HM-36                                                                                                    | 23                      |
|                                        | ♦ SM-50 (Option)                                                                                                    | 23                      |
|                                        | Accessory connector information                                                                                       | 24                      |

| 2 |                                        | 27   |
|---|----------------------------------------|------|
| 3 | BASIC OPERATION                        | -37  |
|   | Before first applying power            | . 25 |
|   | Applying power (CPU resetting)         | . 25 |
|   | Selecting VFO/memory mode              | . 26 |
|   | ■ Main/Sub band selection              | . 26 |
|   | Main/Sub band switching                | . 26 |
|   | Main/Sub band equalization             | . 26 |
|   | Selecting an operating band            | . 27 |
|   | Using the band stacking registers      | . 27 |
|   | Frequency setting                      | . 28 |
|   | Tuning with the main dial              | . 28 |
|   | Direct frequency entry with the keypad | . 28 |
|   | About the 5 MHz band operation         |      |
|   | (USA version only)                     | . 29 |
|   | Quick tuning step                      | . 29 |
|   | Selecting "kHz" step                   | . 29 |
|   | ♦ Selecting 1 Hz step                  | . 30 |
|   | ♦ Auto tuning step function            | . 30 |
|   | ♦ 1/4 tuning step function             | . 30 |
|   | ♦ Band edge warning beep               | . 31 |
|   | Operating mode selection               | . 32 |
|   | ■ Squelch and receive (RF) sensitivity | . 33 |
|   | Volume setting                         | . 34 |
|   | Meter display selection                | . 34 |
|   | ♦ Multi-function digital meter         | . 34 |
|   | ♦ Meter type selection                 | 35   |
|   | Voice synthesizer operation            | 35   |
|   | Basic transmit operation               | . 36 |
|   | ▲ Datio transmitting                   | . 36 |
|   | ♦ Microphone gain adjustment           | 36   |
|   | ♦ Drive gain adjustment                | . 37 |
|   |                                        | . 07 |
| 4 | RECEIVE AND TRANSMIT                   | -89  |
|   | ■ Functions for CW operation           | . 38 |
|   | About CW reverse mode                  | . 38 |
|   | About CW pitch control                 | . 38 |
|   | ♦ CW sidetone function                 | . 38 |
|   | ♦ APF (Audio Peak Filter) operation    | . 39 |
|   | Electronic keyer functions             | . 40 |
|   | ♦ Memory keyer screen                  | . 41 |
|   | Editing a memory kever                 | . 42 |
|   | ♦ Contest number set mode              | . 43 |
|   | ♦ Keyer set mode                       | . 44 |

| RTTY (FSK) operation                         | . 46 |
|----------------------------------------------|------|
| ♦ About RTTY reverse mode                    | . 47 |
| ♦ Twin peak filter                           | . 47 |
| ♦ Functions of the RTTY decoder display      | . 48 |
| ♦ Setting the decoder threshold level        | . 48 |
| ♦ RTTY memory transmission                   | . 49 |
| ♦ Automatic transmission/reception setting   | . 49 |
| ♦ Editing RTTY memory                        | . 50 |
| ♦ RTTY decode set mode                       | . 51 |
| ♦ Data saving                                | . 53 |
| PSK operation                                | . 54 |
| ♦ About BPSK and QPSK modes                  | . 55 |
| ♦ Functions of the PSK decoder display       | . 56 |
| Setting the decoder threshold level          | . 56 |
| ♦ PSK memory transmission                    | . 57 |
| ♦ Automatic transmission/reception setting   | . 57 |
| ♦ Editing PSK memory                         | . 58 |
| ♦ PSK decode set mode                        | . 59 |
| ♦ Data saving                                | . 61 |
| Repeater operation                           | . 62 |
| Repeater access tone frequency setting       | . 62 |
| Tone squelch operation                       | . 63 |
| Data mode (AFSK) operation                   | . 64 |
| Spectrum scope screen                        | . 65 |
| ♦ Center mode                                | . 65 |
| ♦ Fixed mode                                 | . 66 |
| ♦ Mini scope screen display                  | . 67 |
| ♦ Scope set mode                             | . 67 |
| Preamplifier                                 | . 72 |
| Attenuator                                   | . 72 |
| RIT function                                 | . 73 |
| RIT monitor function                         | . 73 |
| AGC function                                 | . 74 |
| Selecting the preset value                   | . 74 |
| Setting the AGC time constant preset value . | . 74 |
| Twin PBT operation                           | . 75 |
| IF filter selection                          | . 76 |
| ♦ IF filter selection                        | . 76 |
| Filter passband width setting                |      |
| (except the FM mode)                         | . 76 |
| Roofing filter selection                     | . 77 |
| ♦ DSP filter shape                           | . 77 |
| Filter shape set mode                        | . 78 |
|                                              |      |

| Dualwatch operation                                                                                                    | 79                                                                                                    |
|----------------------------------------------------------------------------------------------------|----------------------------------------------------------------------------------------------------|
| Noise blanker                                                                                                    |                                                                                                    |
| ♦ NB set mode                                                                                                    |                                                                                                    |
| Noise reduction                                                                                                    |                                                                                                    |
| Dial lock function                                                                                                    |                                                                                                    |
| Notch function                                                                                                    |                                                                                                    |
| Auto tune function                                                                                                    |                                                                                                    |
| ■ VOX function                                                                                                    |                                                                                                    |
| Using the VOX functio                                                                                                    | n84                                                                                                    |
| Adjusting the VOX fun                                                                                                    | ction 84                                                                                                    |
| Break-in function                                                                                                    |                                                                                                    |
| Semi break-in operation                                                                                                    | on85                                                                                                    |
| Full break-in operation                                                                                                    | ı                                                                                                    |
| Speech compressor                                                                                                    |                                                                                                    |
| Transmit filter width settin                                                                                                    | ıg86                                                                                                    |
| ■ ⊿TX function                                                                                                    |                                                                                                    |
| ♦ ΔTX monitor function.                                                                                                    |                                                                                                    |
| ■ Monitor function                                                                                                    |                                                                                                    |
| ■ Split frequency operation                                                                                                    |                                                                                                    |
| ■ Quick split function                                                                                                    |                                                                                                    |
| Split lock function                                                                                                    |                                                                                                    |
|                                                                                                    |                                                                                                    |
|                                                                                                    |                                                                                                    |
| VOICE RECORDER FUNC                                                                                                    | TIONS 90–98                                                                                                    |
| VOICE RECORDER FUNC<br>■ About digital voice record                                                                                                    | <b>TIONS 90–98</b><br>ler 90                                                                                                    |
| <ul> <li>VOICE RECORDER FUNC</li> <li>About digital voice record</li> <li>Recording a received aud</li> </ul>                                                                                                    | TIONS         90–98           der         90           dio         91                                                                                                    |
| <ul> <li>VOICE RECORDER FUNC</li> <li>■ About digital voice record</li> <li>■ Recording a received aud</li> <li>◆ Basic recording</li> </ul>                                                                                                    | <b>TIONS</b>                                                                                                    |
| <ul> <li>VOICE RECORDER FUNC</li> <li>About digital voice record</li> <li>Recording a received aud</li> <li>Basic recording</li></ul>                                                                                                    | TIONS       90–98         der       90         dio       91                                                                                                    |
| <ul> <li>VOICE RECORDER FUNC</li> <li>About digital voice record</li> <li>Recording a received aud</li> <li>Basic recording</li> <li>One-touch recording</li> <li>Playing the recorded aud</li> </ul>                                                                                                    | TIONS       90–98         der       90         dio       91                                                                                                    |
| <ul> <li>VOICE RECORDER FUNC</li> <li>About digital voice record</li> <li>Recording a received aud</li> <li>Basic recording</li> <li>One-touch recording</li> <li>Playing the recorded aud</li> <li>Basic playing</li> </ul>                                                                                                    | TIONS       90–98         der       90         dio       91                                                                                                    |
| <ul> <li>VOICE RECORDER FUNC</li> <li>About digital voice record</li> <li>Recording a received aud</li> <li>Basic recording</li> <li>One-touch recording</li> <li>Playing the recorded aud</li> <li>Basic playing</li> <li>One-touch playing</li> </ul>                                                                                                    | TIONS       90–98         der       90         dio       91                                                                                                    |
| <ul> <li>VOICE RECORDER FUNC</li> <li>About digital voice record</li> <li>Recording a received aud</li> <li>Basic recording</li> <li>One-touch recording</li> <li>Playing the recorded aud</li> <li>Basic playing</li> <li>One-touch playing</li> <li>Protect the recorded conditioned conditioned condit</li></ul> | TIONS       90–98         der       90         dio       91                                                                                                    |
| <ul> <li>VOICE RECORDER FUNC</li> <li>About digital voice record</li> <li>Recording a received aud</li> <li>Basic recording</li> <li>One-touch recording</li> <li>Playing the recorded aud</li> <li>Basic playing</li> <li>One-touch playing</li> <li>Protect the recorded con</li> <li>Erasing the recorded cord</li> </ul>                                                                                                    | TIONS       90–98         der.       90         dio       91                                                                                                    |
| <ul> <li>VOICE RECORDER FUNC</li> <li>About digital voice record</li> <li>Recording a received aud</li> <li>Basic recording</li></ul>                                                                                                    | TIONS       90–98         der       90         dio       91                                                                                                    |
| <ul> <li>VOICE RECORDER FUNC</li> <li>About digital voice record</li> <li>Recording a received aud</li> <li>Basic recording</li></ul>                                                                                                    | TIONS       90–98         der       90         dio       91         91       91         100       92         92       92         tents       93         tents       93         tents       93         transmit       94                                                                                                    |
| <ul> <li>VOICE RECORDER FUNC</li> <li>About digital voice record</li> <li>Recording a received aud</li> <li>Basic recording</li></ul>                                                                                                    | TIONS       90–98         der.       90         dio       91                                                                                                    |
| <ul> <li>VOICE RECORDER FUNC</li> <li>About digital voice record</li> <li>Recording a received aud</li> <li>Basic recording</li></ul>                                                                                                    | TIONS       90–98         der.       90         dio       91                                                                                                    |
| <ul> <li>VOICE RECORDER FUNC</li> <li>About digital voice record</li> <li>Recording a received aud</li> <li>Basic recording</li></ul>                                                                                                    | TIONS       90–98         der.       90         dio       91         91       91         92       92         tents       93         tents       93         tents       93         transmit       94         94       94         95       sage         96                                                                                                    |
| <ul> <li>VOICE RECORDER FUNC</li> <li>About digital voice record</li> <li>Recording a received aud</li> <li>Basic recording</li></ul>                                                                                                    | TIONS       90–98         der.       90         dio       91                                                                                                    |
| <ul> <li>VOICE RECORDER FUNC</li> <li>About digital voice record</li> <li>Recording a received aud</li> <li>Basic recording</li></ul>                                                                                                    | TIONS       90–98         Jer       90         dio       91                                                                                                    |
| <ul> <li>VOICE RECORDER FUNC</li> <li>About digital voice record</li> <li>Recording a received aud</li> <li>Basic recording</li></ul>                                                                                                    | TIONS       90–98         der.       90         dio       91         91       91         92       92         tents       93         ttents       93         ttents       93         ttents       93         tents       93         ttents       93         ttents       93         ttents       93         tents       93         tents       93         tents       93         tents       93         tents       93         tents       93         tents       93         tents       93         tents       93         for transmit       94         e for transmit       94         sage       96         96       97 |
| <ul> <li>VOICE RECORDER FUNC</li> <li>About digital voice record</li> <li>Recording a received aud</li> <li>Basic recording</li></ul>                                                                                                    | TIONS       90–98         der.       90         dio       91                                                                                                    |
| <ul> <li>VOICE RECORDER FUNC</li> <li>About digital voice record</li> <li>Recording a received aud</li> <li>Basic recording</li></ul>                                                                                                    | TIONS       90–98         Jer       90         dio       91                                                                                                    |

# 

# TABLE OF CONTENTS

| 6 | MEMORY OPERATION                          | 04 |
|---|-------------------------------------------|----|
|   | Memory channels                           | 99 |
|   | Memory channel selection                  | 99 |
|   | ♦ Using the [▲]/[▼] keys                  | 99 |
|   | Using the keypad                          | 99 |
|   | Memory list screen 1                      | 00 |
|   | Selecting a memory channel                |    |
|   | using the memory list screen1             | 00 |
|   | Confirming programmed memory channels 1   | 00 |
|   | ■ Memory channel programming1             | 01 |
|   | Programming in the VFO mode1              | 01 |
|   | Programming in the memory mode            | 01 |
|   | ■ Frequency transfers1                    | 02 |
|   | ♦ Transferring in the VFO mode1           | 02 |
|   | Transferring in the memory mode1          | 02 |
|   | Memory names 1                            | 03 |
|   | Editing (programming) memory names 1      | 03 |
|   | ■ Memory clearing1                        | 03 |
|   | Memo pads 1                               | 04 |
|   | Writing frequencies and operating modes   |    |
|   | into memo pads1                           | 04 |
|   | Calling up a frequency and operating mode |    |
|   | from a memo pad1                          | 04 |
| 7 | SCANS 105–1                               | 11 |
|   | Scan types1                               | 05 |
|   | ■ Preparation                             | 05 |
|   | Scan set mode 1                           | 06 |
|   | ■ Programmed scan operation1              | 07 |
|   | ■ ⊿F scan operation1                      | 07 |
|   | ■ Fine programmed scan/Fine ⊿F scan1      | 80 |
|   | ■ Memory scan operation1                  | 09 |
|   | ■ Select memory scan operation1           | 09 |
|   | ■ Setting select memory channels 1        | 10 |
|   | Setting in scan screen1                   | 10 |
|   | Setting in memory list screen1            | 10 |
|   | Erasing the select scan setting 1         | 10 |
|   | Tone scan 1                               | 11 |
| 8 | ANTENNA TUNER OPERATION 112-1             | 14 |
|   | Automatic antenna selection 1             | 12 |
|   | Antenna tuner operation1                  | 13 |
|   | ♦ Tuner operation 1                       | 13 |
|   | ♦ Manual tuning1                          | 13 |
|   | Optional external tuner operation         | 14 |

| 9  | CLOCK AND TIMERS 1                  | 15–117 |
|----|-------------------------------------|--------|
|    | Clock set mode                      | 115    |
|    | ■ Daily timer setting               | 116    |
|    | Setting sleep timer                 | 117    |
|    | Timer operation                     | 117    |
| 10 | SET MODE                            | 18–143 |
|    | Set mode description                | 118    |
|    | Set mode operation                  | 118    |
|    | Screen arrangement                  | 119    |
|    | Level set mode                      | 120    |
|    | ACC set mode                        | 124    |
|    | ■ Display set mode                  | 126    |
|    | ■ Others set mode                   | 128    |
|    | ■ USB-Memory set menu               | 136    |
|    | USB-Memory set screen arrangement   | 136    |
|    | ■ File loading                      | 137    |
|    | Load option set mode                | 138    |
|    | ■ File saving                       | 139    |
|    | Save option set mode                | 140    |
|    | Changing a file name                | 141    |
|    | Deleting a file                     | 142    |
|    | Unmounting USB-Memory               | 142    |
|    | Formatting the USB-Memory           | 143    |
| 11 | MAINTENANCE14                       | 44–150 |
|    | Troubleshooting                     | 144    |
|    | Transceiver power                   | 144    |
|    | Transmit and receive                | 144    |
|    | Scanning                            | 145    |
|    | ♦ Display                           | 145    |
|    | Format USB-Memory                   | 145    |
|    | Main dial brake adjustment          | 145    |
|    | SWR reading                         | 146    |
|    | Screen type and font selections     | 146    |
|    | Frequency calibration (approximate) | 147    |
|    | Opening the transceiver's case      | 148    |
|    | Clock backup battery replacement    | 148    |
|    | Fuse replacement                    | 149    |
|    | DC power cable fuse replacement     | 149    |
|    | Circuitry fuse replacement          | 149    |
|    | Resetting the CPU                   | 149    |
|    | About protection displays           | 150    |
|    | Screen saver function               | 150    |

| 12 CONTROL COMMAND             | . 151–159 |
|--------------------------------|-----------|
| Remote jack (CI-V) information | 151       |
| CI-V connection example        | 151       |
| Data format                    | 151       |
| Command table                  | 152       |
| Data content description       | 157       |
| 13 SPECIFICATIONS AND OPTIONS  | . 160–161 |
| General                        | 160       |
| ■ Transmitter                  | 160       |
| Receiver                       | 160       |
| Antenna tuner                  | 160       |
| ■ Options                      | 161       |
| 14 UPDATING THE FIRMWARE       | . 162–165 |
| General                        | 162       |
| ■ Caution                      | 162       |
| Preparation                    | 163       |
| Firmware                       | 163       |
| File downloading               | 163       |
| ■ Firmware update              | 164       |
| 15 CE                          | . 166–167 |

# PANEL DESCRIPTION

Front panel

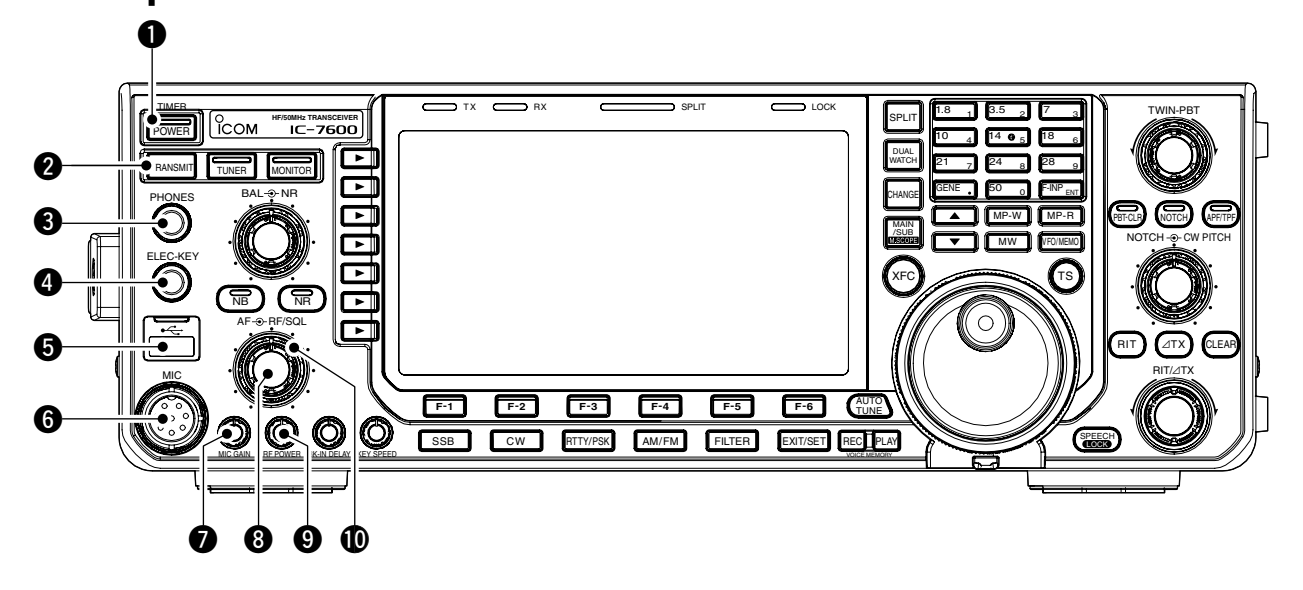

#### • POWER SWITCH [POWER•TIMER] (p. 30) When the transceiver's power is OFF:

Push to turn the transceiver power is Off.

- Turn the optional DC power supply ON in advance.
- The indicator on this switch lights green when powered ON.

When the transceiver's power is ON:

- Push the switch momentarily to toggle the timer function ON or OFF. (p. 117)
  - The timer indicator appears when the timer function is ON. (If the transceiver's power is OFF, the indicator on this switch lights red.)
- Push and hold for 1 sec. to turn the transceiver power OFF.

## **2** TRANSMIT SWITCH [TRANSMIT]

Selects transmit or receive.

• The [TX] indicator lights red while transmitting and the [RX] indicator lights green when the squelch is open.

## **③** HEADPHONE JACK [PHONES]

1

Accepts standard stereo headphones (impedance: 8 to 16  $\Omega$ ).

- Output power: 5 mW with an 8  $\Omega$  load.
- When headphones are connected, the internal speaker or connected external speaker is disabled.

# 4 ELECTRONIC KEYER JACK [ELEC-KEY]

Accepts a paddle to activate the internal electronic keyer for CW operation. (p. 17)

- You can select the internal electronic keyer, bug-key or straight key operation in the keyer set mode screen. (p. 44)
- A straight key jack is located on the rear panel. See [KEY] on p. 12.
- Keyer polarity (dot and dash) can be reversed in the keyer set mode screen. (p. 45)
- A 4-channel memory keyer is available for your convenience. (p. 41)

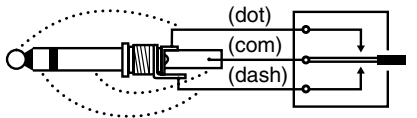

## USB (Universal Serial Bus) CONNECTOR (A type) [USB] (A) (p. 19)

- Insert a USB-Memory\* for both reading and storing a wide variety of the transceiver's information and data.
  - The indicator above the connector lights or blinks when the transceiver reads or writes to the memory data.
  - An unmount operation should be performed before removing the USB-Memory\* (p.142).
- Connects a PC keyboard for RTTY and PSK operations, etc.
  - Only USB keyboards\* are supported.
  - \*: A USB-Memory and USB keyboard are not supplied by Icom.

# 6 MICROPHONE CONNECTOR [MIC]

- Accepts the supplied or an optional microphone.
- See p. 161 for appropriate microphones.
- See p. 23 for microphone connector information.

## MIC GAIN CONTROL [MIC GAIN] (p. 36)

Adjusts the microphone gain.

• The transmit audio tone in the SSB, AM and FM modes can be adjusted independently in the level set mode. (p. 121)

## ✓ How to set the microphone gain.

Set the [MIC GAIN] control so that the ALC meter swings within the ALC range during normal voice level transmission, in the SSB or AM modes. (The ALC meter must be selected.)

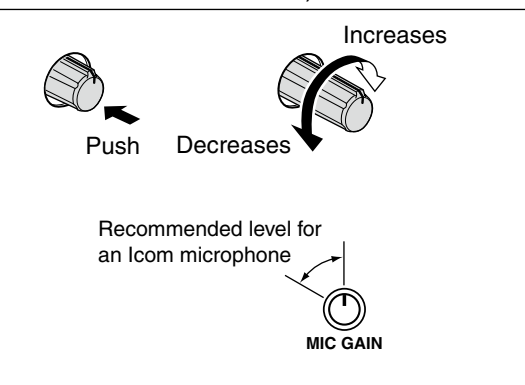

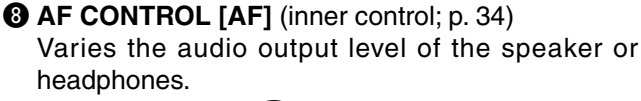

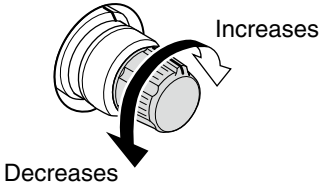

## **③ RF POWER CONTROL [RF POWER]** (p. 36)

Continuously varies the RF output power from a minimum of 2 W\* to a maximum of 100 W\*. \*AM mode: 1 W to 30 W

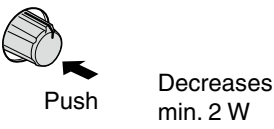

min. 2 W (1 W for AM)

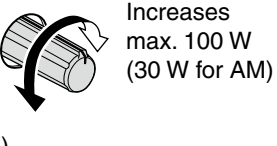

RF GAIN CONTROL/SQUELCH CONTROL

**[RF/SQL]** (outer control; p. 33) Adjusts the RF gain and squelch threshold level. The squelch removes noise output from the speaker (closed condition) when no signal is received.

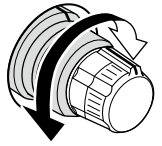

- The squelch is particularly effective for FM. It is also available for other modes.
- The 12 to 1 o'clock position is recommended for the most effective use of the [RF/SQL] control.
- The control can be set as 'Auto' (RF gain control in SSB, CW, RTTY and PSK; squelch control in AM and FM) or squelch control (RF gain is fixed at maximum) in the set mode as follows. (p. 128)

| MODE     | SET MODE SETTING |     |               |  |
|----------|------------------|-----|---------------|--|
| MODE     | AUTO             | SQL | RF GAIN + SQL |  |
| SSB, CW  |                  | 201 |               |  |
| RTTY/PSK | RF GAIN          | SQL | RF GAIN + SQL |  |
| AM, FM   | SQL              | SQL | RF GAIN + SQL |  |

## • When setting as an RF gain/squelch control

Noise squelch (FM mode)

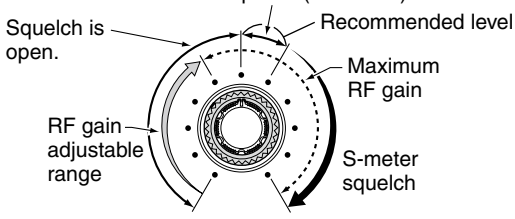

• When functioning as an RF gain control (Squelch is fixed open; SSB, CW, RTTY and PSK only)

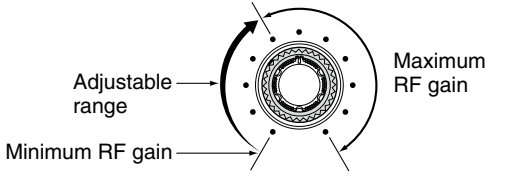

• When functioning as a squelch control (RF gain is fixed at maximum.) Noise squelch (FM mode)

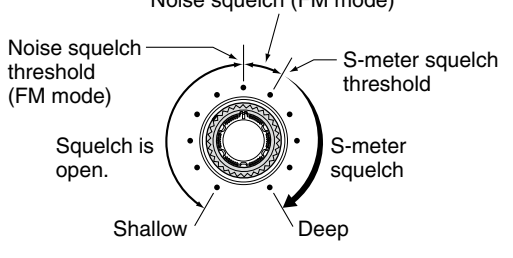

While rotating the RF gain control, noise may be heard. This comes from the DSP unit and does not indicate an equipment malfunction.

Front panel (continued)

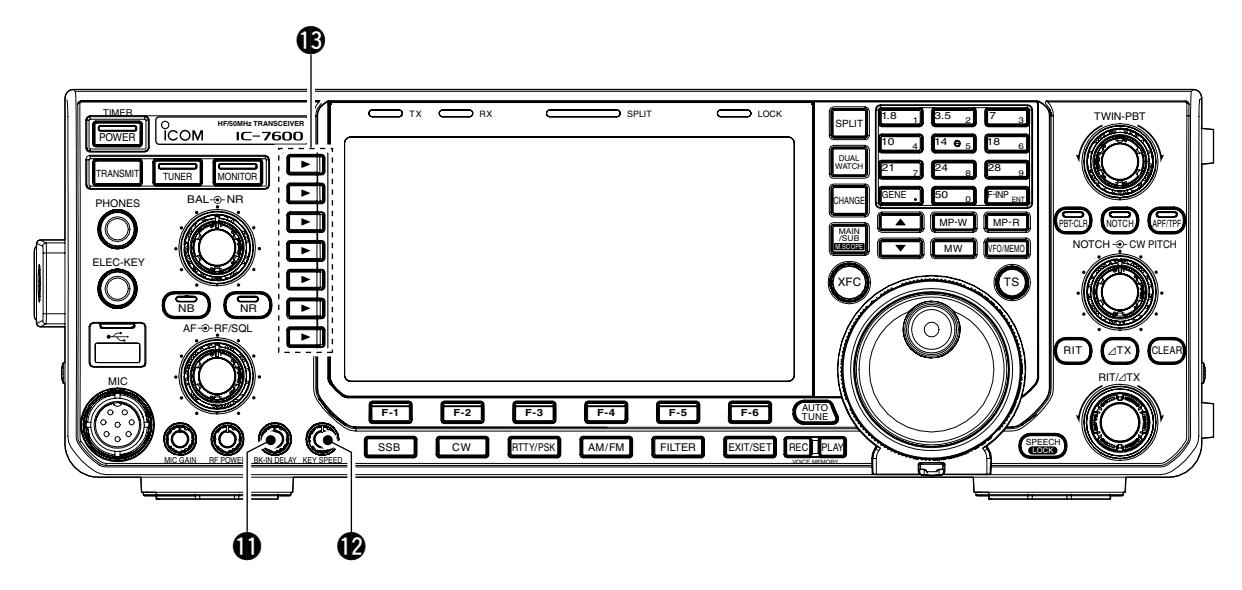

# BREAK-IN DELAY CONTROL

### [BK-IN DELAY] (p. 85)

Adjusts the transmit-to-receive switching delay time for CW semi-break-in operations.

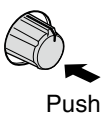

Short delay for high speed keying (2 dots)

ELECTRONIC CW KEYER SPEED CONTROL

# [KEY SPEED] (p. 85)

Adjusts keying speed for the internal electronic CW keyer from 6 wpm (min.) to 48 wpm (max.).

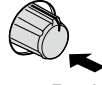

Push

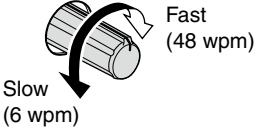

Long delay for

slow speed keying (13 dots)

## **(B)** MULTI-FUNCTION SWITCHES

Push to select the functions indicated in the LCD display to the right of these switches.

• Functions vary, depending on the operating condition.

## MF1 (MULTI-FUNCTION 1 SWITCH) ANT SWITCH (ANT)

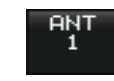

- Selects the antenna connector between ANT1 and ANT2 when pushed. (p. 112)
- Turns the [RX ANT] (receive antenna) ON or OFF when pushed and held for 1 sec.
  - When the receive antenna is activated, the antenna connected to [ANT1] or [ANT2] is used for transmitting only.

When a transverter is in use, [ANT] does not function and 'TRV' appears.

### MF2 (MULTI-FUNCTION 2 SWITCH) METER SWITCH (METER) (p. 34)

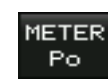

- Selects the RF power (Po), SWR, ALC, COMP, VD or ID metering functions during transmit.
- Switches the multi-function digital meter ON or OFF when pushed and held for 1 sec.

### MF3 (MULTI-FUNCTION 3 SWITCH) P.AMP SWITCH (P.AMP) (p. 72)

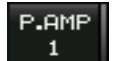

or bypasses them. • "P. AMP1" activates a 10 dB preamp.

Selects one of 2 receive RF preamps

- "P. AMP2" activates a 16 dB high-gain preamp.
- "P. AMP OFF" can also be selected.
- Turns the preamp function OFF when pushed and held for 1 sec.

### ✓ What is the preamp?

The preamp amplifies signals in the front end to improve the S/N ratio and sensitivity. Select "P. AMP1" or "P. AMP2" when receiving weak signals.

### MF4 (MULTI-FUNCTION 4 SWITCH) ATT SWITCH (ATT) (p. 72)

ATT Switch (ATT) (p.

- Selects a 6 dB, 12 dB or 18 dB attenuator when pushed.
  - "ATT OFF" can also be selected.
- Turns the attenuator function OFF when pushed and held for 1 sec.

### ✓ What is the attenuator?

The attenuator prevents a desired signal from being distorted when very strong signals are near it, or when very strong electromagnetic fields, such as from a broadcasting station, are near your location.

## MF5 (MULTI-FUNCTION 5 SWITCH) AGC SWITCH (AGC) (p. 74)

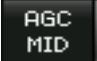

OFF

 Activates and selects a fast, middle or slow AGC time constant when pushed.

- In the FM mode, only "FAST" is available.
- Selects the AGC set mode when pushed and held for 1 sec.

The AGC time constant can be set between 0.1 and 8.0 sec. (depending on the mode), or turned OFF. When the AGC is OFF, the S-meter does not function.

### ✓ What is the AGC?

The AGC controls the receiver gain to produce a constant audio output level, even when the received signal strength varies dramatically. Select "FAST" for tuning and then select "MID" or "SLOW," depending on the receiving condition.

### MF6 (MULTI-FUNCTION 6 SWITCH) VOX SWITCH (VOX) (p. 84)

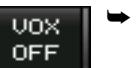

- Push to turn the VOX function ON or OFF during the SSB, AM and FM mode operation.
- Push and hold for 1 sec. to select the VOX set mode.

### ✓ What is the VOX function?

The VOX function (voice operated transmission) activates transmission without pushing the transmit switch or PTT switch when you speak into the microphone; then automatically returns to receive when you stop speaking.

### BK-IN SWITCH (BK-IN) (p. 85)

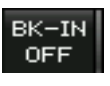

 Selects semi break-in, full break-in operation in the CW mode, or turns the break-in operation OFF when pushed.

### ✓ What is the break-in function?

The break-in function switches transmit and receive with CW keying. Full break-in function (QSK), you can monitor the receive signal during keying.

# MF7 (MULTI-FUNCTION 7 SWITCH)

COMP SWITCH (COMP) (p. 86)

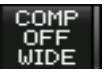

- Turns the speech compressor ON or OFF in the SSB mode.
- Selects the compression between narrow, mid or wide when pushed and held for 1 sec.

## ✓ What is the speech compressor?

The speech compressor compresses the transmitter audio input to increase the average audio output level, in order to increase talk power. This function is effective for long-distance communication, or when propagation conditions are poor.

### 1/4 SWITCH (1/4) (p. 30)

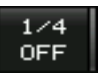

- Turns the 1/4 speed tuning function ON or OFF in the SSB data, CW, RTTY and PSK modes.
  - The 1/4 function sets the dial speed to 1/4 of it's normal speed for fine tuning.

## TONE SWITCH (TONE) (pgs. 62, 63)

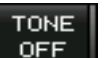

- Switches between the tone encoder, tone squelch function and no-tone operation when pushed in the FM mode.
  - Selects the tone set mode when pushed and held for 1 sec. in the FM mode.

Front panel (continued)

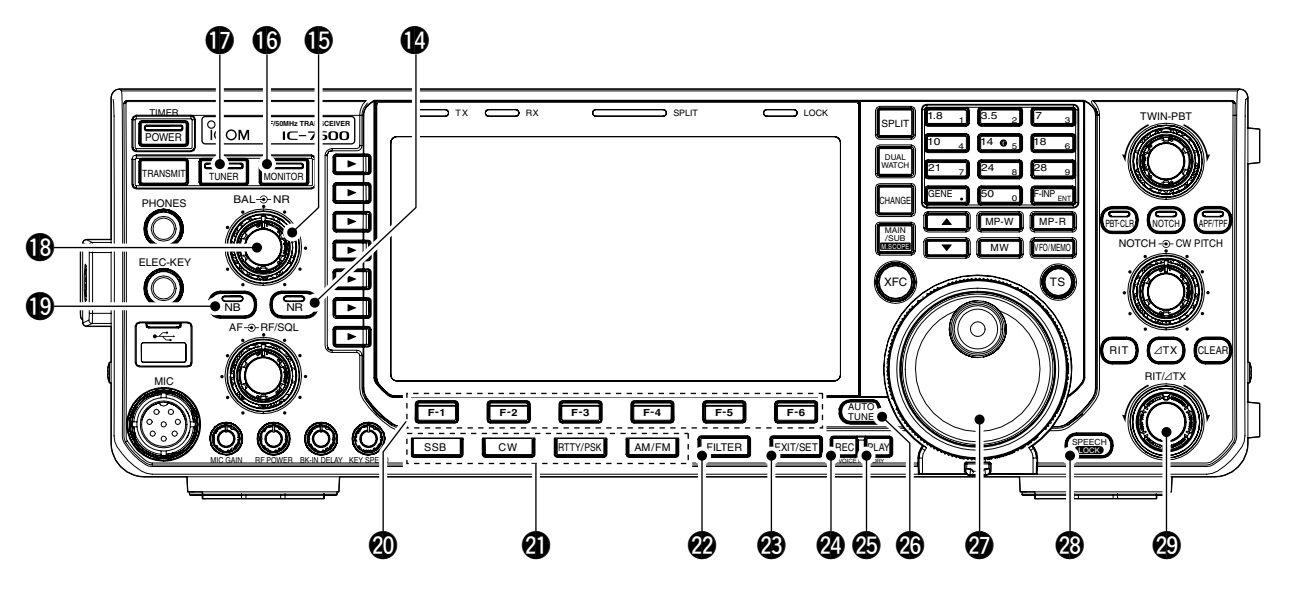

## **W** NOISE REDUCTION SWITCH [NR] (p. 82)

Push to switch DSP noise reduction ON or OFF.

• The indicator on this switch lights green when the function is activated.

# B NOISE REDUCTION LEVEL CONTROL [NR]

(outer control; p. 82)

Adjusts the DSP noise reduction level when the noise reduction function is in use. Set for maximum readability.

• To use this control, push [NR] (19) in advance.

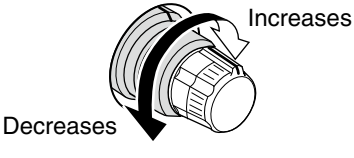

# MONITOR SWITCH [MONITOR] (p. 87)

Monitors your transmitted IF signal.

- The CW sidetone functions regardless of the [MONI-TOR] switch setting in the CW mode.
- The indicator on this switch lights green while the function is activated.

## D ANTENNA TUNER SWITCH [TUNER] (p. 113)

- Turns the internal antenna tuner ON or OFF (bypass) when pushed momentarily.
  - The indicator on this switch lights green when the tuner is turned ON, goes off when tuner is turned OFF (bypassed).
- Allows you to tune the antenna tuner manually, when pushed and held for 1 sec.
  - The indicator on this switch blinks red during manual tuning.
  - When the tuner cannot tune the antenna, the tuning circuit is automatically bypassed after 20 sec.

BALANCE CONTROL [BAL] (inner control; p. 79) Adjusts the audio output balance between main and sub readout frequencies while in dualwatch.

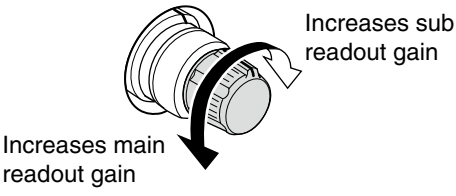

## **WOISE BLANKER SWITCH [NB]** (p. 81)

- Switches the noise blanker ON or OFF when pushed. The noise blanker reduces pulse-type noise such as that generated by automobile ignition systems. This function cannot be used in the FM mode, and is not effective for non-pulsetype noise.
  - The indicator on this switch lights green while the function is activated.
- Selects the noise blanker level set mode when pushed and held for 1 sec.

## LCD FUNCTION SWITCHES [F-1] to [F-6]

Push to select the function indicated in the LCD display above these switches.

• Functions vary, depending on the operating condition.

## MODE SWITCHES

Selects the desired mode. (p. 32)

• Announces the selected mode via the speech synthesizer. (p. 35)

## [SSB]

- Selects the USB and LSB modes alternately when pushed.
- Selects the SSB data mode (USB-D, LSB-D) when pushed and held for 1 sec. in the SSB mode.
  - In the SSB data mode, push to return to the SSB mode.
- Switches D1, D2 and D3 when pushed and held for 1 sec. in the SSB data mode.

# [CW]

Alternately selects the CW and CW-R (CW reverse) modes when pushed.

## [RTTY/PSK]

- Alternately selects the RTTY and PSK modes when pushed.
- Switches the RTTY and RTTY-R (RTTY reverse) mode when pushed and held for 1 sec. in the RTTY mode.
- Switches the PSK and PSK-R (PSK reverse) mode when pushed and held for 1 sec. in PSK mode.

## [AM/FM]

- ➡ Alternately selects the AM and FM modes.
- Selects the AM or FM data mode (AM-D/FM-D) when pushed and held for 1 sec. in the AM or FM mode, respectively.
  - In the AM or FM data mode, push to return to the AM or FM mode, respectively.
- Switches D1, D2 and D3 when pushed and held for 1 sec. in the AM or FM data mode.

## PILTER SWITCH [FILTER] (p. 76)

- ➡ Push to select one of 3 IF filter settings.
- Push and hold for 1 sec. to display the filter set screen.

## BEXIT/SET SWITCH [EXIT/SET]

- Push to exit, or return to the previous screen display during spectrum scope, memory, scan or set mode screen display.
- Push and hold for 1 sec. to display the set mode menu screen.

## VOICE MEMORY RECORD SWITCH [REC] (p. 91)

- Push to store the previous received signal for the preset time period.
  - The preset time period can be set in the voice set mode. (p. 97)
- Push and hold for 1 sec. to start recording the received signal until the recording is stopped.
  - Push this switch momentarily to stop recording.

## The memory records the latest 30 sec. of audio.

# VOICE MEMORY PLAYBACK SWITCH [PLAY]

### (p. 92)

- Push to playback the selected voice memory in the RX memory screen for the preset time period.
  - When the RX memory screen is not displayed, the previously recorded audio is played back for the preset time period.
- Push and hold for 1 sec. to playback all of the selected voice memory in the RX memory screen.
  - When the RX memory screen is not displayed, all of the previously recorded audio is played back.

# AUTOMATIC TUNING SWITCH [AUTO TUNE]

# (p. 83)

Turns the automatic tuning function ON or OFF in the CW and AM modes.

## **IMPORTANT!**

When receiving a weak signal, or receiving a signal with interference, the automatic tuning function may tune the receiver to an undesired signal.

## MAIN DIAL

Changes the displayed frequency, selects the set mode setting, etc.

## SPEECH/LOCK SWITCH [SPEECH/LOCK]

- Push to audibly announce the S-meter display, the displayed frequency and the operating mode. (p. 35)
  - The parameters to be announced can be selected in the Others set mode. (p. 131)
- Push and hold for 1 sec. to turn the dial lock function ON or OFF. (p. 82)
  - The dial lock function electronically locks the main dial.
  - The lock indicator lights while the dial lock function is activated.

**NOTE:** The **[SPEECH/LOCK]** switch operation to activate the voice synthesizer or the dial lock functions can be replaced in the Others set mode. (p. 131)

## BIT/ATX CONTROL [RIT/ATX] (pgs. 73, 87)

Shifts the receive and/or transmit frequency without changing the transmit and/or receive frequency shown on the main VFO while the RIT and/or  $\Delta$ TX functions are/is ON.

- Rotate the control clockwise to increase the frequency, or rotate the control counterclockwise to decrease the frequency. The RIT or  $\Delta$ TX functions must be ON.
- The shift frequency range is ±9.999 kHz in 1 Hz steps (or ±9.99 kHz in 10 Hz steps).

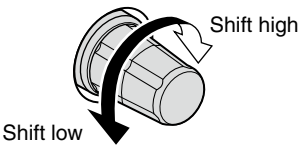

## Front panel (continued)

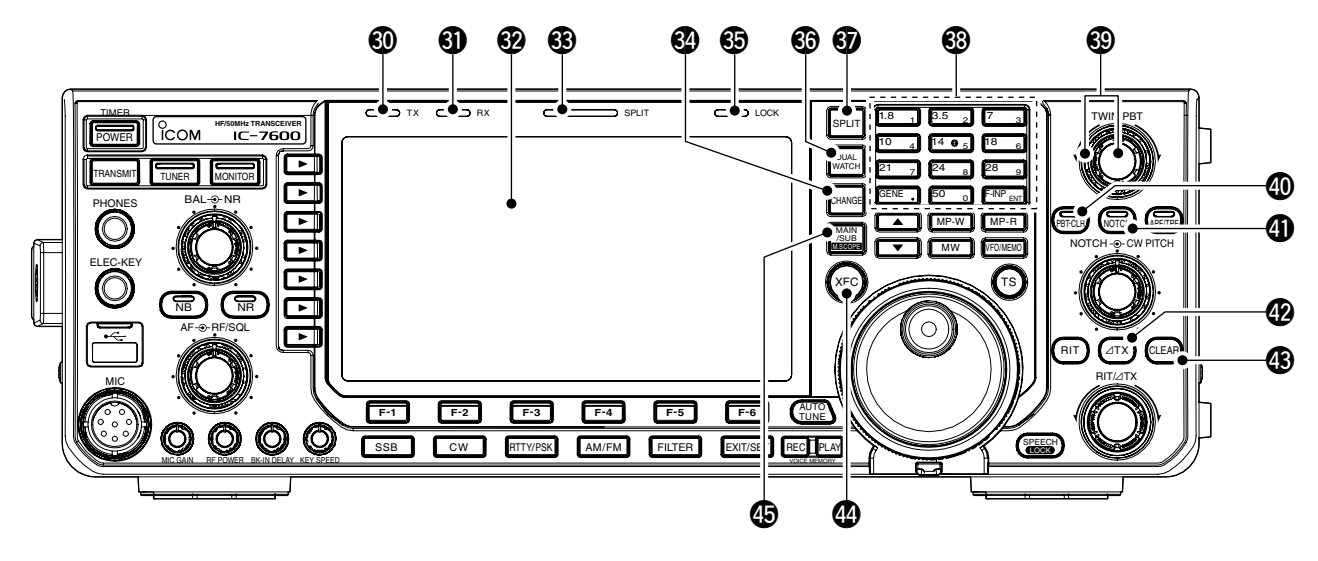

# **1 TRANSMIT INDICATOR [TX]**

Lights red while transmitting.

## **③** RECEIVE INDICATOR [RX]

Lights green while receiving a signal and when the squelch is open.

## **32** LCD FUNCTION DISPLAY (p. 13)

Shows the operating frequency, function switch menus, spectrum scope screen, memory list screen, set mode settings, etc.

SPLIT OPERATION INDICATOR [SPLIT] (p. 88) Lights during split frequency operation.

## MAIN/SUB CHANGE SWITCH [CHANGE]

- Switches the frequency and selected memory channel between main and sub readouts when pushed.
  - Switches between transmit frequency and receive frequency when the split frequency function is ON. (p. 88)
- Equalizes the sub readout frequency to the main readout frequency when pushed and held for 1 sec.

## **G** LOCK INDICATOR [LOCK] (p. 82)

Lights when the dial lock function is activated.

## G DUALWATCH SWITCH [DUALWATCH] (p. 79)

- Push to turn the dualwatch function ON or OFF.
   "DUAL=W" appears when the dualwatch function ON.
- Push and hold for 1 sec. to turn the dualwatch function ON and equalize the sub readout frequency to the main readout. (Quick dualwatch function)
  - The quick dualwatch function can be turned OFF in the Others set mode. (p. 128)

## **③ SPLIT SWITCH [SPLIT]** (p. 88)

- Push to turn the split function ON or OFF.
   "SPLIT" appears when the split function is in use.
- Push and hold for 1 sec. to activate the quick split function.
  - Turns the split function ON and equalizes the sub readout frequency to the main readout and sets the sub readout for frequency input in the non-FM modes. (p. 89)
  - The offset frequency is shifted from the selected VFO frequency in the FM mode. (p. 129)
  - The tone encoder function is turned ON in the FM mode.
  - The quick split function can be turned OFF in the Others set mode. (p. 129)

## KEYPAD

- Pushing a key selects the operating band. (p. 27)
   [GEN •] selects the general coverage band.
- Pushing the same key 2 or 3 times calls up other stacked frequencies in the band. (p. 27)
   Icom's triple band stacking register memorizes 3 fre-
- quencies in each band.
   → After pushing [F-INP ENT], push a key on the keypad to enter a numeric frequency. After entering, push [F-INP ENT] to select the desired frequency directly (p. 28)
   e.g. to enter 14.195 MHz;

Push [F-INP ENT] [1] [4] [•] [1] [9] [5] [F-INP ENT].

→ After pushing [F-INP ENT], push a key on the keypad to enter a memory channel. After entering, push [▲] or [▼] to directly select the desired memory channel. (p. 99)

# PASSBAND TUNING CONTROLS [TWIN-PBT]

#### (p. 75)

Adjusts the receiver's IF filter passband width via the DSP.

- Passband width and shift frequency are displayed in the multi-function display.
- Push and hold [PBT-CLR] for 1 sec. to clear the PBT settings.
- Adjustment range is set to half of the IF filter passband width. 25 Hz steps and 100 Hz steps are available.

#### ✔ What is the PBT control?

The PBT function electronically modifies the IF passband width to reject interference. This transceiver uses the DSP circuit for the PBT function.

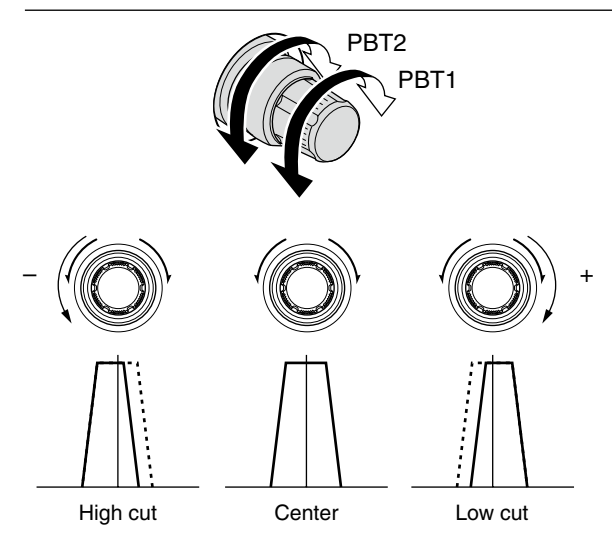

## PBT CLEAR SWITCH [PBT-CLR] (p. 75)

Push and hold for 1 sec. to clear the PBT settings.

• The indicator on this switch lights green when PBT is in use.

## **(D)** NOTCH SWITCH [NOTCH] (p. 83)

- Switches the notch function between auto, manual and OFF in the SSB and AM modes.
  - Either auto or manual notch function can be deactivated in the Others set mode. (p. 132)
- Turns the manual notch function ON or OFF when pushed in the CW, RTTY or PSK mode.
- Turns the auto notch function ON or OFF when pushed in the FM mode.
  - "MN" appears when manual notch is in use.
  - "AN " appears when auto notch is in use.
  - No indicator appears when the notch function is OFF.
- Push and hold for 1 sec. to switch the manual notch characteristics from wide, middle and narrow when manual notch function is activated.
  - The indicator on this switch lights green when the function is activated.

### ✔ What is the notch function?

The notch function is a narrow filter that eliminates unwanted CW or AM carrier tones while preserving the desired voice signal. The DSP circuit automatically adjusts the notch frequency to effectively eliminate unwanted tones.

### 

- $\Rightarrow$  Push to turn the  $extsf{D}TX$  function ON or OFF.
  - Use [RIT/ $\Delta$ TX] control to vary the  $\Delta$ TX frequency.
- ➡ Push and hold for 1 sec. to add the ⊿TX shift frequency to the operating frequency.

#### ✓ What is the ∆TX function?

 $\Delta$ TX shifts the transmit frequency without shifting the receive frequency. This is useful for simple split frequency operation in CW, etc.

## B CLEAR SWITCH [CLEAR] (pgs. 73, 87)

Push or push and hold for 1 sec.\* to clear the RIT/ //TX shift frequency.

\* Depending on the quick RIT/ $\Delta$ TX clear function setting (p. 132).

### TRANSMIT FREQUENCY CHECK SWITCH [XFC]

- - While pushing and holding this switch, the transmit frequency can be changed with the main dial, keypad, memo pad or [▲]/[▼] switches.
  - When the split lock function is turned ON, pushing [XFC] cancels the dial lock function. (pgs. 88, 129)
- Monitors the operating frequency directly when pushed and held when the RIT function is turned ON. (RIT is temporarily cancelled.) (p. 73)

#### MAIN/SUB•M.SCOPE SWITCH [MAIN/SUB M.SCOPE]

- Push to select access to the main or sub readout. (p. 26)
  - The selected readout frequency is displayed clearly. The sub readout functions only during split operation or dualwatch.
- ➡ Push and hold for 1 sec. to turn the mini spectrum scope screen display ON or OFF. (p. 67)
  - The mini spectrum scope screen can be displayed with another screen, such as memory, set mode screen, simultaneously.

## Front panel (continued)

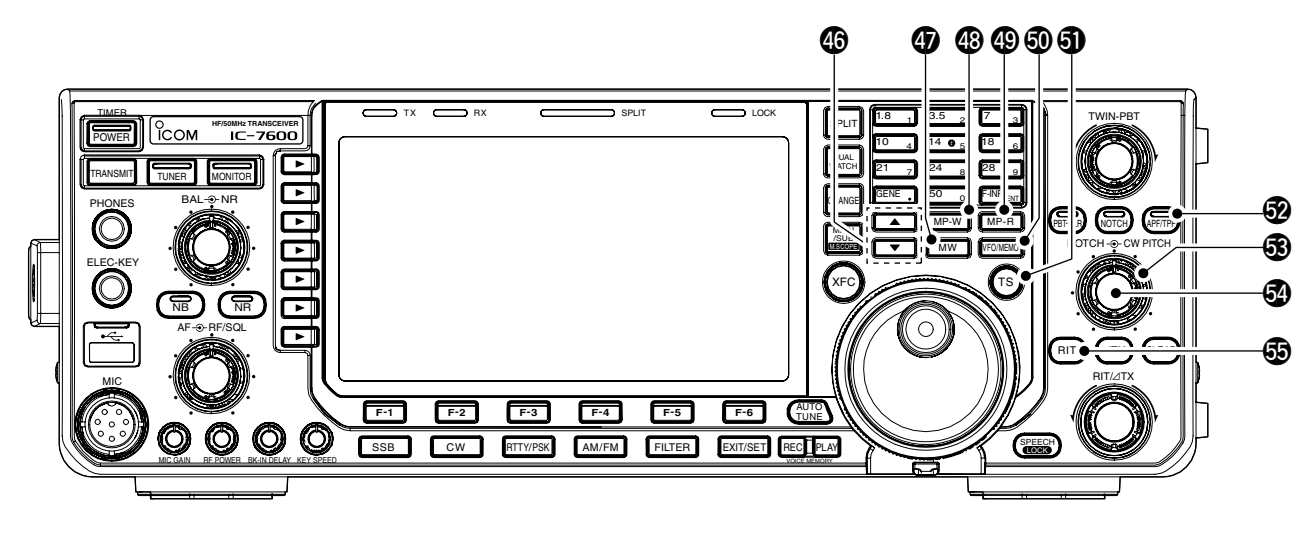

# MEMORY UP/DOWN SWITCHES [▲]/[▼] (p. 99)

- Push to select the desired memory channel.
   Memory channels can be selected in both the VFO and memory modes.
- Push to directly select the desired memory channel after pushing [F-INP ENT] and a memory channel number.

## MEMORY WRITE SWITCH [MW] (p. 101)

Stores the selected readout frequency and operating mode into the displayed memory channel when pushed and held for 1 sec.

• This function is available both in VFO and memory modes.

### (p. 104) MEMO PAD-WRITE SWITCH [MP-W] (p. 104)

Programs the displayed readout frequency and operating mode into a memo pad.

- The 5 most recent entries remain in memo pads.
- The memo pad capacity can be expanded from 5 to 10 in the Others set mode. (p. 132)

## MEMO PAD-READ SWITCH [MP-R] (p. 104)

Each push calls up a frequency and operating mode in a memo pad. The 5 (or 10) most recently programmed frequencies and operating modes can be recalled, starting from the most recent.

• The memo pad capacity can be expanded from 5 to 10 in the Others set mode. (p. 132)

### VFO/MEMORY SWITCH [VFO/MEMO]

- Switches the selected readout operating mode between the VFO and memory when pushed. (pgs. 26, 99)
- Transfers the memory contents to VFO when pushed and held for 1 sec. (p. 102)

## **1** QUICK TUNING SWITCH [TS]

- ➡ Turns the quick tuning step ON or OFF. (p. 29)
  - While the quick tuning indicator, "**▼**," is displayed above the frequency display, the frequency can be changed in programmed kHz steps.
  - 0.1, 1, 5, 9, 10, 12.5, 20 and 25 kHz steps are selectable for each operating mode independently.
- When the quick tuning step is ON, push and hold for 1 sec. to select the quick tuning step set mode. (p. 29)
- When the quick tuning step is OFF, push and hold for 1 sec. to turn the 1 Hz tuning step ON or OFF. (p. 30)

## AUDIO PEAK FILTER/TWIN PEAK FILTER SWITCH [APF/TPF]

### During CW mode operation (p. 39)

- Push to turn the audio peak filter ON or OFF.
   "IPF" appears when audio peak filter is in use.
- When the audio peak filter is ON, push and hold for 1 sec. to select the APF passband width between WIDE, MID and NAR or between 320, 160 and 80 Hz, depending on APF type setting (SOFT or SHARP).

## During RTTY mode operation (p. 47)

- Push to turn the twin peak filter ON or OFF.
  - "TPF" appears when twin peak filter is in use.
  - The indicator on this switch lights green when the function is activated.

# OW PITCH CONTROL [CW PITCH]

(outer control; p. 38) Shifts the received CW audio pitch and the CW side-tone pitch without changing the operating frequency.

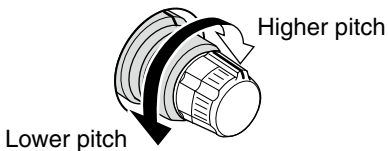

## MANUAL NOTCH FILTER CONTROL [NOTCH]

(inner control; p. 83)

Varies the notch frequency of the manual notch filter to reject an interfering signal while the manual notch function is ON.

 Notch filter center frequency: LSB/RTTY/PSK-R : -1040 Hz to +4060 Hz USB/RTTY-R/PSK : -1060 Hz to +4040 Hz CW : CW pitch freq. -2540 Hz to CW pitch freq. +2540 Hz AM : -5100 Hz to +5100 Hz

Lower frequency

## B RIT SWITCH [RIT] (p. 73)

- → Push to turn the RIT function ON or OFF.
   Use [RIT/⊿TX] control to vary the RIT frequency.
- ➡ Push and hold for 1 sec. to add the RIT shift frequency to the operating frequency.

## ✓ What is the RIT function?

The RIT (Receiver Incremental Tuning) shifts the receive frequency without shifting the transmit frequency. This is useful for fine tuning stations calling you off-frequency or when you prefer to listen to slightly different-sounding voice characteristics, etc.

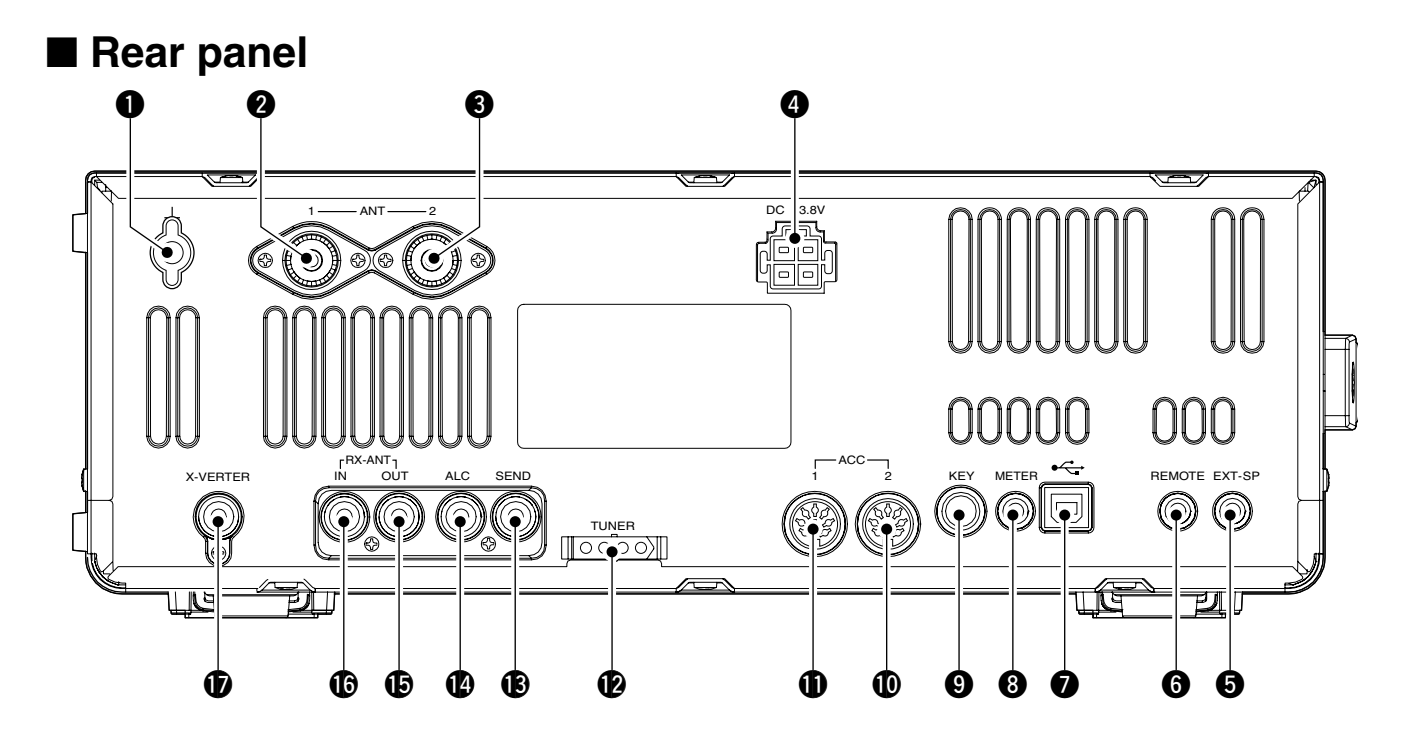

# **GROUND TERMINAL [GND]** (p. 16)

Connect this terminal to a ground to prevent electrical shocks, TVI, BCI and other problems.

# ANTENNA CONNECTOR 1 [ANT1]

**3** ANTENNA CONNECTOR 2 [ANT2] (pgs. 17, 112) Accepts a 50 Ω antenna with a PL-259 plug connector.

When using an optional AH-4 HF/50 MHz AUTO-MATIC ANTENNA TUNER, connect it to the **[ANT1]** connector. The internal antenna tuner activates for **[ANT2]** and deactivates for **[ANT1]** when con-necting the AH-4.

## **4 DC POWER SOCKET [DC 13.8V]** (p. 20)

Accepts 13.8 V DC through the supplied DC power cable.

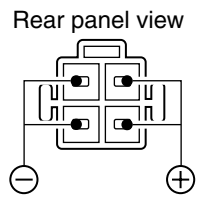

### **BEXTERNAL SPEAKER JACK [EXT-SP]** (p. 18) Connects an external speaker $(4-8 \Omega)$ , if desired.

# **G** CI-V REMOTE CONTROL JACK [REMOTE]

(pgs. 151, 18)

- Connects a PC via the optional CT-17 CI-V LEVEL CONVERTER for external control of the transceiver.
- Used for transceive operation with another Icom CI-V transceiver or receiver.

## **1** USB (Universal Serial Bus) CONNECTOR (B type) [USB] (B)

Connect a USB cable to be used for the modulation input (p. 124), the transceiver operation with PC, the received audio and the decoded character import to the PC.

# CAUTION:

For Windows® XP/2000:

**NEVER** install the USB driver into the PC before connecting the transceiver and PC using a USB cable. *For Windows Vista®:* **NEVER** connect a PC using a USB cable until the USB driver installation has been completed. NEVER install the USB driver into the PC before connecting the transceiver and PC using a USB

**NEVER** connect a PC using a USB cable until

## About the USB driver:

Icom HP (http://www.icom.co.jp/world/index.html) gives the USB driver and the installation guide download service.

The following items are required:

## PC

- Microsoft<sup>®</sup> Windows<sup>®</sup> XP/2000 or Microsoft<sup>®</sup> Windows Vista<sup>®</sup> installed
- With USB port

## Other items

- USB cable (purchase separately)
- PC software

## About the modulation input:

Select "USB" in the ACC set mode item 'DATA OFF MOD,' 'DATA1 MOD,' 'DATA2 MOD' or 'DATA3 MOD.' And the modulation input level from USB jack can be set in the ACC set mode item 'USB MOD Level.' (p. 124)

## 8 METER JACK [METER] (p. 19)

Outputs a signal showing received signal strength, transmit output power, VSWR, ALC, speech compression, VD or ID level for external meter display.

## 9 STRAIGHT KEY JACK [KEY] (p. 17)

Accepts a straight key or external electronic keyer output using a standard 1/4 inch plug.

• [ELEC-KEY] on the front panel can be used for a straight key or external electronic keyer. Deactivate the internal electronic keyer in the keyer set mode. (p. 45)

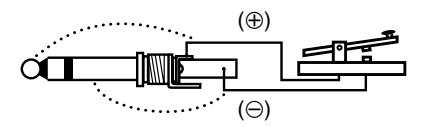

## ACCESSORY SOCKET 2 [ACC 2] ACCESSORY SOCKET 1 [ACC 1]

Enable connection of external equipment such as a linear amplifier, an automatic antenna selector/ tuner, a TNC for data communications, etc.

• See p. 24 for socket information.

#### TUNER CONTROL SOCKET [TUNER] (p. 18) Accepts the control cable from an optional AH-4

HF/50 MHz AUTOMATIC ANTENNA TUNER.

## (B) SEND CONTROL JACK [SEND] (p. 18)

Connects to ground when transmitting to control an external unit, such as a non-lcom linear amplifier.

NOTE: ,, less than 16 V DC/0.5, with MOSFET switching). NOTE: T/R control voltage and current must be less than 16 V DC/0.5 A (or 250 V AC, 200 mA

## (P) ALC INPUT JACK [ALC] (p. 18)

Connects to the ALC output jack of a non-lcom linear amplifier.

### RECEIVE ANTENNA OUT [RX ANT- OUT] **(BRECEIVE ANTENNA IN [RX ANT- IN]**

Located between the transmit/receive switching circuit and receiver's RF stage.

Connects an external unit, such as preamplifier or RF filter, using RCA connectors, if desired. In this case, the antenna connector must be se-

lected as "ANT 1/R" or "ANT 2/R." (p. 112)

• When no external unit is connected, "ANT 1" or "ANT 2" must be selected.

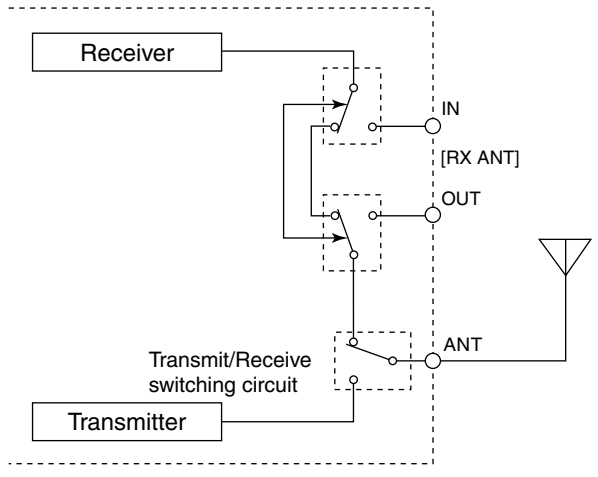

### TRANSVERTER CONNECTOR [X-VERTER] (p. 18)

External transverter input/output connector. Activated by voltage applied to [ACC 2] pin 6, or when the transverter function is in use. (p. 24)

# ■ LCD display

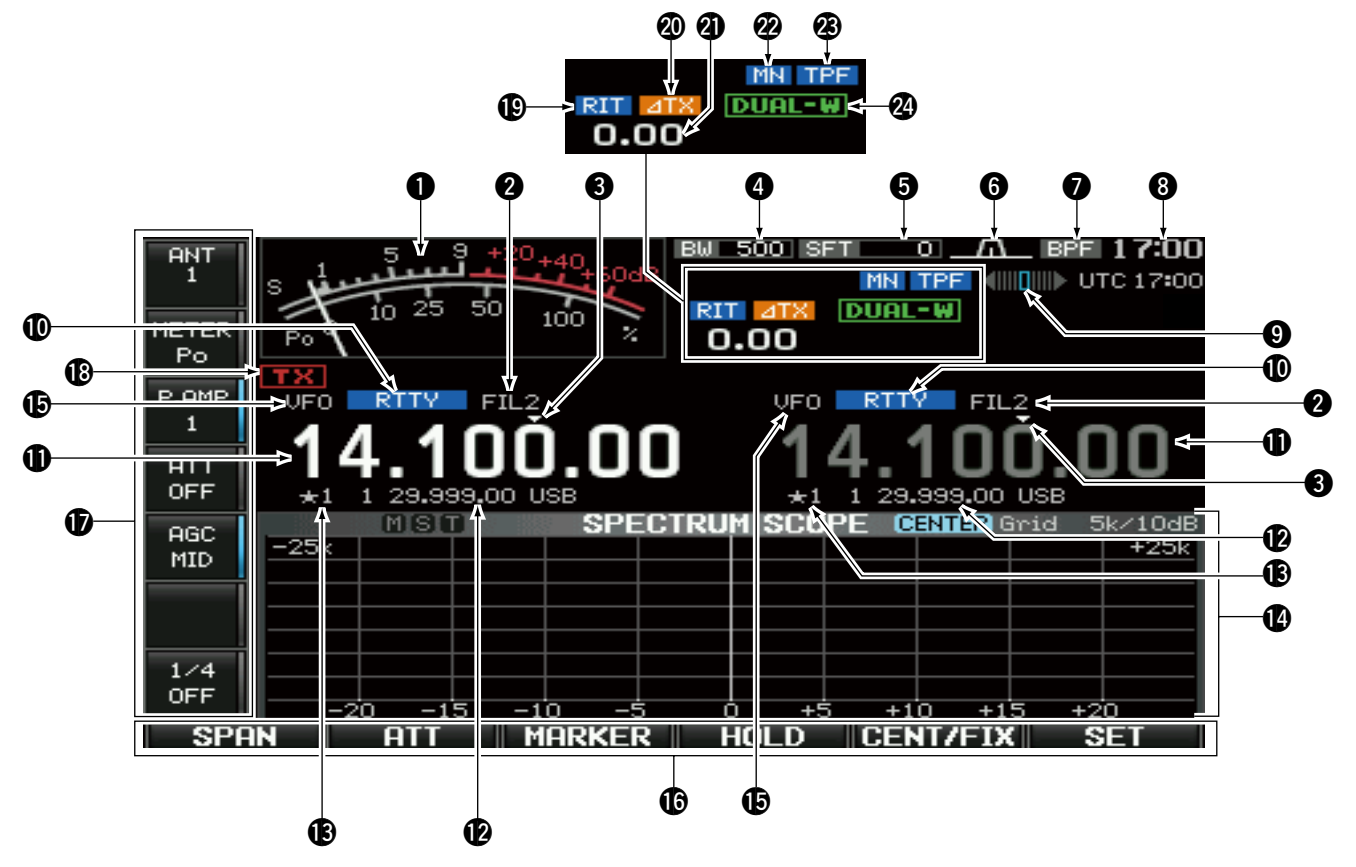

S/RF METER (pgs. 35, 126)
 Shows the signal strength while receiving. Shows the relative output power, SWR, ALC, VD, ID or compression levels while transmitting.
 A total of 3 meter types are available.

Standard meter

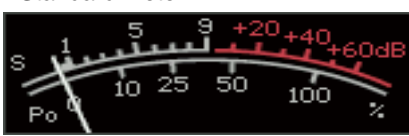

• Edgewise meter

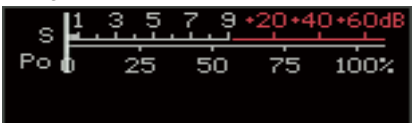

• Bar meter

| s 🕹 | 3.5 | .7. | <u>9 +20</u> | <u>•40•60</u> dB |
|-----|-----|-----|--------------|------------------|
| Poo | 10  | 25  | 50           | 100%             |
|     |     |     |              |                  |

- IF FILTER INDICATOR (p. 76) Shows the selected IF filter number.
- QUICK TUNING INDICATOR (p. 29) Appears when the quick tuning step function is in use.
- BANDWIDTH INDICATOR (p. 75) Shows the passband width of the IF filter.
- SHIFT FREQUENCY INDICATOR (p. 75) Shows the shift frequency of the IF filter.
- **OPASSBAND WIDTH INDICATOR** (p. 75) Graphically displays the passband width for twin PBT operation and the center frequency for IF shift operation.

## **Ø BANDPASS FILTER INDICATOR**

Appears when the narrow filter (500 Hz or less) is selected during SSB, CW, RTTY or PSK operation.

## **O CLOCK READOUT**

Shows the current time. Local and UTC time can be displayed at the same time.

• Offset time period for UTC time can be set in the time set mode. (p. 115)

# **9** RTTY TUNING INDICATOR

Shows the tuning condition in the RTTY mode.

## **(**) MODE INDICATOR

Shows the selected mode.

# FREQUENCY READOUTS

Shows the operating frequency.

• Gray characters are used for not-selected readout.

## MEMORY CHANNEL READOUTS

- Shows the selected memory channel contents in VFO mode.
- Shows the VFO contents in memory mode.

## B SELECT MEMORY CHANNEL INDICATOR (p. 109)

Displays the displayed memory channel is set as a select memory channel.

The select memory channels are used in the select scan operation. The desired memory channels can be assigned to 3 select groups, for fast, convenient scanning.

## **1** MULTI-FUNCTION SCREEN

Shows the screens for the multi-function digital meter, spectrum scope, voice recorder, memory list, scan, memory keyer, RTTY decoder, PSK decoder, IF filter selection or set modes, etc.

## **WFO/MEMORY CHANNEL INDICATOR** (p. 26)

Displays the VFO mode or selected memory channel number.

## C LCD FUNCTION SWITCH GUIDE

Displays the function of the LCD function switches ([F-1] to [F-6]).

## MULTI-FUNCTION SWITCH GUIDE

Displays the function of the multi-function switches.

### **(D** TX INDICATOR

- ➡ "■TXX appears while transmitting. (p. 36)
- ➡ Displays the frequency readout for transmit.
  - "**Max**" appears during an operating frequency is not in an amateur band. When the band edge warning beep is set to "OFF" (p. 31), "**Max**" does not appear.
  - Appears on the sub band readout when the split function is turned ON.

## RIT INDICATOR

"RITT" appears when RIT function is in use.

### **②** ⊿TX INDICATOR

" $\blacksquare$  appears when  $\triangle$ TX function is in use.

### ② RIT/⊿TX SHIFT FREQUENCY INDICATOR Shows the shift frequency for the RIT or ⊿TX function.

### ONTCH INDICATOR (p. 83)

- "INN" appears when the manual notch function is in use. This function is available in the SSB, CW, RTTY, PSK and AM modes.
- "IN" appears when the auto notch function is in use. This function is available in the SSB, AM and FM modes.

## APF/TPF INDICATOR

- "HPF" appears when the audio peak filter function is in use. This function is available in the CW mode. (p. 39)
- "TPF" appears when the twin peak filter function is in use. This function is available in the RTTY mode. (p. 47)

## OUAL WATCH INDICATOR

"**DUAL-W**" appears when the dualwatch function is in use.

# Screen menu arrangement

The following screens can be selected from the start-up screen. Choose the desired screen using the following chart.

Pushing **[EXIT/SET]** several times returns to the start-up screen. See p. 119 for set mode arrangement.

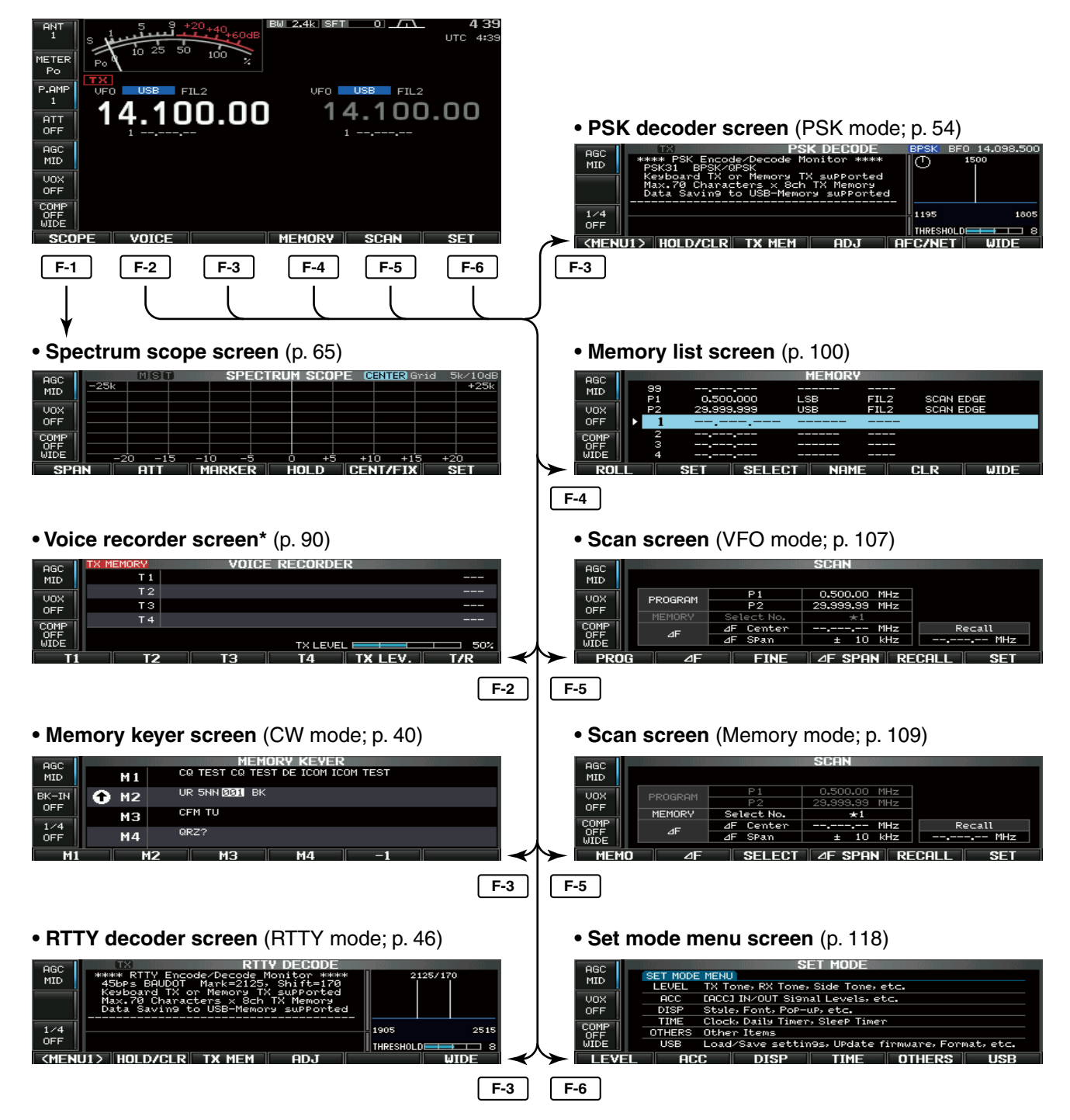

\*Previously selected screen, TX or RX memory, is displayed. Push **[T/R] (F-6)** to switch the screen.

# INSTALLATION AND CONNECTIONS

# Unpacking

After unpacking, immediately report any damage to the delivering carrier or dealer. Keep the shipping cartons.

For a description and a diagram of accessory equipment included with the IC-7600, see 'Supplied accessories' on p. i of this manual.

# Selecting a location

Select a location for the transceiver that allows adequate air circulation, free from extreme heat, cold, or vibrations, and away from TV sets, TV antenna elements, radios and other electromagnetic sources.

The base of the transceiver has adjustable feet for desktop use. Set the feet to one of two angles depending on your operating preference.

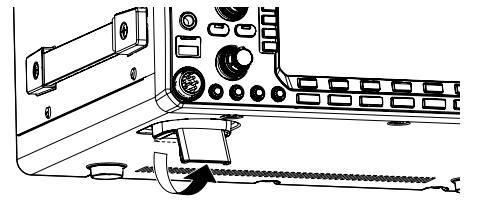

# Grounding

To prevent electrical shock, television interference (TVI), broadcast interference (BCI) and other problems, ground the transceiver through the GROUND terminal on the rear panel.

For best results, connect a heavy gauge wire or strap to a long ground rod. Make the distance between the [GND] terminal and ground as short as possible.

**WARNING: NEVER** connect the [GND] terminal to a gas or electric pipe, since the connection could cause an explosion or electric shock.

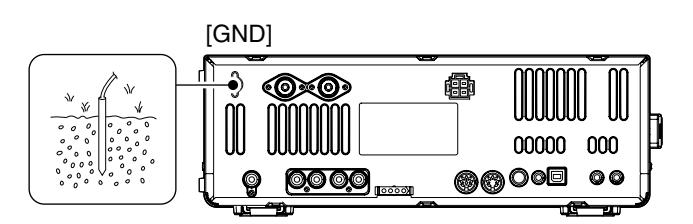

# Antenna connection

For radio communications, the antenna is of critical importance, along with output power and receiver sensitivity. Select antenna(s), such as a well-matched 50  $\Omega$  antenna, and feedline. We recommend 1.5:1 or better of Voltage Standing Wave Ratio (VSWR) on your operating bands. The transmission line should be a coaxial cable.

When using a single antenna, use the [ANT1] connector.

**CAUTION:** Protect your transceiver from lightning by using a lightning arrestor.

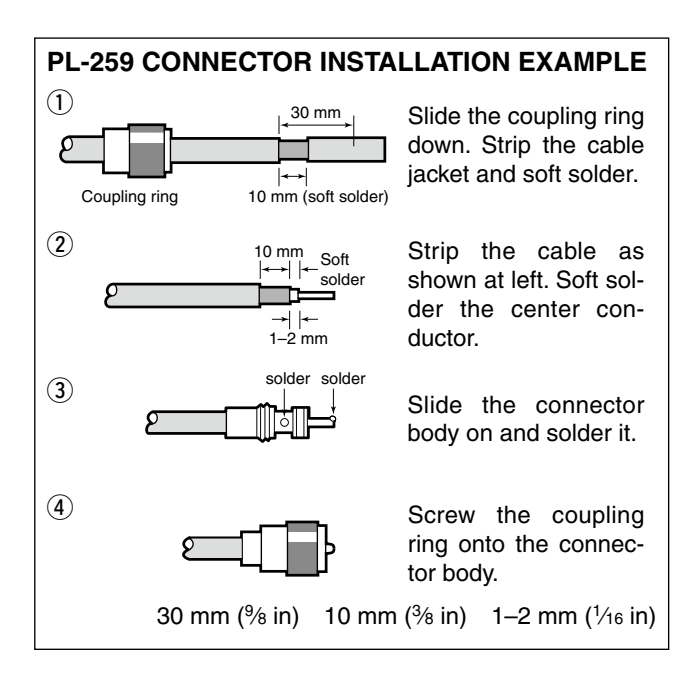

# Antenna SWR

Each antenna is tuned for a specified frequency range and SWR may be increased out-of-range. When the SWR is higher than approx. 2.0:1, the transceiver's power drops to protect the final transistors. In this case, an antenna tuner is useful to match the transceiver and antenna. Low SWR allows full power for transmitting. The IC-7600 has an SWR meter to monitor the antenna SWR continuously.

# Required connections

# ♦ Front panel

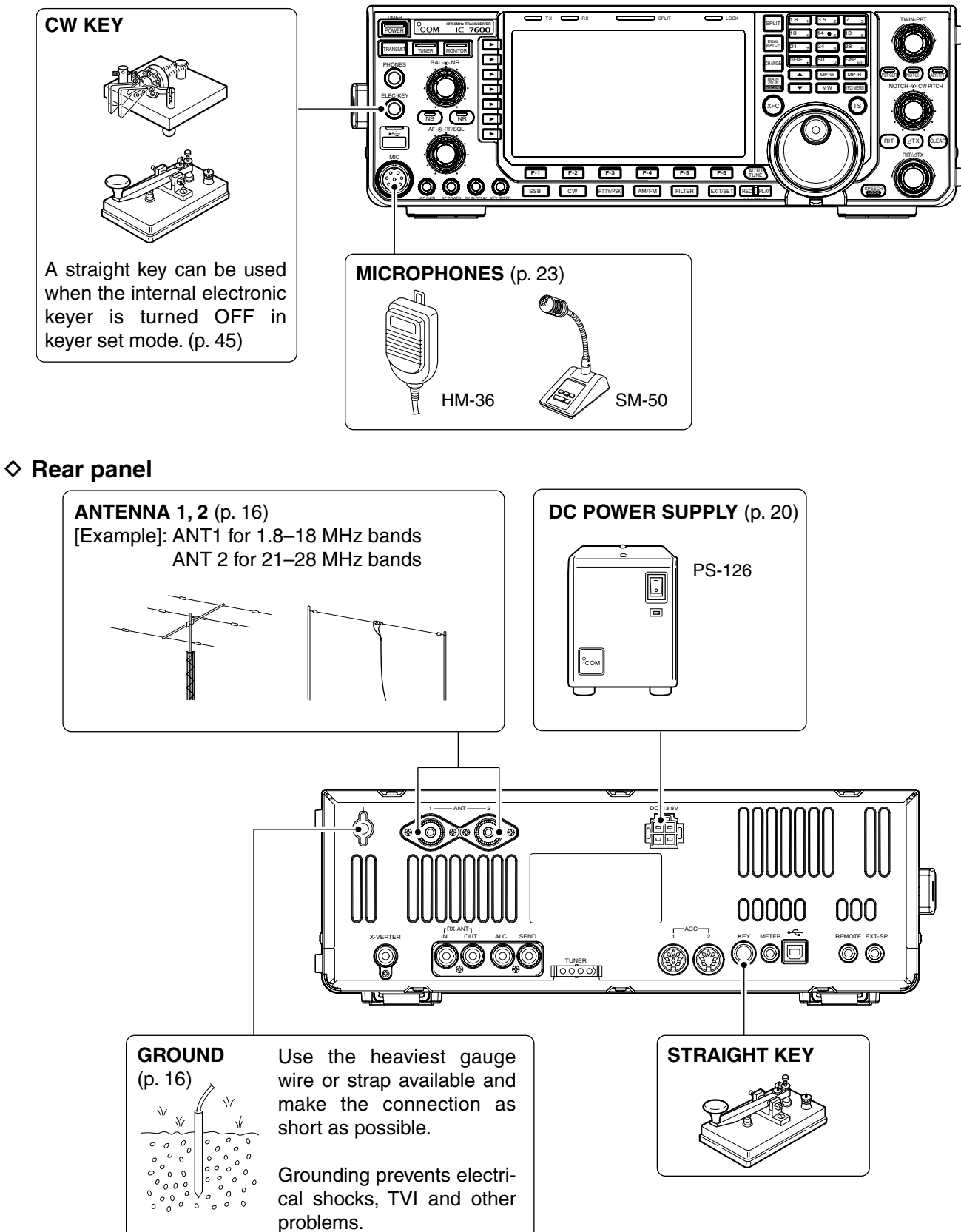

# Advanced connections

# Front panel

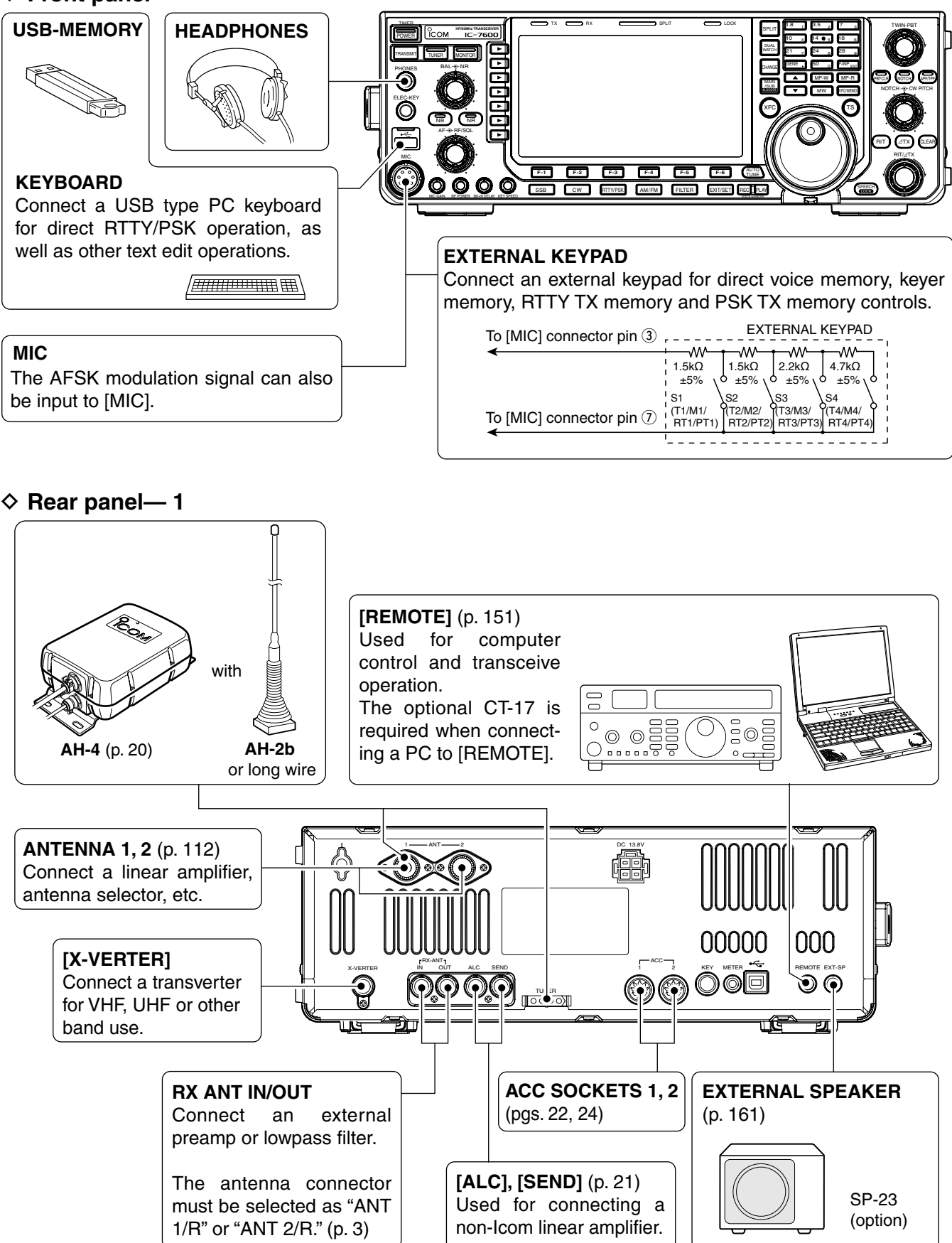

# ♦ Rear panel— 2

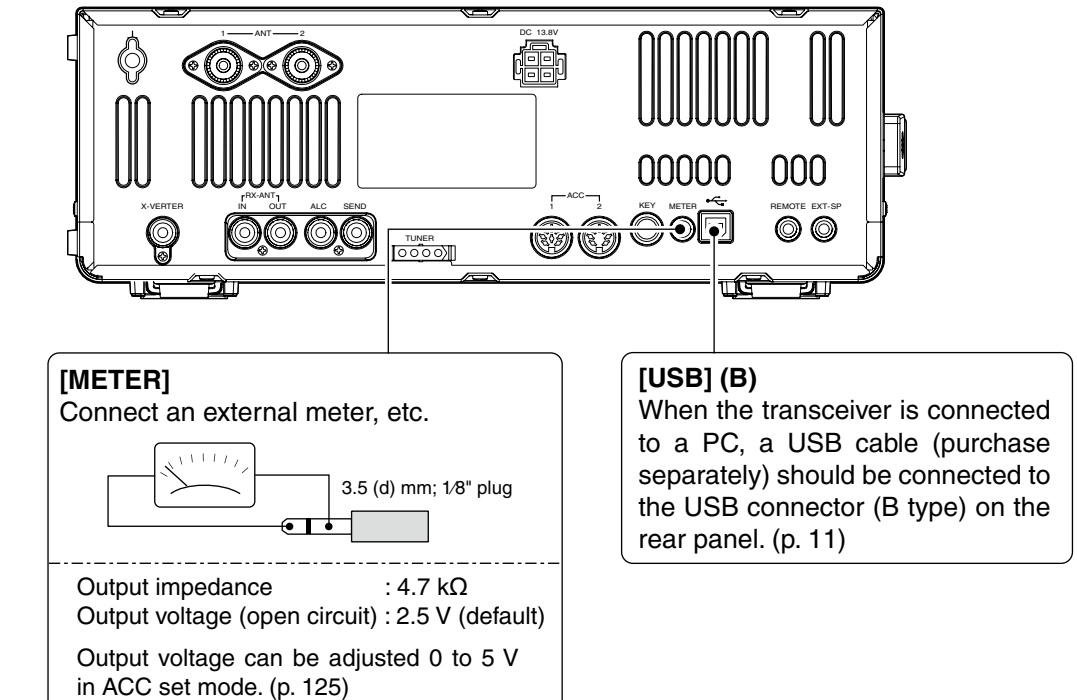

# ■ USB connection

Connect the USB-Memory\* to the USB connector (A type) on the front panel.

- Unmount operation is recommended before removing the USB-Memory\* (p.142).
- Be sure to connect the USB-Memory correctly. **NEVER** connect or remove the USB-Memory when the read/write indicator lights or blinks.

A USB keyboard\* or a USB hub\* can also be connected to the USB connector.

\* USB-Memory, USB keyboard and USB hub are not supplied by Icom.

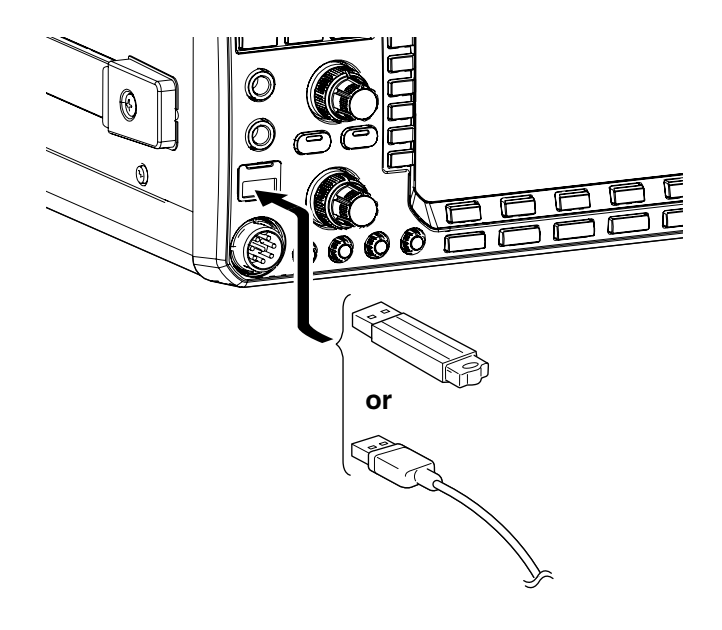

# Power supply connections

Use a DC power supply with a 23 A capacity when operating the transceiver with AC power. Refer to the diagrams below.

**CAUTION:** Before connecting the DC power cable, check the following important items. Make sure:

- The [POWER] switch is OFF.
- Output voltage of the power source is 12–15 V when you use a non-lcom power supply.
- DC power cable polarity is correct. Red : Positive ⊕ terminal
  - Black : Negative ⊖ terminal

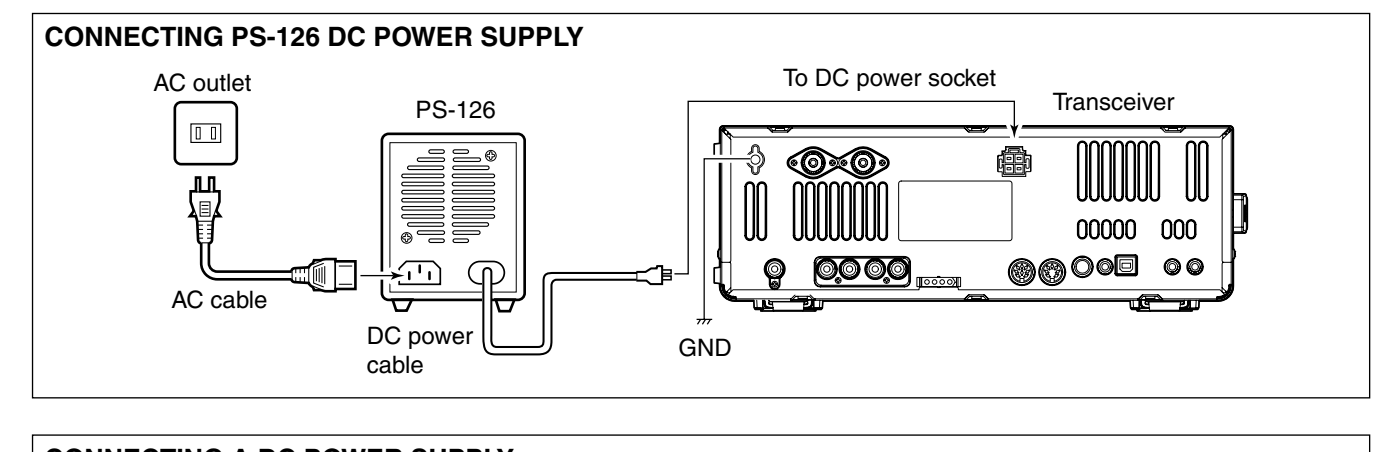

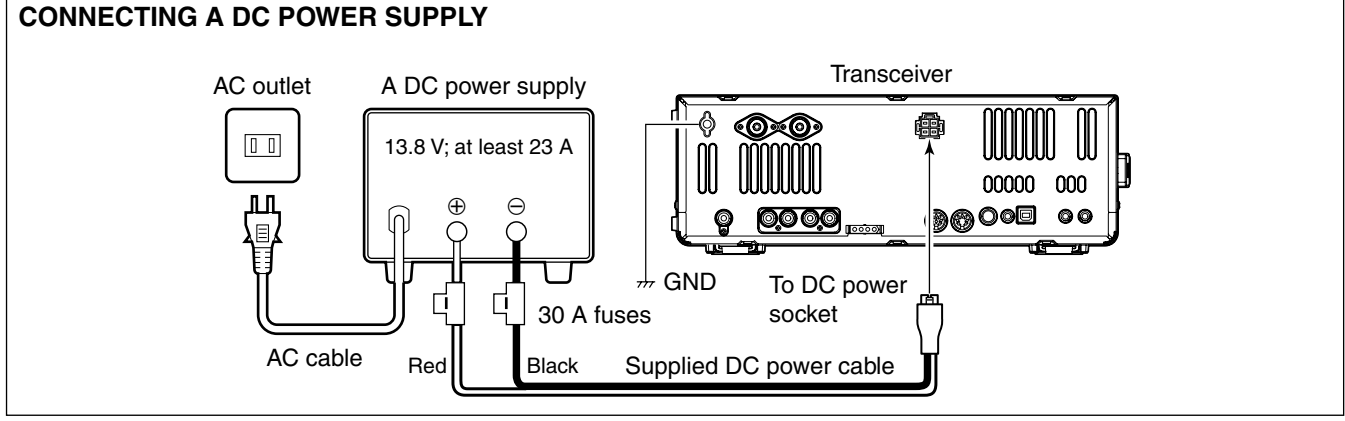

# External antenna tuner connection

## **CONNECTING THE AH-4**

// The AH-4 must be connected to [ANT1].

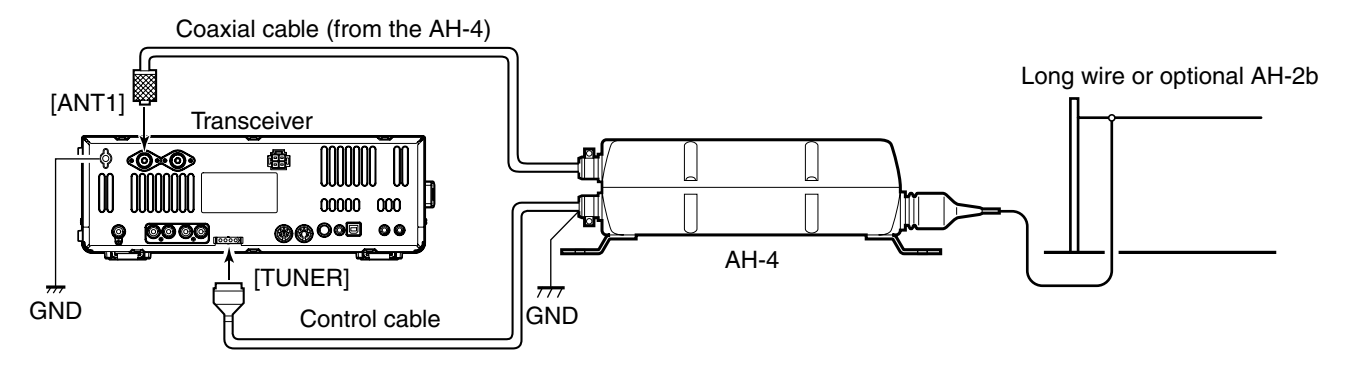

# Linear amplifier connections

# Connecting the IC-PW1/EURO

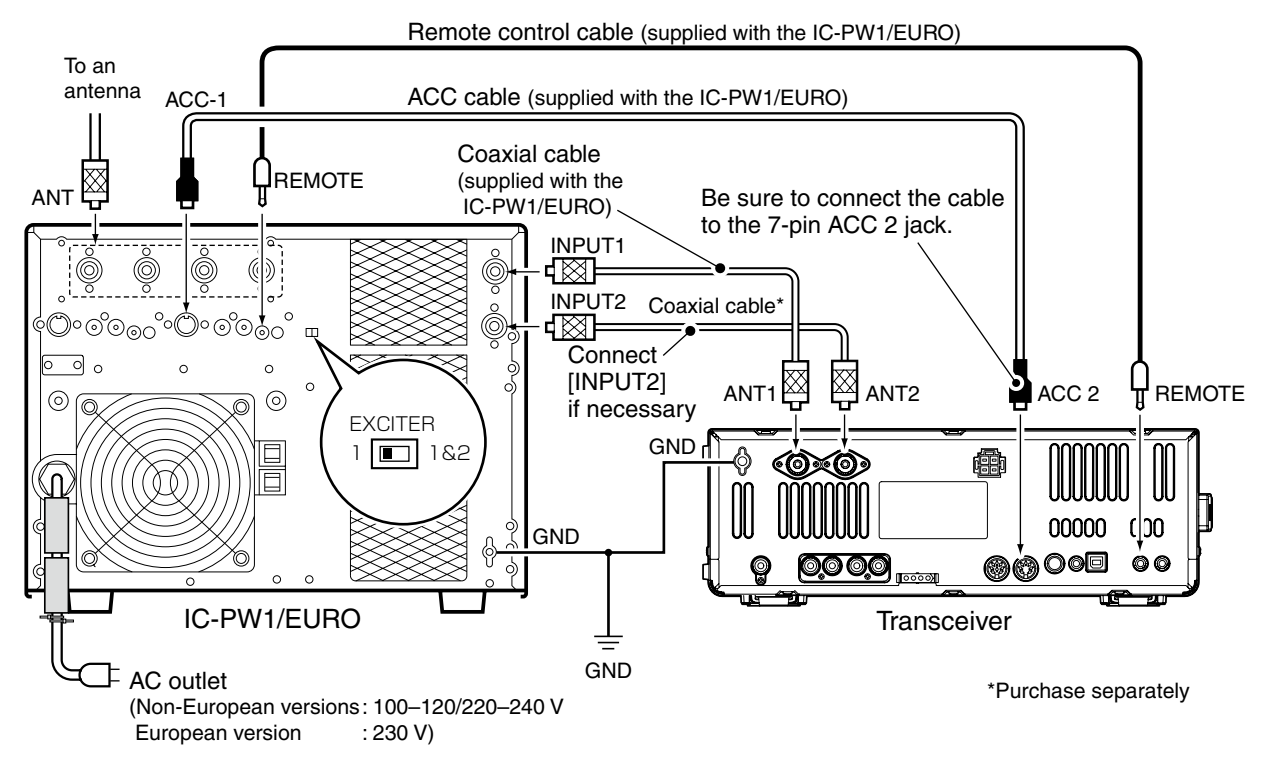

# Connecting a non-lcom linear amplifier

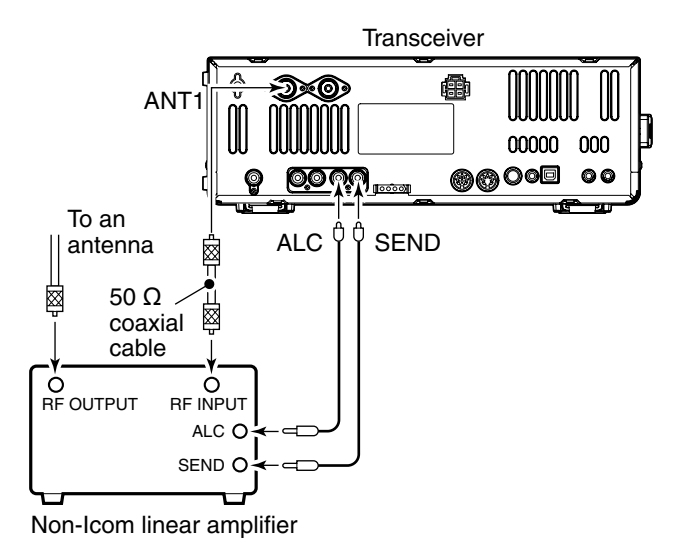

# ∭ ▲ WARNING:

Set the transceiver output power and linear amplifier ALC output level after referring to the linear amplifier instruction manual.

The ALC input level must be in the range 0 V to -4 V. The transceiver does not accept positive voltage. Non-matched ALC and RF power settings could overheat or damage the linear amplifier.

The maximum signal level of [SEND] jack is 16 V/ 0.5 A DC with initial setting, and 250 V/ 200 mA with "MOSFET" setting (see p. 125 for details). Use an external relay unit if your non-Icom linear amplifier requires control voltage and/or current greater than specified.

# Transverter jack information

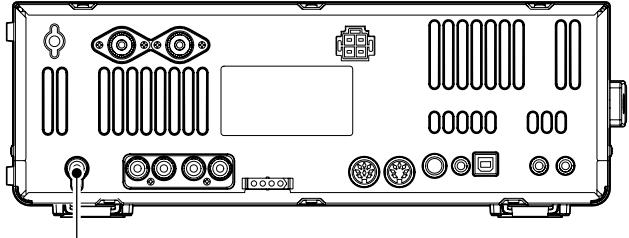

Transverter connector

When 2 to 13.8 V is applied to pin 6 of [ACC 2], the [X-VERTER] connector is activated for transverter operation and the antenna connectors do not receive or transmit any signals.

While receiving, the [X-VERTER] connector can be activated as an input terminal from an external transverter.

While transmitting, the [X-VERTER] connector outputs signals of the displayed frequency at -20 dBm (22 mV) as signals for the external transverter.

# ■ FSK and AFSK (SSTV) connections

To connect a TNC or scan converter, etc., refer to the diagram below.

# ♦ FSK operation— when connecting to [ACC 1]

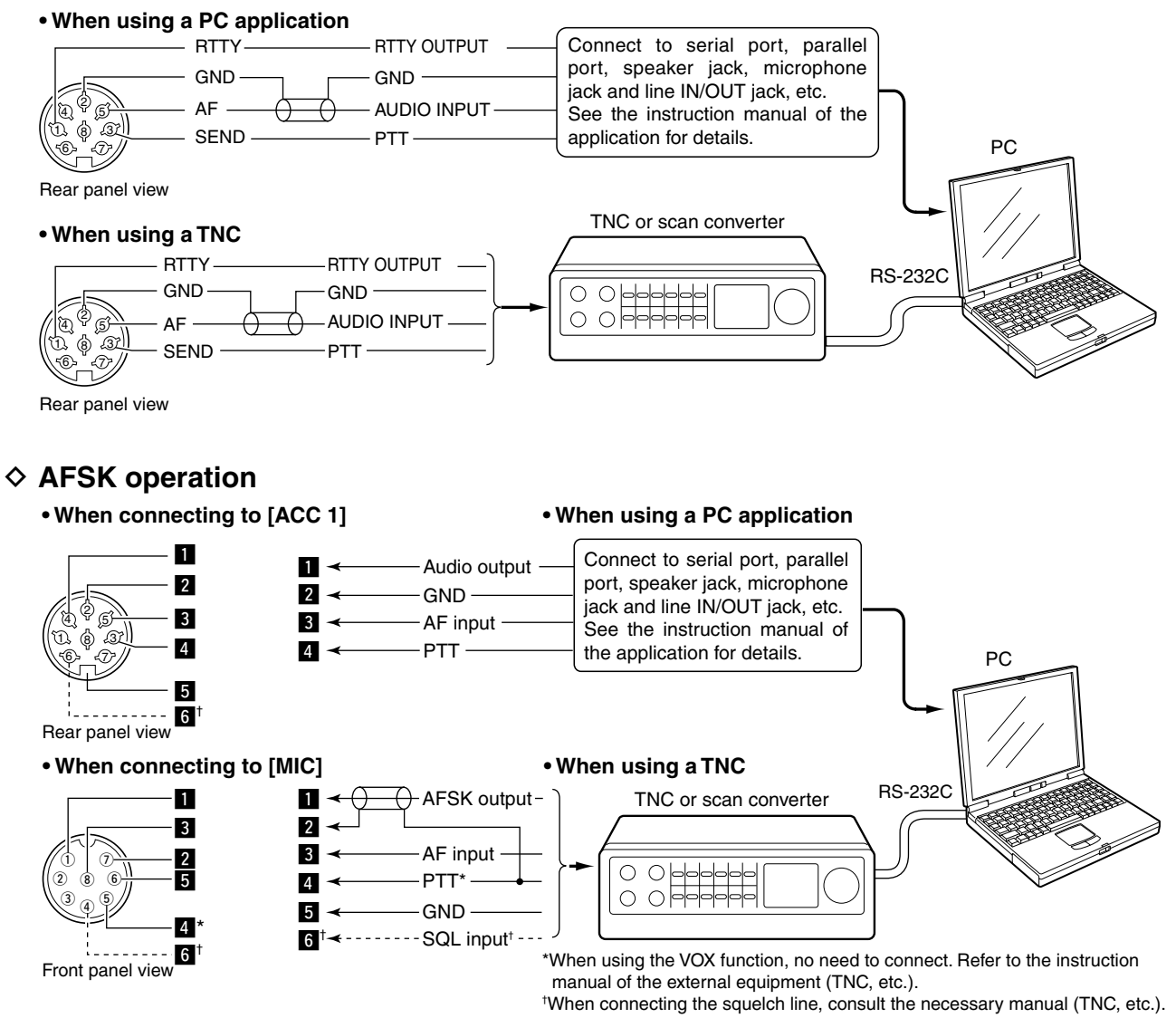

# When connecting to the [USB] connector

Connect a USB cable (purchase separately) between the transceiver's USB connector [USB] (B) on the rear panel and the PC. (p. 19)

• Icom HP (http://www.icom.co.jp/world/index.html) gives the USB driver and the installation guide download service.

# Microphone connector information

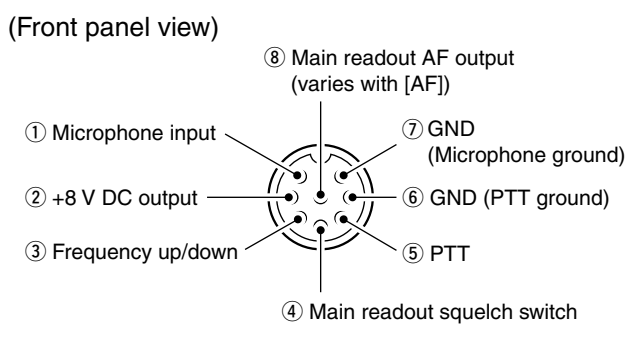

| [MIC]<br>Pin No. | FUNCTION       | DESCRIPTION                 |  |
|------------------|----------------|-----------------------------|--|
| 2                | +8 V DC output | Max. 10 mA                  |  |
| ٩                | Frequency up   | Ground                      |  |
| 3                | Frequency down | Ground through 470 $\Omega$ |  |
|                  | Squelch open   | "Low" level                 |  |
| (4)              | Squelch closed | "High" level                |  |

**CAUTION: DO NOT** short pin 2 to ground as this can damage the internal 8 V regulator. DC voltage is applied to pin 1 for microphone operation. Use caution when using a non-lcom microphone.

# Microphones

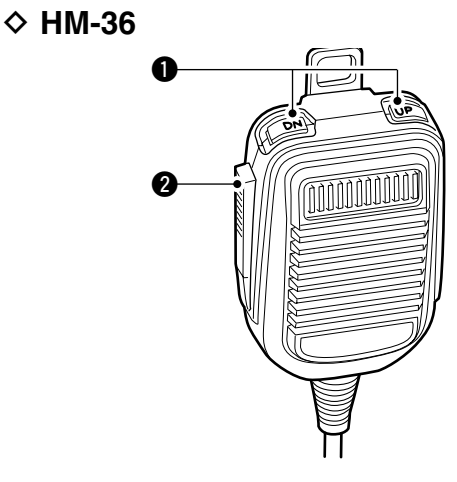

SM-50 (Option)

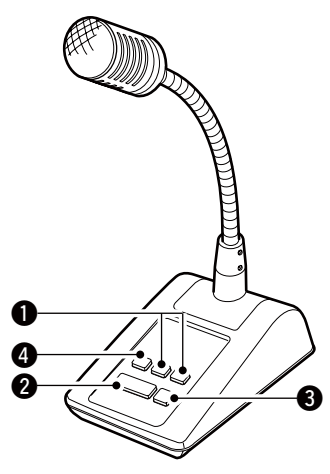

# UP/DOWN SWITCHES [UP]/[DN]

Change the selected readout frequency or memory channel.

- Pressing a switch continuously changes the frequency or memory channel number continuously.
- While pushing [XFC], the transmit readout frequency can be controlled while in split frequency operation.
- The [UP]/[DN] switch can simulate a key paddle. Preset in the keyer set mode. (p. 45)

## PTT SWITCH

Push and hold to transmit; release to receive.

- **9 PTT LOCK SWITCH** (available for SM-50 only) Push to toggle between transmit and receive.
- **4 LOW CUT SWITCH** (available for SM-50 only) Push to cut out the low frequency components of input voice signals.

| ACC 1 | PIN No. | NAME   | DESCRIPTION                                                                                         | SPEC                                                 | IFICATIONS                                                   |
|-------|---------|--------|----------------------------------------------------------------------------------------------------|------------------------------------------------------|--------------------------------------------------------------|
| (3)   | 1       | RTTY   | Controls RTTY keying                                                                                | "High" level<br>"Low" level<br>Output current        | : More than 2.4 V<br>: Less than 0.6 V<br>: Less than 2 mA   |
|       | 2       | GND    | Connects to ground.                                                                                 | Connected in parallel with ACC 2 pin 2.              |                                                              |
|       | 3       | SEND   | Input/output pin.<br>Goes to ground when transmitting.<br>When grounded, transmits.                 | Ground level<br>Output current<br>Input current (Tx) | : -0.5 V to 0.8 V<br>: Less than 20 mA<br>: Less than 200 mA |
|       |         |        |                                                                                                    | Connected in parallel with ACC 2 pin 3.              |                                                              |
|       | 4       | MOD    | Modulator input.<br>Connects to a modulator                                                         | Input impedance<br>Input level                       | : 10 kΩ<br>: Approx. 100 mV rms                              |
|       | 5       | AF     | AF detector output.<br>Fixed, regardless of [AF] position in<br>default settings. (see notes below) | Output impedance<br>Output level                     | : 4.7 kΩ<br>: 100–300 mV rms                                 |
|       | 6       | SQLS   | Squelch output.<br>Goes to ground when squelch opens.                                               | SQL open<br>SQL closed                               | : Less than 0.3 V/5 mA<br>: More than 6.0 V/100 μA           |
|       | 7       | 13.8 V | 13.8 V output when power is ON.                                                                     | Output current<br>Connected in parall                | : Max. 1 A<br>el with ACC 2 pin 7.                           |
|       | 8       | ALC    | ALC voltage input.                                                                                  | Control voltage<br>Input impedance                   | : -4 V to 0 V<br>: More than 10 kΩ                           |
|       | 1       |        |                                                                                                    | i Connected in parall                                | ei with ACC 2 pin 5.                                         |

# Accessory connector information

| ACC 2 | PIN No. | NAME   | DESCRIPTION                                                       | SPEC                             | FICATIONS                           |
|-------|---------|--------|-------------------------------------------------------------------|----------------------------------|-------------------------------------|
|       | 1       | 8 V    | Regulated 8 V output.                                             | Output voltage<br>Output current | : 8.0 V ±0.3 V<br>: Less than 10 mA |
|       | 2       | GND    | Same as ACC 1 pin 2.                                              |                                  |                                     |
|       | 3       | SEND   | Same as ACC 1 pin 3.                                              |                                  |                                     |
|       | 4       | BAND   | Band voltage output.<br>(Varies with amateur band)                | Output voltage                   | : 0 to 8.0 V                        |
|       | 5       | ALC    | Same as ACC 1 pin 8.                                              |                                  |                                     |
|       | 6       | TRV    | Activates [X-VERTER] input/output when "HIGH" voltage is applied. | Input impedance<br>Input voltage | : More than 10 kΩ<br>: 2 to 13.8 V  |
|       | 7       | 13.8 V | Same as ACC 1 pin 7.                                              |                                  |                                     |

**NOTE:** If the CW sidetone level limit or beep level limit is in use, the CW sidetone or beep tone decreases from the fixed level when the [AF] control is rotated above a specified level. (p. 123)

# Before first applying power

Before first applying power, make sure all connections required for your system are complete by referring to Chapter 2.

After all connections have been done, set controls and switches as shown in the figure below.

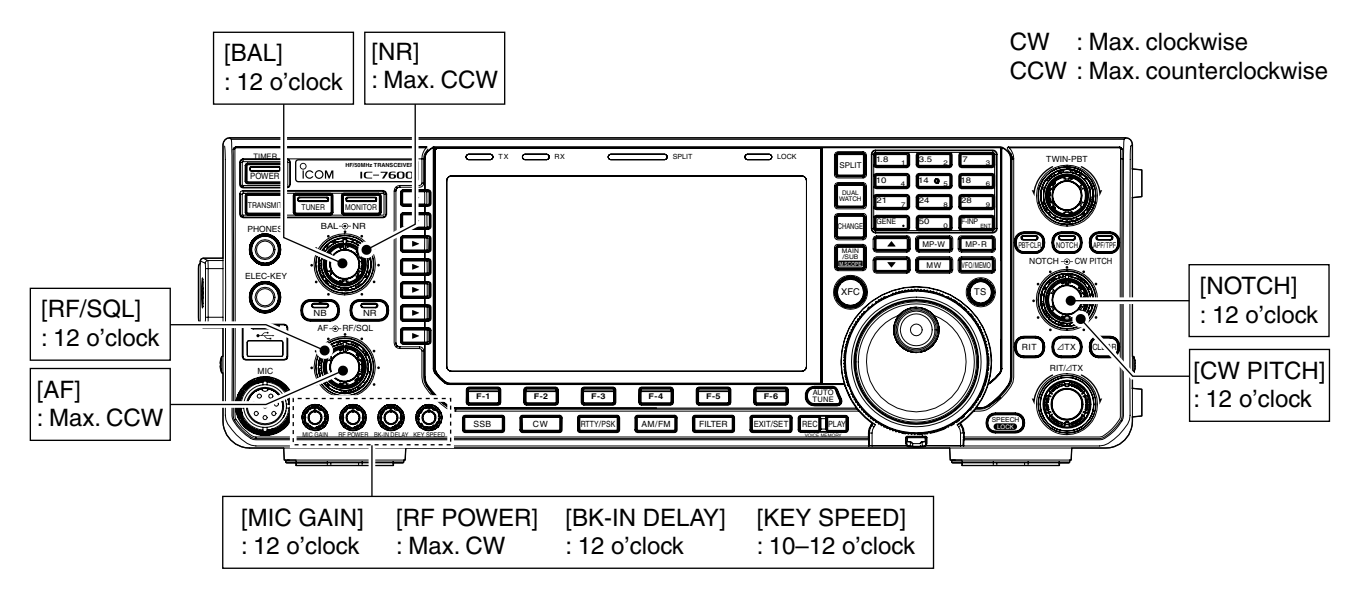

# Applying power (CPU resetting)

### First applying power:

Reset the transceiver using the following procedure.

Resetting **CLEARS** all programmed contents in memory channels and returns programmed values

- 1) Make sure the transceiver power is OFF.
- 2 While pushing and holding [F-INP ENT] and [MW], push [POWER] to turn power ON.
  - The CPU is reset.
  - The CPU start-up takes approx. 5 sec.
  - The transceiver displays its initial VFO frequencies when resetting is complete.
- 3 Change the set mode settings after resetting, if desired.

### Normal applying power:

Push [POWER] to turn power ON, then check the display. When any of indicators appear, turn them OFF if necessary. (See the appropriate page for details.)

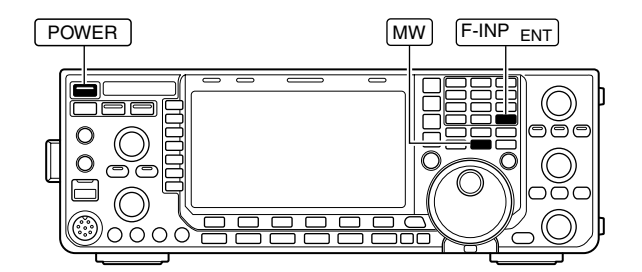

# Selecting VFO/memory mode

- Push [VFO/MEMO] to switch between VFO and memory modes.
  - "VFO" appears when in VFO mode, or the selected memory channel number appears when in memory mode.
  - Pushing and holding **[VFO/MEMO]** for 1 sec. transfers the contents of the selected memory channel to VFO mode. (p. 102)

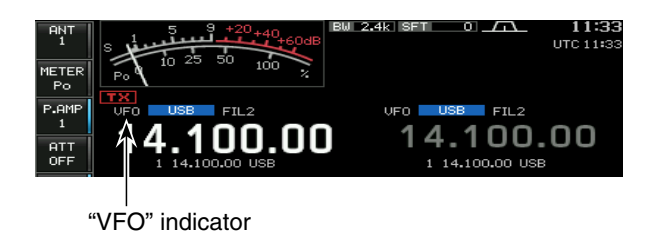

# Main/Sub band selection

The IC-7600 has a main and a sub band.

The main band is displayed on the left hand side, and the sub band is displayed on the right hand side of the LCD. Some functions can only be applied to the selected band, and transmission occurs on only the main band (except during split frequency operation).

- Push [MAIN/SUB M.SCOPE] to select access to the main or sub band readout.
  - The selected readout frequency is displayed clearly. The sub readout functions only during split operation or dualwatch.

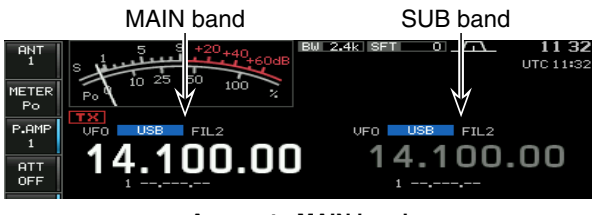

Access to MAIN band

# ♦ Main/Sub band switching

- Push [CHANGE] to switch the frequency and selected memory channel between main and sub readouts.
  - Switches between transmit frequency and receive frequency when the split frequency function is ON. (p. 88)

# ♦ Main/Sub band equalization

Push and hold [CHANGE] for 1 sec. to equalizes the sub band readout to the main band readout.

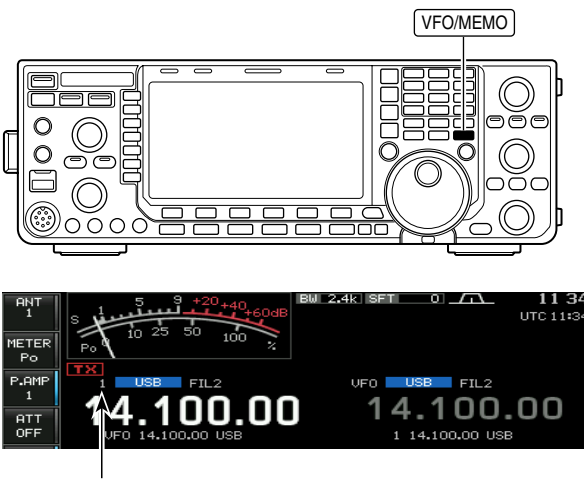

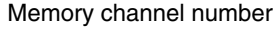

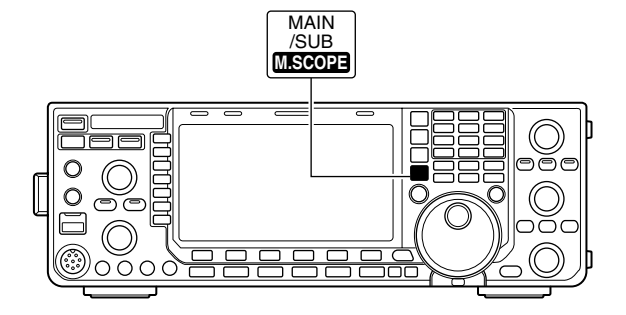

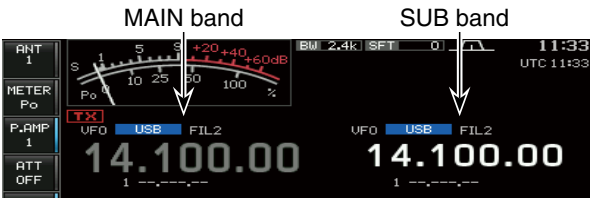

Access to SUB band

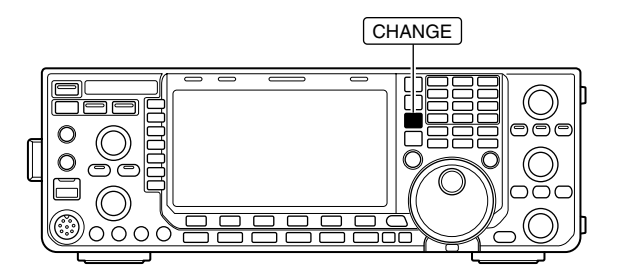

# Selecting an operating band

The triple band stacking register provides 3 memories for each band key, for storing frequency and mode information.

This function is convenient when you operate 3 operating modes on one band. For example, one register is used for a CW frequency, another for a SSB frequency and the other one for a RTTY frequency.

If a band key is pushed once, the frequency and operating mode last used are called up. When the key is pushed again, another stored frequency and operating mode are called up.

See the table below for a list of the bands available and the default settings for each band.

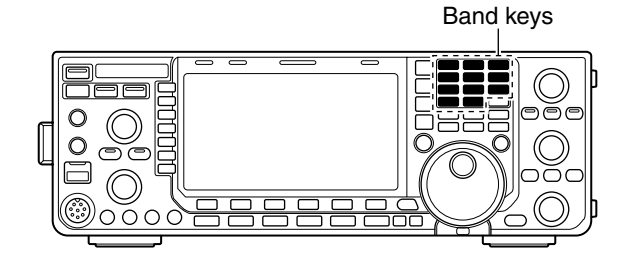

| BAND    | REGISTER 1        | REGISTER 2        | REGISTER 3        |
|---------|-------------------|-------------------|-------------------|
| 1.8 MHz | 1.900000 MHz CW   | 1.910000 MHz CW   | 1.915000 MHz CW   |
| 3.5 MHz | 3.550000 MHz LSB  | 3.560000 MHz LSB  | 3.580000 MHz LSB  |
| 7 MHz   | 7.050000 MHz LSB  | 7.060000 MHz LSB  | 7.020000 MHz CW   |
| 10 MHz  | 10.120000 MHz CW  | 10.130000 MHz CW  | 10.140000 MHz CW  |
| 14 MHz  | 14.100000 MHz USB | 14.200000 MHz USB | 14.050000 MHz CW  |
| 18 MHz  | 18.100000 MHz USB | 18.130000 MHz USB | 18.150000 MHz USB |
| 21 MHz  | 21.200000 MHz USB | 21.300000 MHz USB | 21.050000 MHz CW  |
| 24 MHz  | 24.950000 MHz USB | 24.980000 MHz USB | 24.900000 MHz CW  |
| 28 MHz  | 28.500000 MHz USB | 29.500000 MHz USB | 28.100000 MHz CW  |
| 50 MHz  | 50.100000 MHz USB | 50.200000 MHz USB | 51.000000 MHz FM  |
| General | 15.000000 MHz USB | 15.100000 MHz USB | 15.200000 MHz USB |

# Using the band stacking registers

## [Example]: 14 MHz band

- ① Push **[14 5]**, then select a frequency and an operating mode.
  - The previously selected frequency and an operating mode are memorized in the first band stacking register of that band.
- ② Push **[14 5]** again, then select another frequency and operating mode.
  - The frequency and operating mode that is selected in step ① are memorized in the 14 MHz's first band stacking register.
- ③ Push **[14 5]** again, then select another frequency and operating mode.
  - The frequency and operating mode that is selected in step ② are memorized in the 14 MHz's second band stacking register.
- ④ Push **[14 5]** again, then select another frequency and operating mode.
  - The frequency and operating mode that is selected in step ③ are memorized in the 14 MHz's third band stacking register.
  - When **[14 5]** is pushed again, the first band stacking register set in step (2), is overwritten.

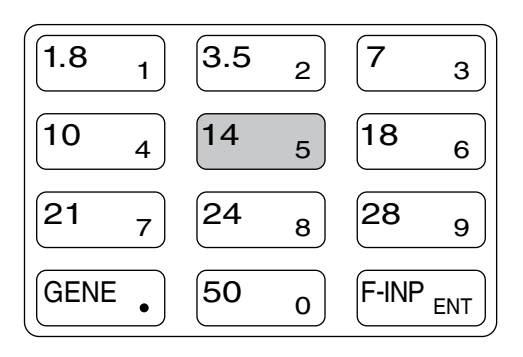

# Frequency setting

The transceiver has several tuning methods for convenient frequency tuning.

# ♦ Tuning with the main dial

- (1) Push the desired band key on the keypad 1-3times.
  - 3 different frequencies can be selected on each band with the band key. (See previous page "Using the band stacking registers.")
- 2 Rotate the main dial to set the desired frequency.

If the dial lock function is activated, the lock indica-tor lights, and the main dial does not function. In this case, push and hold **[SPEECH/LOCK]** for 1 sec. to deactivate the lock function. (p. 82) When "LOCK/SPEECH" is selected in "[SPEECH/ LOCK] Switch" item in the Others set mode, push-ing **[SPEECH/LOCK]** deactivates the lock function. (see p. 131 for details)

# Direct frequency entry with the keypad

The transceiver has a keypad for direct frequency entry as described below.

## 1 Push [F-INP ENT].

- "**FINP**" indicator appears.
- 2 Input the desired frequency.
- Push [GENE •] to input ". (decimal point)" between the MHz units and kHz units.
- ③ Push [F-INP ENT] to set the input frequency.
  - To cancel the input, push [EXIT/SET].

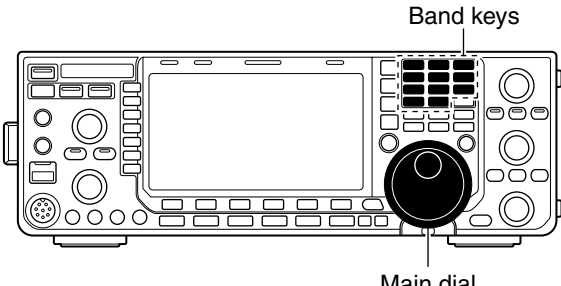

Main dial

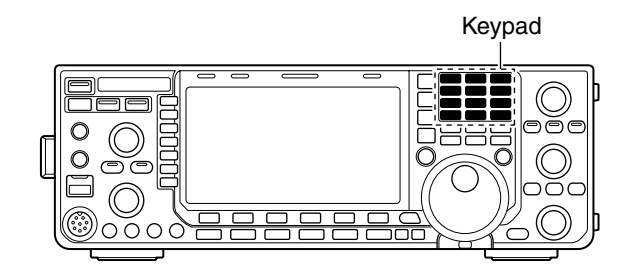

# [EXAMPLE]

14.025 MHz F-INP ENT 1.8 1 10 4 GEN 50 0 3.5 2 14 5 F-INP ENT

### 18.0725 MHz

F-INP ENT 1.8 1 24 8 GEN 50 0 21 7 3.5 2 14 5 F-INP ENT

### 706 kHz

F-INP ENT 50 0 GEN . 21 7 50 0 18 6 F-INP ENT

### 5.100 MHz

[F-INP ENT] 14 5 [GEN •] 1.8 1 [F-INP ENT]

## 7.000 MHz

F-INP ENT 21 7 F-INP ENT

### 21.280 MHz 🖘 21.245 MHz

F-INP ENT GEN . 3.5 2 10 4 14 5 F-INP ENT

# ♦ About the 5 MHz band operation (USA version only)

Operation on the 5 MHz band is allowed on 5 discrete frequencies and must adhere to the following:

- The USB mode
- Maximum of 50 watts ERP (Effective Radiated Power)
- 2.8 kHz bandwidth

It's your responsibility to set all controls so that transmission in this band meets the stringent conditions under which amateur operations may use these frequencies.

**NOTE:** We recommend that you store these frequencies, mode and filter settings into memory channels for easy recall.

\*The FCC specifies center frequencies on the 5 MHz band. However, the IC-7600 displays carrier frequency. Therefore, tune the transceiver to 1.5 kHz below the specified FCC channel center

frequency.

# Quick tuning step

The operating frequency can be changed in larger steps (0.1, 1, 5, 9, 10, 12.5, 20 or 25 kHz selectable) for quick tuning.

- Push [TS] to turn the quick tuning function ON.
   "▼" appears when the quick tuning function is ON.
- ② Rotate the main dial to change the frequency in programmed kHz steps.
- ③ Push **[TS]** again to turn the quick tuning function OFF.
  - "▼" disappears.
- ④ Rotate the main dial for normal tuning, if desired.

# ♦ Selecting "kHz" step

- ① Push **[TS]** to turn the quick tuning function ON.
- " $\mathbf{\nabla}$ " appears when the quick tuning function ON.
- ② Push and hold [TS] for 1 sec. to select the quick tuning step set mode.
  - Selected tuning steps for all modes appear.
- ③ Select the desired operating mode.
- ④ Rotate the main dial to select the desired tuning step.
  - Push and hold [DEF] (F-4) for 1 sec. to return to the default setting, if desired.
- (5) Repeat steps (3) and (4) to select quick tuning steps for other modes, if desired.
- 6 Push [EXIT/SET] to exit the setting display.

**NOTE:** When entering the quick tuning step set mode, the quick tuning function must be activated first.

| IC-7600 Displayed<br>Frequency* | FCC Channel<br>Center Frequency* |
|---------------------------------|----------------------------------|
| 5.33050 MHz                     | 5.33200 MHz                      |
| 5.34650 MHz                     | 5.34800 MHz                      |
| 5.36650 MHz                     | 5.36800 MHz                      |
| 5.37150 MHz                     | 5.37300 MHz                      |
| 5.40350 MHz                     | 5.40500 MHz                      |

To assist you in operating the 5 MHz band within the rules specified by the FCC, transmission is illegal on any 5 MHz band frequency other than the five frequencies shown in the table above.

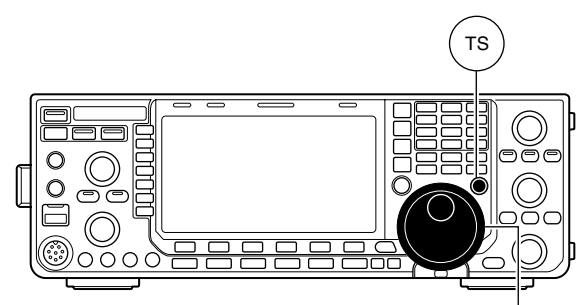

Main dial

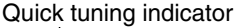

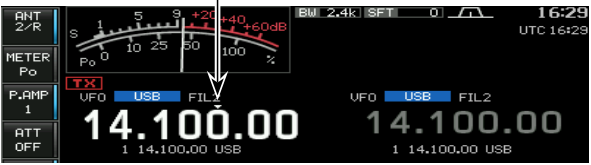

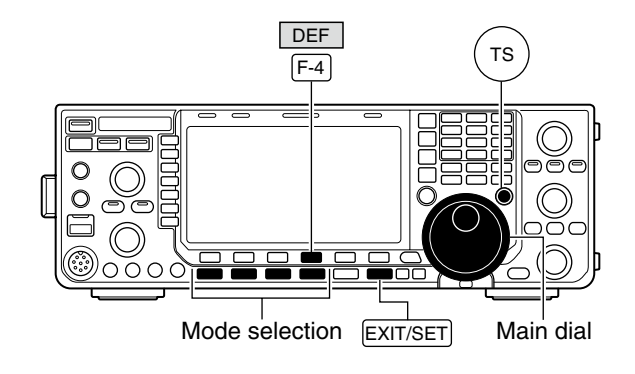

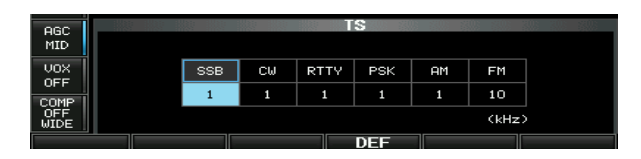
14.100.000 1 14.100.00 US

# Selecting 1 Hz step

A minimum tuning step of 1 Hz can be used for fine tuning.

- ① Push **[TS]** to turn the quick tuning function OFF.
- 2 Push and hold [TS] for 1 sec. to turn the 1 Hz tuning step ON or OFF.

- RIT a steps The fr the [U used gramn RIT and/or ⊿TX also functions in 1 Hz tuning steps when used.
- The frequency is changed in 50 Hz steps when
- the [UP]/[DN] switches of the microphone are
- used for the frequency setting (when the pro-
- grammable tuning step is not selected.)

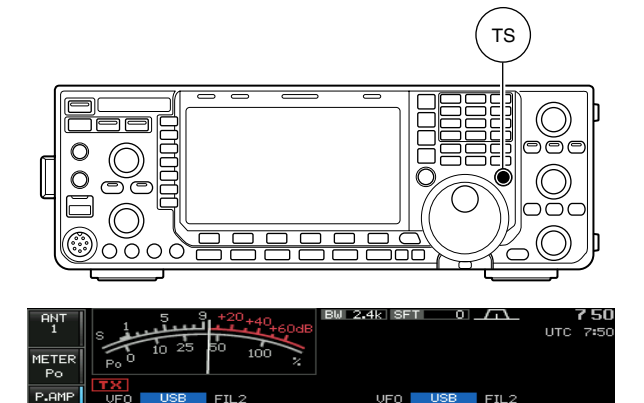

#### 1 Hz step indicator

00.000

# Auto tuning step function

When rotating the main dial rapidly, the tuning speed automatically accelerates, as selected.

- 1 Push [EXIT/SET] several times to close any multifunction screens, if necessary.
- 2 Push [SET] (F-6) to select the set mode menu screen.
  - Pushing and holding [EXIT/SET] for 1 sec. also selects the set mode menu screen.
- ③ Push [OTHERS] (F-5) to select the Others set mode.
- ④ Push [▲] (F-1) or [▼] (F-2) to select "MAIN DIAL Auto TS."
- 5 Rotate the main dial to select the desired tuning speed, between HIGH, LOW and OFF.
  - HIGH : Approx. 5 times faster when the tuning step is set to 1 kHz or smaller steps; approx. 2 times faster when the tuning step is set to 5 kHz or larger.
  - LOW : Approx. 2 times faster
- OFF : Auto tuning step is turned OFF.
- 6 Push [EXIT/SET] to exit the set mode.

# ♦ 1/4 tuning step function

When operating in SSB data, CW, RTTY or PSK, the 1/4 tuning function is available. Dial speed is reduced to  $\frac{1}{4}$  of the normal speed when the  $\frac{1}{4}$  tuning function is ON, for finer tuning control.

- $\Rightarrow$  Push [1/4] (MF7) to toggle the <sup>1</sup>/<sub>4</sub> tuning function ON or OFF.
  - "**124**" appears when the <sup>1</sup>/<sub>4</sub> tuning function is ON.

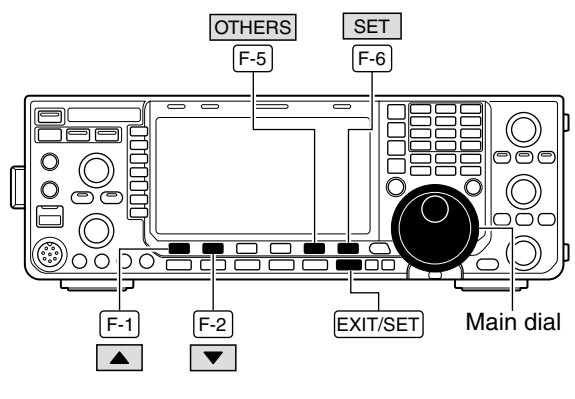

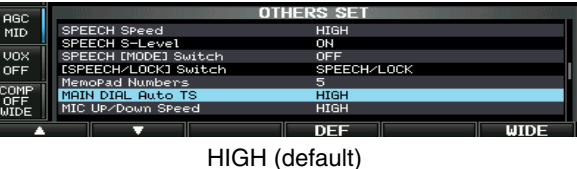

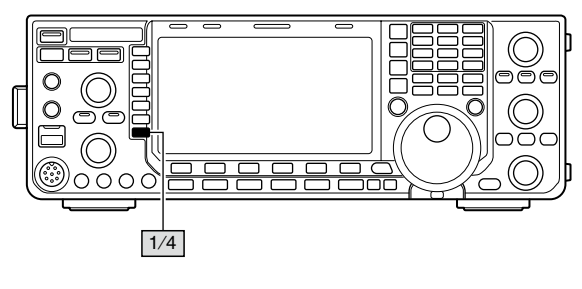

1/4 tuning step OFF

1/4 tuning step ON

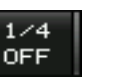

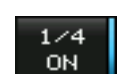

# Band edge warning beep

This function allows you to hear a beep tone when you tune in or out of an amateur band's frequency range. A regular beep sounds when you tune into a range, and an lower tone error beep will sound when you tune out of a range.

Also, the TX indicator shows if the selected frequency is in or out of an amateur band, when an option other than "OFF" is set.

- A TX indicator with a doted, "**TX**" is displayed, instead of the regular "**TX** indicator, when a frequency outside of an amateur band frequency range is selected.
- ① Push [EXIT/SET] several times to close any multifunction screens, if necessary.
- 2 Push [SET] (F-6) to select the set mode menu screen.
- Pushing and holding [EXIT/SET] for 1 sec. also selects the set mode menu screen.
- ③ Push [OTHERS] (F-5) to select the Others set mode.
- ④ Push [▲] (F-1) or [♥] (F-2) to select "Beep (Band Edge)."
- 5 Rotate the main dial to select the desired band edge warning beep setting.
  - OFF : Band edge beep is OFF.
  - ON (Default): When you tune into or out of the default amateur band's frequency range, a beep sounds. (default)
  - ON (User) : When you tune outside of, or back into a user programmed amateur band's frequency range, a beep sounds.
  - ON (User) & TX Limit
    - : When you tune outside of, or back into a user programmed amateur band's frequency range, a beep sounds. Transmission is also inhibited outside the programmed range.
- 6 Push [EXIT/SET] to exit the set mode.

The beep output level can be set in the level set mode. (p. 123)

### To programming the band edge:

- ① Perform the steps ① to ⑤ as shown above, then select either "ON (User)" or "ON (User) & TX Limit" setting.
- [BAND] appears above the function switch (F-5).
- 2 Push [BAND] (F-5) to open the band edge screen.
- ③ Push [▲] (F-1) or [▼] (F-2) to select the desired band edge.
  - Push [◀ ▶] (F-3) to select the upper and lower band edge frequency entry cell.
  - Push [INS] (MF6) to insert a new blank band edge line.
  - Push and hold [DEL] (MF7) for 1 sec. to delete the selected band edge line.
- ④ Input the desired frequency with the keypad, then push [F-INP•ENT].
  - Push [GENE •] to input decimal point (".") between the MHz and kHz digits.
  - Program each channel from left to right and each frequency must be higher than the preceding frequency.
  - The frequency that is duplicated, or out of an amateur band, cannot be programmed.
  - If you want to return the band edge frequencies to their default (initial) value, push and hold [DEF] (F-4) for 1 sec.
     The band edge initialize screen appears, then push and hold [OK] (F-5) for 1 sec. to initialize all band edge frequency settings.
- 5 Push [EXIT/SET] to exit the set mode.

When the transverter function is in use, the band edge warning beep sounds with the default setting.

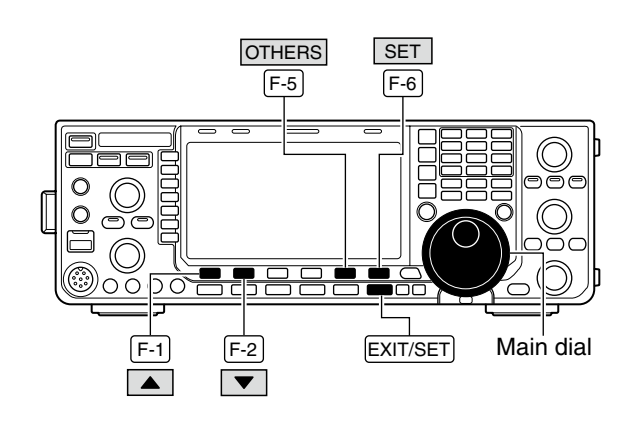

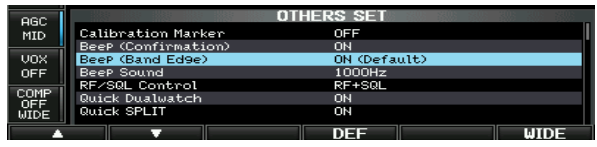

ON (Default)

Appears when "ON (User)" or "ON (User) & TX Limit" is selected,

| 960  |                     | DTHERS SET |   |
|------|---------------------|------------|---|
| MID  | Calibration Marker  | OFF        |   |
|      | BeeP (Confirmation) | ON         | Ĩ |
| VOX  | BeeP (Band Edge)    | ON (User)  |   |
| OFF  | Beep Sound          | 1000Hz     |   |
| COMP | RF/SQL Control      | RF+SQL     |   |
| OFF  | Quick Dualwatch     | он М       |   |
| WIDE | Quick SPLIT         | ON         | V |
|      |                     | DEE DI     |   |

ON (User)

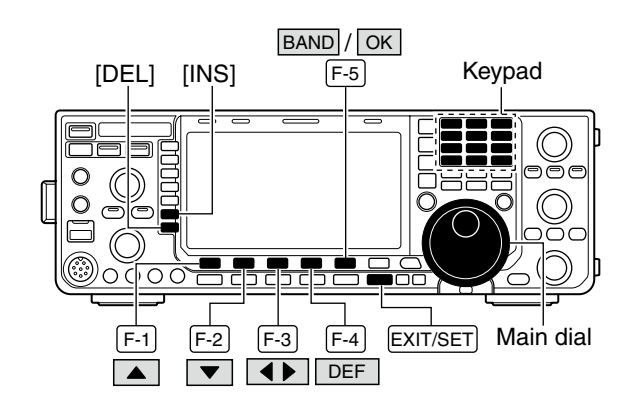

Band edge screen

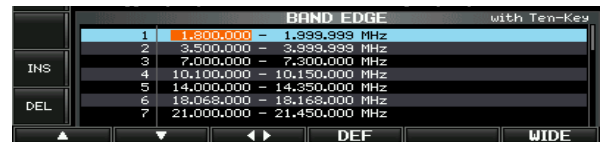

**NOTE:** All frequency ranges are set in default. So you should delete or change it to add the desired band edge frequency.

# Operating mode selection

SSB (USB/LSB), SSB data (USB data/LSB data), CW, CW reverse (CW-R), RTTY, RTTY reverse (RTTY-R), PSK, PSK reverse (PSK-R), AM, AM data, FM and FM data modes are available in the IC-7600. Push the desired mode switch to select a mode of operation.

See the diagram as at right for the order of selection.

Microphone signals are muted when data mode is selected depending on the set mode settings (p. 124).

#### Selecting SSB mode

- Push [SSB] to select USB or LSB.
  - USB is selected first when above 10 MHz; or LSB is selected first when below 10 MHz operation.
  - After USB or LSB is selected, push **[SSB]** to toggle between USB and LSB.
  - After USB or LSB is selected, push and hold **[SSB]** for 1 sec. to select the USB or LSB data mode, respectively.
  - After the USB or LSB data mode is selected, push and hold **[SSB]** for 1 sec. to select data 1, 2 and 3, in sequence.
  - In the USB or LSB data mode, push [SSB] to return to the USB or LSB mode, respectively.

#### • Selecting CW mode

- ➡ Push [CW] to select CW.
  - After CW is selected, push **[CW]** to toggle between the CW and CW reverse mode.

#### Selecting RTTY/PSK mode

- Push [RTTY/PSK] to select RTTY or PSK.
  - After RTTY or PSK is selected, push **[RTTY/PSK]** to toggle between RTTY and PSK.
  - After RTTY or PSK is selected, push and hold [RTTY/PSK] for 1 sec. to toggle between RTTY and RTTY reverse, or, PSK and PSK reverse mode, respectively.

#### • Selecting AM/FM mode

- → Push [AM/FM] to select AM or FM.
  - After AM or FM is selected, push [AM/FM] to toggle between AM and FM.
  - After AM or FM is selected, push and hold **[AM/FM]** for 1 sec. to select AM or FM data mode, respectively.
  - After AM or FM data mode is selected, push and hold **[AM/FM]** for 1 sec. to select data 1, 2 and 3, in sequence.
  - In AM or FM data mode, push [AM/FM] to return to the AM or FM mode, respectively.

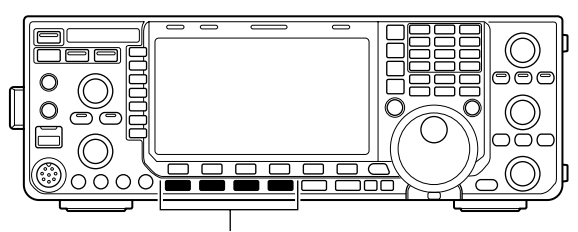

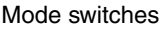

USB-D1 USB-D2 USB-D3 USB-D3 USB-D

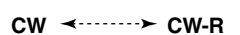

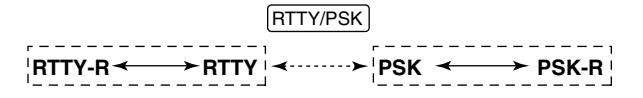

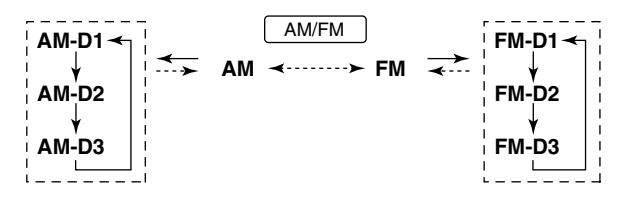

→ : Push mode switch momentary.

 $\leftrightarrow$  : Push and hold mode switch for 1 sec.

# Squelch and receive (RF) sensitivity

Adjusts the RF gain and squelch threshold level. The squelch removes noise output from the speaker (closed position) when no signal is received.

- The squelch is particularly effective for AM and FM. It is also available for other modes.
- 12 to 1 o'clock position is recommended for any setting of the [RF/SQL] control.
- The control can be set as 'Auto' (RF gain control in SSB, CW, RTTY and PSK; squelch control in AM and FM) or squelch control (RF gain is fixed at maximum) in the Others set mode, as follows. (p. 128)

|                     | SET MODE | OPERATION                                                                                                    |
|---------------------|----------|----------------------------------------------------------------------------------------------------|
| RF+SQL<br>(default) |          | Can be used in all modes.<br>Functions as noise squelch or S-meter<br>squelch in the FM modes; S-meter<br>squelch only in other modes.                                                                      |
|                     | SQL      | Operates as a squelch control.<br>• RF gain is fixed at maximum sensitivity.                                                                                                    |
|                     | AUTO     | Operates as an RF gain control in the<br>SSB, CW, RTTY and PSK modes.<br>• Squelch is fixed open.<br>Operates as a squelch control in the<br>AM and FM modes.<br>• RF gain is fixed at maximum sensitivity. |

#### O Adjusting RF gain (Receive sensitivity)

Normally, **[RF/SQL]** is set to the 11 o'clock position. Rotate **[RF/SQL]** to the 11 o'clock position for maximum sensitivity.

- Rotating counterclockwise from the maximum position reduces sensitivity.
- The S-meter indicates receive sensitivity.

O **Adjusting squelch** (Removing non-signal noise) Rotate **[RF/SQL]** clockwise when receiving no signal, until the noise just disappears.

• [RX] indicator light goes out.

• Rotating **[RF/SQL]** past the threshold point invokes the Smeter squelch— this allows you to set a minimum signal level needed to open the squelch.

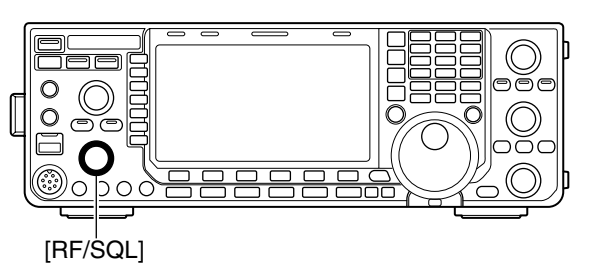

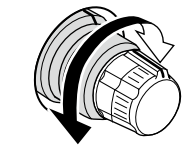

#### • When setting as RF gain/squelch control

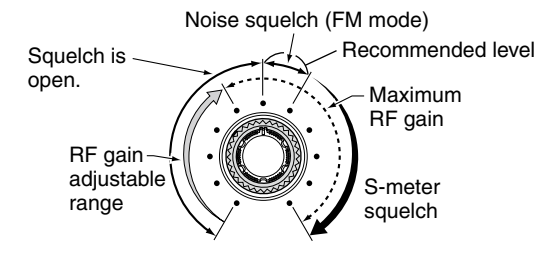

• When functioning as RF gain control (Squelch is fixed open; SSB, CW, RTTY, PSK only)

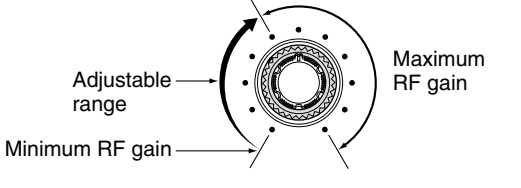

• When functioning as squelch control (RF gain is fixed at maximum.)

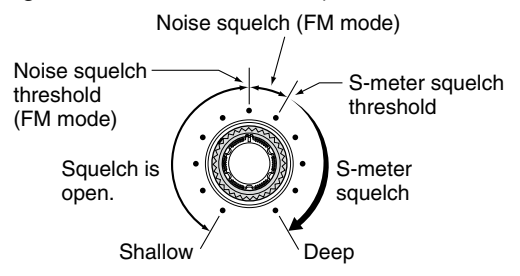

While rotating the RF gain control, noise may be heard. This comes from the DSP unit and does not indicate an equipment malfunction.

# Volume setting

Rotate [AF] control clockwise to increase the audio output level, counterclockwise to decrease it.

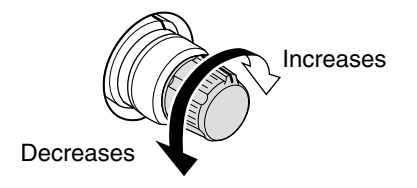

# Meter Display selection

The transceiver has 6 transmit meter functions for your convenience.

→ Push [METER] (MF2) several times to select the desired meter.

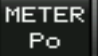

Displays the RF output power in % (percent).

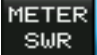

Displays the SWR on the transmission line.

Displays the ALC level. When the meter METER movement shows the input signal level ALC exceeds the allowable level, the ALC limits the RF power. In such cases, reduce the [MIC GAIN] control.

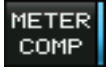

Displays the compression level when the speech compressor is in use.

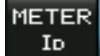

Vο

Displays the drain current of the final amplifier MOSFETs.

METER Displays the drain terminal voltage of the final amplifier MOSFETs.

# Multi-function digital meter

The IC-7600 can display the multi-function digital meter on the LCD display. This meter displays all transmit parameters simultaneously.

- ① Push and hold [METER] (MF2) for 1 sec. to turn the multi-function digital meter ON.
- 2 Push [P-HOLD] (F-1) to toggle the peak level hold function ON.
  - "P-HOLD" appears on the window title when the peak level hold function is ON.
- ③ Push and hold [METER] (MF2) for 1 sec., or push [EXIT/SET] to turn the multi-function digital meter OFF.

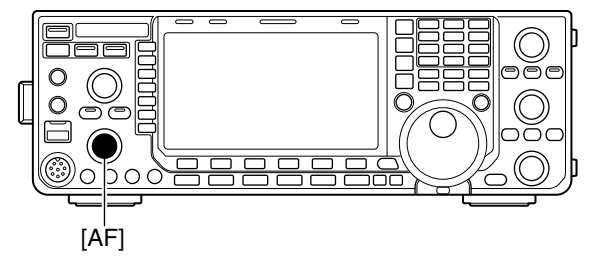

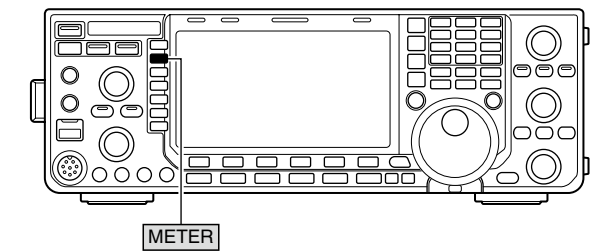

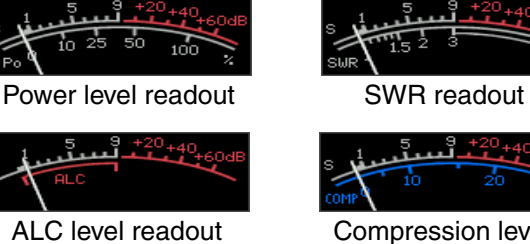

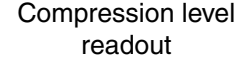

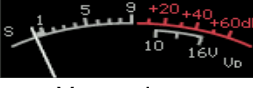

VD readout

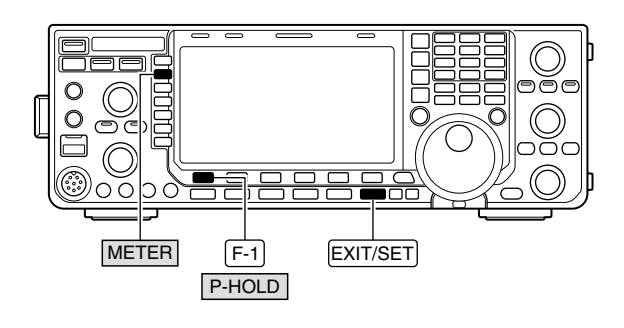

"P-HOLD" indicator

ID readout

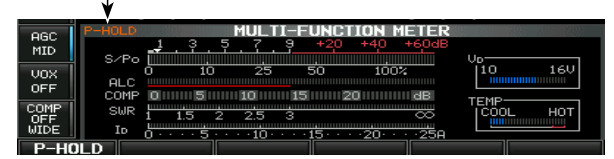

# ♦ Meter type selection

A total of 3 meter types are available in the IC-7600— Standard, Edgewise and Bar meters.

Follow the instructions below for the meter type selection.

- ① Push [EXIT/SET] several times to return to the normal screen, if necessary.
- ② Push [SET] (F-6), then push [DISP] (F-3) to select the display set mode.
- ③ Push [▲] (F-1) or [▼] (F-2) to select "Meter type (Normal Screen)" item.
- ④ Rotate the main dial to select the desired meter type between "Standard," "Edgewise" and "Bar."
- 5 Push [EXIT/SET] to exit the display set mode.

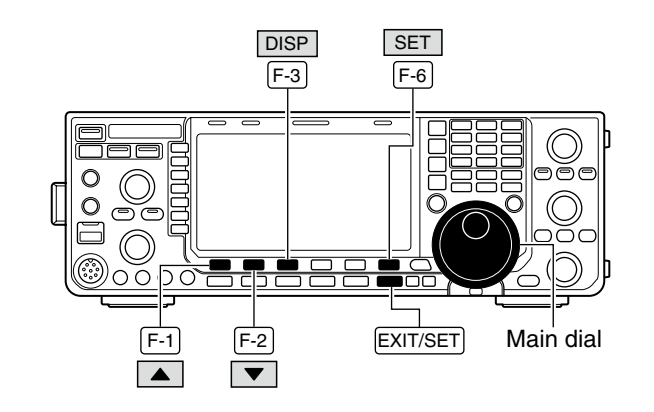

| AGC<br>FAST | DISPLAY SET                |            |  |  |  |  |  |
|-------------|----------------------------|------------|--|--|--|--|--|
|             | Bright (LCD)               | <b>50%</b> |  |  |  |  |  |
|             | Backli9ht (Switches)       |            |  |  |  |  |  |
| VOX         | DisPlay Type               | A          |  |  |  |  |  |
| OFF         | Display Font               | Basic      |  |  |  |  |  |
|             | Meter Response             | MID        |  |  |  |  |  |
| TONE        | Meter Type (Normal Screen) | Standard   |  |  |  |  |  |
| OFF         | Meter Type (Wide Screen)   | Bar        |  |  |  |  |  |
|             |                            | DEE        |  |  |  |  |  |

Standard meter

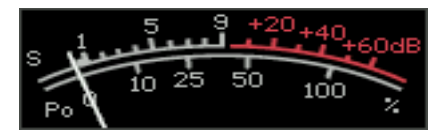

• Edgewise meter

| s 1 | 35 | 7.9 | +20+4 | 0+60dB |
|-----|----|-----|-------|--------|
| Poo | 25 | 50  | 75    | 100%   |
|     |    |     |       |        |

Bar meter

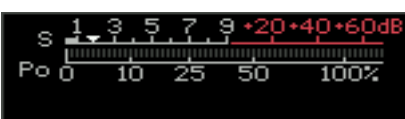

# ■ Voice synthesizer operation

The IC-7600 has a built-in voice synthesizer to announce the operating frequency, mode\* and S-meter\* in clear, electronically-generated voice, in English (or Japanese).

First, select the desired parameters to be announced, such as audio level, speed, language, contents, in the Others set mode. (p. 131)

- Push [SPEECH/LOCK] to announce the currently selected frequency, mode\* and S-meter level\*.
- Push a mode switch to announce the appropriate mode\*.
- \* The S-meter level and operating mode announcements can be deactivated, respectively. (p.131)

**NOTE:** When "LOCK/SPEECH" is selected in [[SPEECH/LOCK] Switch] item in the Others set mode, pushing and holding **[SPEECH/LOCK]** activates the voice synthesizer. (p. 131)

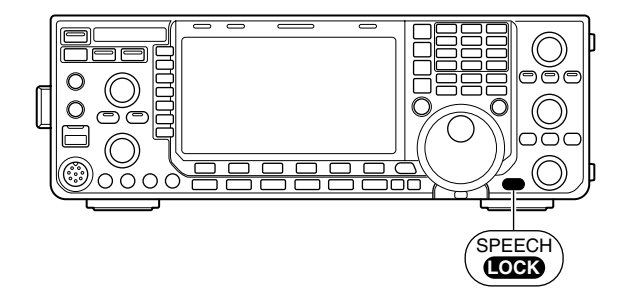

# Basic transmit operation

Before transmitting, monitor your selected operating frequency to make sure transmitting won't cause interference to other stations on the same frequency. It's good amateur practice to listen first, and then, even if nothing is heard, ask "Is the frequency in use?" once or twice, before you begin operating on that frequency.

# ♦ Transmitting

Before transmitting, monitor your selected operating frequency to make sure transmitting won't cause interference to other stations on the same frequency.

- Push [TRANSMIT] or [PTT] (microphone) to transmit.
  - The [TX] indicator lights red.
  - " **TX** " appears while transmitting.
- ② Push [TRANSMIT] again or release [PTT] (microphone) to return to receive.

### ✓ Adjusting the transmit output power

- ➡ Rotate [RF POWER].
  - Adjustable range : 2 W to 100 W

(The AM mode: 1 W to 30 W)

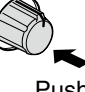

Push

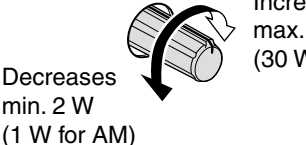

Increases max. 100 W (30 W for AM)

# Microphone gain adjustment

Before transmitting, monitor your selected operating frequency to make sure transmitting won't cause interference to other stations on the same frequency.

1 Push **[SSB]** to select the SSB mode.

- 2 Push [METER] (MF2) to select the ALC meter.
- ③ Push [PTT] (microphone) to transmit.
- Talk into the microphone at your normal voice level.
  While talking into the microphone, rotate [MIC GAIN] so that the ALC meter reading doesn't go outside the ALC zone. (see at right)

Increases

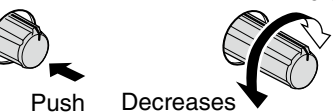

(5) Release [PTT] (microphone) to return to receive.

In addition, the transceiver can display the multi-function digital meter in the LCD, which displays all transmit meters simultaneously.

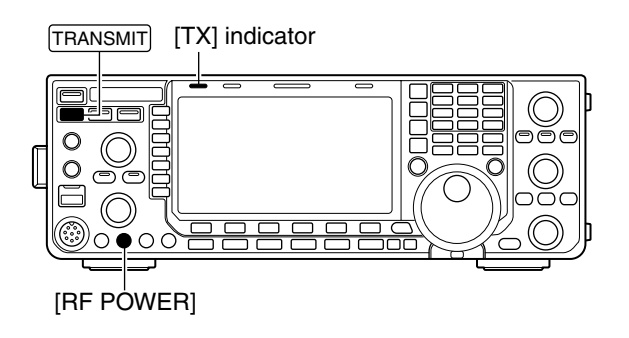

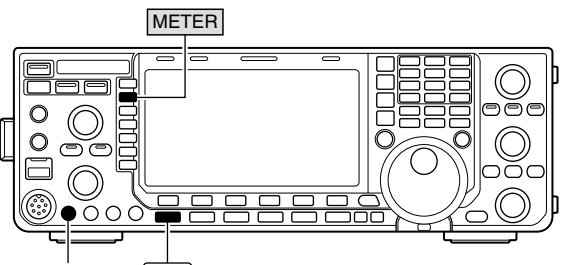

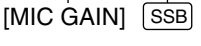

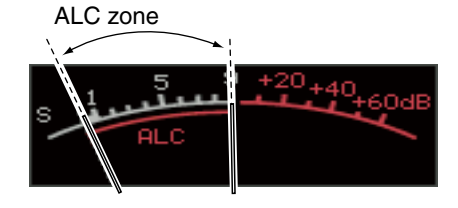

# ♦ Drive gain adjustment

The drive gain is active for all modes, other than the SSB mode with speech compressor OFF.

Before transmitting, monitor your selected operating frequency to make sure transmitting won't cause interference to other stations on the same frequency.

- ① Push [EXIT/SET] several times to return to the normal screen, if necessary.
- ② Push [SET] (F-6), then push [LEVEL] (F-1) to select the level set mode.
- ③ Push [▲] (F-1) or [▼] (F-2) to select "Drive Gain" item.
- ④ Push [METER] (MF2) to select the ALC meter.
- ⑤ Push [PTT] (microphone; SSB with [COMP] ON, AM or FM), key down (CW) or push [TRANSMIT] (RTTY or PSK) to transmit.
- (6) While talking into the microphone, keying down or transmitting, rotate the main dial so that the ALC meter reading is within 30% to 50% of the ALC scale. (p. 36)
  - Talk into the microphone at your normal voice level.
- ⑦Release [PTT], stop keying or push [TRANSMIT] again to return to receive.
- 8 Push [EXIT/SET] to exit the display set mode.

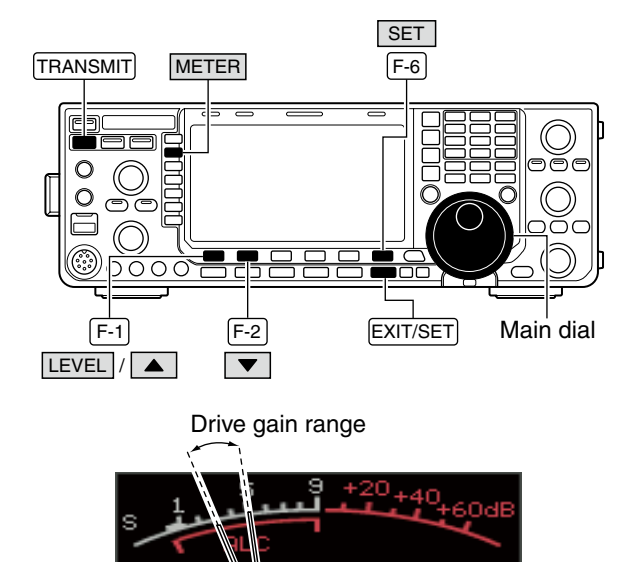

RECEIVE AND TRANSMIT

# Functions for CW operation

#### About CW reverse mode

CW-R (CW Reverse) mode uses the opposite side band to receive CW signals.

Use when interfering signals are near a desired signal and you want to use CW-R to reduce the interference.

During the CW mode, push [CW] to select the CW or CW-R mode.

#### ♦ About CW pitch control

The received CW audio pitch and CW sidetone can be adjusted to suit your preference (from 300 to 900 Hz; in 5 Hz steps). This does not change the operating frequency.

➡ Rotate [CW PITCH] to suit your preference. • Adjustable from 300 to 900 Hz.

The filter set screen graphically displays the CW

Push and hold [FILTER] for 1 sec. to access the

The filter set screen graphical pitch operations. (See at right.)
Push and hold [FILTER] for filter set screen.
The CW pitch frequency is g 5 Hz steps when the selected width is below 500Hz ("BPF" steps when the selected IF fil above 600Hz ("BPF" disappee
Push [EXIT/SET] or push and sec. to return to the previous statement of the previous statement of the previous state . The CW pitch frequency is graphically changed in 5 Hz steps when the selected IF filter passband width is below 500Hz ("BPF " appears), or in 25 Hz steps when the selected IF filter passband width is above 600Hz ("BPF " disappears).

- Push [EXIT/SET] or push and hold [FILTER] for 1
- sec. to return to the previous screen.

### CW sidetone function

When the transceiver is in receive (and the break-in function is OFF- p. 85) you can listen to the CW sidetone without actually transmitting.

This allows you to match your transmit frequency exactly to another station's by matching the audio tone. You can also use the CW sidetone (be sure to turn OFF break-in!) to practice CW sending.

CW sidetone level can be adjusted in the level set mode (p. 122).

- ①Push [SET] (F-6), then push [LEVEL] (F-1) to select the level set mode.
- ② Push [▲] (F-1) or [▼] (F-2) to select the "Side Tone Level" item.
- 3 Rotate the main dial to adjust the sidetone level.
- Sidetone level is adjustable within 0 to 100 % in 1% steps.
- 4 Push [EXIT/SET] to exit the display set mode.

Matching the frequency of a transmitted and kreceived signal is called "Zero beat."

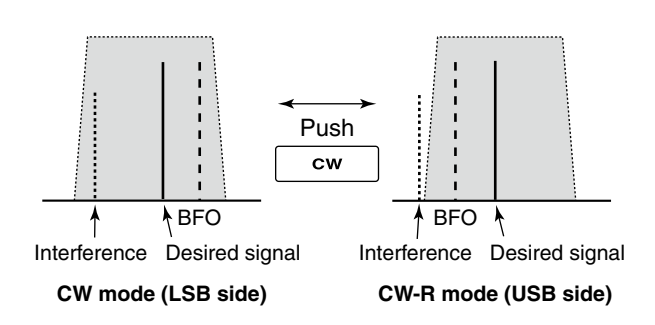

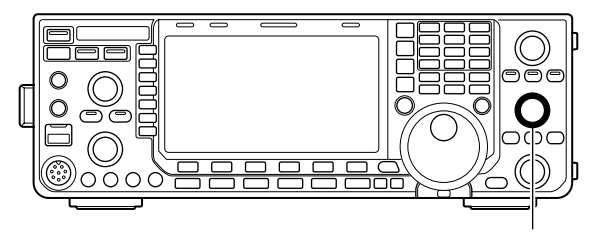

[CW PITCH]

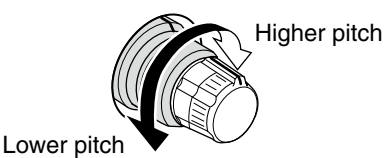

Filter set screen

| AGC<br>MID | FILTE<br>BW 500 SFT 0 BPF | R                |
|------------|---------------------------|------------------|
|            |                           | CW ROOFING SHARP |
| BK-IN      |                           | FIL1 1.2k 6k     |
|            | 450 200 950               | FIL2 500 6k SOFT |
| 1/4<br>0FF | PBT1                      | FIL3 250 6k      |
| BL         | DE                        | F ROOFING SHAPE  |

CW pitch frequency (e.g. 700 Hz)

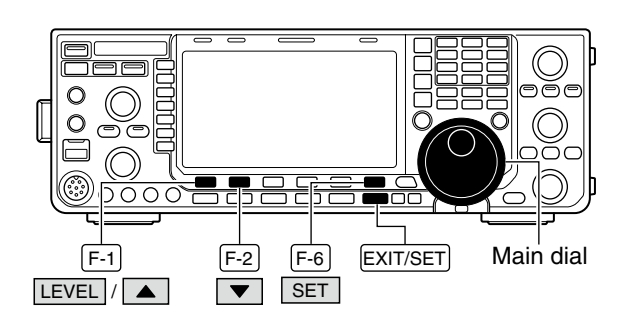

# ♦ APF (Audio Peak Filter) operation

The APF changes the audio frequency response by boosting a particular frequency to enhance a desired CW signal.

- ① During the CW mode, push **[APF/TPF]** to turn the audio peak filter ON or OFF.
  - "**HPF**" appears in the display and the indicator on this switch lights green when the audio peak filter is ON.
- ② Push and hold **[APF/TPF]** for 1 sec. several times to select the desired audio filter width.
  - WIDE, MID and NAR filters, or 320, 160 and 80 Hz filters are selectable, depending on [APF type] item setting in the Others set mode. (p. 133)

The APF (Audio Peak Filter) type is also selectable from "SOFT" and "SHARP" in [APF type] item in the Others set mode (p. 133).

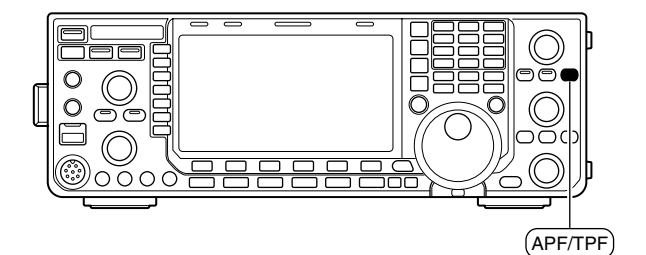

# Electronic keyer functions

The IC-7600 has a number of convenient functions for the built-in electronic keyer that can be accessed from the memory keyer menu.

- ① During the CW mode, push [EXIT/SET] several times to return to the normal screen, if necessary.
- ② Push [KEYER] (F-3) to select the memory keyer screen.
- ③ Push [EXIT/SET] to select the memory keyer menu screen.
- 4 Push [SEND] (F-1), [EDIT] (F-2), [001] (F-3) or [CW KEY] (F-4) to select the desired menu. See the diagram below.
  - Push [EXIT/SET] to return to the previous display.

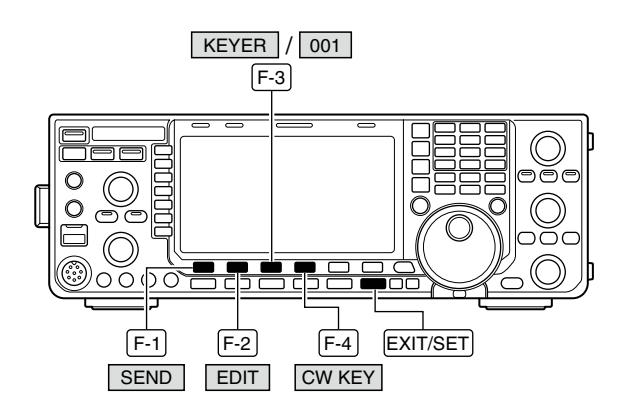

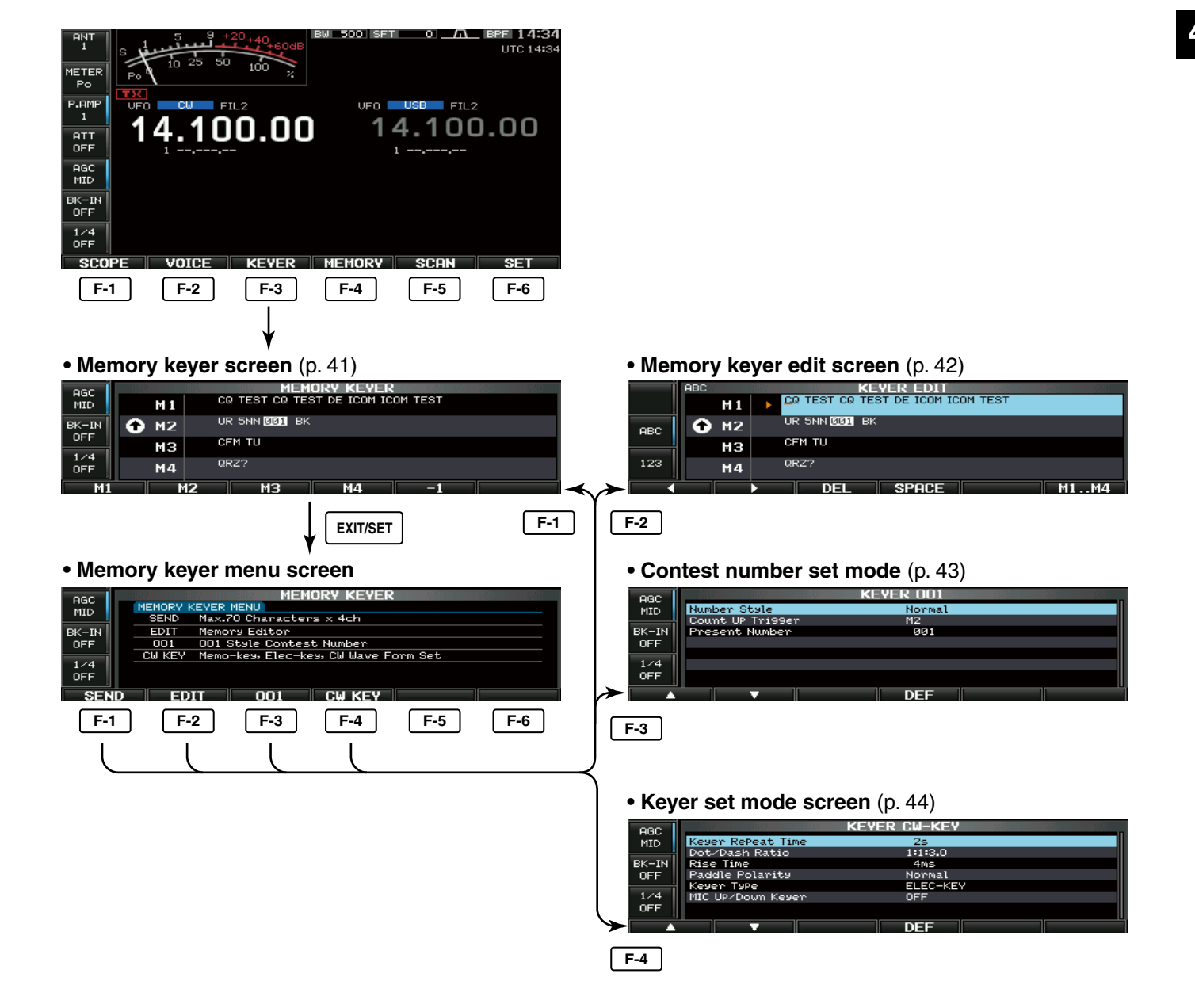

# Memory keyer screen

Pre-set characters can be sent using the keyer send menu. Contents of the memory keyer are set using the edit menu.

#### Transmitting

- ① During the CW mode operation, push [KEYER] (F-3) to select the memory keyer screen.
- ② Push [TRANSMIT] to set the transceiver to transmit, or set the break-in function ON (p. 85).
- ③ Push one of the function keys ([M1] (F-1) to [M4] (F-4)) to send the contents of the memory keyer.
  - Push and hold a function key that is pushed in step ① for 1 sec., or push [REPEAT] (F-6) while sending the contents of the memory keyer to send repeatedly; push any function key to cancel the transmission.
  - "
  - The contest serial number counter counts each time the contents are sent.
  - Push [-1] (F-5) to reduce the contest serial number count by 1 before sending the contents of the memory keyer to a station a second time.
  - "M1"--"M4" are highlighted while transmitting.
  - Set the repeat interval of the memory keyer to 1–60 sec. (1 sec. steps). See p. 44 for the keyer set mode.
- ④ Push [EXIT/SET] twice to return to the the normal screen.

# When an external keyn

When an external keypad or keyboard is connected, the programmed contents, M1 to M4, can be transmitted without selecting the memory keyer screen. See pgs. 18, 133, 134 for details.

• The programmed contents, M1 to M4, are trans-

mitted once when momentarily pushing one of four switches on the external keypad that is connected to [MIC] connector on the front panel; the programmed contents are transmitted repeatedly

- when pushing and holding a switch.
- The programmed contents, M1 to M4, are transmitted once when pushing one of [F1] to [F4] key of the keyboard that is connected to the [USB] (A) connector on the front panel; the programmed contents are transmitted repeatedly when pushing a
- key while pushing and holding the **[SHIFT]** key.

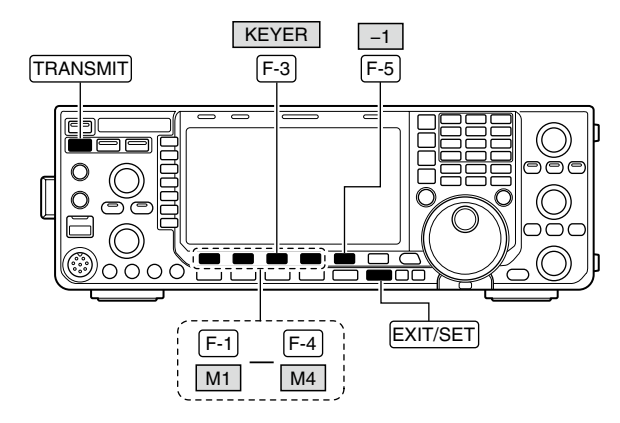

#### Memory keyer screen

Count up trigger

| AGC<br>MID | R | 7 M 1 | MEMORY KEYER<br>CQ TEST CQ TEST DE ICOM ICOM TEST |
|------------|---|-------|---------------------------------------------------|
| BK-IN      | C | M2    | UR 5NN 001 BK                                     |
| UFF        |   | МЗ    | CFM TU                                            |
| OFF        |   | M4    | QRZ?                                              |
| M1         |   | M     | 2 M3 M4 -1                                        |

#### During transmitting:

Appears while transmitting repeatedly.

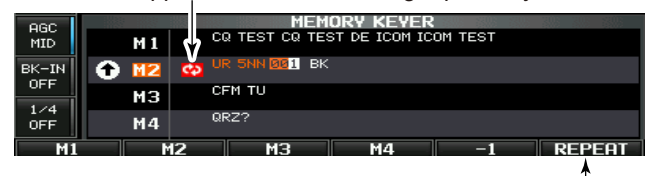

Appears while transmitting.

M1..M4

# Editing a memory keyer

The contents of the memory keyer memories can be set, using the memory keyer edit menu. The memory keyer can memorize and re-transmit 4 CW key codes for often-used CW sentences, contest serial numbers, etc. Total capacity of the memory keyer is 70 characters per memory channel.

### Programming contents

- ① During the CW mode operation, push [KEYER] (F-3) to select memory keyer screen.
- 2 Push [EXIT/SET] to select memory keyer menu, then push [EDIT] (F-2) to select keyer edit screen. • Memory keyer contents of Channel 1 (M1) is selected.
- 3 Push [M1..M4] (F-6) several times to select the desired memory keyer channel to be edited.
- ④ Push [ABC] (MF6) or [123]/[Symbol] (MF7) to select the character group, then rotate the main dial to select the character, or push the keypad for number input.
  - [Symbol] appears when [123] (MF7) is pushed when "123" character group is selected.
  - Selectable characters (using the main dial);

| Key selection | Characters               |
|---------------|--------------------------|
| ABC           | A to Z (capital letters) |
| 123           | 0 to 9 (numbers)         |
| Symbol        | /?^.,@ <b>*</b>          |

NOTE: "^" is us inter-ch such as "^" is used to transmit a string of characters with no inter-character space. Put "^" before a text string such as ^AR, and the string "AR" is sent with no space.

"\*" is used to insert the CW contest serial number. The serial number automatically increments by 1. This function is available only for one memory kover channel at a time. Memory kover channel M2 keyer channel at a time. Memory keyer channel M2 keyer channe. uses "**\***" by default.

- ⑤Push [◀] (F-1) or [▶] (F-2) to move the cursor backwards or forwards, respectively.
- Pushing [DEL] (F-3) deletes a character and [SPACE] (F-4) inserts a space.
- 6 Repeat steps 4 and 5 to input the desired characters.
- Push [EXIT/SET] twice to return to the normal screen.

#### ✓ For your convenience

When a PC keyboard is connected to [USB] (A) connector on the front panel, the memory keyer contents can also be edited from the keyboard.

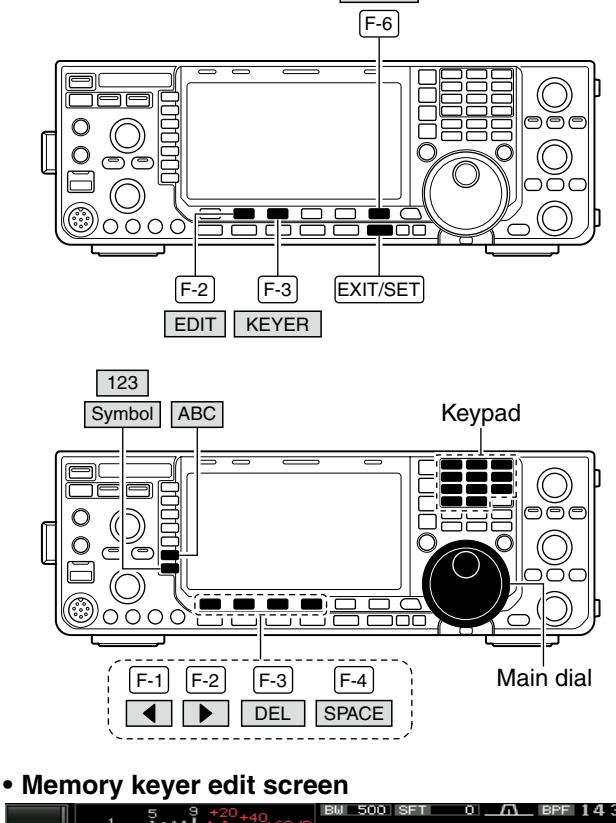

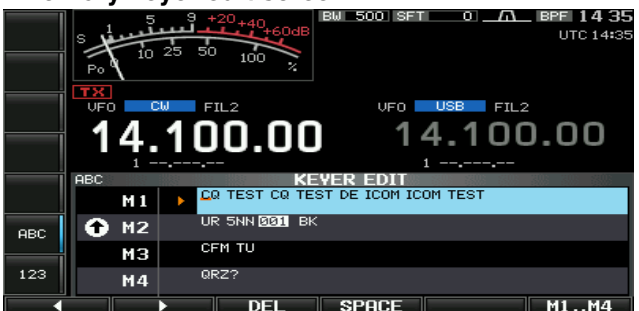

#### • Example— entered "QSL TU DE JA3YUA TEST" into memory keyer channel 3

|     | ABC     |     |   | KE             | YER EDIT     |          | 305 305 805 |
|-----|---------|-----|---|----------------|--------------|----------|-------------|
|     |         | M 1 |   | CQ TEST CQ TES | ST DE ICOM I | COM TEST |             |
| ABC | •       | M2  |   | UR 5NN 001 BK  |              |          |             |
|     |         | мз  | • | QSL TU DE JA3  | /UA TEST_    |          |             |
| 123 | M4 QRZ? |     |   |                |              |          |             |
|     |         | •   |   | DEL            | SPACE        |          | M1M4        |

#### Pre-programmed contents

| СН | Contents                          |
|----|-----------------------------------|
| M1 | CQ TEST CQ TEST DE ICOM ICOM TEST |
| M2 | UR 5NN <b>*</b> BK                |
| MЗ | CFM TU                            |
| M4 | QRZ?                              |

### Contest number set mode

This menu is used to set the contest (serial) number and count-up trigger, etc.

#### Setting contents

- ① During the CW mode operation, push [KEYER] (F-3) to select memory keyer screen.
- ② Push [EXIT/SET] to select memory keyer menu, then push [001] (F-3) to select the contest serial number set mode.
- ③ Push [▲] (F-1) or [▼] (F-2) to select the desired set item.
- ④ Set the desired condition using the main dial.
- Push and hold [DEF] (F-4) for 1 sec. to select the default condition or value.
- [5] Push [EXIT/SET] twice to return to the normal screen.

ber to automatically increment after each complete

serial number exchange is sent.

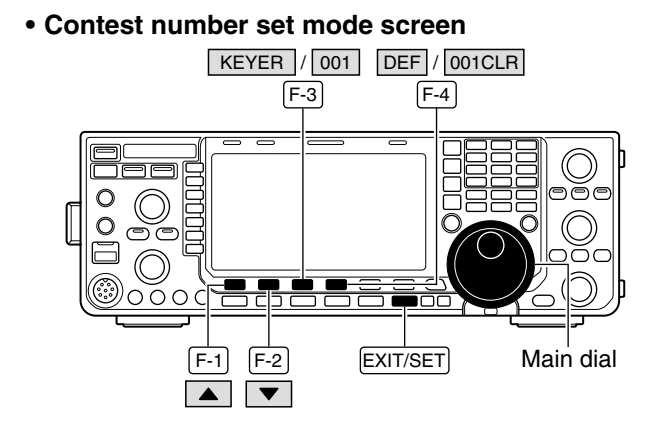

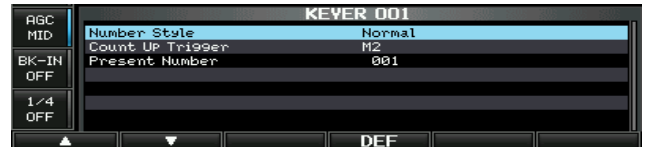

| Number Style                                                                                           | Normal                                                                                                 |
|----------------------------------------------------------------------------------------------------|----------------------------------------------------------------------------------------------------|
| This item sets the numbering system used for con-<br>test (serial) numbers— normal or short morse num- | Normal : Does not use short morse numbers (default)                                                    |
| bers.                                                                                                  | • 190 $\rightarrow$ ANO : Sets 1 as A, 9 as N and 0 as O.                                              |
| % Short morse numbers are also referred to as "cut"                                                    | <ul> <li>190→AN1 : Sets 1 as A, 9 as N and 0 as 1.</li> <li>90→ NO : Sets 9 as N and 0 as O</li> </ul> |
| numbers.                                                                                               | • 90 $\rightarrow$ NT : Sets 9 as N and 0 as T.                                                        |
|                                                                                                    |                                                                                                    |
| Count Up Trigger                                                                                       | M2                                                                                                    |
| The count-up trigger allows the contest serial num-                                                    | <ul> <li>M1, M2, M3 and M4 can be set. (default: M2)</li> </ul>                                        |

| Present Number                                                                 | 001                                                                                                    |
|--------------------------------------------------------------------------------|----------------------------------------------------------------------------------------------------|
| This item shows the current number for the count-up trigger channel set above. | <ul> <li>Rotate the main dial to change the number, or<br/>push and hold [001CLR] (F-4) for 1 sec. to reset<br/>the current number to 001.</li> </ul> |

# ♦ Keyer set mode

This set mode is used to set the memory keyer repeat time, dash weight, paddle specifications, keyer type, etc.

### Setting contents

- ① During the CW mode operation, push [KEYER] (F-3) to select the memory keyer screen.
- ② Push [EXIT/SET] to select the memory keyer menu, then push [CW KEY] (F-4) to select the keyer set mode.
- ③ Push [▲] (F-1) or [▼] (F-2) to select the desired set item.
- ④ Set the desired condition using the main dial.
- Push and hold [DEF] (F-4) for 1 sec. to select the default condition or value.
- [5] Push [EXIT/SET] twice to return to the normal screen.

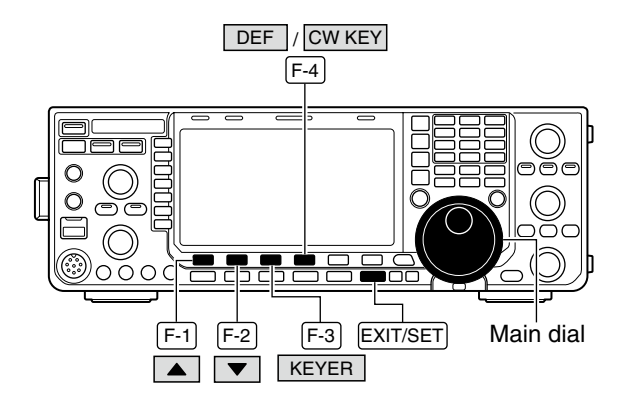

#### Keyer set mode screen

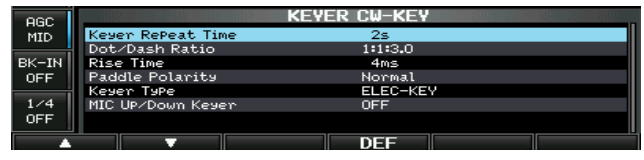

### **Keyer Repeat Time**

When sending CW using the repeat timer, this item sets the time between transmission.

# • 1 to 60 sec. in 1 sec. steps can be selected. (default: 2 sec.)

• 1:1:2.8 to 1:1:4.5 (in 0.1 steps) can be selected.

#### **Dot/Dash Ratio**

This item sets the dot/dash ratio.

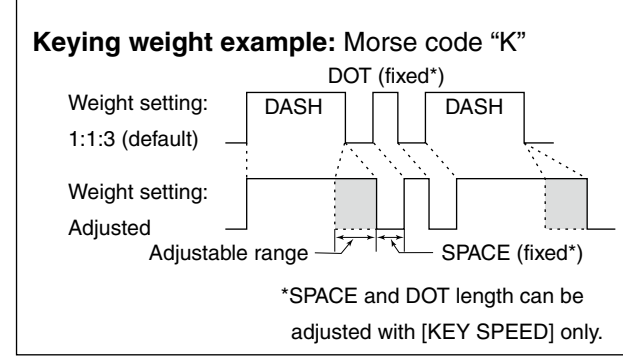

2s

1:1:3.0

(default: 1:1:3.0)

#### **Rise Time**

This item sets the rise time of the transmitted CW envelope.

#### About rise time

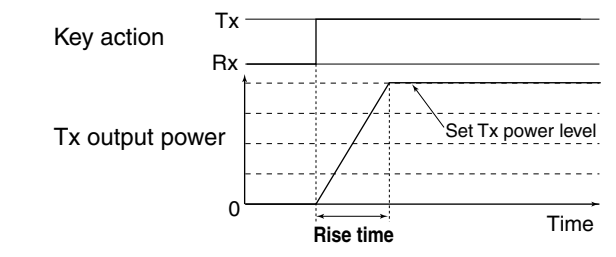

# 4ms

• 2, 4, 6, 8 or 10 msec. can be selected. (default: 4 msec.)

Key clicks on nearby frequencies can be generated if the rise time of a CW waveform is too short.

♦ Keyer set mode (continued)

| Paddle Polarity                                                                                                    | Normal                                                                                                    |
|----------------------------------------------------------------------------------------------------|----------------------------------------------------------------------------------------------------|
| This item sets the paddle dot-dash polarity.                                                                                                    | <ul> <li>Normal and reverse polarity can be selected.</li> </ul>                                                            |
|                                                                                                    |                                                                                                    |
| Keyer Type                                                                                                    | ELEC-KEY                                                                                                    |
| This item selects the keyer type for the [ELEC-KEY] connector on the front panel.                                                                                      | <ul> <li>Straight key, BUG-KEY and ELEC-KEY can be<br/>selected. (default: ELEC-KEY)</li> </ul>                             |
|                                                                                                    |                                                                                                    |
| MIC Up/Down Keyer                                                                                                    | OFF                                                                                                    |
| (Microphone's <b>[UP]/[DN]</b> switches keyer)<br>This item allows you to set the microphone <b>[UP]</b> /<br><b>[DN]</b> switches to be used as a paddle. (The micro- | <ul> <li>ON : [UP]/[DN] switches can be used for CW.</li> <li>OFF : [UP]/[DN] switches cannot be used for CW.</li> </ul>    |
| phone <b>[UP]/[DN]</b> switches do not work as a 'squeeze key.')                                                                                                    | <b>NOTE:</b> When "ON" is selected, the frequency and memory channel cannot be changed using the <b>[UP]/[DN]</b> switches. |

# RTTY (FSK) operation

A DSP-based high-quality Baudot RTTY encoder/ decoder is built-in to the IC-7600. When connecting a PC keyboard (pgs. 18, 19), RTTY operation can be performed without an external RTTY terminal, TNC or PC.

If you would rather use your RTTY terminal or TNC, consult the manual that comes with the RTTY terminal or TNC.

- ① Push a band key to select the desired band.
- 2 Push [RTTY/PSK] to select RTTY.
  - After the RTTY mode is selected, push and hold [RTTY/PSK] for 1 sec. to toggle between the RTTY and RTTY-R modes.
  - "RTTY" or "RTTY-R" appears.
  - The RTTY tuning indicator appears.
- ③Push [DECODE] (F-3) to display the decode screen.
  - The IC-7600 has a built-in Baudot decoder.
- ④ To tune the desired signal, aim for a symmetrical waveform and ensure the peak points align with the mark (2125 Hz) and shift (170 Hz) frequency lines in the FFT scope.
  - The S-meter displays the received signal strength, when a signal is received.
- ⑤ Press [F12] on the connected PC's keyboard to transmit.
- [TX] indicator lights red.
- (6) Type on the keyboard to enter the contents that you want to transmit.
  - The typewritten contents are indicated in the TX buffer screen and transmitted immediately.
  - The text color will change when transmitted.
  - Press one of **[F1]–[F8]** on the keyboard to transmit the TX memory contents.
- ⑦ Press [F12] on the keyboard to return to receive.

#### ✓ For your convenience

The transmission contents can be typed before being transmitted.

- (1) Perform the steps (1) to (4) above.
- ② Type on the connected keyboard to enter the message that you want to transmit.
  - The typewritten contents are displayed on the TX buffer screen.
- ③ Press [F12] of the connected keyboard to transmit the typewritten contents.
  - The color of displayed text, in the TX buffer screen, will change when transmitted.
  - To cancel the transmission, press [F12] twice.
- ④ Press [F12] of the keyboard to return to receive.

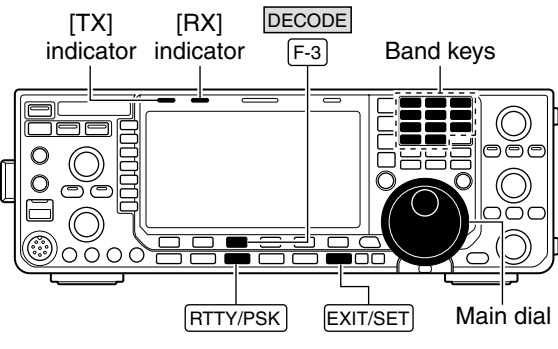

Appears

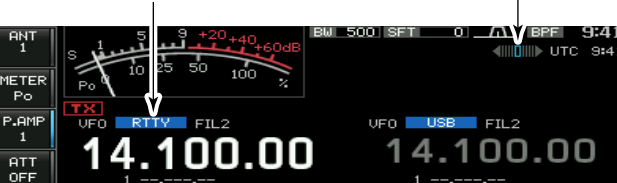

Appears

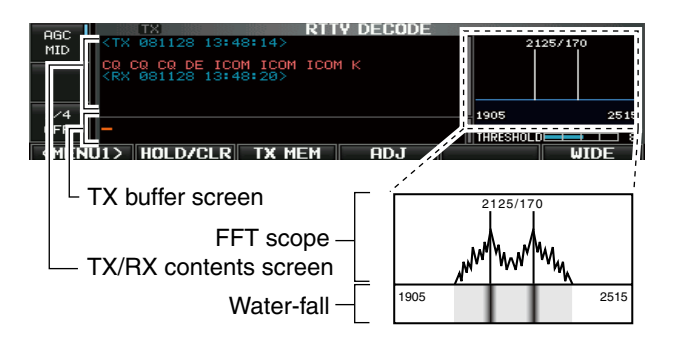

### About RTTY reverse mode

Received characters are occasionally garbled when the received signal is reversed between Mark and Space tones. This reversal can be caused by incorrect TNC connections, setting, commands, etc.

To receive a reversed RTTY signals correctly, select the RTTY-R (RTTY Reverse) mode.

- During the RTTY mode, push and hold [RTTY/ PSK] for 1 sec. to select the RTTY-R mode.
  - Check the received signal.

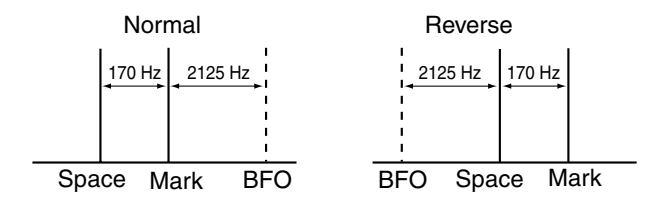

### ♦ Twin peak filter

The twin peak filter changes the audio frequency response by boosting the mark and space frequencies (2125 and 2295 Hz) for better reception of RTTY signals.

- → During the RTTY mode, push [APF/TPF] to turn the twin peak filter ON or OFF.
  - "**TPF**" appears in the LCD and the indicator on this switch lights green while the filter is in use.

**NOTE:** When the twin peak filter is in use, the received audio output may increase. This is a normal, not a malfunction.

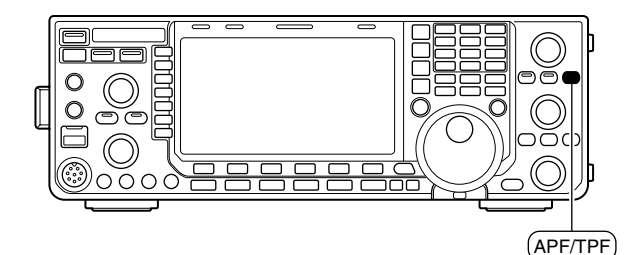

# ♦ Functions of the RTTY decoder display

- ① Push a band key to select the desired band.
- 2 Push [RTTY/PSK] to select RTTY.
  - After RTTY is selected, push and hold [RTTY/PSK] for 1 sec. to toggle between the RTTY and RTTY-R modes.
  - "RTTY" or "RTTY-R" appears.
- ③ Push [DECODE] (F-3) to display the decode screen.
  - When tuned into an RTTY signal, decoded characters are displayed in the RX contents screen.
- ④ Push [HOLD/CLR] (F-2) to freeze the current screen.
  - "HOLD" appears while the function is in use.
- Push [HOLD/CLR] (F-2) again to cancel the function. (5) Push and hold [HOLD/CLR] (F-2) for 1 sec. to
  - clear the displayed characters.
    The "HOLD" indicator disappears at the same time as the displayed characters are cleared. (The hold function is cancelled.)
- 6 Push [WIDE] (F-6) to toggle the RTTY decode screen size between normal and wide.
  - The S/RF meter type during wide screen display can be selected in the display set mode. (p. 129)
- ⑦Push [EXIT/SET] to close the RTTY decode screen.

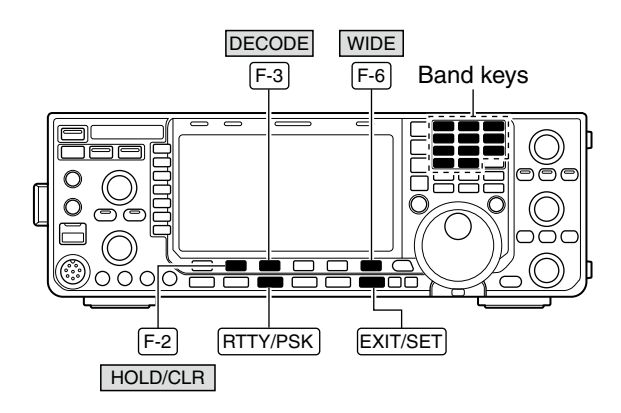

#### • RTTY Decode screen (Normal)

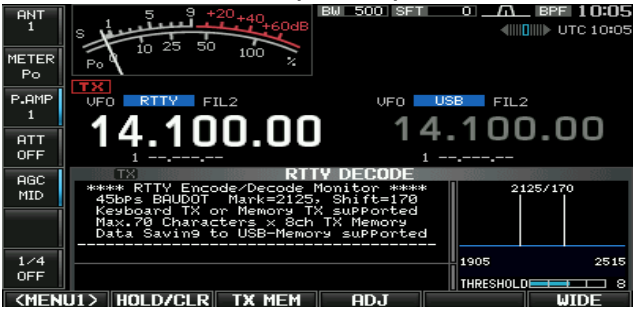

#### RTTY Decode screen (Wide)

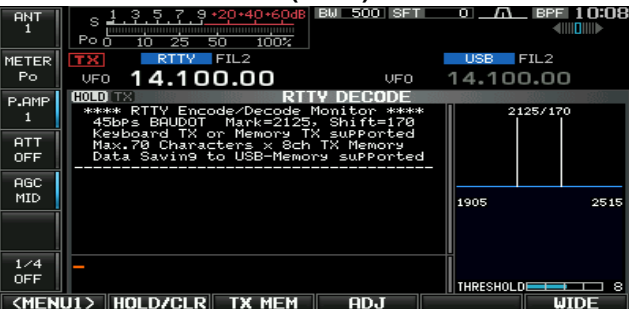

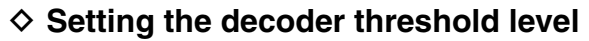

Adjust the RTTY decoder threshold level if some characters are displayed when no signal is received.

- ①Select the RTTY decode screen as described above.
- ② Push [ADJ] (F-4) to select the threshold level setting condition.
- 3 Rotate the main dial to adjust the RTTY decoder threshold level.
  - Push and hold [DEF] (F-5) for 1 sec. to select the default setting.
- ④ Push [ADJ] (F-4) to exit from the threshold level setting condition.

The UnShift On Space (USOS) function and new line code can be set in the RTTY set mode. (p. 51)

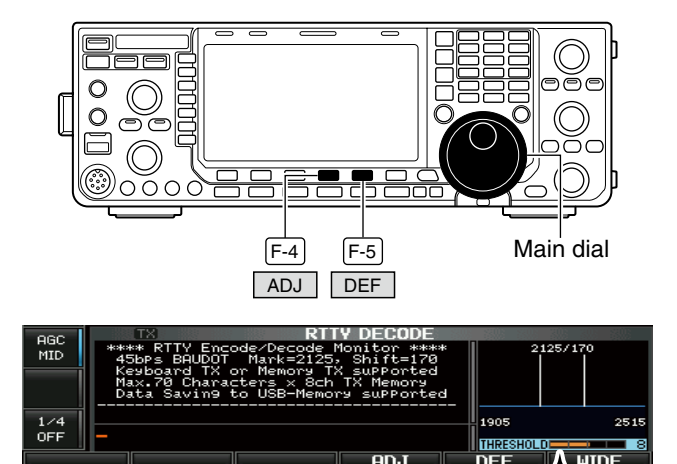

Threshold level indication bar

### RTTY memory transmission

Previously entered characters can be sent using the RTTY memory. Contents of the memory are set using the edit menu.

- ① During the RTTY mode operation, push [DECODE] (F-3) to select the RTTY decode screen.
- ② Push [TX MEM] (F-3) to select the RTTY memory screen.
- ③ Push [1-4/5-8] (F-6) to select the memory bank, and then push one of the function keys ([RT1] (F-1) to [RT4] (F-4) or [RT5] (F-1) to [RT8] (F-4)).
  - When no keyboard is connected, the selected memory contents will be transmitted immediately.
  - When a keyboard is connected, the memory contents will be transmitted immediately when [F1] to [F8] on the connected keyboard is pressed, or transmitted after [F12] is pressed, depending on auto transmission/ reception setting (see below).
  - The transmission date, time, reception date and/or time may be displayed in RX contents screen, depending on setting.

#### 🏹 For your information

When an external keypad is connected to [MIC] connector on the front panel, one of RT1 to RT4 RTTY memory contents can be transmitted while the RTTY decode screen is selected in the RTTY mode. (pgs. 18, 133)

### Automatic transmission/reception setting

- ① During the RTTY mode operation, push [DECODE] (F-3) to select the RTTY decode screen.
- ② Push [TX MEM] (F-3) to select the RTTY memory screen, then push [EDIT] (F-5) to select the RTTY memory edit screen.
  - RTTY memory contents of the Channel 1 (RT1) is selected.
- ③ Push [RT1..RT8] (F-6) several times to select the desired RTTY memory.
- ④ Push [AUTO TX] (F-5) several times to select the desired operating option as follow.
  - AUTO TX/RX : Automatically transmits the selected memory contents, and returns to receive after the transmission.
  - AUTO TX : Automatically transmits the selected memory contents. To return to receive, press [F12] on the keyboard.
  - AUTO RX : Press [F12] on the keyboard to transmit the selected memory contents. Automatically returns to receive after the transmission.
  - No indication : Press [F12] on the keyboard to transmit the selected memory contents, and press [F12] again to return to receive.
- ⑤Push [EXIT/SET] to exit the RTTY memory edit condition.

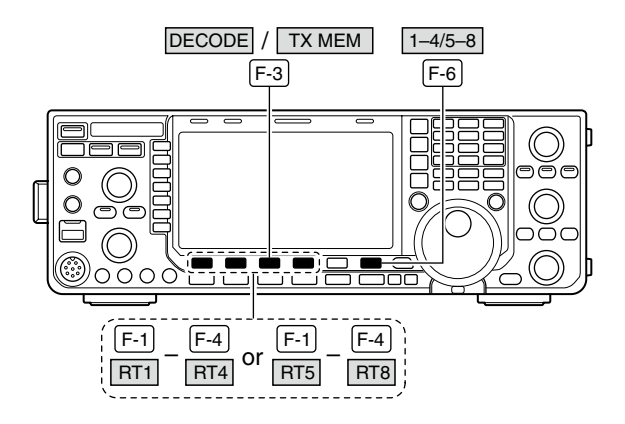

#### RTTY memory screen

| 0ec                                      |     | RTT                 | Y MEMORY |               |               |
|------------------------------------------|-----|---------------------|----------|---------------|---------------|
| MID                                      | RT1 | . DE ICOM ICOM K    |          |               | AUTO<br>TX/RX |
|                                          | RT2 | JDE ICOM ICOM IC    | СОМ К≠   |               | AUTO<br>TX/RX |
| 1 (4                                     | RТЗ | 4QSL UR 599-599 BK4 |          | AUTO<br>TX/RX |               |
| OFF RT4 #QSL DE ICOM ICOM UR 599-599 BK# |     | AUTO<br>TX/RX       |          |               |               |
| RT                                       | 1 R | T2 RT3              | RT4      | EDIT          | 1-4/5-8       |

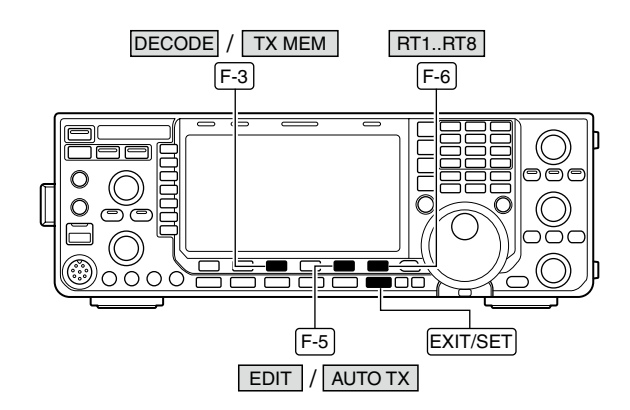

Auto TX/RX settings

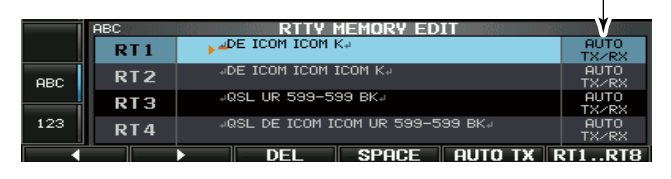

**NOTE:** The transceiver always functions in the "AUTO TX/RX" setting when no keyboard is connected.

# ♦ Editing RTTY memory

The contents of the RTTY memories can be set using the memory edit menu. The memory can store and re-transmit 8 RTTY message for often-used RTTY information. Total capacity of the memory is 70 characters per memory channel.

### • Programming contents

- ① During the RTTY mode operation, push [DECODE] (F-3) to select the RTTY decode screen.
- ② Push [TX MEM] (F-3) to select the RTTY memory screen, then push [EDIT] (F-5) to select the RTTY memory edit screen.

• RTTY memory contents of Channel 1 (RT1) is selected.

- ③ Push [RT1..RT8] (F-6) several times to select the desired RTTY memory channel to be edited.
- ④ Push [ABC] (MF6) or [123]/[Symbol] (MF7) to select the character group, then rotate the main dial to select the character, or push the keypad for number input.
  - [Symbol] (MF7) appears when [123] (MF7) is pushed when "123" character group is selected.
  - Selectable characters (using the main dial);

| Key selection | Characters               |
|---------------|--------------------------|
| ABC           | A to Z (capital letters) |
| 123           | 0 to 9 (numbers)         |
| Sampol        | !\$&?"'-/.,:;(),         |

- ⑤ Push [◄] (F-1) or [▶] (F-2) to move the cursor backwards or forwards, respectively.
  - Pushing [DEL] (F-3) deletes a character and [SPACE] (F-4) inserts a space.
- (6) Repeat steps (4) and (5) to input the desired characters.
- Push [EXIT/SET] to set the contents and exit the RTTY memory edit screen.

#### ✓ For your convenience

When a PC keyboard is connected to the [USB] connector on the front panel, the RTTY memory contents can also be edited from the keyboard.

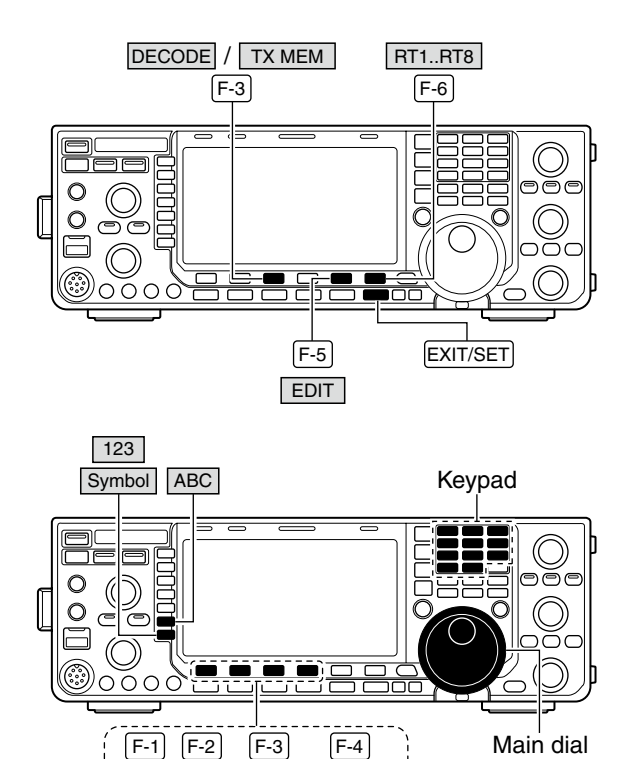

#### • RTTY memory edit screen

|                         | ABC RTTY MEMORY EDIT |                                     |               |
|-------------------------|----------------------|-------------------------------------|---------------|
|                         | RT1                  | DE ICOM ICOM K.                     | AUTO<br>TX/RX |
| ABC                     | RT2                  | JDE ICOM ICOM KJ                    | AUTO<br>TX/RX |
| RT3 40SL UR 599-599 BK4 |                      | AUTO<br>TX/RX                       |               |
| 123                     | RT4                  | AUTO AUTO UR 599-599 BKA AUTO TX∠RX |               |
|                         |                      | DEL SPACE AUTO TX R                 | T1RT8         |

◀ ▶ DEL SPACE

#### • Pre-programmed contents

| СН  | Contents                                                               |
|-----|------------------------------------------------------------------------|
| RT1 |                                                                        |
| RT2 | LIDE ICOM ICOM ICOM KL                                                 |
| RT3 | ,⊣QSL UR 599–599 BK,⊣                                                  |
| RT4 | , JQSL DE ICOM ICOM UR 599–599 BK, J                                   |
| RT5 | ച73 GL SKപ                                                             |
| RT6 | LCQ CQ CQ DE ICOM ICOM ICOM KL                                         |
| RT7 | →MY TRANSCEIVER IS IC-7600 & ANTENNA<br>IS A 3-ELEMENT TRIBAND YAGIJ   |
| RT8 | JMY RTTY EQUIPMENT IS INTERNAL FSK UNIT & DEMODULATOR OF THE IC-7600.J |

# ♦ RTTY decode set mode

This set mode is used to set the decode USOS function, time stamp setting, etc.

#### Setting contents

- ① During the RTTY mode operation, push [DECODE] (F-3) to select the RTTY decode screen.
- 2 Push [<MENU1>] (F-1) to select the second RTTY decode menu, then push [SET] (F-5) to select the RTTY decode set mode.
  - Push [WIDE] (F-6) to toggle the screen size between normal and wide.
- ③ Push  $[\blacktriangle]$  (F-1) or  $[\triangledown]$  (F-2) to select the desired set item.
- 4 Set the desired condition using the main dial.
  - Push and hold [DEF] (F-4) for 1 sec. to select a default condition or value.
  - Push [◀ ▶] (F-3) to select the set contents for some items.
- 5 Push [EXIT/SET] to exit from the set mode.

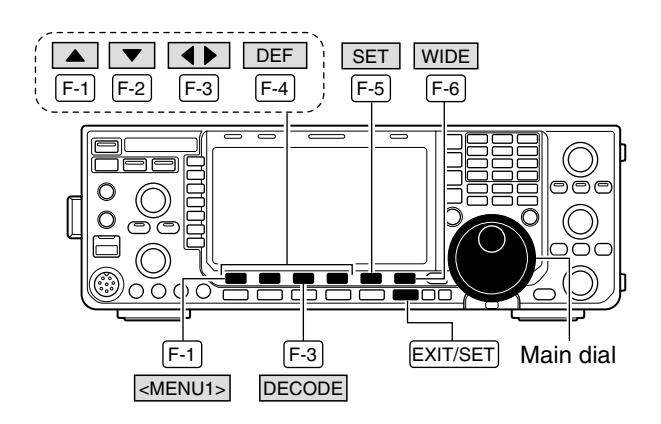

#### RTTY decode set mode screen

| AGC | RITADE                        | ECODE SET                             |
|-----|-------------------------------|---------------------------------------|
| MID | RTTY FFT Scope Averaging      | OFF                                   |
|     | RTTY FFT Scope Waveform Color | 51 153 255                            |
|     | RTTY Decode USOS              | ON                                    |
|     | RTTY Decode New Line Code     | CR <sub>2</sub> LF <sub>2</sub> CR+LF |
|     | RTTY Diddle                   | BLANK                                 |
| 1/4 | RTTY TX USOS                  | ON                                    |
| OFF | RTTY Auto CR+LF by TX         | ON                                    |
|     |                               |                                       |
|     |                               | DEE IIIIIIE                           |

| RTTY FFT Scope Averaging                                                             | OFF                                                                                                    |
|--------------------------------------------------------------------------------------|----------------------------------------------------------------------------------------------------|
| Select the FFT scope waveform averaging function from 2 to 4 and OFF. (default: OFF) | <b>Recommendation!</b><br>If you use the FFT scope waveform for tuning,<br>the default or smaller averaging setting is recom-<br>mended. |
|                                                                                      |                                                                                                    |

| RTTY FFT Scope Waveform Color                      | <b>  - - - - - - -</b>                              |
|----------------------------------------------------|-----------------------------------------------------|
| Set the color for the FFT scope waveform.          | • Push [◀ ▶] (F-3) to select R (Red), G (Green) and |
| The color is set in RGB format.                    | B (Blue), and then rotate the main dial to set the  |
| • The set color is shown in the box beside the RGB | ratio from 0 to 255.                                |
| scale.                                             |                                                     |

#### **RTTY Decode USOS**

Turn the capability of letter code decoding after receiving a "space" (USOS; UnShift On Space function) ON or OFF.

# ON

- ON : Decode as a letter code.
- OFF : Decode as a character code.

#### **RTTY Decode New Line Code** CR, LF, CR+LF Selects the new line code of the internal RTTY • CR,LF,CR+LF : Makes a new line with any codes.

decoder. CR: Carriage Return, LF: Line Feed

- CR+LF
  - : Makes a new line with CR+LF code only.

| RTTY Diddle                   | BLANK                                                                                                    |
|-------------------------------|----------------------------------------------------------------------------------------------------|
| Selects the diddle condition. | <ul> <li>OFF : Turns the diddle function OFF.</li> <li>BLANK : Transmits blank code during no code transmission.</li> <li>LTRS : Transmits letter code during no code transmission.</li> </ul> |

| RTTY TX USOS                                                                                                    | ON                                                                                                    |
|----------------------------------------------------------------------------------------------------|----------------------------------------------------------------------------------------------------|
| Explicitly inserts the FIGS character, even though it is not required by the receiving station.                                                                          | <ul><li>ON : Inserts FIGS.</li><li>OFF : Does not insert FIGS.</li></ul>                                                                                                    |
| RTTY Auto CR+LF by TX                                                                                                    | ON                                                                                                    |
| Selects the automatic new line code (CR+LF) trans-<br>mission capability.                                                                                                | <ul> <li>ON : Transmits CR+LF code once.</li> <li>OFF : Transmits no CR+LF code.</li> </ul>                                                                                                    |
| RTTY Time Stamp                                                                                                    | ON                                                                                                    |
| Turn the time stamp (date, transmission or reception time) indication ON or OFF.                                                                                         | <ul> <li>ON : Displays the time stamp.</li> <li>OFF : No time stamp indication.</li> </ul>                                                                                                    |
| RTTY Time Stamp (Time)                                                                                                    | Local                                                                                                    |
| Selects the clock indication for time stamp usage.<br><b>NOTE:</b> The time won't be displayed when "OFF" is selected in "RTTY Time Stamp," as explained above.          | <ul> <li>Local : Selects the time that is set in "Time (Now)."</li> <li>UTC* : Selects the time that is set in "CLOCK2."<br/>*The name of choice may differ, according to "CLOCK2 Name" setting (p. 115).<br/>"UTC" is the default name of CLOCK2.</li> </ul> |
| RTTY Time Stamp (Frequency)                                                                                                    | OFF                                                                                                    |
| Selects the operating frequency display for time stamp usage.                                                                                                    | <ul> <li>ON : Displays the operating frequency.</li> <li>OFF : No operating frequency display.</li> </ul>                                                                                                    |
| <b>NOTE:</b> The frequency won't be displayed when "OFF" is selected in "RTTY Time Stamp," as explained above.                                                           |                                                                                                    |
| RTTY Font Color (Receive)                                                                                                    |                                                                                                    |
| <ul><li>Set the text color for received characters.</li><li>The color is set in RGB format.</li><li>The set color is shown in the box beside the RGB scale.</li></ul>    | <ul> <li>Push [◀ ▶] (F-3) to select R (Red), G (Green) and<br/>B (Blue), and then rotate the main dial to set the<br/>ratio from 0 to 255.</li> </ul>                                                                                                    |
| RTTY Font Color (Transmit)                                                                                                    |                                                                                                    |
| <ul><li>Set the text color for transmitted characters.</li><li>The color is set in RGB format.</li><li>The set color is shown in the box beside the RGB scale.</li></ul> | <ul> <li>Push [◀ ▶] (F-3) to select R (Red), G (Green) and<br/>B (Blue), and then rotate the main dial to set the<br/>ratio from 0 to 255.</li> </ul>                                                                                                    |
| RTTY Font Color (Time Stamp)                                                                                                    | <b>— — — — — — — — — —</b>                                                                                                    |
| <ul><li>Set the text color for time stamp indication.</li><li>The color is set in RGB format.</li><li>The set color is shown in the box beside the RGB scale.</li></ul>  | <ul> <li>Push [◀ ▶] (F-3) to select R (Red), G (Green) and<br/>B (Blue), and then rotate the main dial to set the<br/>ratio from 0 to 255.</li> </ul>                                                                                                    |
| RTTY Font Color (TX Buffer)                                                                                                    | 255 255 255                                                                                                    |
| <ul><li>Set the text color in the TX buffer screen.</li><li>The color is set in RGB format.</li><li>The set color is shown in the box beside the RGB scale.</li></ul>    | <ul> <li>Push [◀ ▶] (F-3) to select R (Red), G (Green) and<br/>B (Blue), and then rotate the main dial to set the<br/>ratio from 0 to 255.</li> </ul>                                                                                                    |

## ♦ Data saving

The contents of the RTTY memory/received signal can be saved into USB-Memory.

- During the RTTY decode screen display, push [<MENU1>] (F-1) to select the RTTY decode second menu.
- ② Push [SAVE] (F-4) to select the decode file save screen.
- ③ Change the following conditions, if desired.
  - File name:
    - 1 Push [EDIT] (F-4) to select the file name edit option.
      - Push [DIR/FILE] (F-1) several times to select the file name, if necessary.
    - 2 Push [ABC] (MF6) or [123]/[Symbol] (MF7) to select the character group, then rotate the main dial to select the character.
      - [ABC] (MF6): A to Z (capital letters); [123] (MF7):
         0 to 9 (numerals); [Symbol] (MF7): ! # \$ % & ` ^ ( ) { } \_ @ can be selected.
      - Push [◄] (F-1) to move the cursor left, push
         [▶] (F-2) to move the cursor right, [DEL] (F-3) delete a character and push [SPACE] (F-4) to insert a space.
    - 3 Push [EXIT/SET] to store the file name.

#### • File format

- 1 Push and hold [SAVE/OPT] (F-5) for 1 sec. to select the save option screen.
- 2 Rotate the main dial to select the saving format between Text to HTML.
  - "Text" is the default setting.
  - Push and hold [DEF] (F-4) for 1 sec. to select the default setting.
- 3 Push [EXIT/SET] to return to the previous display.

#### Saving location

- 1 Push [DIR/FILE] (F-1) to select the tree view screen.
- 2 Select the desired directory or folder on the USB-Memory.
  - Push [◀ ▶] (F-4) to select the upper directory.
  - Push [▲] (F-2) or [▼] (F-3) to select folder in the same directory.
  - Push and hold [◀ ▶] (F-4) for 1 sec. to select a folder in the directory.
  - Push [REN] (MF5) to rename the folder.
  - Push and hold [DEL] (MF6) for 1 sec. to delete the folder.
  - Push and hold [MAKE] (MF7) for 1 sec. to making a new folder. (Edit the name in the same manner as the "• File name" above.)
- 3 Push [DIR/FILE] (F-1) twice to select the file name.

#### 4 Push [SAVE/OPT] (F-5).

• After saving is completed, automatically returns to the RTTY decode second menu.

#### ✓ For your convenience!

Two data formats, Text and HTML, are available for PC data storage.

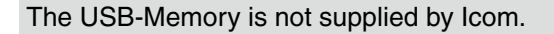

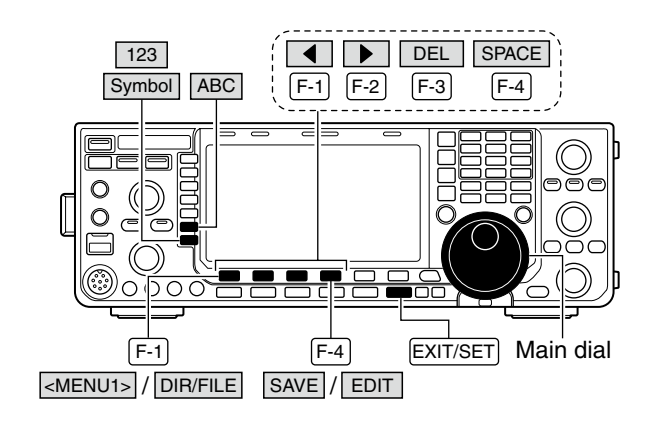

#### Decode file save screen— file name edit

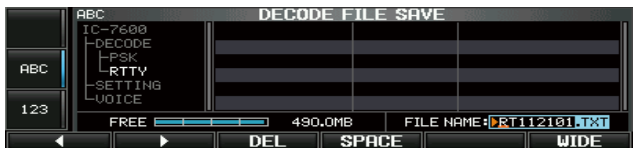

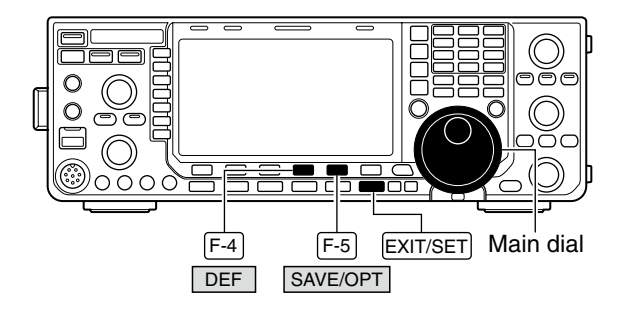

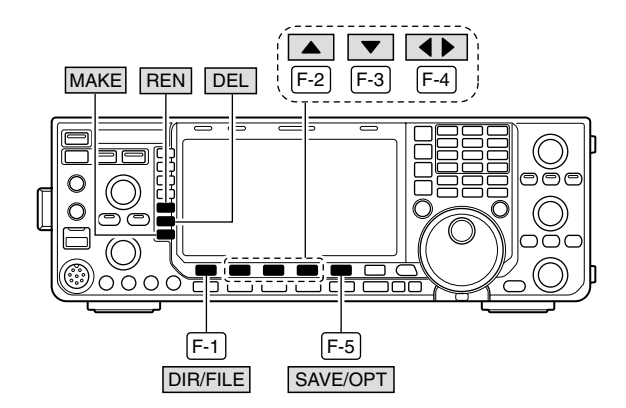

#### Save option screen

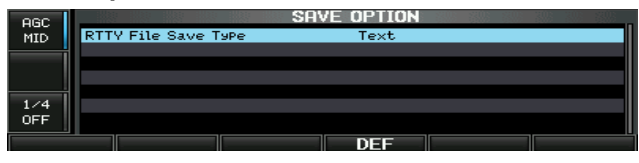

When a PC keyboard is connected to the [USB] connector on the front panel, the file name can also be edited from the keyboard. In this case, a USB hub is required.

# PSK operation

A high-quality DSP-based PSK encoder/decoder is built-in to the IC-7600. When connecting a PC keyboard (pgs. 18, 19), PSK operation can be performed without PSK software installed on your PC.

If desired, you can also use your PSK software; consult the manual that comes with the software.

1 Push a band key to select the desired band.

- 2 Push [RTTY/PSK] to select PSK.
  - After the PSK mode is selected, push and hold [RTTY/PSK] for 1 sec. to toggle between the PSK and PSK-R modes.
  - "PSK" or "PSK-R" appears.
- ③ Push [DECODE] (F-3) to display the decode screen.
- The IC-7600 has a built-in PSK decoder.
- ④ Tune to the desired signal with the main dial.
  - The signal is properly tuned when the radiated lines in the vector tuning indicator narrow, as show in the example below.
  - The radiated lines in the vector tuning indicator may be displayed sporadically.
  - When a PSK signal is received, the water-fall display is activated.
  - The water-fall display shows the signals within the passband. Received PSK signals appear as vertical lines.
- 5 Press [F12] of the connected keyboard to transmit. • [TX] indicator lights red.
- 6 Type on the connected keyboard to enter the message that you want to transmit.
  - The typewritten contents are displayed in the TX buffer screen and transmitted immediately.
  - The text color will change when transmitted.
  - Press one of [F1]-[F8] to transmit the TX memory contents.
- ⑦ Press [F12] of the keyboard to return to receive.

#### ✓ For your convenience

The transmission contents can be typed before being transmitted.

- (1) Perform the steps (1) to (4) above.
- 2 Type on the connected keyboard to enter the message that you want to transmit.
  - The message is shown in the TX buffer screen.
- 3 Press [F12] of the connected keyboard to transmit the message.
  - The color of displayed text, in the TX buffer screen, will be changed when transmitted.
  - To cancel the transmission, press [F12] twice.
- ④ Press [F12] of the keyboard to return to receive.

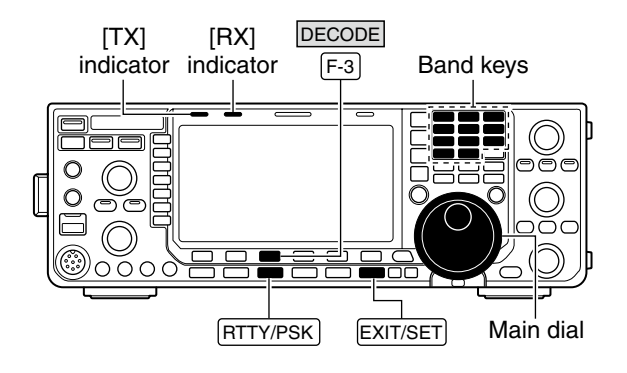

Appears UEN 00.00 14. 100.00

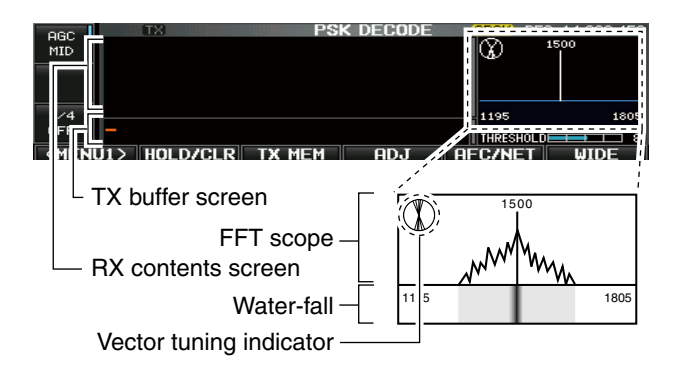

Vector tuning indicator display example

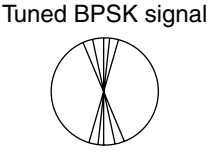

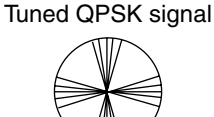

BPSK/QPSK idle signal

Unmodulated signal

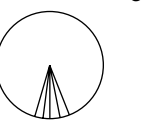

# About BPSK and QPSK modes

The BPSK and QPSK modes are available for PSK.

- The BPSK (Binary Phase Shift Keying) mode is the most commonly used mode.
- The QPSK (Quadrature Phase Shift Keying) mode has error correction capability to provide better decoding than the BPSK mode in marginal condition. However, more accurate tuning is required with the QPSK mode, due to the tight phase margin of QPSK.
- ① During the PSK mode selection, push [DECODE] (F-3) to display the PSK decode screen.
- ② Push [<MENU1>] (F-1) to select the PSK decode second menu.
- ③ Push [B/QPSK] (F-2) to toggle between the BPSK and QPSK mode alternately.

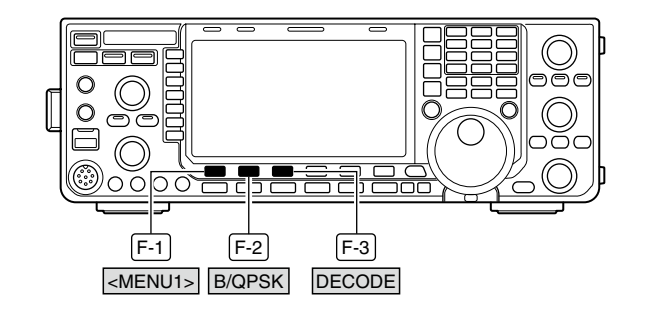

#### • PSK decode screen— the BPSK mode

|            | A                                                                                                    | .ppea<br>↓     | rs             |
|------------|----------------------------------------------------------------------------------------------------|----------------|----------------|
| AGC<br>MID | TX<br>**** PSK Encode/Decode Monitor ****<br>PSK31 BPSK/DPSK<br>Keyboard TX or Memory TX suPPorted<br>Max.70 Characters X Sch TX Memory<br>Data Saving to USB-Memory suPPorted |                | BF0 14.098.500 |
| 1/4<br>OFF | u2> b/qpsk save                                                                                                    | 1195<br>THRESI | 1805<br>HOLD   |

#### • PSK decode screen— the QPSK mode

|            | A                                                                                                    | ppear          | rs             |
|------------|----------------------------------------------------------------------------------------------------|----------------|----------------|
|            |                                                                                                    | ¥              |                |
| AGC<br>MID | TX PSK DECODE<br>**** PSK Encode Decode Monitor ****<br>PSK31 BPSK/OPSK<br>Keyboard TX or Memory TX supPorted<br>Max.70 Characters x 8ch TX Memory<br>Data Saving to USB-Memory supPorted |                | BF0 14.098.500 |
| 1/4<br>0FF | -                                                                                                    | 1195<br>THRESH | 1805<br>HOLD   |
| MEN        | J2> B/QPSK SAVE                                                                                                    | SET            | WIDE           |

# ♦ Functions of the PSK decoder display

- ① Push a band key to select the desired band.
- 2 Push [RTTY/PSK] to select PSK.
  - After the PSK mode is selected, push and hold **[RTTY/PSK]** for 1 sec. to toggle between the PSK and PSK-R modes.
  - "PSK" or "PSK-R" appears.
- ③ Push [DECODE] (F-3) to display the decode screen.
  - When tuned into a PSK signal, decoded characters are displayed in the RX contents screen.
- ④ Push [HOLD/CLR] (F-2) to freeze the current screen.
  - "HOLD " appears while the function is in use.
- Push [HOLD/CLR] (F-2) again to release the function.
   Push and hold [HOLD/CLR] (F-2) for 1 sec. to clear the displayed characters.
  - The "HOLD" indicator disappears at the same time as the displayed characters are cleared. (The hold function is cancelled.)
- 6 Push [WIDE] (F-6) to toggle the PSK decode screen size between normal and wide.
  - S/RF meter type during wide screen display can be selected in the display set mode. (p. 129)
- ⑦ Push [AFC/NET] (F-5) to turn the AFC function ON.
  - "AFC" appears.
  - If a PSK signal is received within the AFC tuning range, the decoder automatically tunes into the signal and the offset frequency is displayed.
  - The AFC tuning range is set to  $\pm 15$  Hz as the default. Optional  $\pm 8$  Hz setting is available in the PSK decode set mode. (p. 59)

**NOTE:** The AFC function may not tune the signal properly when a weak PSK signal is received.

- ⑧ Push [AFC/NET] (F-5) again to turn the NET function ON.
  - "NET" appears.
- 9 Push and hold [AFC/NET] (F-5) for 1 sec. to add the offset frequency to the displayed frequency.
- 10 Push [EXIT/SET] to close the PSK decode screen.

# Setting the decoder threshold level

Adjust the PSK decoder threshold level if some characters are displayed when no signal is received.

- ①Call up the PSK decode screen as described above.
- ② Push [ADJ] (F-4) to select the threshold level setting condition.
- ③ Rotate the main dial to adjust the PSK decoder threshold level.
  - Push and hold [DEF] (F-5) for 1 sec. to select the default setting.
- ④ Push [ADJ] (F-4) to exit from the threshold level setting condition.

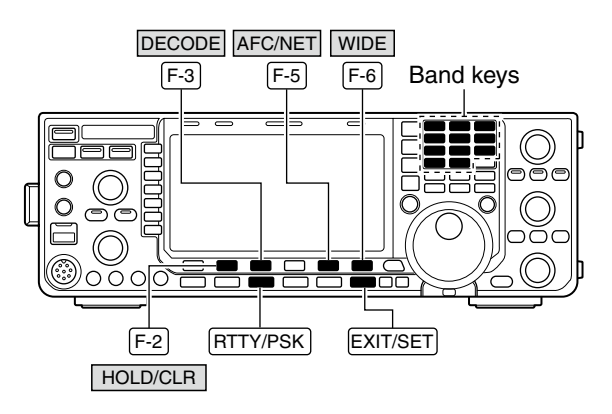

#### AFC/NET indications

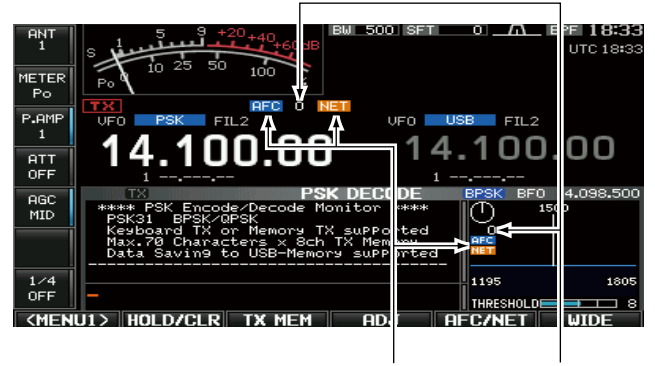

"AFC" and "NET" Offset frequency indicators

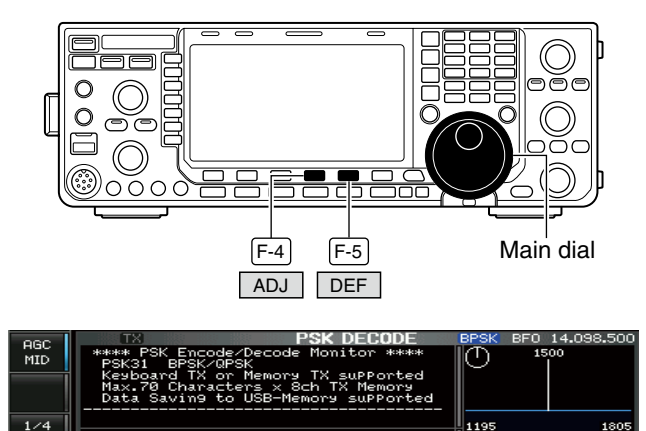

Threshold level indication bar

LUTDE

### PSK memory transmission

Previously entered characters can be sent using the PSK memory. Contents of the memory are set using the edit menu.

- ① During the PSK mode operation, push [DECODE] (F-3) to select the PSK decode screen.
- 2 Push [TX MEM] (F-3) to select the PSK memory screen.
- ③ Push [1-4/5-8] (F-6) to select memory bank then push one of the function keys ([PT1] (F-1) to [PT4] (F-4) or [PT5] (F-1) to [PT8] (F-4)).
  - · When no keyboard is connected, the selected memory contents will be transmitted immediately.
  - . When a keyboard is connected, the memory contents will be transmitted immediately when [F1] to [F8] on the connected keyboard is pressed, or transmitted after [F12] is pressed, depending on auto transmission/ reception setting (see below).
  - The transmission date, time, reception date and/or time may be displayed in RX contents screen, depending on setting.

#### *W* For your information

When an external keypad is connected to [MIC]

connector on the front panel, one of PT1 to PT4 PSK memory contents can be transmitted while the PSK decode screen is selected in PSK mode. (pgs. 18, 133)

# Automatic transmission/reception setting

- (1) During the PSK mode operation, push [DECODE] (F-3) to select the PSK decode screen.
- 2 Push [TX MEM] (F-3) to select the PSK memory screen, then push [EDIT] (F-5) to select the PSK memory edit screen.

• PSK memory contents of Channel 1 (PT1) is selected.

- 3 Push [PT1..PT8] (F-6) several times to select the desired PSK memory.
- ④ Push [AUTO TX] (F-5) several times to select the desired operating option, as follows.
  - AUTO TX/RX : Automatically transmits the selected memory contents, and returns to receive after the transmission.
  - AUTO TX : Automatically transmits the selected memory contents. To return to receive, press [F12] on the keyboard.
  - AUTO RX : Press [F12] on the keyboard to transmit the selected memory contents. Automatically returns to receive after the transmission.
  - No indication : Press [F12] on the keyboard to transmit the selected memory contents and press [F12] again to return to receive.
- 5 Push [EXIT/SET] to return to exit from the PSK memory edit condition.

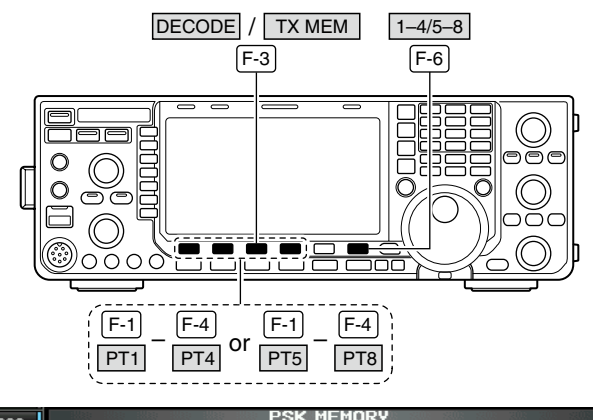

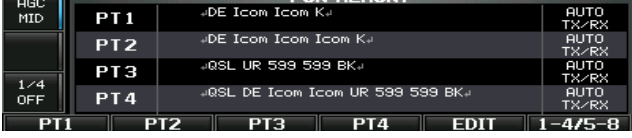

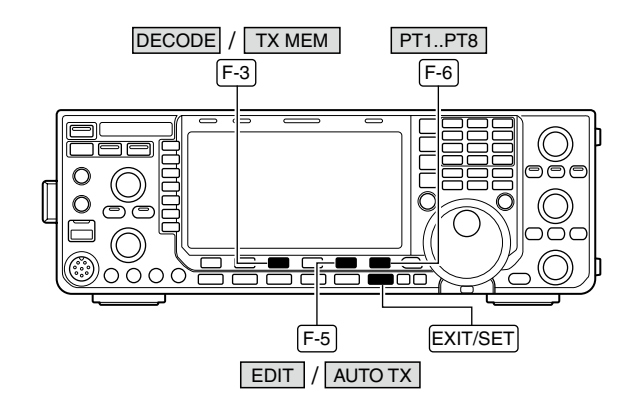

Auto TX/RX settings

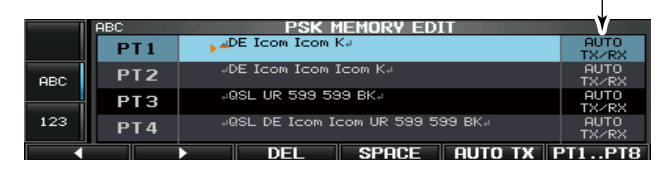

**NOTE:** The transceiver always functions in the "AUTO TX/RX" setting when no keyboard is con-

# Editing PSK memory

The contents of the PSK memories can be set using the memory edit menu. The memory can store and re-transmit 8 PSK message for often-used PSK information. Total capacity of the memory is 70 characters per memory channel.

### • Programming contents

- ① During the PSK mode operation, push [DECODE] (F-3) to select the PSK decode screen.
- ② Push [TX MEM] (F-3) to select the PSK memory screen, then push [EDIT] (F-5) to select the PSK memory edit screen.

• PSK memory contents of Channel 1 (PT1) is selected.

- ③ Push [PT1..PT8] (F-6) several times to select the desired PSK memory channel to be edited.
- ④ Push [ABC]/[abc] (MF6) or [123]/[Symbol] (MF7) to select the character group, then rotate the main dial to select the character, or push the keypad for number input.
  - [abc] (MF6) appears when [ABC] (MF6) is pushed when "ABC" character group is selected. and [Symbol] (MF7) appears when [123] (MF7) is pushed when "123" character group is selected.
  - Selectable characters (using the main dial);

| Key selection | Characters                                          |
|---------------|-----------------------------------------------------|
| ABC           | A to Z (capital letters)                            |
| abc           | a to z (small letters)                              |
| 123           | 0 to 9 (numbers)                                    |
| Symbol        | !#\$%&¥?"``^+- <b>*</b><br>/.,:;=<>()[]{}¦_<br>_@_J |

- ⑤ Push [◄] (F-1) or [▶] (F-2) to move the cursor backwards or forwards, respectively.
  - Pushing [DEL] (F-3) deletes a character and [SPACE] (F-4) inserts a space.
- 6 Repeat steps ④ and ⑤ to input the desired characters.
- Push [EXIT/SET] to set the contents and exit the PSK memory edit screen.

#### ✓ For your convenience

When a PC keyboard is connected to the [USB] connector on the front panel, the PSK memory contents can also be edited from the keyboard.

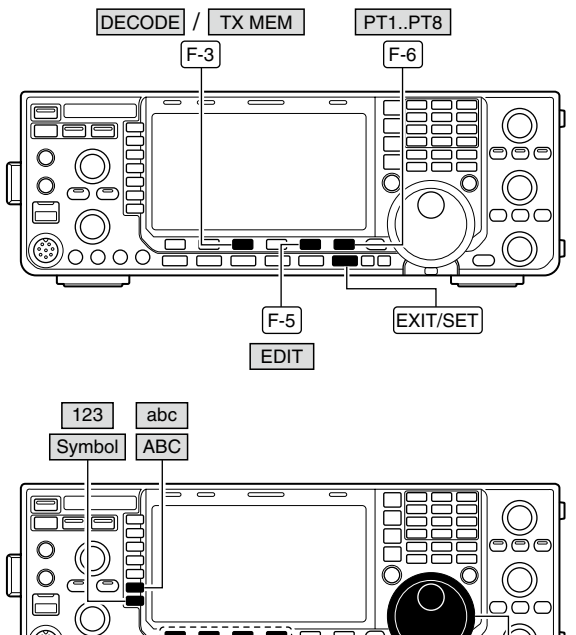

(F-1 F-2 F-3 F-4) Main dial

#### • PSK memory edit screen

|     | ABC | PSK MEMORY EDIT                  |               |
|-----|-----|----------------------------------|---------------|
|     | PT1 | ▶ ⊿DE Icom Icom K+               | AUTO<br>TX/RX |
| ABC | PT2 | →DE Icom Icom K→                 | AUTO<br>TX/RX |
|     | РТЗ | QSL UR 599 599 BK                | AUTO<br>TX/RX |
| 123 | PT4 | øQSL DE Icom Icom UR 599 599 BKø | AUTO<br>TX/RX |
|     |     | DEL SPACE AUTO TX                | PT1PT8        |

#### Pre-programmed contents

| СН  | Contents                                                               |
|-----|------------------------------------------------------------------------|
| PT1 | JDE Icom Icom KJ                                                       |
| PT2 | JDE Icom Icom KJ                                                       |
| PT3 | ,⊣QSL UR 599 599 BK,⊣                                                  |
| PT4 | ,⊣QSL DE Icom Icom UR 599 599 BK,⊣                                     |
| PT5 | ,⊣73 GL SK,⊣                                                           |
| PT6 | , JCQ CQ CQ DE Icom Icom Icom K,J                                      |
| PT7 | JMy transceiver is IC-7600 & Antenna is a 3-element triband yagi.J     |
| PT8 | →My PSK equipment is internal modulator & demodulator of the IC-7600.↓ |

# PSK decode set mode

This set mode is used to set the PSK AFC range, time stamp setting, etc.

#### Setting contents

- ① During the PSK mode operation, push [DECODE] (F-3) to select the PSK decode screen.
- ② Push [<MENU1>] (F-1) to select the second PSK decode menu, then push [SET] (F-5) to select the PSK decode set mode.
  - Push [WIDE] (F-6) to toggle the screen size between normal and wide.
- ③ Push [▲] (F-1) or [▼] (F-2) to select the desired set item.
- ④ Set the desired condition using the main dial.
  - Push and hold [DEF] (F-4) for 1 sec. to select a default condition or value.
  - Push [◀ ▶] (F-3) to select the set contents for some items.
- **(5)** Push **[EXIT/SET]** to exit from the set mode.

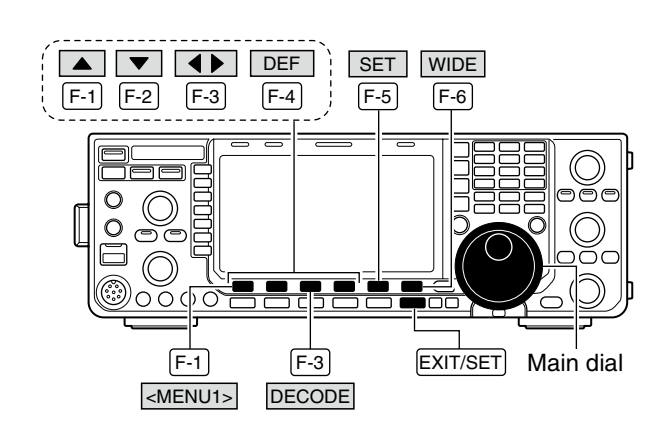

| eec      | PSK DECODE SET               |                     |  |  |  |  |  |
|----------|------------------------------|---------------------|--|--|--|--|--|
| MID      | PSK FFT Scope Averaging      | OFF                 |  |  |  |  |  |
|          | PSK FFT Scope Waveform Color | E = 51 = 153 = 255  |  |  |  |  |  |
|          | PSK AFC Ran9e                | ±15Hz               |  |  |  |  |  |
|          | PSK Time Stamp               | ON                  |  |  |  |  |  |
|          | PSK Time Stamp (Time)        | Local               |  |  |  |  |  |
| 1/4      | PSK Time Stamp (Frequency)   | OFF                 |  |  |  |  |  |
| OFF      | PSK Font Color (Receive)     | 🔳 💻 128 🔜 255 🔜 128 |  |  |  |  |  |
| <u> </u> |                              |                     |  |  |  |  |  |
|          |                              | DEF WIDE            |  |  |  |  |  |

# PSK FFT Scope Averaging

Select the FFT scope waveform averaging function from 2 to 4 and OFF. (default: OFF)

#### **Recommendation!**

OFF

If you use the FFT scope waveform for tuning, using the default or smaller averaging setting is recommended.

**51 51 53 55** 

### **PSK FFT Scope Waveform Color**

Set the color for the FFT scope waveform.

- The color is set in RGB format.
- The set color is shown in the box beside the RGB scale.

• Push [◀ ▶] (F-3) to select R (Red), G (Green) and B (Blue), and then rotate the main dial to set the ratio from 0 to 255.

### **PSK AFC Range**

Select the AFC (Automatic Frequency Control) function operating range from  $\pm 15$  Hz (default) and  $\pm 8$  Hz.

#### **PSK Time Stamp**

Turn the time stamp (date, transmission or reception time) display ON or OFF.

#### ±15Hz

ON

**NOTE:** The AFC function may not tune the signal properly when a weak PSK signal is received.

# • ON : Displays the time stamp.

- OFF : No time stamp display.
- OFF . No time stamp display

| PSK Time Stamp (Time)                                                                              | Local                                                                                                    |
|----------------------------------------------------------------------------------------------------|----------------------------------------------------------------------------------------------------|
| Selects the clock display for time stamp usage.                                                    | <ul> <li>Local : Selects the time that set in "Time (Now)."</li> <li>UTC* : Selects the time that set in "CLOCK2."</li> </ul> |
| <b>NOTE:</b> The tme won't be displayed when "OFF" is selected in "PSK Time Stamp" as shown above. | *The name of choice may differ according to<br>"CLOCK2 Name" setting (p. 115). "UTC" is the<br>default name of CLOCK2.        |

| PSK Time Stamp (Frequency)                                                                                                    | OFF                                                                                                    |  |  |  |  |
|----------------------------------------------------------------------------------------------------|----------------------------------------------------------------------------------------------------|--|--|--|--|
| Selects the operating frequency display for time<br>stamp usage.<br><b>NOTE:</b> The frequency won't be dsplayed when<br>"OFF" is selected in "PSK Time Stamp" as<br>shown below left. | <ul> <li>ON : Displays the operating frequency.</li> <li>OFF : No operating frequency display.</li> </ul>                                             |  |  |  |  |
| PSK Font Color (Receive)                                                                                                    | 128 255 128 128                                                                                                    |  |  |  |  |
| <ul><li>Set the text color for received characters.</li><li>The color is set in RGB format.</li><li>The set color is shown in the box beside the RGB scale.</li></ul>                  | <ul> <li>Push [◀ ▶] (F-3) to select R (Red), G (Green) and<br/>B (Blue), and then rotate the main dial to set the<br/>ratio from 0 to 255.</li> </ul> |  |  |  |  |
| PSK Font Color (Transmit)                                                                                                    | <b>—— 255 ——</b> 106 <b>——</b> 106                                                                                                    |  |  |  |  |
| <ul><li>Set the text color for transmitted characters.</li><li>The color is set in RGB format.</li><li>The set color is shown in the box beside the RGB scale.</li></ul>               | • Push <b>[◄ ▶] (F-3)</b> to select R (Red), G (Green) and B (Blue), and then rotate the main dial to set the ratio from 0 to 255.                    |  |  |  |  |
| Г                                                                                                    |                                                                                                    |  |  |  |  |
| PSK Font Color (Time Stamp)                                                                                                    | <b>—— ———</b> 189                                                                                                    |  |  |  |  |
| Set the text color for time stamp indication.<br>• The color is set in RGB format.                                                                                                    | • Push [◀ ▶] (F-3) to select R (Red), G (Green) and B (Blue), and then rotate the main dial to set the                                                |  |  |  |  |

- The color is set in RGB format.
- The set color is shown in the box beside the RGB scale.

# PSK Font Color (TX Buffer)

- Set the text color in the TX buffer screen.
- The color is set in RGB format.
- The set color is shown in the box beside the RGB scale.
- ratio from 0 to 255.
- Push [◀ ▶] (F-3) to select R (Red), G (Green) and B (Blue), and then rotate the main dial to set the ratio from 0 to 255.

] **— 2**55 **— 2**55 **— 2**55

### ♦ Data saving

The contents of the PSK memory/received signal can be saved into USB-Memory.

- During the PSK decode screen display, push [<MENU1>] (F-1) to select the PSK decode second menu.
- 2 Push [SAVE] (F-4) to select decode file save screen.
- (3) Change the following conditions if desired.

#### • File name:

- 1 Push [EDIT] (F-4) to select file name edit condition.
  - Push [DIR/FILE] (F-1) several times to select the file name, if necessary.
- Push [ABC] (MF6) or [123]/[Symbol] (MF7) to select the character group, then rotate the main dial to select the character.
  - **[ABC]** (MF6): A to Z (capital letters); **[123]** (MF7): 0 to 9 (numerals); **[Symbol]** (MF7): ! # \$ % & ``^ () { } \_ @ can be selected.
  - Push [◄] (F-1) to move the cursor left, push
     [▶] (F-2) to move the cursor right, [DEL] (F-3) delete a character and push [SPACE] (F-4) to insert a space.
- 3 Push [EXIT/SET] to store the file name.

#### • File format

- 1 Push and hold [SAVE/OPT] (F-5) for 1 sec. to select the save option screen.
- 2 Rotate the main dial to select the saving format between Text to HTML.
  - "Text" is the default setting.
  - Push and hold [DEF] (F-4) for 1 sec. to select the default setting.
- 3 Push [EXIT/SET] to return to the previous display.

#### Saving location

- 1 Push [DIR/FILE] (F-1) to select tree view screen.
- 2 Select the desired directory or folder on the USB-Memory.
  - Push [◀ ▶] (F-4) to select the upper directory.
  - Push [▲] (F-2) or [▼] (F-3) to select folder in the same directory.
  - Push and hold [◀ ▶] (F-4) for 1 sec. to select a folder in the directory.
  - Push [REN] (MF5) to rename the folder.
  - Push and hold [DEL] (MF6) for 1 sec. to delete the folder.
  - Push and hold [MAKE] (MF7) for 1 sec. to making a new folder. (Edit the name with the same manner as the "• File name" above.)
- 3 Push [DIR/FILE] (F-1) twice to select the file name.

#### 4 Push [SAVE/OPT] (F-5).

• After saving is completed, returns to the PSK decode second menu automatically.

#### ✓ For your convenience!

Two data formats, Text and HTML, are available for PC data storage.

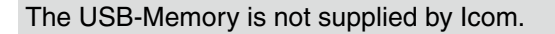

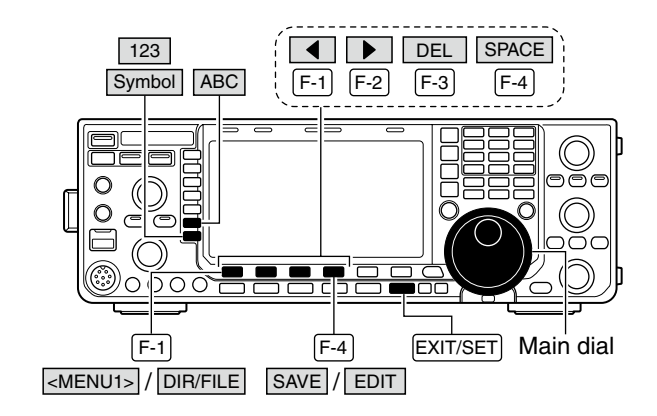

#### Decode file save screen— file name edit

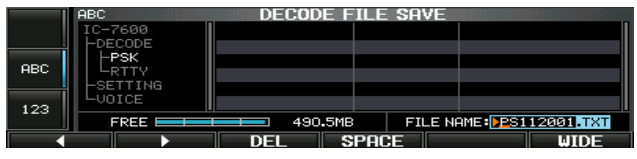

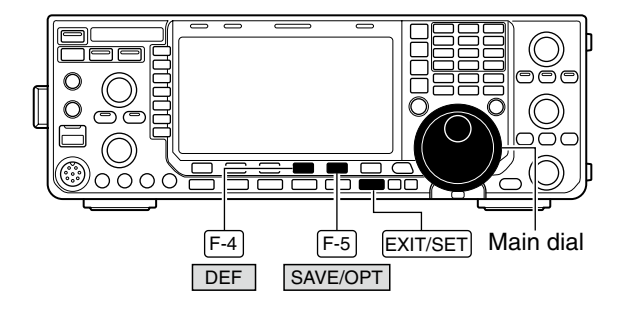

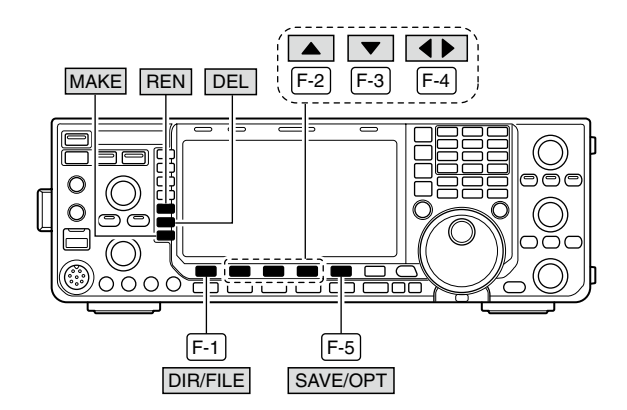

Save option screen

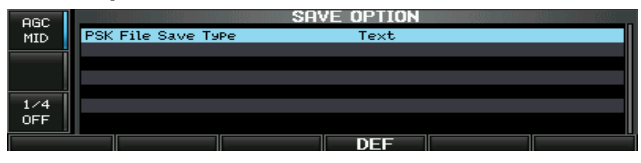

When a PC keyboard is connected to the [USB] connector on the front panel, the file name can also be edited from the keyboard. In this case, a USB hub is required.

# Repeater operation

A repeater retransmits a received signal on a different frequency. When using a repeater, the transmit frequency is shifted from the receive frequency by an offset frequency. A repeater can be accessed using split frequency operation with the transmit frequency shifted to the repeater's receive frequency.

For accessing a repeater which requires an access tone, set the tone frequency in the tone frequency set mode as described below.

- First, set the offset frequency for HF and 50 MHz bands in "FM SPLIT Offset (HF)" and "FM SPLIT Offset (50M)," and set the quick split function to ON in "Quick SPLIT" in the Others set mode. (p. 129)
- 2 Push [VFO/MEMO] to select the VFO mode.
- ③ Push the desired band key, then set the receive frequency (repeater output frequency).
- ④ Push [AM/FM] several times to select the FM mode.
- (5) Push and hold [SPLIT] for 1 sec. to start repeater operation.
  - Repeater tone is turned ON automatically.
  - [SPLIT] indicator lights and "**SPLIT**" appears on the LCD.
  - The tone encoder function is turned ON in the FM mode.
  - Shifted transmit frequency and "TX" appear in the sub band.
  - The transmit frequency can be monitored while pushing [XFC].
- 6 Push and hold [PTT] to transmit; release [PTT] to receive.
- ⑦ To return to simplex, push [SPLIT] momentarily.

### Repeater access tone frequency setting

Some repeaters require subaudible tones to be accessed. Subaudible tones are superimposed on your normal signal and must be set in advance. The transceiver has 50 tones from 67.0 Hz to 254.1 Hz.

- ① During FM mode operation, push and hold [TONE] (MF7) for 1 sec. to select the tone frequency set mode.
- ② Push [▲] (F-1) or [▼] (F-2) to select REPEATER TONE item.
- ③ Rotate the main dial to select the desired repeater tone frequency.
  - Push and hold [DEF] (F-4) for 1 sec. to select the default setting.
- ④ Push [EXIT/SET] to return to the previous display.

| Available tone frequencies |       |       |       |       |       | (u    | nit: Hz) |
|----------------------------|-------|-------|-------|-------|-------|-------|----------|
| 67.0                       | 85.4  | 107.2 | 136.5 | 165.5 | 186.2 | 210.7 | 254.1    |
| 69.3                       | 88.5  | 110.9 | 141.3 | 167.9 | 189.9 | 218.1 |          |
| 71.9                       | 91.5  | 114.8 | 146.2 | 171.3 | 192.8 | 225.7 |          |
| 74.4                       | 94.8  | 118.8 | 151.4 | 173.8 | 196.6 | 229.1 |          |
| 77.0                       | 97.4  | 123.0 | 156.7 | 177.3 | 199.5 | 233.6 |          |
| 79.7                       | 100.0 | 127.3 | 159.8 | 179.9 | 203.5 | 241.8 |          |
| 82.5                       | 103.5 | 131.8 | 162.2 | 183.5 | 206.5 | 250.3 |          |

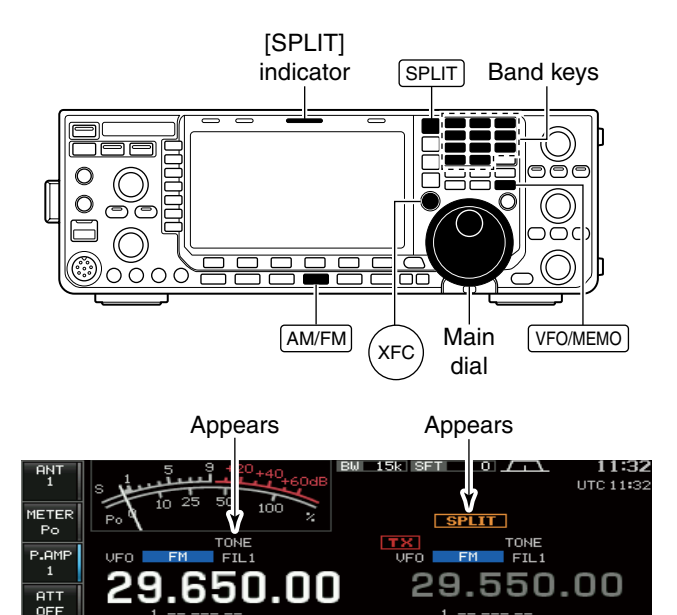

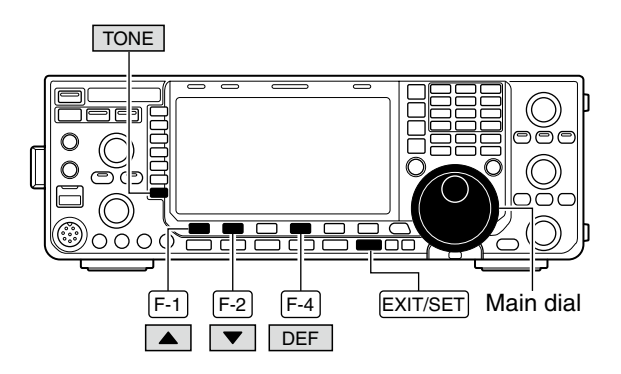

Tone frequency set mode

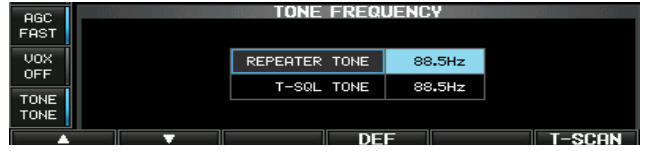

# Tone squelch operation

The tone squelch opens only when receiving a signal containing a matching subaudible tone. You can silently wait for calls from group members using the same tone.

- ①Set the desired frequency band and select the FM mode.
- ② Push [TONE] (MF7) several times to turn the tone squelch function ON.
  - "TSQL" appears
- ③ Push and hold **[TONE] (MF7)** for 1 sec. to select the tone frequency set mode.
- ④ Push [▲] (F-1) or [♥] (F-2) to select T-SQL TONE item.
- ⑤ Rotate the main dial to select the desired tone squelch frequency.
  - Push and hold [DEF] (F-4) for 1 sec. to select the default setting.
- 6 Push [EXIT/SET] to return to the previous display.
- When the received signal includes a matching tone, squelch opens and the signal can be heard.
  - When the received signal's tone does not match, tone squelch does not open. However, the S-indicator shows signal strength.
  - To open the squelch manually, push [XFC].
- (8) Operate the transceiver in the normal way.
- (9) To cancel the tone squelch, push [TONE] (MF7) to clear "TSQL."

| • | Available tone frequencies |       |       |       |       | (u    | nit: HZ |       |
|---|----------------------------|-------|-------|-------|-------|-------|---------|-------|
|   | 67.0                       | 85.4  | 107.2 | 136.5 | 165.5 | 186.2 | 210.7   | 254.1 |
|   | 69.3                       | 88.5  | 110.9 | 141.3 | 167.9 | 189.9 | 218.1   |       |
|   | 71.9                       | 91.5  | 114.8 | 146.2 | 171.3 | 192.8 | 225.7   |       |
|   | 74.4                       | 94.8  | 118.8 | 151.4 | 173.8 | 196.6 | 229.1   |       |
|   | 77.0                       | 97.4  | 123.0 | 156.7 | 177.3 | 199.5 | 233.6   |       |
|   | 79.7                       | 100.0 | 127.3 | 159.8 | 179.9 | 203.5 | 241.8   |       |
|   | 82.5                       | 103.5 | 131.8 | 162.2 | 183.5 | 206.5 | 250.3   |       |

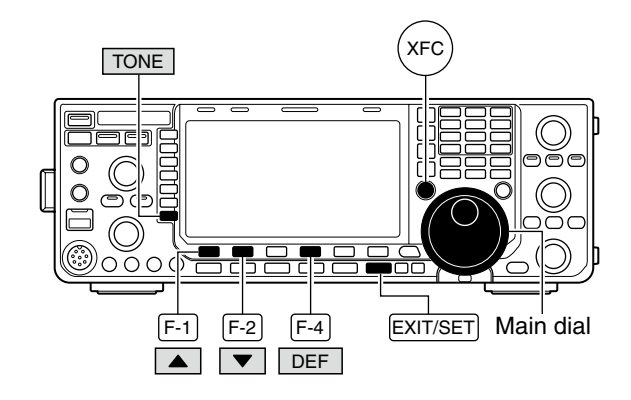

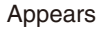

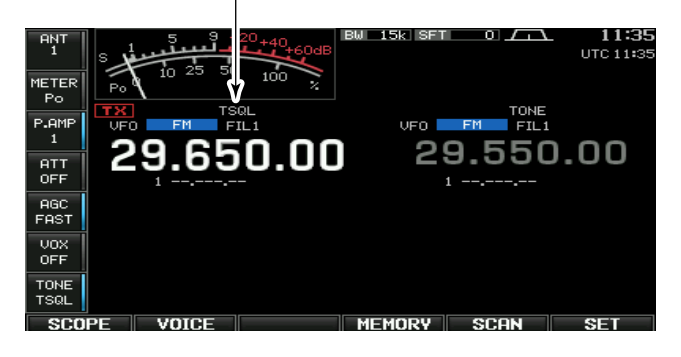

#### • Tone frequency set mode

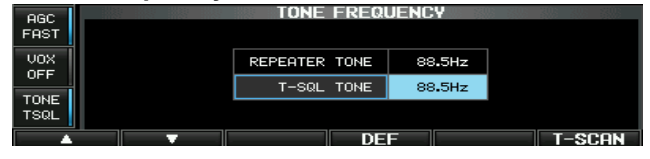

# Data mode (AFSK) operation

When operating AMTOR or PACKET with your TNC and/or PC software, consult the manual that comes with the TNC and/or the software.

- (1) Connect a PC and TNC to the transceiver. (p. 22)
- 2 Push a band key to select the desired band.
- 3 Push [SSB] or [AM/FM] to select the desired operating mode.
- ④ Push and hold [SSB] or [AM/FM] that is pushed in step 3 for 1 sec. to turn the data mode ON.
  - One of "-D1," "-D2" or "-D3" is additionally appears.
  - During data mode selection, push and hold [SSB] or [AM/FM] for 1 sec. to select data mode 1 (D1), 2 (D2) and 3 (D3) in sequence.
- 5 Rotate the main dial to tune to the desired signal and decode it correctly.
  - Also use the tuning indicator of the TNC or software.
  - During the SSB data mode, the 1/4 tuning function can be used for critical tuning.
- 6 Operate the PC (software) or TNC to transmit.
  - · When operating in the SSB data mode, adjust the TNC output level so that the ALC meter reading doesn't go outside the ALC zone.

NOTE: When data mode is selected, the audio NOTE: When data mode is selected, the audio input from the [ACC1] (pin 4) is used for transmission instead of the [MIC]'s depending on the set mode settings. Modulation input connector can be changed in the ACC set mode (p. 124)
The fixed condition is used for SSB data transmission as follows:

[COMP]
OFF
Tx bandwidth
MID\*
Tx Tone (Bass)
0
Tx Tone (Treble)
0

\*Fixed to the default value (lower: 300, higher: 2700). (p. 122)

#### ✓ For your information

Carrier frequency is displayed when the SSB data mode is selected.

See the diagram to the right for the tone-pair example.

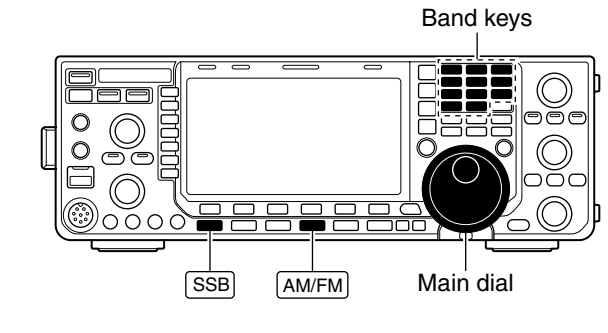

Appears

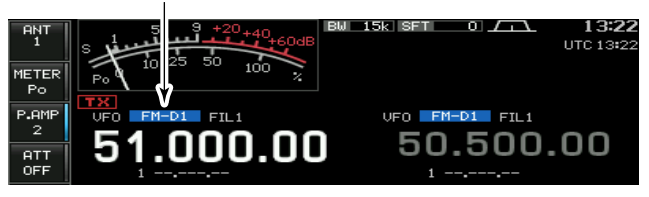

Tone-pair example

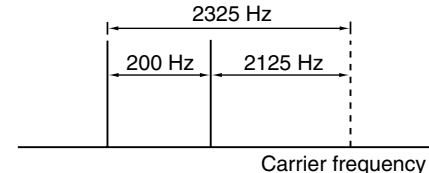

(displayed frequency)

# Spectrum scope screen

This DSP-based spectrum scope allows you to display the frequency and relative signal strength of received signals on the strengths of signals. The IC-7600 has two modes for the spectrum display— one is center mode, and the other is fixed mode.

In addition, the IC-7600 has a mini scope screen to save screen space.

#### Center mode

Displays signals around the set frequency within the selected span. The set frequency is always displayed at the center of the screen.

- ① Push **[EXIT/SET]** several times to close any multifunction screens, if necessary.
- 2 Push [SCOPE] (F-1) to select the scope screen.
- ③Push [CENT/FIX] (F-5) several times to select the center mode.
  - "CENTER" is displayed when center mode is selected.
- ④ Push [SPAN] (F-1) several times to select the scope span.
  - $\pm 2.5, \pm 5.0, \pm 10, \pm 25, \pm 50, \pm 100$  and  $\pm 250$  kHz are selectable.
  - Push and hold **[SPAN] (F-1)** for 1 sec. to return to ±2.5 kHz span.
  - Sweep speed is selectable for each span independently in the scope set mode. (pgs. 68, 69)
- (5) Push [ATT] (F-2) several times to activate an attenuator or turn the attenuator OFF.
  - 10, 20 and 30 dB of attenuation is available.
  - Push and hold [ATT] (F-2) for 1 sec. to turn OFF the attenuator.
- ⑥ Push [MARKER] (F-3) several times to turn the marker for transmit frequency and/or sub readout frequency ON or OFF.
  - "**1**" displays the marker at the transmit frequency.
  - "[5]" displays the marker at the sub readout frequency.
  - $\bullet$  "<<" or ">>" appears when the marker is out of range.
  - The spectrum scope shows the transmit signal while transmitting. This can be deactivated in the scope set mode. (p. 68)
  - The spectrum scope shows the peak level hold function. Peak levels are displayed in the background of the current spectrum in a different color. This can be deactivated and the waveform color can be set in the scope set mode. (p. 68)
- ⑦ Push [HOLD] (F-4) to freeze the current spectrum display.
  - "HOLD" appears while the function is in use.
  - Push and hold [HOLD] (F-4) to clear the current spectrum waveform.
- 8 Push [EXIT/SET] to exit the scope screen.

**NOTE:** If a strong signal is received, a ghost signal may also appear. Push **[ATT] (F-2)** several times to activate the spectrum scope attenuator in this case.

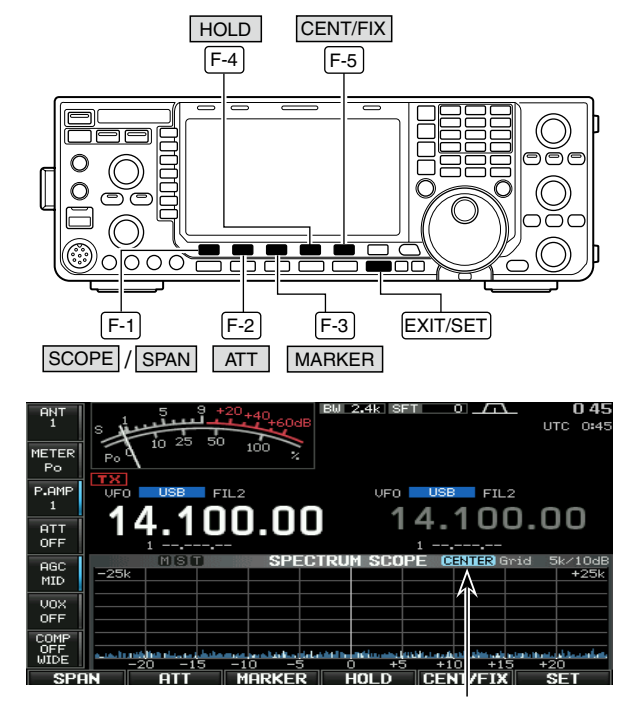

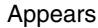

#### Scope spurious signal example

Spurious signals may be received on the spectrum scope screen regardless of the transceiver's state (TX or RX). They are generated in the scope circuit. This does not indicate a transceiver malfunction.

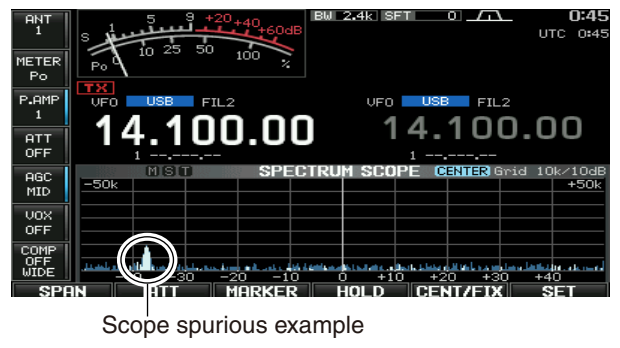
# Fixed mode

Displays signals within the specified frequency range. Conditions on the selected frequency band can be observed at a glance when using this mode.

- Push [EXIT/SET] several times to close any multifunction screens, if necessary.
- 2 Push [SCOPE] (F-1) to select the scope screen.
- ③ Push [CENT/FIX] (F-5) several times to select the fixed mode.
  - "FIX" is displayed when fixed mode is selected.
- ④ Push [ATT] (F-2) several times to activate an attenuator or turn the attenuator OFF.
  - 10, 20 and 30 dB of attenuation is available.
  - Push and hold [ATT] (F-2) for 1 sec. to turn OFF the attenuator.
- (5) Push [MARKER] (F-3) several times to turn the marker for transmit frequency and/or sub readout frequency ON or OFF.
  - "
     "
     " displays the marker at the transmit frequency.
  - "
     "
     "
     "
     "
     "
     "
     "
     "
     "
     "
     "
     "
     "
     "
     "
     "
     "
     "
     "
     "
     "
     "
     "
     "
     "
     "
     "
     "
     "
     "
     "
     "
     "
     "
     "
     "
     "
     "
     "
     "
     "
     "
     "
     "
     "
     "
     "
     "
     "
     "
     "
     "
     "
     "
     "
     "
     "
     "
     "
     "
     "
     "
     "
     "
     "
     "
     "
     "
     "
     "
     "
     "
     "
     "
     "
     "
     "
     "
     "
     "
     "
     "
     "
     "
     "
     "
     "
     "
     "
     "
     "
     "
     "
     "
     "
     "
     "
     "
     "
     "
     "
     "
     "
     "
     "
     "
     "
     "
     "
     "
     "
     "
     "
     "
     "
     "
     "
     "
     "
     "
     "
     "
     "
     "
     "
     "
     "
     "
     "
     "
     "
     "
     "
     "
     "
     "
     "
     "
     "
     "
     "
     "
     "
     "
     "
     "
     "
     "
     "
     "
     "
     "
     "
     "
     "
     "
     "
     "
     "
     "
     "
     "
     "
     "
     "
     "
     "
     "
     "
     "
     "
     "
     "
     "
     "
     "
     "
     "
     "
     "
     "
     "
     "
     "
     "
     "
     "
     "
     "
     "
     "
     "
     "
     "
     "
     "
     "
     "
     "
     "
     "
     "
     "
     "
     "
     "
     "
     "
     "
     "
     "
     "
     "
     "
     "
     "
     "
     "
     "
     "
     "
     "
     "
     "
     "
     "
     "
     "
     "
     "
     "
     "
     "
     "
     "
     "
     "
     "
     "
     "
     "
     "
     "
     "
     "
     "
     "
     "
     "
     "
     "

     "
     "
     "
     "
     "
     "
     "
     "
     "
     "
     "
     "
     "
     "
     "
     "
     "
     "
     "
     "
     "
     "
     "
     "
     "
     "
     "
     "
     "
     "
     "
     "
     "
     "
     "
     "
     "
     "
     "
     "
     "
     "
     "
     "
     "
     "
     "
     "
     "
     "

     "
     "
     "
     "
     "
     "
     "
     "
     "
     "
     "
     "
     "
     "
     "
     "
     "
     "
     "
     "
     "
     "
     "
     "
     "
     "
     "
     "
     "
     "
     "
     "
     "
     "
     "
     "
     "
     "
     "
  - "M" displays the marker at the main readout frequency. (always displayed)
  - "<<" or ">>" appears when the marker is out of range.
  - The spectrum scope shows the transmit signal while transmitting. This can be deactivated in the scope set mode. (p. 68)
  - The spectrum scope shows the peak level hold function. Peak levels are displayed in the background of the current spectrum in a different color. This can be deactivated and the waveform color can be set in the scope set mode. (p. 68)
- 6 Push [HOLD] (F-4) to freeze the current spectrum waveform.
  - "HOLD" appears while the function is in use.
  - Push and hold [HOLD] (F-4) to clear the current spectrum waveform.
- Push [EXIT/SET] to exit the scope screen.

**NOTE:** If a strong signal is received, a ghost signal may appear. Push **[ATT] (F-2)** several times to activate the spectrum scope attenuator in this case.

The scope bandwidth can be specified for each frequency band independently in the scope set mode. (pgs. 69 to 71)

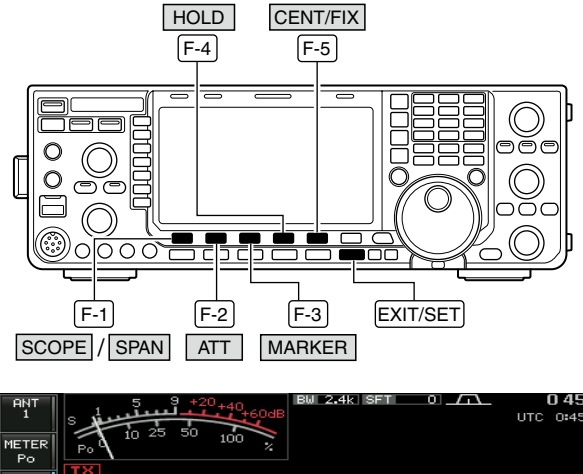

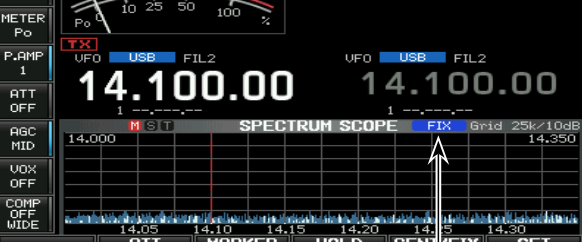

Appears

# ♦ Mini scope screen display

The mini scope screen can be displayed with another screen display, such as the set mode menu, decode screen, memory list screen, etc. simultaneously.

- ① Set the scope mode (center or fixed), marker, attenuator, span, etc. in advance. (pgs. 65, 66)
- ② Push and hold [MAIN/SUB M.SCOPE] for 1 sec. to select the mini scope indication.
  - The S/RF meter type during mini scope display can be selected in the display set mode (Meter Type (Wide Screen) item). (p. 126)

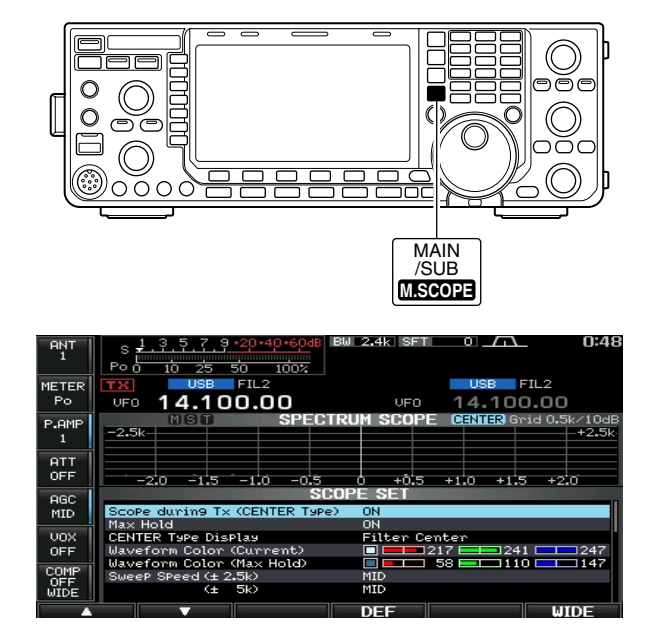

# ♦ Scope set mode

This set mode is used to set the waveform color, sweeping speed, scope range for fixed mode, etc.

- ① During spectrum scope display ON, push [SET] (F-6) to select the scope set mode screen.
  - Push [WIDE] (F-6) to toggle the screen size between normal and wide.
- ② Push [▲] (F-1) or [▼] (F-2) to select the desired set item.
- 3 Set the desired condition using the main dial.
  - Push and hold [DEF] (F-4) for 1 sec. to select the default condition or value.
  - Push [◀ ▶] (F-3) to select the set contents for some items.
- ④ Push [EXIT/SET] to exit from the set mode.

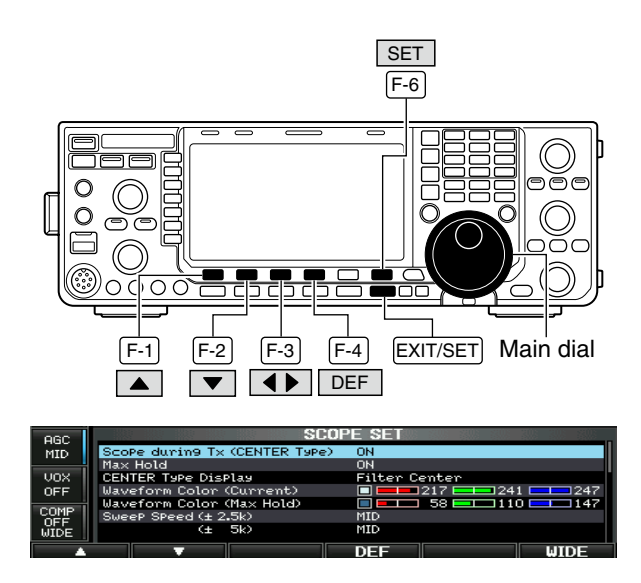

| Scope during Tx (CENTER Type)                  | ON                                                        |
|------------------------------------------------|-----------------------------------------------------------|
| Turn display of the transmit signal ON or OFF. | <b>NOTE:</b> Transmit signal display is available for the |

# Max Hold

Turn the peak level hold function ON or OFF.

# **CENTER Type Display**

Select the center frequency of the spectrum scope display (center mode only).

# ON

**Filter Center** 

**NOTE:** Transmit signal display is available for the center mode only.

# Filter Center : Shows the selected filter's center frequency at the center. Carrier Point Center

# : Shows the selected operating mode carrier point frequency at the center.

- Carrier Point Center (Abs. Freq.)
  - : In addition to the carrier point center setting above, the actual frequency is displayed at the bottom of the scope.

 Waveform Color (Current)
 217
 241
 247

 Set the waveform color for the currently received signals.
 • The color is set in RGB format.
 • Push [◄ ▶] (F-3) to select R (Red), G (Green) and

B (Blue), and rotate the ratio from 0 to 255 range.
The set color is shown in the box beside the RGB scale.

| <ul> <li>Set the waveform color for the received signals maximum level.</li> <li>The color is set in RGB format.</li> <li>Push [◄►] (F-3) to select R (Red), G (Green B (Blue), and rotate the ratio from 0 to 255 rar</li> </ul> | Waveform Color (Max Hold)                                           | <b>58 58 110 147</b>                                                                                                    |
|----------------------------------------------------------------------------------------------------|---------------------------------------------------------------------|----------------------------------------------------------------------------------------------------|
| • The set color is shown in the box beside the scale.                                                                                                    | Set the waveform color for the received signals max-<br>imum level. | <ul> <li>The color is set in RGB format.</li> <li>Push [◄ ►] (F-3) to select R (Red), G (Green) and B (Blue), and rotate the ratio from 0 to 255 range.</li> <li>The set color is shown in the box beside the RGB scale.</li> </ul> |

Sweep Speed(± 2.5k)MIDSelect the sweep speed for the ±2.5 kHz span selection from SLOW, MID and FAST.Image: NOTE: Signals may be displayed incorrectly with "FAST" setting.Sweep Speed(± 5k)MIDSelect the sweep speed for the ±5 kHz span selection from SLOW, MID and FAST.Image: Signals may be displayed incorrectly with "FAST" setting.

FAST

Sweep Speed(± 10k)Select the sweep speed for the ±10 kHz span selection from SLOW, MID and FAST.

# 4 RECEIVE AND TRANSMIT

# Scope set mode (continued)

| Sweep Speed (±                                             | - 25k)                                  | FAST                                                                                                    |
|------------------------------------------------------------|-----------------------------------------|----------------------------------------------------------------------------------------------------|
| Select the sweep speed for the tion from SLOW, MID and FAS | e ±25 kHz span selec-<br>T.             |                                                                                                    |
|                                                            |                                         |                                                                                                    |
| Sweep Speed (±                                             | - 50k)                                  | FAST                                                                                                    |
| Select the sweep speed for the tion from SLOW, MID and FAS | e ±50 kHz span selec-<br>T.             |                                                                                                    |
| Sweep Speed (±                                             | - 100k)                                 | FAST                                                                                                    |
| Select the sweep speed for selection from SLOW, MID and    | the ±100 kHz span<br>I FAST.            |                                                                                                    |
| Sweep Speed (±                                             | 250k)                                   | FAST                                                                                                    |
| Select the sweep speed for selection from SLOW, MID and    | the ±250 kHz span<br>I FAST.            |                                                                                                    |
| Fixed Edges (                                              | 0.03 – 1.60)                            | 0.750 – 1.250 MHz                                                                                                    |
| Set the scope edge frequencies bands below 1.6 MHz.        | es for fixed mode for                   | <ul> <li>Set the frequencies within 0.030 to 1.600 MHz<br/>range in 1 kHz steps.</li> </ul>                                                        |
|                                                            |                                         | As edge frequencies are set, the other edge fre-<br>quency will be automatically set for a display band<br>width of 5 kHz to a maximum of 500 kHz. |
|                                                            |                                         |                                                                                                    |
| Fixed Edges (                                              | 1.60 – 2.00)                            | 1.800 – 2.000 MHz                                                                                                    |
| scope when the 1.6 to 2 MHz b                              | band is selected.                       | • Set the frequencies within 1.600 to 2.000 MHz range in 1 kHz steps.                                                                              |
| Fixed Edges (                                              | 2 00 - 6 00)                            | 3 500 - 1 000 MH7                                                                                                    |
| Set the scope edge frequent scope when the 2 to 6 MHz bar  | ncies for fixed mode<br>nd is selected. | • Set the frequencies within 2.000 to 6.000 MHz range in 1 kHz steps.                                                                              |
|                                                            |                                         | As edge frequencies are set, the other edge fre-<br>quency will be automatically set for a display band<br>width of 5 kHz to a maximum of 500 kHz. |
|                                                            |                                         |                                                                                                    |
| FIXED Edges (                                              | 0.00 - 8.00)                            | 7.000 - 7.300 MHz                                                                                                    |
| scope when the 6 to 8 MHz bai                              | nd is selected.                         | <ul> <li>Set the frequencies within 6.000 to 8.000 MHz<br/>range in 1 kHz steps.</li> </ul>                                                        |
|                                                            |                                         | As edge frequencies are set, the other edge fre-<br>quency will be automatically set for a display band<br>width of 5 kHz to a maximum of 500 kHz. |

| Fixed Edges                                    | ( 8.00 – 11.00)                                       | 10.100 – 10.150 MHz                                                                                                    |
|------------------------------------------------|-------------------------------------------------------|----------------------------------------------------------------------------------------------------|
| Set the scope edge t<br>scope when the 8 to 11 | frequencies for fixed mode<br>MHz band is selected.   | <ul> <li>Set the frequencies within 8.000 to 11.000 MHz<br/>range in 1 kHz steps.</li> </ul>                                                       |
|                                                |                                                       | As edge frequencies are set, the other edge fre-<br>quency will be automatically set for a display band<br>width of 5 kHz to a maximum of 500 kHz. |
| [                                              |                                                       |                                                                                                    |
| Fixed Edges                                    | (11.00 – 15.00)                                       | 14.000 – 14.350 MHz                                                                                                    |
| Set the scope edge t<br>scope when the 11 to 1 | frequencies for fixed mode<br>5 MHz band is selected. | <ul> <li>Set the frequencies within 11.000 to 15.000 MHz<br/>range in 1 kHz steps.</li> </ul>                                                      |
|                                                |                                                       | As edge frequencies are set, the other edge fre-<br>quency will be automatically set for a display band<br>width of 5 kHz to a maximum of 500 kHz. |
|                                                |                                                       |                                                                                                    |
| Fixed Edges                                    | (15.00 – 20.00)                                       | 18.068 – 18.168 MHz                                                                                                    |
| Set the scope edge t<br>scope when the 15 to 2 | frequencies for fixed mode<br>0 MHz band is selected. | <ul> <li>Set the frequencies within 15.000 to 20.000 MHz<br/>range in 1 kHz steps.</li> </ul>                                                      |
|                                                |                                                       | As edge frequencies are set, the other edge fre-<br>quency will be automatically set for a display band<br>width of 5 kHz to a maximum of 500 kHz. |
|                                                |                                                       |                                                                                                    |
| Fixed Edges                                    | (20.00 – 22.00)                                       | 21.000 – 21.450 MHz                                                                                                    |
| Set the scope edge t<br>scope when the 20 to 2 | frequencies for fixed mode<br>2 MHz band is selected. | <ul> <li>Set the frequencies within 20.000 to 22.000 MHz<br/>range in 1 kHz steps.</li> </ul>                                                      |
|                                                |                                                       | As edge frequencies are set, the other edge fre-<br>quency will be automatically set for a display band<br>width of 5 kHz to a maximum of 500 kHz. |
|                                                |                                                       |                                                                                                    |
| Fixed Edges                                    | (22.00 – 26.00)                                       | 24.890 – 24.990 MHz                                                                                                    |
| Set the scope edge t<br>scope when the 22 to 2 | frequencies for fixed mode<br>6 MHz band is selected. | • Set the frequencies within 22.000 to 26.000 MHz range in 1 kHz steps.                                                                            |
|                                                |                                                       | As edge frequencies are set, the other edge fre-<br>quency will be automatically set for a display band<br>width of 5 kHz to a maximum of 500 kHz. |

Solution on the next page.

4

# 4 RECEIVE AND TRANSMIT

# Scope set mode (continued)

| Fixed Edges                                       | (26.00 – 30.00)                                   | 28.000 – 28.500 MHz                                                                                                    |
|---------------------------------------------------|---------------------------------------------------|----------------------------------------------------------------------------------------------------|
| Set the scope edge fre<br>scope when the 26 to 30 | equencies for fixed mode<br>MHz band is selected. | <ul> <li>Set the frequencies within 26.000 to 30.000 MHz<br/>range in 1 kHz steps.</li> </ul>                                                      |
|                                                   |                                                   | As edge frequencies are set, the other edge fre-<br>quency will be automatically set for a display band<br>width of 5 kHz to a maximum of 500 kHz. |
|                                                   |                                                   |                                                                                                    |
| Fixed Edges                                       | (30.00 – 45.00)                                   | 30.000 – 30.500 MHz                                                                                                    |
| Set the scope edge fre<br>scope when the 30 to 45 | equencies for fixed mode<br>MHz band is selected. | <ul> <li>Set the frequencies within 30.000 to 45.000 MHz<br/>range in 1 kHz steps.</li> </ul>                                                      |
|                                                   |                                                   | As edge frequencies are set, the other edge fre-<br>quency will be automatically set for a display band<br>width of 5 kHz to a maximum of 500 kHz. |
|                                                   |                                                   |                                                                                                    |

| Fixed Edges                                    | (45.00 – 60.00)                                   | 50.000 – 50.500 MHz                                                                                                    |
|------------------------------------------------|---------------------------------------------------|----------------------------------------------------------------------------------------------------|
| Set the scope edge for scope when the 45 to 60 | equencies for fixed mode<br>MHz band is selected. | <ul> <li>Set the frequencies within 45.000 to 60.000 MHz<br/>range in 1 kHz steps.</li> </ul>                                                      |
|                                                |                                                   | As edge frequencies are set, the other edge fre-<br>quency will be automatically set for a display band<br>width of 5 kHz to a maximum of 500 kHz. |

# Preamplifier

The preamp amplifies received signals in the receiver front end, to improve the S/N ratio and sensitivity. Set this to preamp 1 or preamp 2 when receiving weak signals.

- → Push [P.AMP] (MF3) several times to set the preamp OFF, preamp 1 ON or preamp 2 ON.
- → Push and hold [P.AMP] (MF3) for 1 sec. to turn the preamp function OFF.

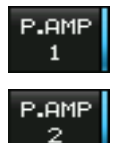

For all HF and 50 MHz bands

High-gain preamp for 24 MHz band and above (Available for all HF and 50 MHz bands)

### ✔ About the "P.AMP2"

The "P.AMP 2" is a high gain receive amplifier. When the "P.AMP 2" is used in the presence of strong electromagnetic fields, distortion sometimes results. In such cases, use the transceiver with the "P.AMP 1" or "P.AMP OFF" setting.

The "P.AMP 2" is most effective when:

- Used on bands above 24 MHz and when signals are weak.
- · Receive sensitivity is insufficient when using lowgain antennas, or while using a narrow band antenna (such as small loop, a Beverage antenna or a short Yagi antenna).

# Attenuator

The attenuator prevents a desired signal from being distorted when very strong signals are near the desired frequency or when very strong electromagnetic fields, such as from broadcast stations near your location.

- ➡ Push [ATT] (MF4) several times to set the attenuator 6 dB, 12 dB, 18 dB or attenuator OFF.
- Push and hold [ATT] (MF4) for 1 sec. to turn the attenuator function OFF.

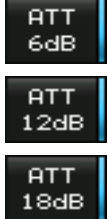

6 dB attenuation

12 dB attenuation

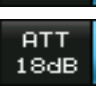

18 dB attenuation

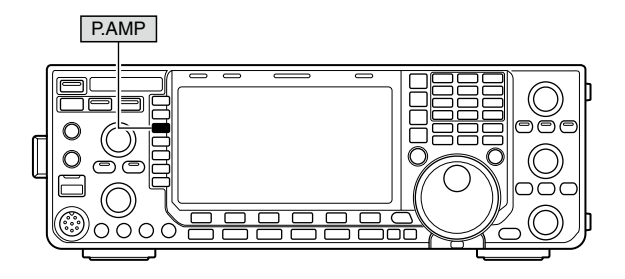

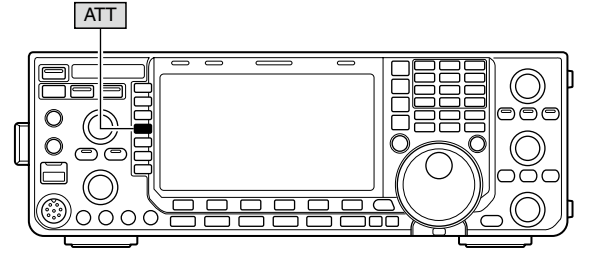

# RIT function

The RIT (Receive Increment Tuning) function compensates for off-frequency operation of the received station.

The function shifts the receive frequency up to  $\pm 9.999$  kHz in 1 Hz steps (10 Hz steps when cancelling the 1 Hz step readout) without moving the transmit frequency.

① Push [RIT] to turn the RIT function ON and OFF.

- "**RIT**" and the shifting frequency appear when the function is ON.
- 2 Rotate the [RIT/ / TX] control.
  - Push and hold [CLEAR] for 1 sec. to reset the RIT frequency.
  - Push [CLEAR] momentarily to reset the RIT frequency when the quick RIT///ITX clear function is ON. (p. 132)
  - Push and hold [RIT] for 1 sec. to add the shift frequency to the operating frequency.

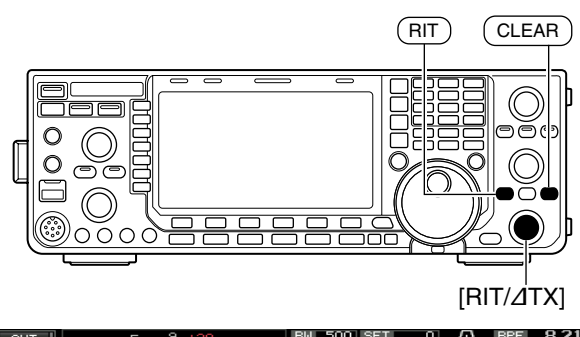

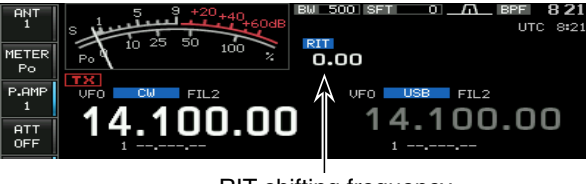

**RIT** shifting frequency

# ♦ RIT monitor function

When the RIT function is ON, pushing and holding **[XFC]** allows you to monitor the operating frequency directly (RIT is temporarily cancelled).

✓ For your convenience— Calculate function The frequency shift of the RIT function can be added/ subtracted to the displayed frequency.

While displaying the RIT shift frequency, push and hold [RIT] for 1 sec.

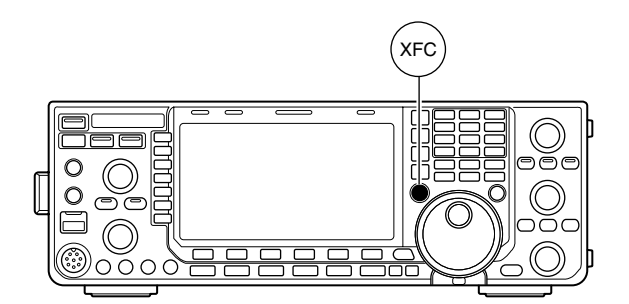

# AGC function

The AGC (auto gain control) controls receiver gain to produce a constant audio output level even when the received signal strength varies greatly.

The transceiver has 3 preset AGC characteristics (time constant: fast, mid, slow) for non-FM modes.

The FM mode AGC time constant is fixed as 'FAST' (0.1 sec.) and AGC time constant cannot be changed.

# Selecting the preset value

① Select any non-FM mode.

② Push [AGC] (MF5) several times to select AGC fast, AGC medium (MID) or AGC slow.

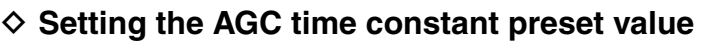

- ① Select any non-FM mode.
- ② Push and hold [AGC] (MF5) for 1 sec. to select the AGC set mode.
- ③ Push [AGC] (MF5) several times to select FAST time constant.
- ④ Rotate the main dial to set the desired time constant for 'AGC FAST.'
  - AGC time constant can be set between 0.1 to 8.0 sec. (depends on mode) or turned OFF.
  - Push and hold [DEF] (F-4) for 1 sec. to select a default value.
- ⑤Push [AGC] (MF5) to select medium time constant.
- ⑥ Rotate the main dial to set the desired time constant for 'AGC MID.'
  - AGC time constant can be set between 0.1 to 8.0 sec. (depends on mode) or turned OFF.
  - Push and hold [DEF] (F-4) for 1 sec. to select a default value.
- ⑦ Push [AGC] (MF5) to select slow time constant.
- ⑧ Rotate the main dial to set the desired time constant for 'AGC SLOW.'
  - AGC time constant can be set between 0.1 to 8.0 sec. (depends on mode) or turned OFF.
  - Push and hold [DEF] (F-4) for 1 sec. to select a default value.
- Select another non-FM mode, then repeat steps 3 to 8 if desired.
- 10 Push [EXIT/SET] to exit the AGC set mode screen.

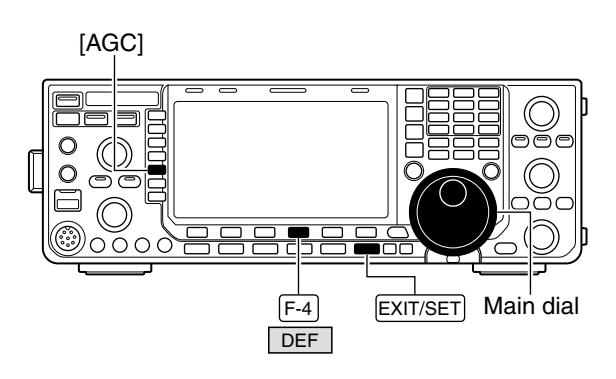

AGC set mode screen

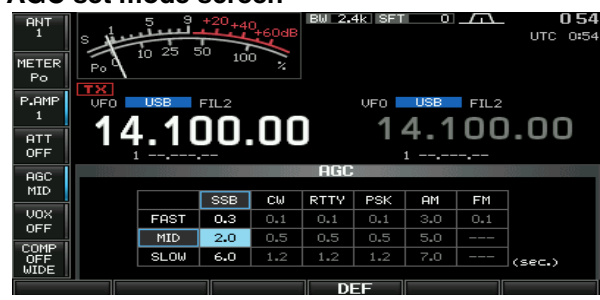

### Selectable AGC time constant

(unit: sec.)

|             |                                       | ( ,                                                                  |
|-------------|---------------------------------------|----------------------------------------------------------------------|
| Mode        | Default                               | Selectable AGC time constant                                         |
| SSB         | 0.3 (FAST)<br>2.0 (MID)<br>6.0 (SLOW) | OFF, 0.1, 0.2, 0.3, 0.5, 0.8, 1.2, 1.6, 2.0, 2.5, 3.0, 4.0, 5.0, 6.0 |
| CW          | 0.1 (FAST)<br>0.5 (MID)<br>1.2 (SLOW) | OFF, 0.1, 0.2, 0.3, 0.5, 0.8, 1.2, 1.6, 2.0, 2.5, 3.0, 4.0, 5.0, 6.0 |
| RTTY<br>PSK | 0.1 (FAST)<br>0.5 (MID)<br>1.2 (SLOW) | OFF, 0.1, 0.2, 0.3, 0.5, 0.8, 1.2, 1.6, 2.0, 2.5, 3.0, 4.0, 5.0, 6.0 |
| AM          | 3.0 (FAST)<br>5.0 (MID)<br>7.0 (SLOW) | OFF, 0.3, 0.5, 0.8, 1.2, 1.6, 2.0, 2.5, 3.0, 4.0, 5.0, 6.0, 7.0, 8.0 |
| FM          | 0.1 (FAST)                            | Fixed                                                                |

# Twin PBT operation

### <MODE> SSB/CW/RTTY/PSK/AM

PBT (Passband Tuning) electronically narrows the IF passband width by shifting the IF frequency slightly outside of the IF filter passband to reject interference. The IC-7600 uses DSP for the PBT function. Moving both [TWIN-PBT] controls to the same position shifts the IF both above and below the received frequency.

- ➡ The LCD shows the passband width and shift frequency graphically.
  - The indicator on the [PBT-CLR] switch lights when PBT is in use.
- ⇒ Push and hold [FILTER] for 1 sec. to select the filter set screen. Current passband width and shift frequency is displayed in the filter set screen.
- ➡ To set the [TWIN-PBT] controls to the center positions, push and hold [PBT-CLR] for 1 sec.

The variable range depends on the passband width and mode. The edge of the variable range is half of the passband width, and PBT is adjustable in 25 (the SSB/CW/RTTY/PSK modes) or 100 Hz (the AM mode) steps.

- The [TWIN-PBT] controls should normally be set to the center positions (PBT setting is cleared) when there is no interference.
- When PBT is used, the audio tone may be changed.
- Not available for the FM mode.
- While rotating the [TWIN-PBT] controls, noise may occur. This comes from the DSP unit and does not indicate an equipment malfunction.
- Push and hold [DEF] (F-4) for 1 sec. to select a default value.

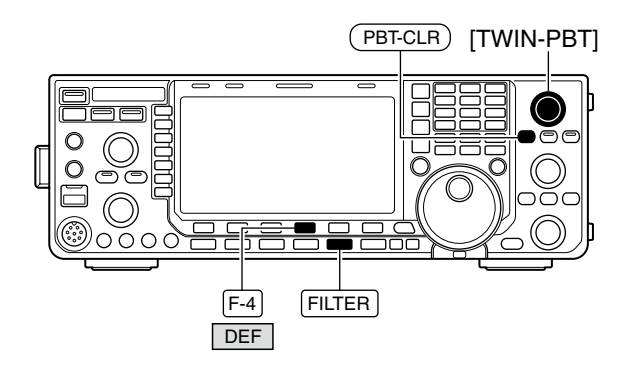

Shows filter width, shifting value and condition

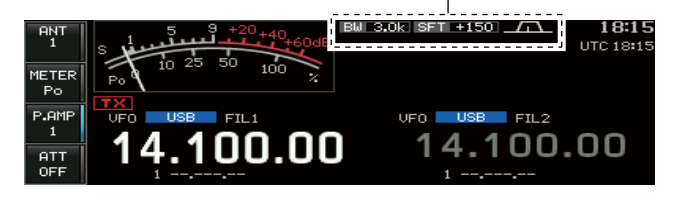

### Filter set screen

"SHARP" is selected.

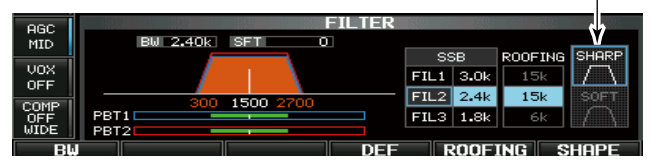

### PBT operation example

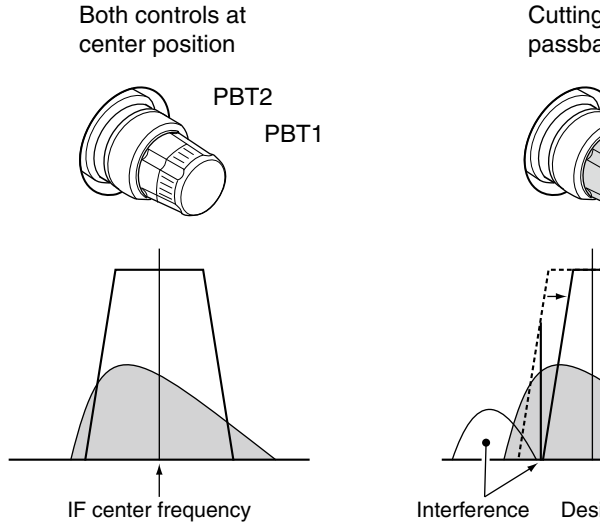

Cutting the lower passband edge PBT2 PBT1

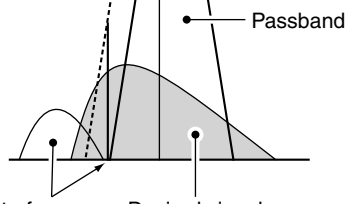

Desired signal

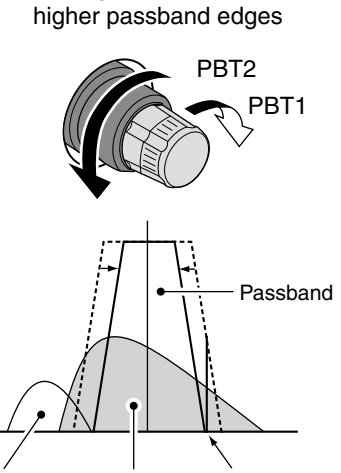

Cutting both lower and

Interference Desired signal Interference

# IF filter selection

The transceiver has 3 passband width IF filters for each mode.

For the SSB, CW and PSK modes, the passband width can be set between 50 and 3600 Hz in 50 or 100 Hz steps. A total of 41 passband widths are available.

For the RTTY mode, the passband width can be set between 50 and 2700 Hz in 50 or 100 Hz steps. A total of 32 passband widths are available.

For the AM mode, the passband width can be set between 200 Hz and 10 kHz in 200 Hz steps. A total of 50 passband widths are available.

For the FM mode, the passband width is fixed and 3 passband widths are available.

The filter selection is automatically memorized in each mode. The PBT shift frequencies are automatically mem-

The PBT shift frequencies are automatically mem-

# ♦ IF filter selection

① Select the desired mode.

- ② Push [FILTER] several times to select the IF filter 1, 2 or 3.
  - The selected passband width and filter number is displayed in the LCD.

# Filter passband width setting (except the FM mode)

- ① Push and hold [FILTER] for 1 sec. to select the filter set screen.
- ② Select any mode except FM.
  - Passband widths for the FM modes are fixed and cannot be set.
- ③ Push [FILTER] several times to select the desired IF filter.
- ④ Push [BW] (F-1), then rotate the main dial to adjust the desired passband width. Then push [BW] (F-1) to set.
  - While pushing and holding [BW] (F-1), rotating the main dial also adjusts the passband width. After adjustment, release [BW] (F-1) to set.

In the SSB, CW and PSK modes, the passband width can be set within the following range.
 50 to 500 Hz
 50 Hz steps
 600 to 3600 Hz
 100 Hz steps

In the RTTY mode, the passband width can be set within the following range.
50 to 500 Hz
50 Hz steps

600 to 2700 Hz 100 Hz steps

- In the AM mode, the passband width can be set within the following range.
- 200 Hz to 10 kHz 200 Hz steps
- Push and hold **[DEF] (F-4)** for 1 sec. to select a default value. (Roofing filter setting also selects a default value.)
- 5 Repeat steps 2 to 4 if desired for other modes.
- <sup>(6)</sup> Push **[EXIT/SET]** to exit filter set screen.

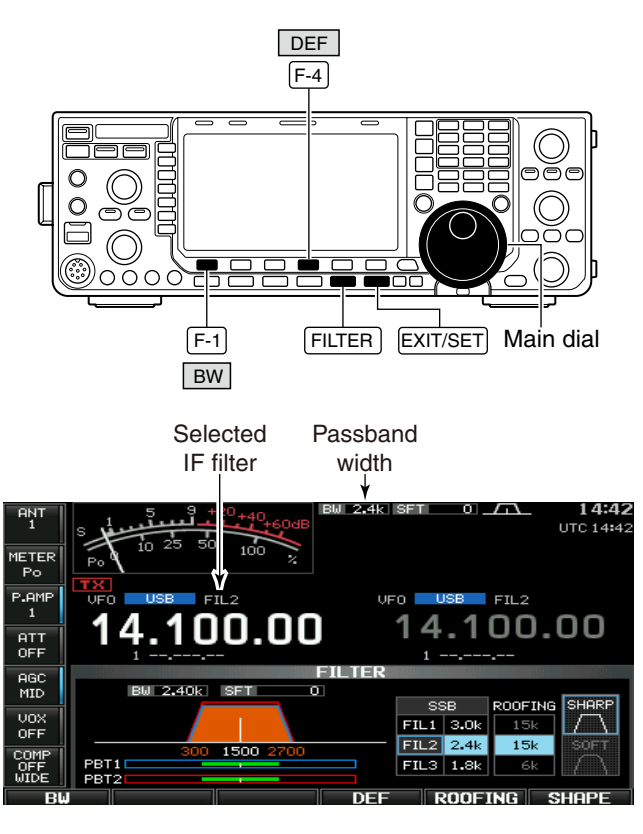

• During the passband width setting

Blinks

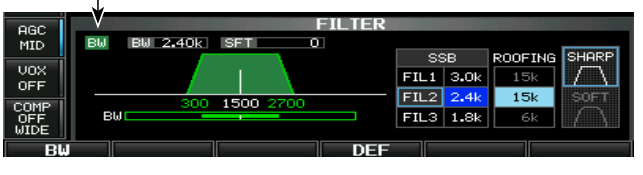

The PBT shift frequencies are cleared when the passband width is changed.

This filter set screen graphically displays the PBT shift frequencies and CW pitch operations.

# ♦ Roofing filter selection

The IC-7600 has 3, 6 and 15 kHz roofing filters at the 1st IF frequency. The roofing filter provides interference reduction from nearby strong signals.

- ① Push and hold [FILTER] for 1 sec. to select the filter set screen.
- 2 Select any mode except FM.
- ③ Push [ROOFING] (F-5] to select the desired filter width from 15 kHz, 6 kHz and 3 kHz.
  - Push and hold [DEF] (F-4) for 1 sec. to select a default value. (Filter passband width setting also selects a default value.)
- ④ Push [EXIT/SET] to exit filter set screen.

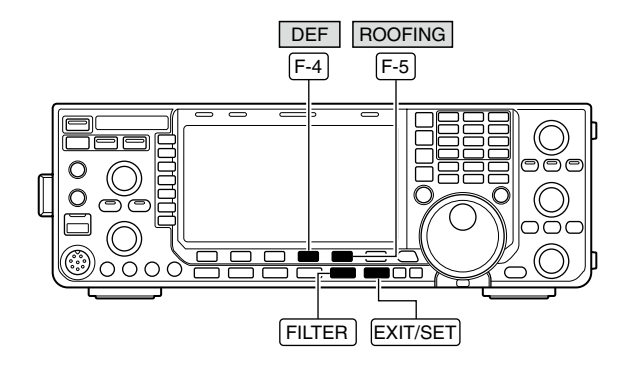

### • Filter set screen

"SHARP" is selected.

| esc i | FILTER         | 303 33 | 0. 508        | - 308   |           |
|-------|----------------|--------|---------------|---------|-----------|
| MID   | BW 2.40k SFT 0 |        |               |         |           |
|       |                | S8     | 3B            | ROOFING | SHARP     |
| 0EE   |                | FIL1   | 3 <b>.</b> 0k | 15k     | $\Box$    |
| COMP  | 300 1500 2200  | FIL2   | 2.4k          | 15k     | SOFT      |
| OFF   | PBT1           | FIL3   | 1.8k          | 6k      | $\square$ |
|       |                |        | AAE           |         | LIODE     |

• Default roofing filter

(unit: kHz)

| Mode  | FIL1 | FIL2 | FIL3 | Mode | FIL1 | FIL2 | FIL3 |
|-------|------|------|------|------|------|------|------|
| SSB   | 15   | 15   | 6    | RTTY | 15   | 6    | 6    |
| SSB-D | 6    | 6    | 6    | PSK  | 6    | 6    | 6    |
| CW    | 6    | 6    | 6    | AM   | 15   | 15   | 15   |

# ♦ DSP filter shape

The type of DSP filter shape for each SSB, SSB data and CW can be selected independently from soft and sharp.

- ① Push and hold [FILTER] for 1 sec. to select the filter set screen.
- ② Select the SSB, SSB data or CW mode.
- ③ Push [SHAPE] (F-6) several times to select the desired filter shape from soft and sharp.
- ④ Push [EXIT/SET] to exit filter set screen.

The filter shape can be set for each band (HF and 50 MHz bands), mode, as well as the passband width setting (CW only) independently from your default setting in the filter shape set mode.

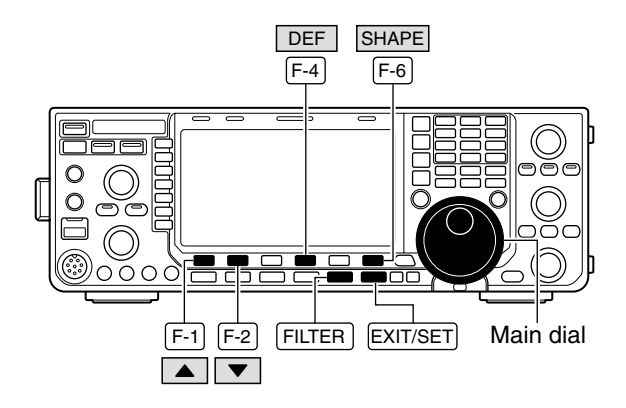

# ♦ Filter shape set mode

The type of DSP filter shape for SSB, SSB data and CW can be selected independently from soft and sharp.

- ① Push and hold [FILTER] for 1 sec. to select the filter set screen.
- 2 Push and hold [SHAPE] (F-6) for 1 sec. to select the filter shape set mode.
- 2 Select the desired item using  $[\blacktriangle]$  (F-1) or  $[\triangledown]$  (F-2).
- ③ Rotate the main dial to select the filter shape from soft and sharp.
- Push and hold [DEF] (F-4) for 1 sec. to select a default value. (5) Push [EXIT/SET] to exit filter shape set mode.

AGC

• Filter shape set mode

|         |     | Í     |         |       | DEF  |            | WIDE |
|---------|-----|-------|---------|-------|------|------------|------|
| WIDE    |     | CW    | < - 50  | DHz)  | SHAP | <b>₹</b> ₽ | ľ    |
|         |     | SSB-D | (600Hz  | 2 - 2 | SHAF | RP         |      |
| 0.01/10 | 50M | SSB   | (600Hz  | :-)   | SOF  | Г          |      |
| OFF     |     | C₩    | (600Hz  | :-)   | SHAP | ٦P         |      |
| VOX     |     | C₩    | C = 500 | DHz)  | SHAP | ٦P         |      |
|         |     | SSB-D | <600Hz  | :-)   | SHAF | RP         |      |

Filter shape set

| HF SSB (600Hz – )                                             | SHARP                                                                                            |
|---------------------------------------------------------------|--------------------------------------------------------------------------------------------------|
| Select the filter shape for the SSB mode in HF bands.         | The set filter shape is automatically used only when the IF filter is set to 600 Hz or wider.    |
|                                                               |                                                                                                  |
| SSB-D (600Hz – )                                              | SHARP                                                                                            |
| Select the filter shape for the SSB data mode in HF bands.    | The set filter shape is automatically used only when the IF filter is set to 600 Hz or wider.    |
|                                                               |                                                                                                  |
| CW (– 500Hz)                                                  | SHARP                                                                                            |
| Select the filter shape for the CW mode in HF bands.          | The set filter shape is automatically used only when the IF filter is set to 500 Hz or narrower. |
| [                                                             |                                                                                                  |
| CW (600Hz – )                                                 | SHARP                                                                                            |
| Select the filter shape for the CW mode in HF bands.          | The set filter shape is automatically used only when the IF filter is set to 600 Hz or wider.    |
|                                                               |                                                                                                  |
| 50M SSB (600Hz – )                                            | SOFT                                                                                             |
| Select the filter shape for the SSB mode in 50 MHz band.      | The set filter shape is automatically used only when the IF filter is set to 600 Hz or wider.    |
| Г                                                             |                                                                                                  |
| SSB-D (600Hz – )                                              | SHARP                                                                                            |
| Select the filter shape for the SSB data mode in 50 MHz band. | The set filter shape is automatically used only when the IF filter is set to 600 Hz or wider.    |
|                                                               |                                                                                                  |
| CW (– 500Hz)                                                  | SHARP                                                                                            |
| Select the filter shape for the CW mode in 50 MHz band.       | The set filter shape is automatically used only when the IF filter is set to 500 Hz or narrower. |
|                                                               |                                                                                                  |

| CW                         | (600Hz – )        | SHARP                                                          |
|----------------------------|-------------------|----------------------------------------------------------------|
| Select the filter sh band. | nape for the CW m | ode in 50 MHz<br>when the IF filter is set to 600 Hz or wider. |

# Dualwatch operation

Dualwatch monitors 2 frequencies with the same mode simultaneously.

During dualwatch, both frequencies should be on the same band, because the bandpass filter in the RF circuit is selected for the main readout frequency.

① Set a desired frequency into the main band.

- 2 Push and hold [DUALWATCH] for 1 sec.
  - "DUAL-W" appears.
  - The sub readout operating mode is equalized to the main readout.
  - Equalized receive frequency appears on the sub band frequency readout. This quick dualwatch function can be turned OFF in the Others set mode. (p. 128)
  - Pushing [DUALWATCH] momentarily activates the dualwatch with the previously operated frequency.
- ③ Rotate the main dial to set another desired frequency.
- ④ Push [MAIN/SUB M.SCOPE] to enables the sub band access when changing the frequency, etc. in sub band.
  - Push [MAIN/SUB M.SCOPE] again for the main band access.
- (5) Adjust the **[BAL]** control to set a suitable signal strength balance between the main and sub readout frequencies.
  - S-meter shows the combined signal strength.
- (6) To transmit on the sub readout frequency, push [CHANGE] or [SPLIT].

# **∅ NOTE**:

- A beat note may be heard depending on the fre-
- quency combination.
- The RIT function can be used for the main readout only.
- . The ⊿TX function can be used for the transmit
- readout (main readout when the split function
- OFF; sub readout when the split function ON).

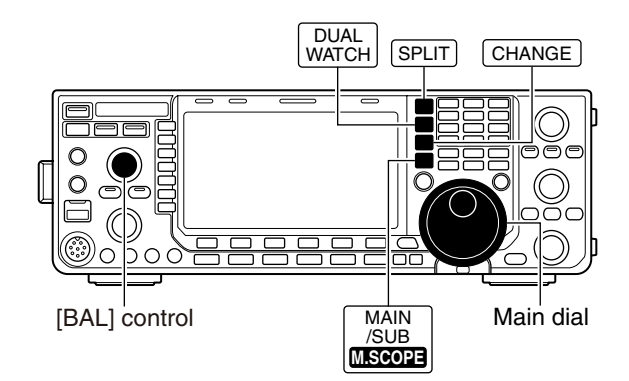

Appears

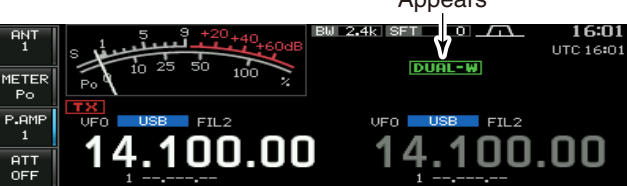

### Scanning during dualwatch

Scanning operates only for the main readout. To operate the scan during dualwatch, scan on the main readout and use the sub readout for your QSO using both dualwatch and split frequency operation.

- Program the desired programmed scan edges in the same amateur band. See p. 101 for programming.
  - If you plan to operate a  $\Delta F$  scan, programming the scan edges may not be necessary.
- ② Push [SPLIT] to turn the split frequency function ON.
  - " SPLIT " appears.
- ③ Select VFO mode for the main readout.
- ④ Set the desired operating frequency for the main readout.
- 5 Push and hold [DUALWATCH] for 1 sec.
  - "DUAL-W" appears.
  - Equalized receive frequency and operating mode appear on the sub band readout and the dualwatch function is turned ON.
- 6 Push [SCAN] (F-5) to select the scan screen.
- Push [EXIT/SET] several times to close any multi-function screens, if necessary.
- ⑦ Push [**PROG**] (F-1) or  $[\Delta F]$  (F-2) to start the programmed scan or  $\Delta F$  scan, respectively.
  - Scan activates on the main readout between the programmed scan edges or within the  $\Delta F$  span.
  - Transmitting on the sub readout stops the scan.
- ⑧ To cancel the scan, push [EXIT/SET].

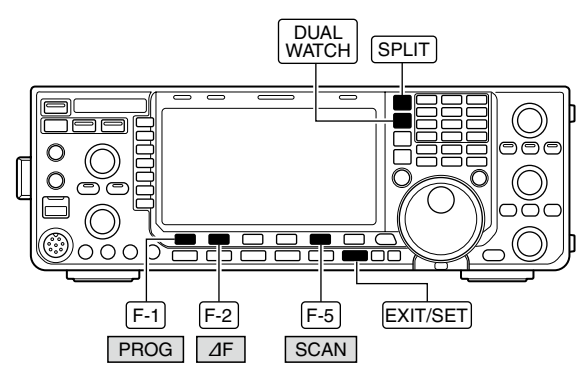

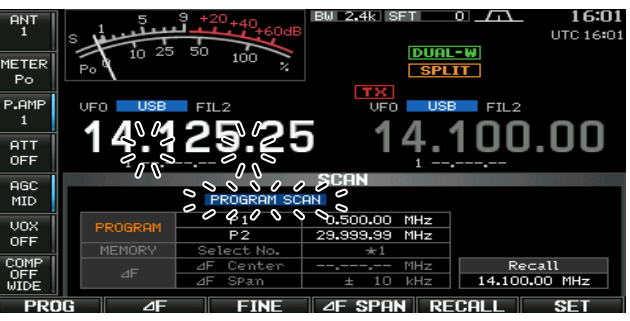

# Noise blanker

### <MODE> SSB/CW/RTTY/PSK/AM

The noise blanker eliminates pulse-type noise such as the noise from car ignitions. The noise blanker is not available for the FM mode.

- → Push [NB] to turn the noise blanker function ON or OFF.
  - . The indicator on this switch lights green when the noise blanker is ON.

When using the noise blanker, received signals for other types of noise than impulse. Turn the noise blanker OFF, or set the noise blanker thresh-old level (see below) to a shallow position in this case.

### ♦ NB set mode

To deal with various type of noise, attenuation level and noise blanking duration can be set in the NB set mode.

- ① Push and hold [NB] for 1 sec. to select the NB set mode.
- ② Select the desired item using [▲] (F-1) or [▼] (F-2).
- 3 Rotate the main dial to the desired set value or condition.
  - Push and hold [DEF] (F-4) for 1 sec. to select a default value.
- ④ Push [EXIT/SET] to exit the NB set mode.

### **NB** Level

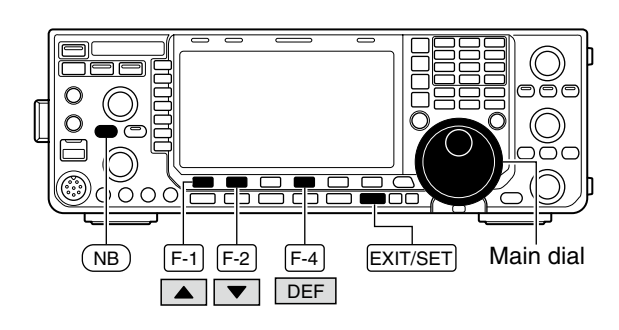

### NB set mode

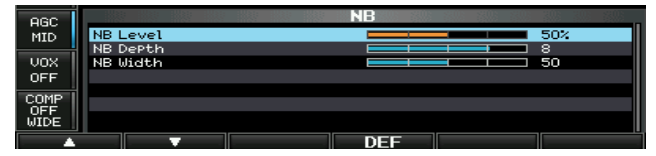

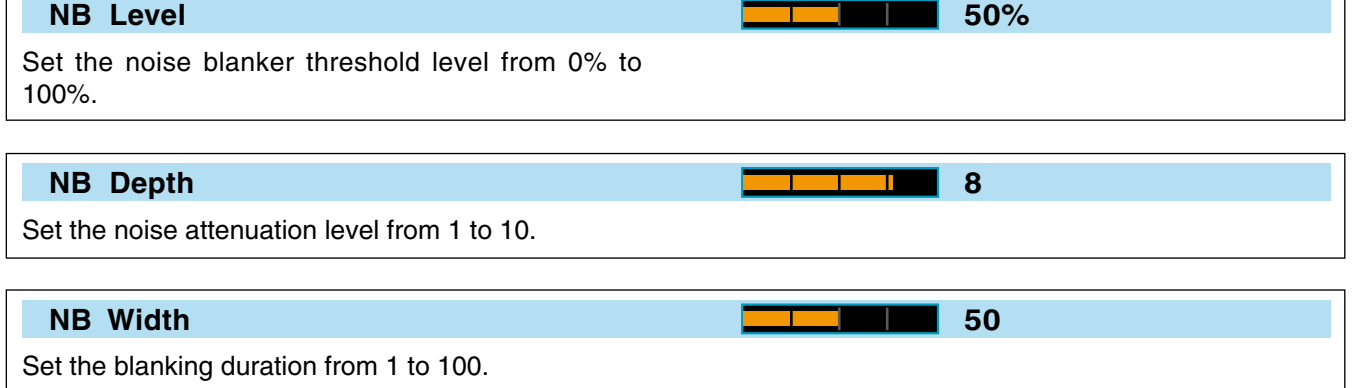

# Noise reduction

The noise reduction function reduces random noise components and enhances desired signals which are buried in noise. The DSP performs the random noise reduction function.

- 1 Push [NR] to turn the noise reduction ON. • The indicator on this switch lights green.
- 2 Rotate the [NR] control to adjust the noise reduction level.
- 3 Push [NR] to turn the noise reduction OFF.
  - The indicator goes off.

Large rotations of the **[NR]** control results in audio signal masking or distortion. Set the **[NR]** control for maximum readability.

# Dial lock function

The dial lock function prevents frequency changes by accidental movement of the tuning dial. The lock function electronically locks the dial.

- ► Push and hold [SPEECH/LOCK] for 1 sec. to turn the dial lock function ON or OFF.
  - The [LOCK] indicator lights when the dial lock function is in use.
  - While split frequency operation is ON, the split lock function may be turned ON. (p. 89)

NOTE: When "LOCK/SPEECH" is selected in [[SPEECH/LOCK] Switch] item in the Others set mode, pushing **[SPEECH/LOCK]** activates the dial lock function. (p. 131)

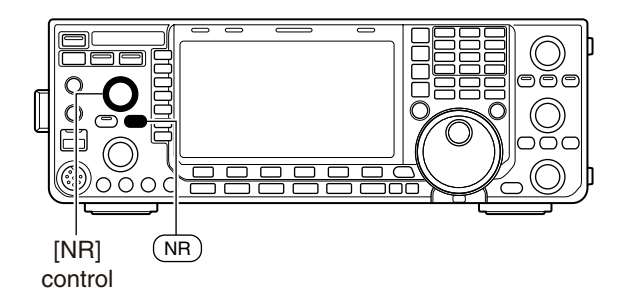

Noise reduction OFF

Noise reduction activated

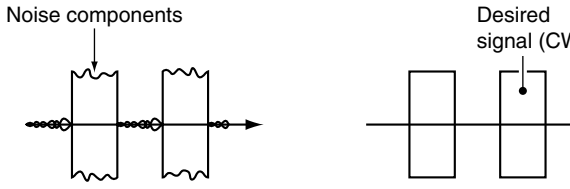

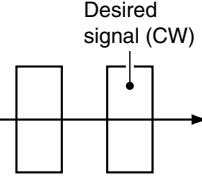

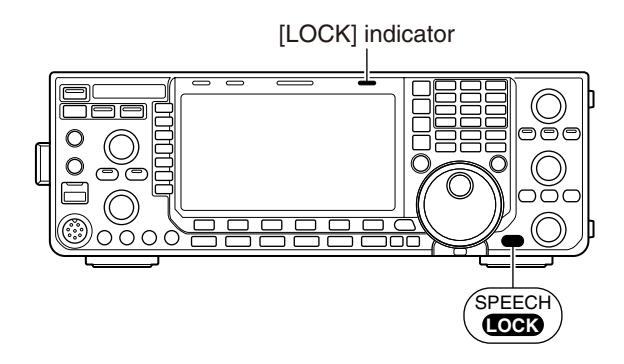

# Notch function

This transceiver has auto and manual notch functions.

The auto notch function uses DSP to automatically attenuate beat tones, tuning signals, etc., even if they are moving. The manual notch can be set to attenuate a frequency via the [NOTCH] control.

The auto notch can be used in the SSB, AM and FM mode.

The manual notch can be used in the SSB, CW, RTTY, PSK and AM modes.

- ➡ Push [NOTCH] to toggle the notch function between auto, manual and OFF in the SSB and AM modes.
  - · Either auto or manual notch function can be deactivated in the Others set mode. (p. 132)
- ► Push [NOTCH] to turn the manual notch function ON or OFF in the CW, RTTY, PSK modes.
- ➡ Push [NOTCH] to turn the auto notch function ON or OFF in the FM mode.
  - The indicator on this switch lights green when the auto or manual notch function is ON.
  - When the manual notch function is ON, push and hold [NOTCH] for 1 sec. to select the notch filter width for manual notch from wide, middle and narrow.
  - · Set to attenuate a frequency for manual notch via the [NOTCH] control.
  - " AN " appears when auto notch is in use.
  - "MN" appears when manual notch is in use.

While tuning the manual notch, noise may be heard. This comes from the DSP unit and does not  $\frac{1}{2}$  indicate an equipment malfunction.

# Auto tune function

### <MODE> CW/AM

The automatic tuning function tunes the displayed frequency automatically when an off-frequency signal is received within the range ±500 Hz (CW) or ±5 kHz (AM). This function is active while in CW or AM is selected.

- ► Push [AUTO TUNE] to toggle the auto tune function ON or OFF.
  - " **AUTOTUNE** " blinks when auto tune function is activated.
  - After 2 sec. has passed, the auto tune function stops tuning automatically even it's still off-frequency.

*IMPORTANT!* When receiving a weak signal, or receiving a signal with interference, the automatic tuning function may tune the receiver to an undesired signal.

**NOTE:** The automatic tuning function does not active on the sub band.

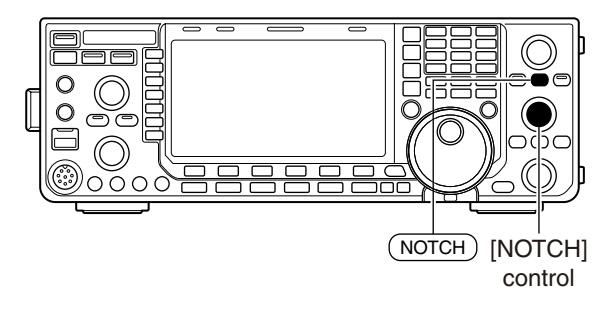

### Auto notch indication

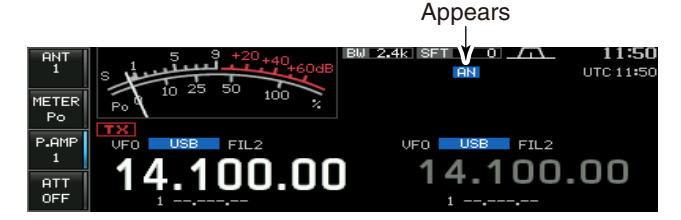

Manual notch indication

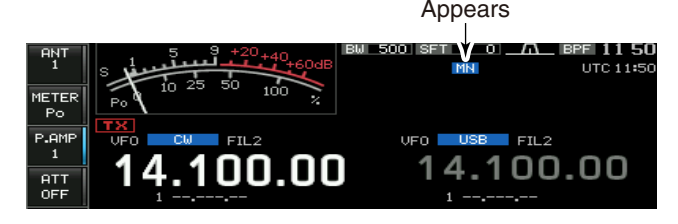

Auto notch OFF

Auto notch ON

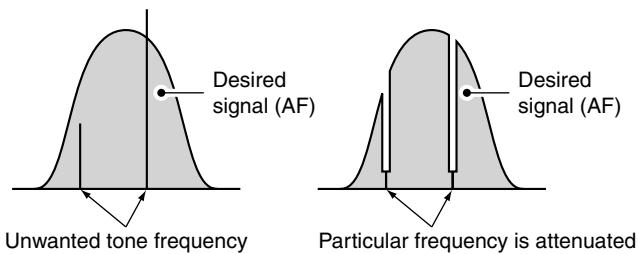

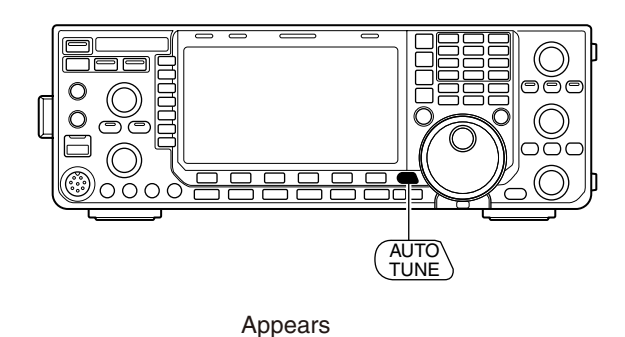

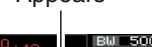

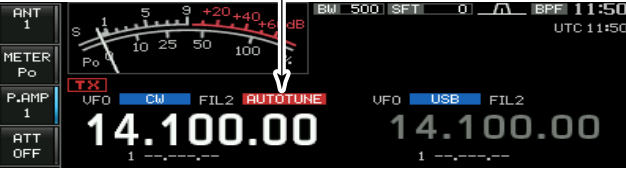

# VOX function

### <MODE> SSB/AM/FM

The VOX (Voice-Operated Transmission) function switches between transmit and receive with your voice. This function provides "hands-free" operation.

# Using the VOX function

- ① Select a phone mode (SSB, AM, FM).
- ② Push [VOX] (MF6) to turn the VOX function ON or OFF.
  - "VOX" appears while the VOX is in use.

# Adjusting the VOX function

- Push [SSB] or [AM/FM] to select a phone mode (SSB, AM, FM).
- ② Push and hold [VOX] (MF6) for 1 sec. to select the VOX set mode.
- ③ Select the VOX gain item using [▲] (F-1) or [▼] (F-2).
- ④ While speaking into the microphone, rotate the main dial to the point where the transceiver is continuously transmitting.
- (5) If the receive audio from the speaker causes the VOX circuit to switch to, adjust the anti-VOX setting to the point where speaker audio does not activate the VOX.
  - Select the Anti-VOX item using [▲] (F-1) or [▼] (F-2).
  - Rotate the main dial.
- 6 Adjust the VOX delay for a convenient interval before returning to receive.
- Set the VOX voice delay if desired.
- ⑧ Push [EXIT/SET] to exit the VOX set mode.

# VOX F-1 F-2 F-4

### VOX set mode screen

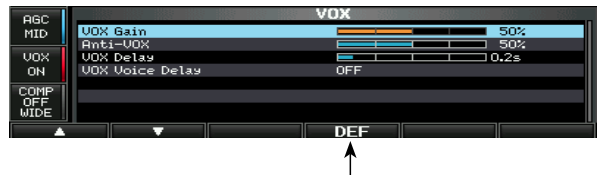

Push and hold for 1 sec. to select a default value.

| VOX Gain                                                                                           | <b>50%</b>                                                |
|----------------------------------------------------------------------------------------------------|-----------------------------------------------------------|
| This item adjusts the VOX gain for the VOX func-<br>tion. Higher values make the VOX function more | This setting can be adjusted from 0% to 100% in 1% steps. |
| sensitive to your voice.                                                                           |                                                           |

### Anti-VOX

This item adjusts the ANTI-VOX gain for the VOX function. Higher values make the VOX function less sensitive to receiver output audio from a speaker or headphones.

# **VOX Delay**

Set the VOX delay for a convenient interval before returning to receive within 0.0 to 2.0 sec. range.

# VOX Voice Delay

Set the VOX voice delay to prevent clipping of the first few syllables of a transmission when switching to transmit.

OFF, Short, Mid and Long settings are available.

# OFF

steps.

50%

This setting can be adjusted from 0% to 100% in 1%

0.2s

When using the VOX voice delay, turn the TX monitor function OFF to prevent transmitted audio from be echoed.

# Break-in function

### <MODE> CW

The break-in function is used in the CW mode to automatically toggle the transceiver between transmit and receive when keying. The IC-7600 is capable of full break-in or semi break-in.

# Semi break-in operation

During semi break-in operation, the transceiver immediately transmits when keying, then returns to receive after a pre-set delay time has passed from when you stop keying.

① Push **[CW]** to select the CW or CW-R mode.

- Push [BK-IN] (MF6) once or twice to turn the semi break-in function ON.
   "BKIN" appears.
- ③ Rotate [**BK-IN DELAY**] to set the break-in delay time (the delay from transmit to receive).

When using a paddle, rotate **[KEY SPEED]** to adjust the keying speed.

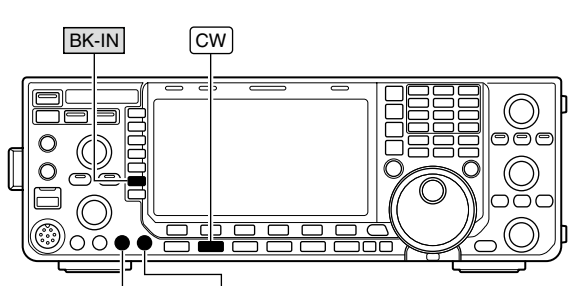

[BK-IN DELAY] [KEY SPEED]

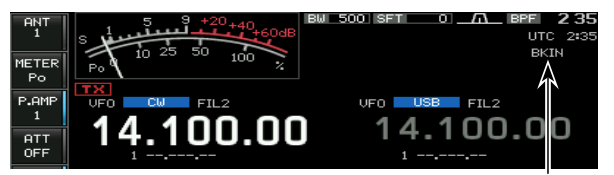

Appears

# ♦ Full break-in operation

During full break-in operation, the transceiver immediately transmits when keying, then returns to receive after you stop keying.

- ① Push [CW] to select the CW or CW-R mode.
- ② Push [BK-IN] (MF6) once or twice to turn the full break-in function ON.
  - "F-BKIN" appears.

When using a paddle, rotate **[KEY SPEED]** to adjust the keying speed.

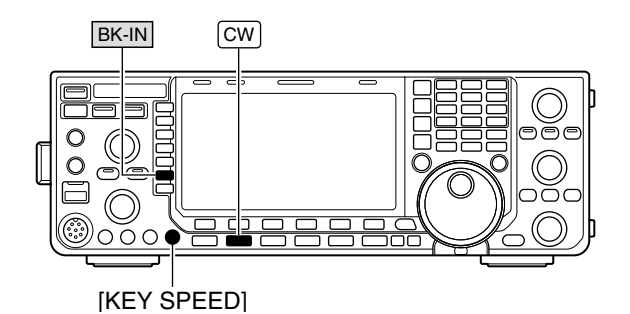

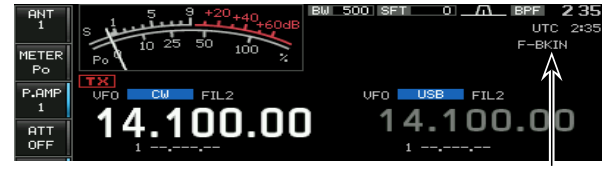

Appears

# Speech compressor

### <MODE> SSB

The speech compressor increases average RF output power, improving signal strength and readability.

- ① Push **[SSB]** to select the USB or LSB mode.
- ② Push and hold [COMP] (MF7) for 1 sec. to select the COMP TBW set screen.
- ③ Adjust the [MIC GAIN] control so that the ALC meter reads within the ALC zone, whether or not you speak softly or loudly.
- ④ Push [COMP] (MF7) to turn the speech compressor ON.
- (5) While speaking into the microphone, rotate the main dial, so that the COMP meter reads within the COMP zone (10 to 20 dB range) for your normal voice level.

When the COMP meter peaks exceed 20 dB, your transmitted voice may be distorted.

- 6 Push [COMP] (MF7) or [EXIT/SET] to exit COMP TBW set screen.
- ⑦ Adjust the drive gain to set the ALC meter reading within the 30 to 50% range of the ALC scale. (p. 37)

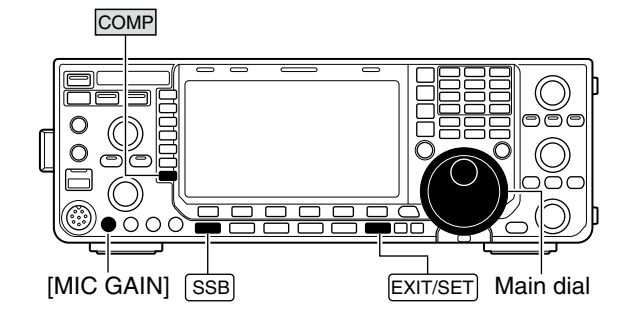

### COMP/TBW set screen

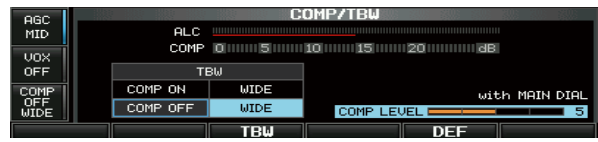

Speech compressor is OFF

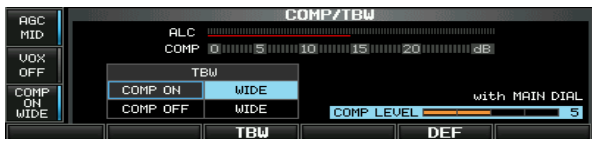

Speech compressor is ON

# ■ Transmit filter width setting

### <MODE> SSB

The transmit filter width for the SSB mode can be selected between wide, middle and narrow.

- ① Push [SSB] to select the USB or LSB mode.
- ② Push and hold [COMP] (MF7) for 1 sec. to select the COMP TBW set screen.
- ③ Push [COMP] (MF7) to turn the speech compressor ON or OFF.
- ④ Push [TBW] (F-3) several times to select the desired transmit filter width between wide, middle and narrow.
  - The filter can be independently set on the speech compressor function is ON or OFF.
  - The following filters are specified as the default. Each of the filter width can be re-set in the level set mode. (p. 122)
    - WIDE : 100 Hz to 2.9 kHz

       MID : 300 Hz to 2.7 kHz

       NAR : 500 Hz to 2.5 kHz
- ⑤ Push [COMP] (MF7) or [EXIT/SET] to exit COMP TBW set screen.

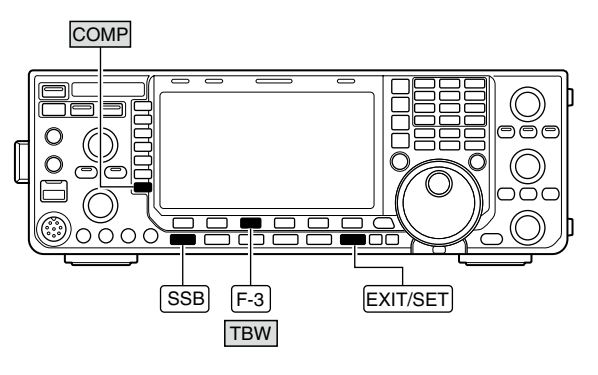

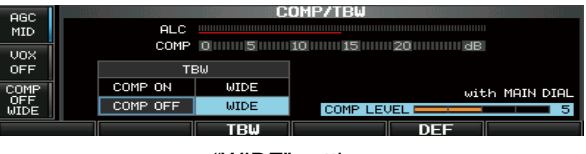

"WIDE" setting

# ■ **△TX** function

The  $\Delta$ TX function shifts the transmit frequency up to ±9.999 kHz in 1 Hz steps (10 Hz steps when cancelling the 1 Hz step readout) without moving the receive frequency.

- **(1)** Push [ $\Delta$ **TX**] to turn  $\Delta$ TX function ON.
  - " **ZTX** " and the shifting frequency appear when the function is ON.
- ② Rotate the [RIT/△TX] control.
- ③To reset the  $\Delta$ TX frequency, push and hold [CLEAR] for 1 sec.
  - Push [CLEAR] momentarily to reset the ⊿TX frequency when the quick RIT/⊿TX clear function is ON. (p. 132)
- (4) To cancel the  $\Delta TX$  function, push [ $\Delta TX$ ] again.
  - "**TX**" and the shifting frequency disappears.

When RIT and  $\Delta TX$  are ON at the same time, the [**RIT**/ $\Delta TX$ ] control shifts both the transmit and receive frequencies from the displayed frequency at the same time.

# ♦ ⊿TX monitor function

When the  $\Delta$ TX function is ON, pushing and holding **[XFC]** allows you to monitor the operating frequency directly.

### ✓ For your convenience— Calculate function

The frequency shift of the  $\Delta$ TX function can be added/ subtracted to the displayed frequency.

While displaying the ∠TX shift frequency, push and hold [∠TX] for 1 sec.

# Monitor function

The monitor function allows you to monitor your transmit IF signals in any mode. Use this to check voice characteristics while adjusting SSB transmit parameter (p. 121).

The CW sidetone functions regardless of the **[MONITOR]** switch setting.

- ①Push [MONITOR] to turn the monitor function ON and OFF.
  - The indicator on this switch lights green when the monitor function is ON.

2 Push and hold [MONITOR] to the monitor set mode.

- 3 Rotate the main dial to adjust the monitor level.
  - Push and hold [DEF] (F-4) for 1 sec. to select a default value.
- ④ Push [EXIT/SET] to exit the monitor set mode.

**NOTE:** When using the VOX voice delay, turn the monitor function OFF; or transmitted audio will be echoed.

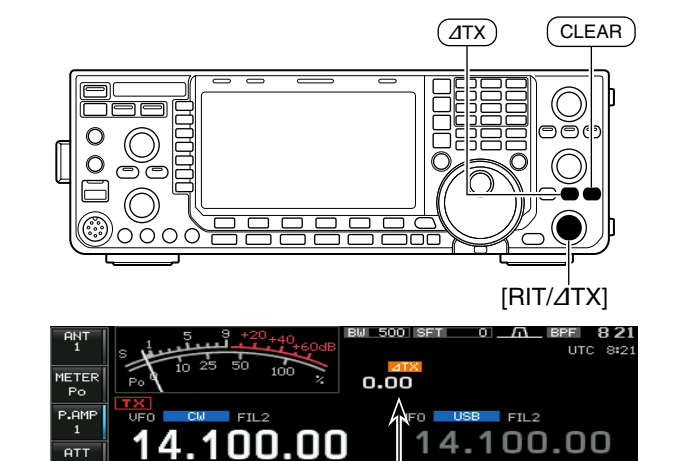

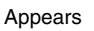

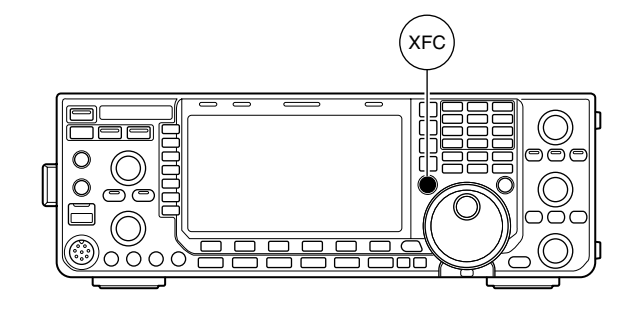

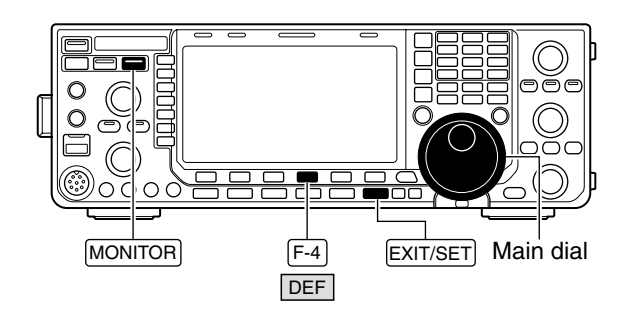

Monitor set mode

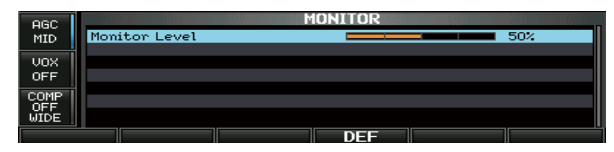

# Split frequency operation

Split frequency operation allows you to transmit and receive in the same mode on two different frequencies. Split frequency operation is performed using 2 frequencies on the main and sub readouts.

The following is an example of setting 21.290 MHz for receiving and 21.310 MHz for transmitting.

① Set 21.290 MHz (USB) in VFO mode.

- ② Push [SPLIT], then push and hold [CHANGE] for 1 sec.
  - The quick split function is much more convenient for selecting the transmit frequency. See the next section for details.
  - The equalized transmit frequency and "**SPLIT**" appear on the LCD.
  - [SPLIT] indicator lights.
  - "**TX**" appears to show the transmit frequency readout.
- 3 While pushing and holding **[XFC]**, rotate the main dial to set the transmit frequency to 21.310 MHz.
  - The transmit frequency can be monitored while pushing [XFC].
- ④ Now you can receive on 21.290 MHz and transmit on 21.310 MHz.

To change the transmit and receive frequencies, push **[CHANGE]** to exchange the main and sub readouts.

### ✓ CONVENIENT

- Direct shift frequency input
- The shift frequency can be entered directly.

### 1) Push [F-INP ENT].

- ② Enter the desired shift frequency with the digit keys.• 1 kHz to 9.999 MHz can be set.
  - When you require a negative shift direction, push [GENE •] in advance.
- ③ Push [SPLIT] to input the shift frequency in the sub readout and the split function is turned ON.

### Dualwatch function

The dualwatch function is convenient for tuning the transmit frequency while monitoring both frequencies used for transmitting and receiving.

### • Split lock function (p. 129)

Accidentally releasing **[XFC]** while rotating the main dial changes the receive frequency. To prevent this, use both the split lock and dial lock functions to change the transmit frequency only. The split lock function cancels the dial lock function while pushing **[XFC]** during split frequency operation.

The split lock function is OFF by default, but can be turned ON in the Others set mode.

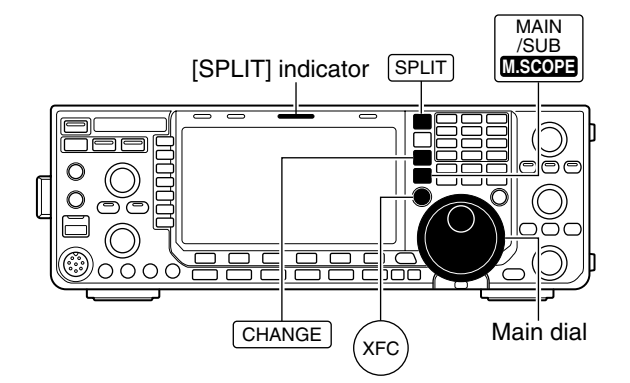

### When the split function ON

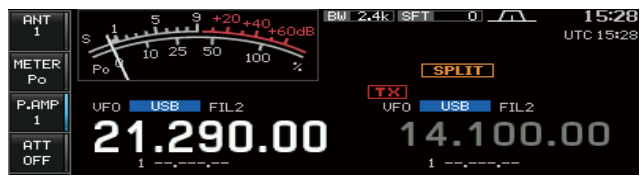

### When [XFC] is pushed

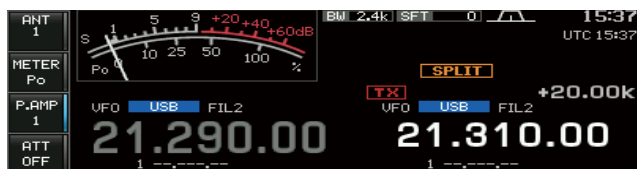

### • The split frequency operation is ready

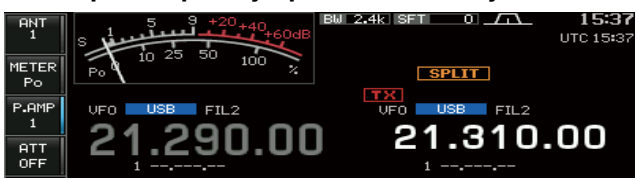

# Quick split function

When you find a DX station, an important consideration is how to set the split frequency.

When you push and hold the **[SPLIT]** switch for 1 sec., the split frequency operation is turned ON, and the sub readout frequency and operating mode is equalized to the main readout, then enters standby for transmit frequency input.

This shortens the time needed to begin split frequency operation.

The quick split function is ON by default. For your convenience, it can be turned OFF in the Others set mode. (p. 129) In this case, the **[SPLIT]** switch does not equalize the main and sub readout frequencies.

- ① Suppose you are operating at 21.290 MHz (USB) in VFO mode.
- 2 Push and hold [SPLIT] for 1 sec.
  - Split frequency operation is turned ON.
  - [SPLIT] indicator lights.
  - The sub readout frequency and operating mode is equalized to the main readout.
  - The sub readout enters standby for transmit frequency input and " **FEINP** " appears.
  - During FM mode operation, the sub readout frequency shifts from the main readout frequency according to the Others set mode setting. (p. 129)
  - The tone encoder function is turned ON in the FM mode.
- ③ Rotate the main dial to set the transmit frequency; or, input the transmit frequency using the keypad and **[F-INP ENT]**; or, input a shift frequency using the keypad and **[SPLIT]**.
  - " **F=INP** " disappears when **[F-INP ENT]** is pushed.
  - Offset frequency setting with the keypad and [SPLIT]. [Example]
    - To transmit on 1 kHz higher frequency:
    - Push [1.8 1] then [SPLIT].
    - To transmit on 3 kHz lower frequency:
    - Push [GENE •], [7 3] then [SPLIT].

# ♦ Split lock function

The split lock function is convenient for changing only the transmit frequency. When the split lock function is not used, accidentally releasing **[XFC]** while rotating the main dial, changes the receive frequency. The split lock function is OFF by default, but can be turned ON in the Others set mode. (p. 129)

- (1) While split frequency operation is ON, push and hold [SPEECH/LOCK] for 1 sec. to activate the split lock function.
  - [LOCK] indicator lights.
- ② While pushing and holding **[XFC]**, rotate the main dial to change the transmit frequency.
  - If you accidentally release [XFC] while rotating the main dial, the receive frequency does NOT change.

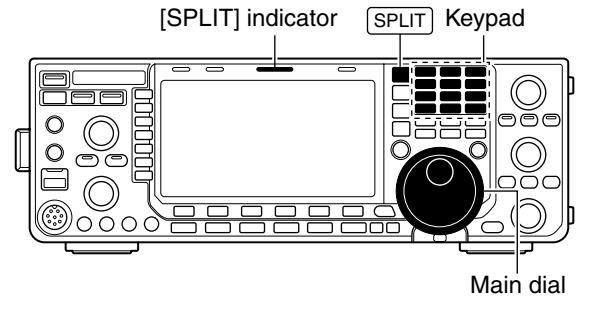

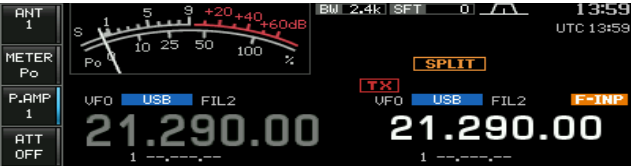

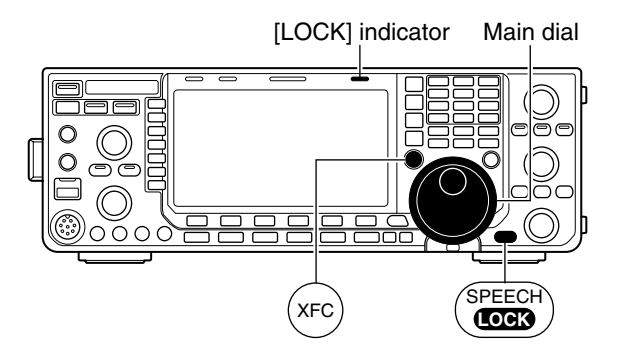

# VOICE RECORDER FUNCTIONS

# About digital voice recorder

The IC-7600 has digital voice memories, up to 4 messages for transmit, and up to 20 messages for receive.

A maximum message length of 30 sec. can be recorded into receive memory (total message length for all channels of up to 209 sec.) and a total message length of up to 99 sec. can be recorded in transmit memory.

The transmit memory is very convenient for repeated CQ and exchange transmissions in contests, as well as when making repeated calls to DX'peditions.

① Select any mode.

- ②Push [VOICE] (F-2) to display voice recorder screen.
- ③ Push [EXIT/SET] to display voice recorder menu.
- ④ Push [PLAY] (F-1) or [MIC REC] (F-2) to select the desired memory channel screen, then record audio or playback the contents.
- ⑤ Push [EXIT/SET] twice to exit voice recorder screen.

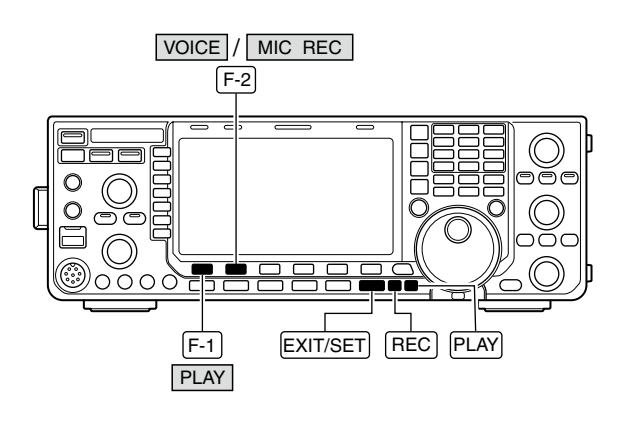

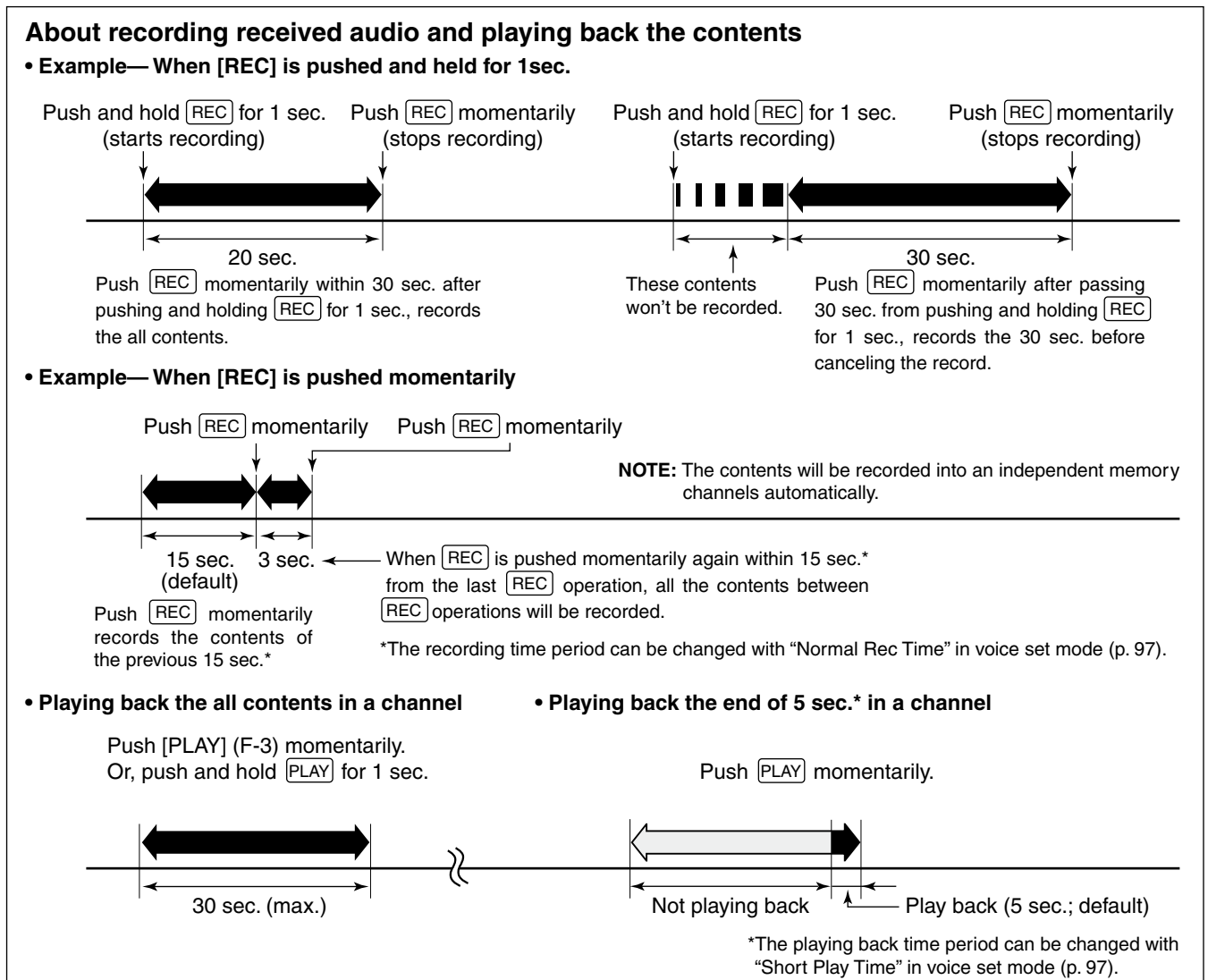

# Recording a received audio

Up to 20 receive voice memories can be recorded in the IC-7600. A total of 209 sec. of audio can be recorded in receive messages. However, the maximum recordable length of a single message is 30 sec.

This voice recorder records not only the received audio, but also the information such as operating frequency, mode, and the recording time for your future reference.

# ♦ Basic recording

- ① Push [EXIT/SET] several times to close any multifunction screens, if necessary.
- 2 Select the desired mode.
- ③Push [VOICE] (F-2) to call up the voice recorder screen.
  - Previously selected screen, TX or RX memory, is displayed. If the TX memory channel (T1–T4) appears, push **[T/R] (F-6)** to select an RX memory channel.
- ④ Push and hold [REC] for 1 sec. to start recording.
- The operating frequency, mode and current time are automatically programmed as the memory names.
- (5) Push [REC] momentarily to stop recording.

### // IMPORTANT!

- Push **[REC]** to stop recording before, or when 30 sec. has elapsed from the start of recording.
- The voice recorder memory records 30 sec. (max.) of audio before **[REC]** is pushed.
- For example, when recording 40 sec. of audio, the first 10 sec. audio will be overwritten with the last 10 sec., so that the total of audio recorded is only 30 sec.
- When you record the 21st audio message, or when the total audio length exceeds 209 sec., the
- oldest recorded audio is automatically erased to make room for the new audio.
- 6 Push [EXIT/SET] twice to exit the voice recorder screen.
- **NOTE:** When transmit (or **[PTT]** is pushed) while recording, no audio will be recorded.

# One-touch recording

To record the received signal immediately, one-touch voice recording is available.

- Push [REC] momentarily to store the previous 15 sec. audio.
  - The recordable time period can be set in the voice set mode. (p. 97)

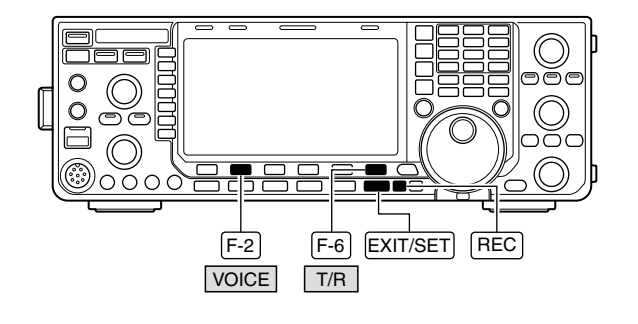

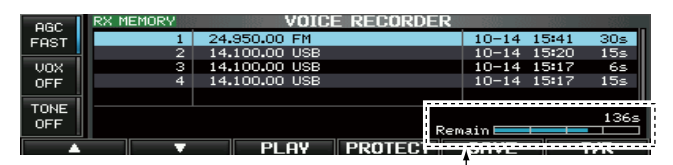

The remaining time for recording is displayed.

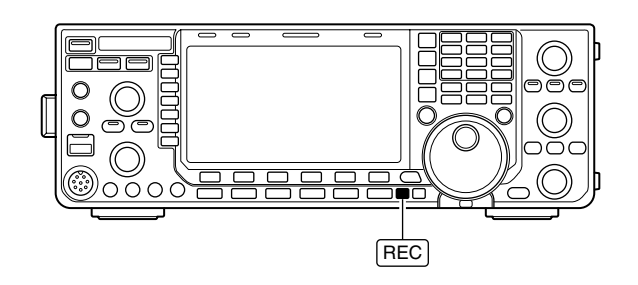

# Playing the recorded audio

# Basic playing

- ① Push [EXIT/SET] several times to close any multifunction screens, if necessary.
- ② Push [VOICE] (F-2) to call up the voice recorder screen.
  - Previously selected screen, TX or RX memory, is displayed. If the TX memory message (T1–T4) appears, push **[T/R] (F-6)** to select RX memory message.
- ③ Push [▲] (F-1) or [▼] (F-2) to select the desired voice memory to playback.
- ④ Push [PLAY] (F-3) to start playback.
- " PLAY" indicators appear and the timer counts down.
- (5) Push [PLAY] (F-3) again to stop playback if desired.
  - Playback is terminated automatically when all of the recorded contents in the message are played.
- ⑥ Push [EXIT/SET] twice to exit the voice recorder screen.

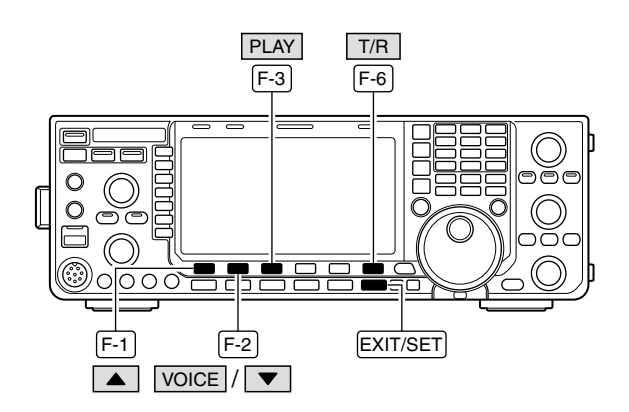

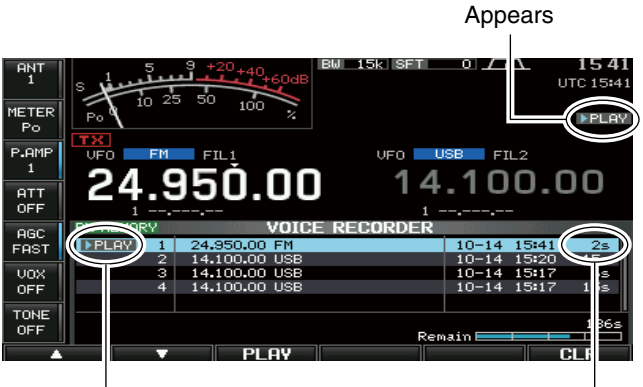

Appears

Counts down

# One-touch playing

The previously recorded audio in message 1 can be played back without selecting voice recorder screen.

- Push [PLAY] momentarily to playback the last 5 sec. of the previously recorded audio.
  - To playback all contents of the previously recorded audio, push and hold [PLAY] for 1 sec.
  - " **PLAY**" indicator appears.
  - Playback is terminated automatically when all of the recorded contents in the message are played, or after 5 sec.
  - The playback time period can be set in the voice set mode. (p. 97)

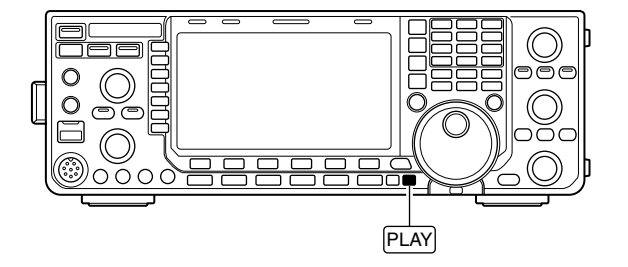

# Protect the recorded contents

The protect function is available to protect the recorded contents from accidental erasure, such as over-writing, etc.

- ①Call up the voice recorder screen, RX memory.
- ② Push [▲] (F-1) or [▼] (F-2) to select the desired voice message.
- ③ Push [**PROTECT**] (F-4) to turn the protect function ON or OFF.
  - "
    "
    "
    indicator appears when the contents is protected.
- ④ Push [EXIT/SET] twice to exit the voice recorder screen.

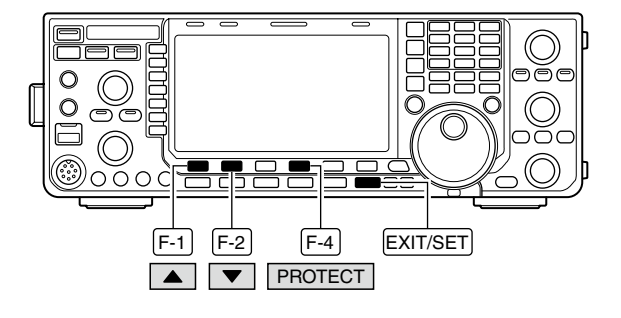

# Erasing the recorded contents

The recorded contents can be erased independently by message.

- ① Call up the voice recorder screen, RX memory.
- ② Push [▲] (F-1) or [▼] (F-2) to select the desired voice message to be erased.
- ③ Push [PLAY] (F-3) to start playback.
  - "**PLAY**" indicators appear and the timer counts down.
- ④ Push and hold [CLR] (F-6) for 1 sec. to erase the contents.
  - Push [PROTECT] (F-4) to release the protection in advance if necessary.
- ⑤ Push [EXIT/SET] twice to exit the voice recorder screen.

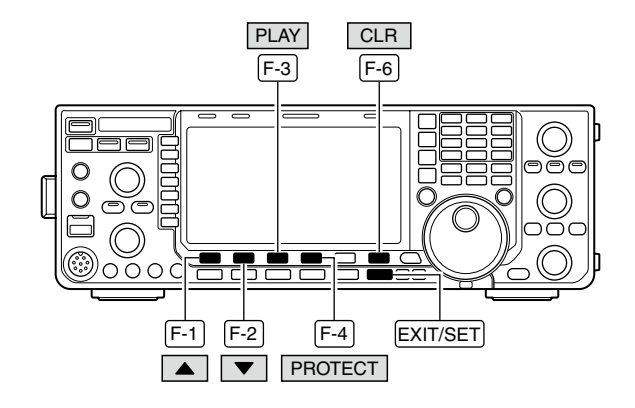

# Recording a message for transmit

To transmit a message using the voice recorder, record the desired message in advance as described below.

The IC-7600 has digital voice memories for transmission, up to 4 messages and a total message length of up to 99 sec. can be recorded.

# Recording

- ① Push **[EXIT/SET]** several times to close any multifunction screens, if necessary.
- ② Push [VOICE] (F-2) to call up the voice recorder screen.
- $\underbrace{\textcircled{3}}_{0}$  Push [EXIT/SET] to select voice recorder menu.
- ④ Push [MIC REC] (F-2) to select the voice mic. record screen.
- ⑤ Push [▲] (F-1) or [♥] (F-2) to select the desired message.
- (6) While speaking into the microphone with your normal voice level, adjust the [MIC GAIN] control so that the [MIC-REC LEVEL] indicator reads within 100%.
- Push and hold [REC] (F-4) for 1 sec. to start recording.
  - "
    REC" indicator appears.
  - Speak into the microphone without pushing [PTT].
  - Previously recorded contents are cleared.
  - Audio output from the internal speaker is automatically muted.
- 8 Push [REC] (F-4) momentarily to stop recording.
  - The recording is terminated automatically when the remaining time becomes 0 sec.
- Push [EXIT/SET] twice to exit the voice recorder screen.

# Confirming a message for transmit

- ①Perform the steps ① to ④ as "◆ Recording" above.
- ② Push [▲] (F-1) or [▼] (F-2) to select the desired message.
- ③ Push [PLAY] (F-3) to playback the recorded contents.
  - "**PLAY**" indicator appears.
  - Push and hold [CLR] (F-6) for 1 sec. to erase the contents.
- ④ Push [PLAY] (F-3) again to stop playback.
- Playback is terminated automatically when all of the recorded contents in the message are played.
- ⑤ Push [EXIT/SET] twice to exit the voice recorder screen.

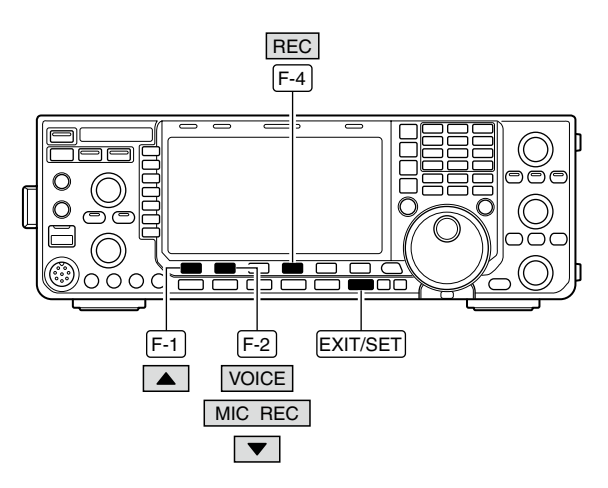

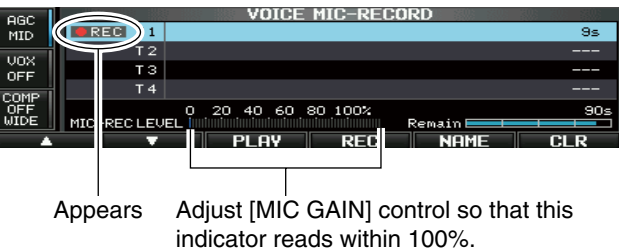

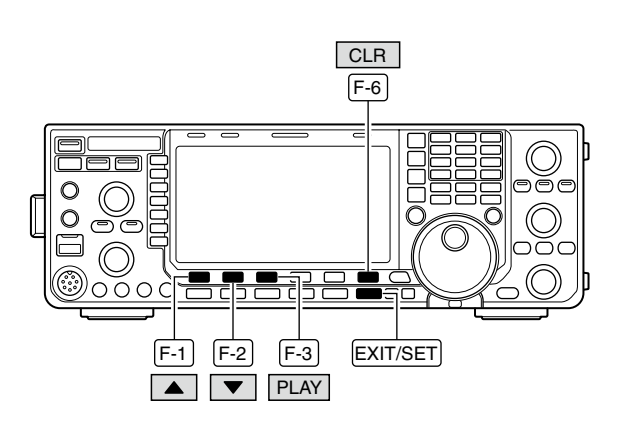

# Programming a memory name

Memory messages can be tagged with alphanumeric names of up to 30 characters each.

Capital letters, small letters, numerals, some symbols (! # \$ % &  $\neq$  ? " `` ^ + - **\*** / . , : ; = < > ( ) [ ] { } '\_\_ " @) and spaces can be used. (See the table below.)

① Record a message as described in page 94.

② During the voice mic. record screen display, push [NAME] (F-5) to enter memory name edit condition.

• A cursor appears and blinks.

- ③ Push [T1..T4] (F-6) several times to select the desired voice message.
- ④ Input the desired character by rotating the main dial or by pushing the band key for number input.
  - Push [ABC] (MF6) or [abc] (MF6) to toggle capital and small letters.
  - Push [123] (MF7) or [Symbol] (MF7) to toggle numerals and symbols.
  - Push [◀] (F-1) or [▶] (F-2) for cursor movement.
  - Push [DEL] (F-3) to delete the selected character.
  - Push [SPACE] (F-4) to input a space.
  - Pushing the transceiver's keypad, [0]–[9] and [.] can also enter numerals.
- **(5)** Push **[EXIT/SET]** to input and set the name.

• The cursor disappears.

- 6 Repeat steps 3 to 5 to program another voice message's name, if desired.
- ⑦Push [EXIT/SET] twice to exit the voice recorder screen.

### Usable characters

| Key selection | Editable characters                                 |
|---------------|-----------------------------------------------------|
| ABC           | A to Z (capital letters)                            |
| abc           | a to z (small letters)                              |
| 123           | 0 to 9 (numbers)                                    |
| Symbol        | ! # \$ % & ¥ ? "'`^+- <b>*</b> /<br>.,:;=<>()[]{}¦® |

### ✓ For your convenience

When a PC keyboard is connected to [USB] (A) connector on the front panel, the memory name can also be edited from the keyboard.

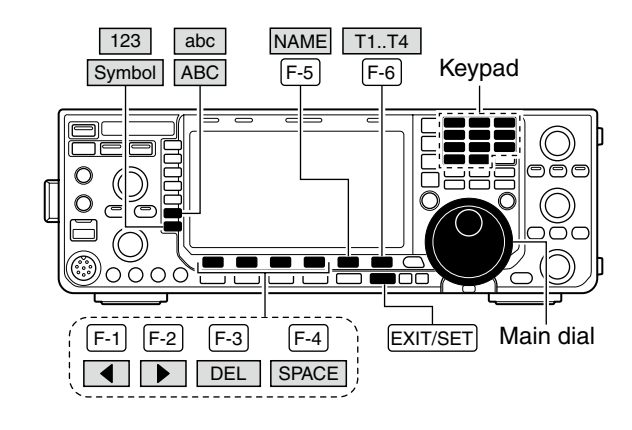

### Voice mic. record screen

|     | ABC  |          |      | VUICE    | MIC-RECO | JRD        |      |
|-----|------|----------|------|----------|----------|------------|------|
|     |      | T 1      | •    |          |          |            | 14s  |
|     |      | Т2       |      |          |          |            | 2s   |
| ABC |      | тз       |      |          |          |            |      |
|     |      | Τ4       |      |          |          |            |      |
| 123 |      |          | 0    | 20 40 60 | 80 100%  |            | 78s  |
|     | MIC- | -REC LEV | EL 📖 |          |          | Remain 🔤 📃 |      |
|     |      | Ļ        |      | DEL      | SPACE    |            | T1T4 |

### Voice memory name editing example

|     | ABC         | VOICE MIC-RECORD                           |     |
|-----|-------------|--------------------------------------------|-----|
|     | Τ1          | ►CQ JASUA_                                 | 14s |
|     | T 2         |                                            | 2s  |
| ABC | ТЗ          |                                            |     |
|     | T 4         |                                            |     |
| 123 |             | 0 20 40 60 80 100%                         | 78s |
|     | MIC-RECILEU | EL infinition infinition infinition Remain |     |
|     |             | DEL SPACE T                                | 114 |

# Sending a recorded message

- ① Push [EXIT/SET] several times to close any multifunction screens, if necessary.
- ② Select a phone mode by pushing [SSB] or [AM/FM].
- ③ Push [VOICE] (F-2) to call up the voice recorder screen.
  - If the receive voice message appears, push **[T/R] (F-6)** to select TX message (T1–T4).
- ④ Push the desired message switch, [T1] (F-1) to [T4] (F-4), momentarily to transmit the contents.
  - The transceiver transmits automatically.
  - "SEND " indicator appears and the memory timer counts down.
  - You hear the transmitted message from the speaker as the default. This can be turned OFF in the voice set mode. (p. 97)
- ⑤ Push the selected message switch, [T1] (F-1) to [T4] (F-4), again to stop, if desired.
  - The transceiver returns to receive automatically when all of the recorded contents in the message are transmitted.
- ⑥ Push [EXIT/SET] twice to exit the voice memory screen.

# *//* For your information

When an external keypad is connected to [MIC] connector on the front panel, or one of [F1]–[F4] key of the keyboard that is connected to the [USB] (A) connector on the front panel is pushed, the recorded message, T1–T4, can be transmitted without opening the voice recorder screen.

 $\cancel{1}$  See pages 18, 133, 134 for details.

# Transmit level setting

- ①Call up the voice recorder screen as described above.
- ② Push **[TX LEV.] (F-5)** to select the voice memory transmit level set condition.
- ③ Push the desired message switch, **[T1] (F-1)** to **[T4] (F-4)**, momentarily to transmit the contents.
  - The transceiver transmits automatically.
  - "SEND " indicator appears and the memory timer counts down.
- ④ Rotate the main dial to adjust the transmit voice level.
  - Push and hold [DEF] (F-6) for 1 sec. to select the default condition.
- (5) Push [EXIT/SET] to return to the voice recorder screen.

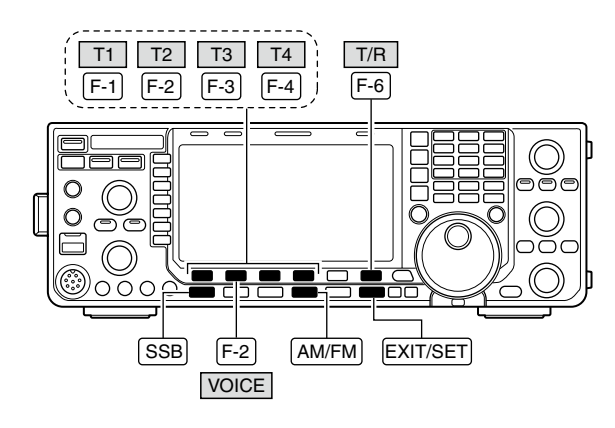

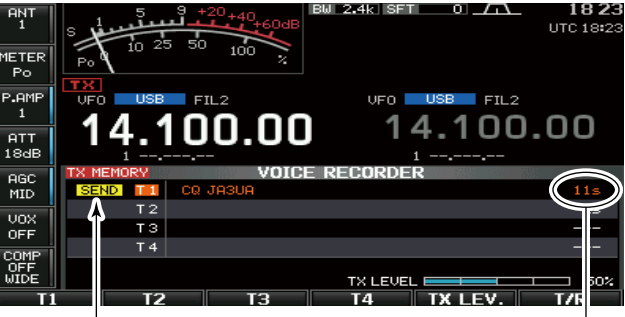

Appears

Counts down

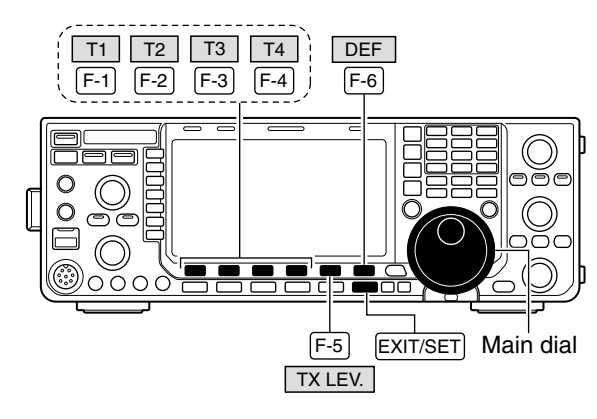

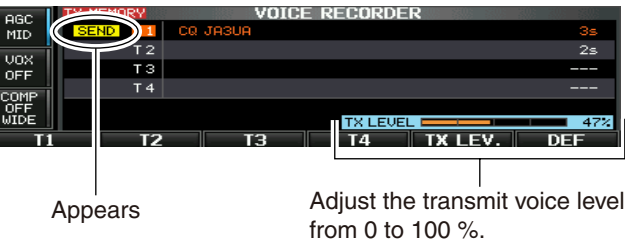

# Voice set mode

Sets the automatic monitor function, short play and normal recording times for voice recorder.

- ①Push [EXIT/SET] several times to close any multifunction screens, if necessary.
- ② Push [VOICE] (F-2) to call up the voice recorder screen.
- ③ Push [EXIT/SET] to select voice recorder menu.
- ④ Push [SET] (F-6) to select the voice set mode screen.
- ⑤ Push [▲] (F-1) or [▼] (F-2) to select the desired item.
- 6 Rotate the main dial to set the desired condition or value.
  - Push and hold [DEF] (F-4) for 1 sec. to select the default condition or value.
- ⑦Push [EXIT/SET] to exit the voice set mode screen.

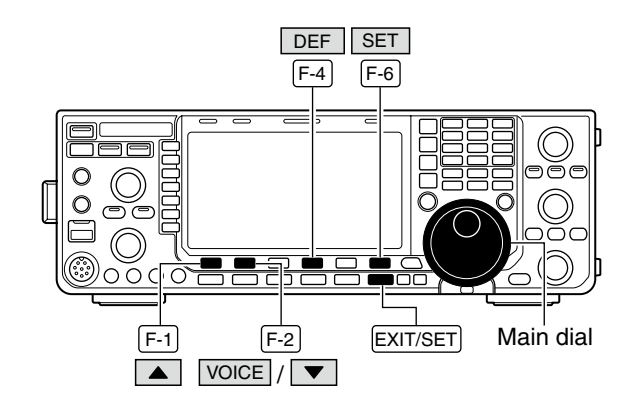

|                 | VOICE SET                                          | 203 203 203                                                  |
|-----------------|----------------------------------------------------|--------------------------------------------------------------|
| Auto Monitor    | ON                                                 |                                                              |
| Short Play Time | 5s                                                 |                                                              |
| Normal Rec Time | 15s                                                |                                                              |
|                 |                                                    |                                                              |
|                 |                                                    |                                                              |
|                 |                                                    |                                                              |
|                 |                                                    |                                                              |
|                 | DEE                                                |                                                              |
|                 | Auto Momitor<br>Short Play Time<br>Normal Rec Time | VOICE SET<br>ON<br>Short Play Time 5s<br>Normal Rec Time 15s |

| Auto Monitor                                                                               | ON                                                                                                    |  |  |
|--------------------------------------------------------------------------------------------|----------------------------------------------------------------------------------------------------|--|--|
| Turn on the automatic monitor function for recorded audio contents transmission.           | <ul> <li>ON : Monitors transmit audio automatically whe<br/>sending a recorded audio.</li> <li>OFF : Monitors transmit audio only when the mo<br/>itor function is in use.</li> </ul> |  |  |
|                                                                                            |                                                                                                    |  |  |
| Short Dlay Time                                                                            |                                                                                                    |  |  |
| Short Play Time                                                                            | 5\$                                                                                                    |  |  |
| Set the desired time period for one-touch playback (when [PLAY] is pushed momentarily).    | <ul> <li>5S</li> <li>3 to 10 sec. in 1 sec. steps can be set.<br/>(default: 5 sec.)</li> </ul>                                                                                        |  |  |
| Set the desired time period for one-touch playback<br>(when [PLAY] is pushed momentarily). | <ul> <li>5S</li> <li>3 to 10 sec. in 1 sec. steps can be set.<br/>(default: 5 sec.)</li> </ul>                                                                                        |  |  |

Set the desired time period for one-touch recording (when **[REC]** is pushed momentarily).

• 5 to 15 sec. in 1 sec. steps can be set. (default: 15 sec.)

# Saving a voice message into the USB-Memory

# Saving the received audio memory

The recorded RX memory contents can be saved into the USB-Memory.

- ① During voice recorder RX memory screen display, push [SAVE] (F-5) to select voice file save screen.
  - Previously selected screen, TX or RX memory, is displayed. If the TX message (T1–T4) appears, push [T/R] (F-6) to select RX message.

2 Change the following conditions if desired.

### • File name:

- 1 Push [EDIT] (F-4) to select file name edit condition.
  - Push [DIR/FILE] (F-1) several times to select the file name, if necessary.
- Push [ABC] (MF6), [123] (MF7) or [Symbol] (MF7) to select the character group, then rotate the main dial to select the character.
  - [ABC] (MF6) : A to Z (capital letters); [123] (MF7):
     0 to 9 (numerals); [Symbol] (MF7): ! # \$ % & ``^ () { } \_ " @ can be selected.
  - Push [◀] (F-1) to move the cursor left, push [▶] (F-2) to move the cursor right, push [DEL] (F-3) to delete a character and push [SPACE] (F-4) to insert a space.
- 3 Push [EXIT/SET] to set the file name.

### Saving location

- 1 Push [DIR/FILE] (F-1) to select tree view screen.
- 2 Select the desired directory or folder in the USB-Memory.
  - Push [◀ ▶] (F-4) to select the upper directory.
  - Push [▲] (F-2) or [▼] (F-3) to select folder in the same directory.
  - Push and hold [◀ ▶] (F-4) for 1 sec. to select a folder in the directory.
  - Push [REN] (MF5) to rename the folder.
  - Push and hold [DEL] (MF6) for 1 sec. to delete the folder.
  - Push and hold [MAKE] (MF7) for 1 sec. to making a new folder. (Edit the name with the same manner as the "• File name" above.)
- 3 Push [DIR/FILE] (F-1) twice to select the file name.
- 3 Push [SAVE] (F-5).

• After the saving is completed, return to voice recorder RX memory screen automatically.

# ♦ Saving the TX memory

The TX memory contents can also be saved into the USB-Memory. However, the contents are saved with the message list, set mode conditions, etc. at the same time. See page 139 for details.

The USB-Memory is not supplied by Icom.

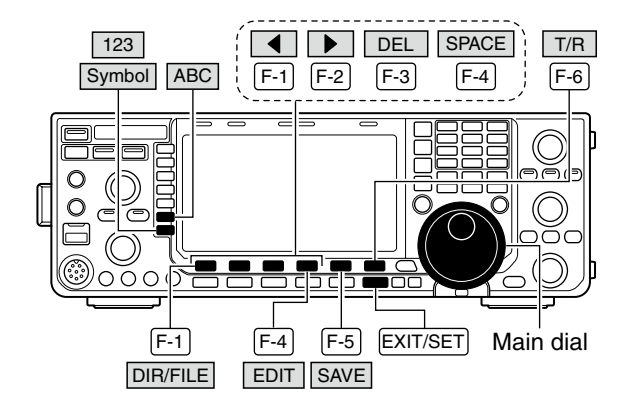

### Voice recorder RX memory screen

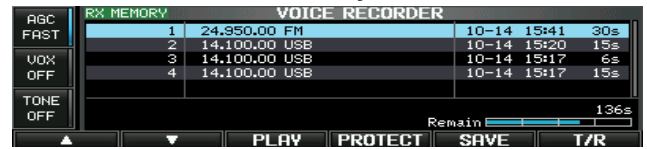

### • Voice file save screen— file name edit

|     | ABC                | VOICE FILE | SAVE | 1 201 201 200             |
|-----|--------------------|------------|------|---------------------------|
|     | IC-7600<br>HDECODE |            |      |                           |
| ABC | LSETTING<br>VOICE  |            |      |                           |
| 123 |                    | 494.2MB    |      | ×101415 <mark>.WAV</mark> |
|     |                    | DEL SPA    | CE   | WIDE                      |

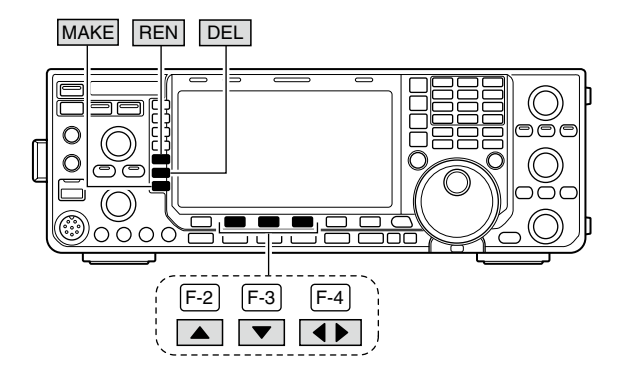

### While saving

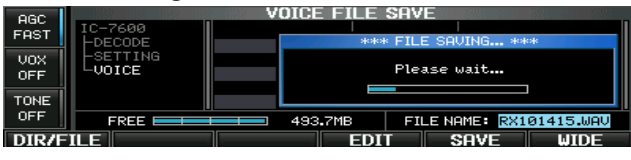

When a PC keyboard is connected to the [USB] connector on the front panel, the file name can also be edited from the keyboard. In this case, a USB hub is required.

# MEMORY OPERATION

# Memory channels

The transceiver has 101 memory channels. The Memory mode is very useful to quickly change to often-used frequencies.

All 101 memory channels are tunable, which means the programmed frequency can be tuned temporarily with the main dial, etc. in memory mode.

| MEMORY<br>CHANNEL               | MEMORY<br>CHANNEL<br>NUMBER | CAPABILITY                                                                           | TRANSFER<br>TO VFO | OVER-<br>WRITING | CLEAR |
|---------------------------------|-----------------------------|--------------------------------------------------------------------------------------|--------------------|------------------|-------|
| Regular memory channels         | 1–99                        | One frequency and one mode in each memory channel.                                   | Yes                | Yes              | Yes   |
| Scan edge<br>memory<br>channels | P1, P2                      | One frequency and one mode in each memory channel as scan edges for programmed scan. | Yes                | Yes              | No    |

# Memory channel selection

# ♦ Using the [▲]/[▼] keys

- ①Push [VFO/MEMO] to select the memory mode.
- ②Push [▲]/[▼] several times to select the desired memory channel.
  - Push and hold  $[\blacktriangle]/[\blacktriangledown]$  for continuous scrolling.
- [UP] and [DN] on the microphone can also be used.
- ③ To return to VFO mode, push [VFO/MEMO] again.

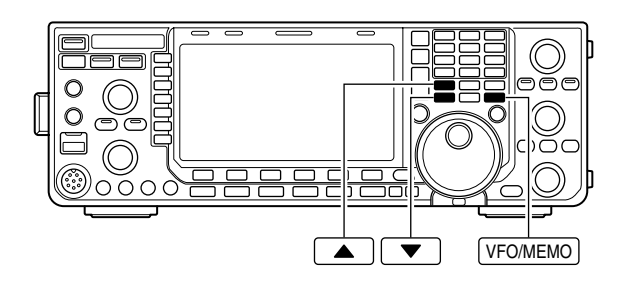

# Using the keypad

- ① Push [VFO/MEMO] to select the memory mode.
- 2 Push [F-INP ENT].
- ③Enter the desired memory channel number using the keypad.
  - Enter 100 or 101 to select scan edge channel P1 or P2, respectively.
- (4) Push [ $\blacktriangle$ ] or [ $\blacktriangledown$ ] to set the memory channel.

# [EXAMPLE]

To select memory channel 3;

- Push [F-INP ENT], [7 3], then push [▲] or [▼].
- To select memory channel 12;
- Push **[F-INP ENT]**, **[1.8 1]**, **[3.5 2]**, then push **[▲]** or **[▼]**.
- To select the scan edge channel P1;
- Push **[F-INP ENT]**, **[1.8 1]**, **[50 0]**, **[50 0]**, then push **[▲]** or **[▼]**.

To select the scan edge channel P2;

- Push **[F-INP ENT]**, **[1.8 1]**, **[50 0]**, **[1.8 1]**, then push **[▲]** or **[▼]**.

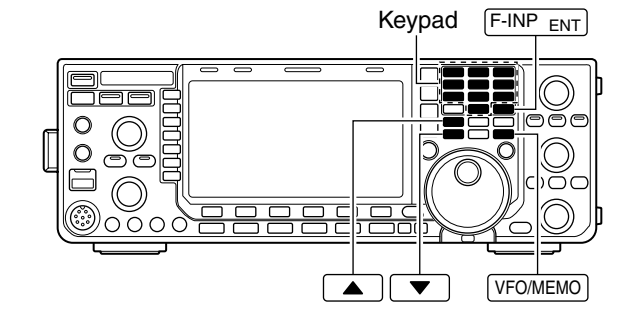

# Memory list screen

The memory list screen simultaneously shows 7 memory channels and their programmed contents. 13 memory channels can be displayed in the wide memory list screen.

You can select a desired memory channel from the memory list screen.

# Selecting a memory channel using the memory list screen

- ① Push [EXIT/SET] several times to close any multifunction screens.
- ② Push [MEMORY] (F-4) to select the memory list screen.
  - Push [WIDE] (F-6) to switch between the standard and wide screens.
- (3) While pushing and holding [SET] (F-2), rotate the main dial to select the desired memory channel.
  - [▲] and [▼] can also be used.
- ④ Push [EXIT/SET] to exit the memory list screen.

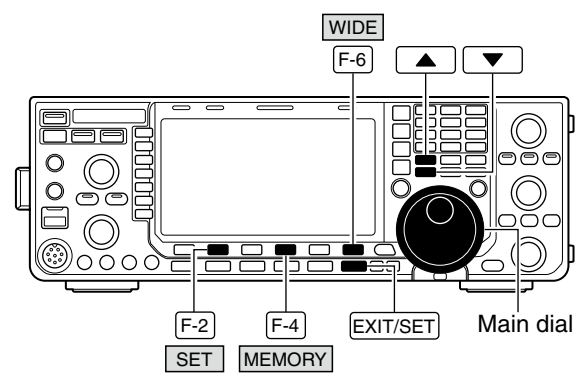

### Memory list screen

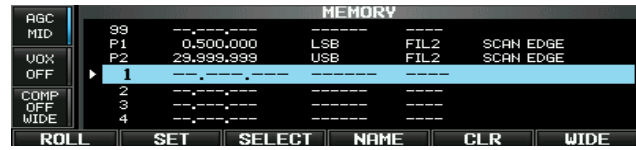

# Confirming programmed memory channels

- 1 Select the memory list screen as described above.
- While pushing [ROLL] (F-1), rotate the main dial to scroll the screen.
- ③ Push [SET] (F-2) to select the highlighted memory channel.
  - ">" appears beside the selected memory channel number in the memory list screen and the selected memory channel contents are displayed below the frequency readout.
- ④ Push [EXIT/SET] to exit the memory list screen.

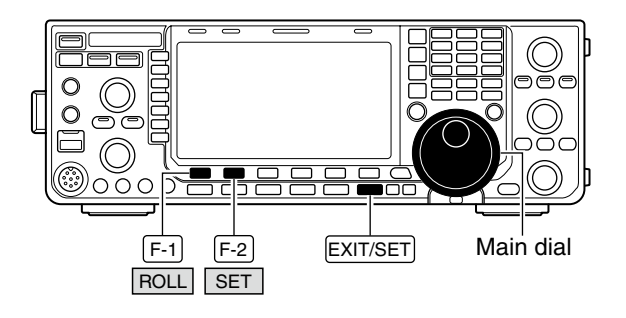

# Memory channel programming

Memory channel can be programmed in either the VFO mode or the memory mode.

# Programming in the VFO mode

- ①Set the desired frequency, operating mode and filter width in the VFO mode.
- ②Push [▲]/[▼] several times to select the desired memory channel.
  - The Memory list screen is convenient for selecting the desired channel. (p. 100)
  - Memory channel contents appear in the memory channel readout (below the frequency readout).
  - "-----" appears if the selected memory channel is a blank channel (and does not have any contents).
- ③ Push and hold **[MW]** for 1 sec. to program the displayed frequency, operating mode, etc., into the memory channel.

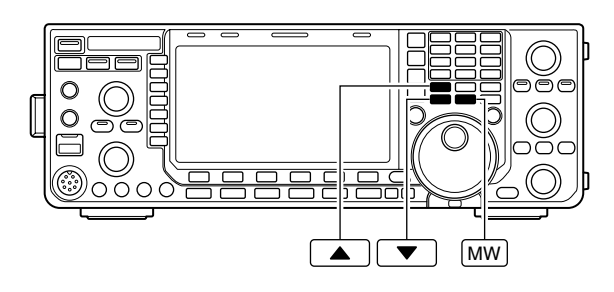

### [EXAMPLE]:

Programming 7.088 MHz/LSB into memory channel 12.

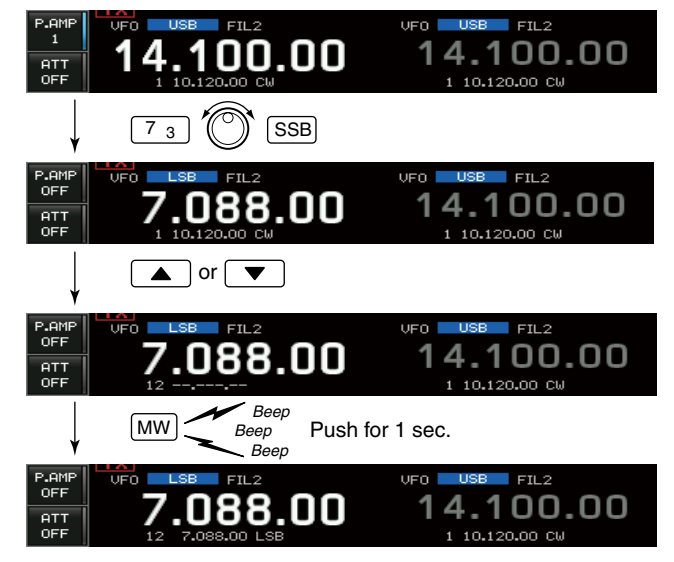

# Programming in the memory mode

- ① Select the desired memory channel with [▲]/[▼] in the memory mode.
  - Memory channel contents appear in the memory channel readout instead of the frequency readout.
  - Nothing is displayed if the selected memory channel is an empty channel.
- 2 Set the desired frequency and operating mode.
  - To program a blank channel, use direct frequency entry with the keypad or memo pads, etc. (p. 28)
- ③ Push and hold **[MW]** for 1 sec. to program the displayed frequency and operating mode into the memory channel.

### [EXAMPLE]:

Programming 21.280 MHz/USB into memory channel 19.

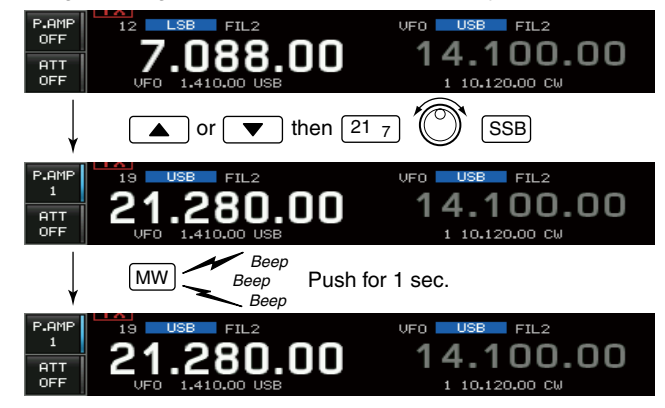
# Frequency transfers

The frequency and operating mode in a memory channel can be transferred to the VFO in either VFO mode or memory mode.

### Transferring in the VFO mode

This is useful for transferring programmed contents to a VFO.

① Select the VFO mode by pushing [VFO/MEMO].

- 2 Select the memory channel to be transferred with [▲]/[▼].
  - The Memory list screen is convenient for selecting the desired channel.
  - · Memory channel contents appear in the memory channel readout (below the frequency readout).
  - "--.---" appears if the selected memory channel is a blank channel. In this case transferring is not possible.
- ③ Push and hold [VFO/MEMO] for 1 sec. to transfer the frequency and operating mode.
  - Transferred frequency and operating mode appear on the frequency readout.

### TRANSFER EXAMPLE IN VFO MODE

Operating frequency : 21.320 MHz/USB (VFO) Contents of M-ch 16 : 14.018 MHz/CW

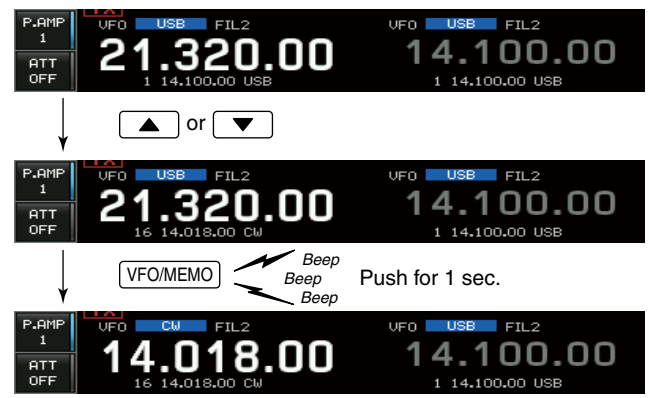

### Transferring in the memory mode

This is useful for transferring the frequency and operating mode while operating in the memory mode.

- When you have changed the frequency or operating mode in the selected memory channel:
  Displayed frequency, mode and filter setting are transferred.
  Programmed frequency, mode and filter in the memory channel are not transferred, and they remain in the memory channel.

- ①Select the memory channel to be transferred with [▲]/[▼] in memory mode.
- Then, set the frequency or operating mode if required.
- 2 Push and hold [VFO/MEMO] for 1 sec. to transfer the frequency, mode and filter.
  - · Displayed frequency, mode and filter are transferred to the VFO.
- 3 To return to VFO mode, push [VFO/MEMO] momentarily.

### TRANSFER EXAMPLE IN MEMORY MODE

VFO frequency : 21.320 MHz/USB Contents of M-ch 16 : 14.018 MHz/CW

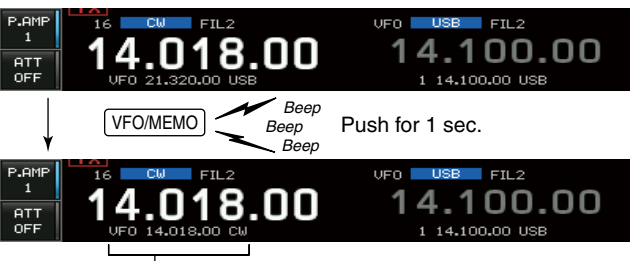

Programmed contents appear.

# Memory names

All memory channels (including scan edges) can be tagged with alphanumeric names of up to 10 characters each.

Capital letters, small letters, numerals, some symbols (! # \$ % &  $\neq$  ? " `` ^ + - \* / . , : ; = < > ( ) [ ] { } |\_\_ " @) and space can be used.

### ♦ Editing (programming) memory names

- ① Push [EXIT/SET] several times to close any multifunction screens, if necessary.
- 2 Push [MEMORY] (F-4) to select memory list screen.
- ③ Select the desired memory channel with  $[\blacktriangle]/[\lor]$ .
- ④ Push [NAME] (F-4) to edit memory channel name.
  - A cursor appears and blinks.
  - Memory channel names of blank channels cannot be edited.
- (5) Input the desired character by rotating the main dial or by pushing the keypad for number input.
  - Push [ABC] or [abc] to toggle capital and small letters.
  - Push [123] or [Symbol] to toggle numerals and symbols.
  - Push [◄] (F-1) or [▶] (F-2) for cursor movement.
  - Push [DEL] (F-3) to delete the selected character.
  - Push [SPACE] (F-4) to input a space.
  - Pushing the transceiver's keypad, [0]–[9] and [.] can also enter numerals.
- 6 Push [EXIT/SET] to input and set the name.The cursor disappears.
- ⑦ Repeat steps ③ to ⑥ to program another memory channel's name, if desired.
- ⑧ Push [EXIT/SET] to exit memory list screen.

### ✓ For your convenience

When a PC keyboard is connected to a [USB] (A) connector on the front panel, the memory name can also be edited from the keyboard.

### Memory clearing

Any unused memory channels can be cleared. The cleared memory channels become blank channels.

- ① Select memory mode with [VFO/MEMO].
- ②Push [MEMORY] (F-4) to select memory list screen.
- ③ Select the desired memory channel with  $[\blacktriangle]/[\lor]$ .
- ④ Push and hold [CLR] (F-5) for 1 sec. to clear the contents.
  - The programmed frequency, operating mode and filter disappear.
- (5) To clear other memory channels, repeat steps (3) and (4).

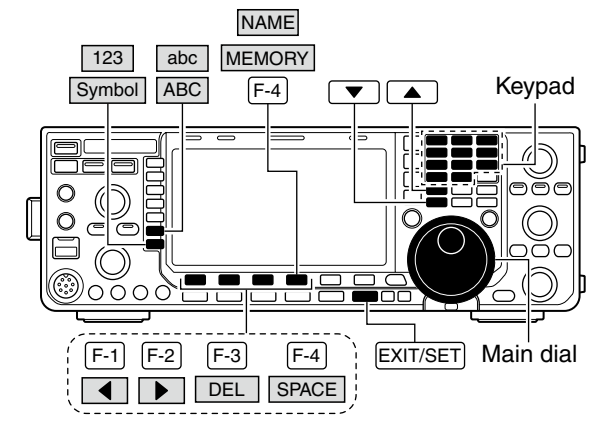

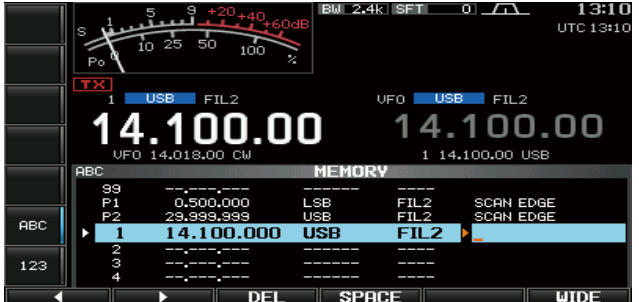

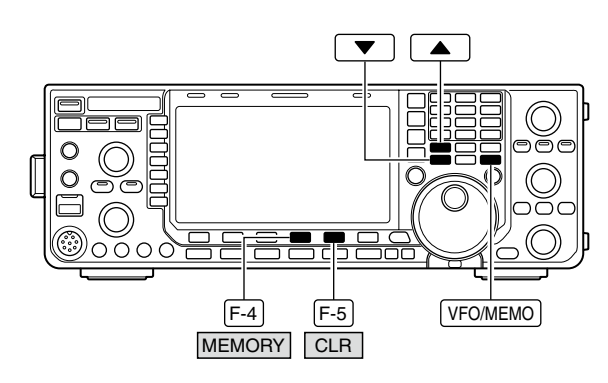

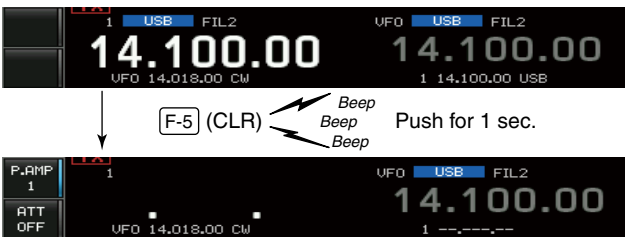

# Memo pads

The transceiver has a memo pad function to store frequency and operating mode for easy writing and recalling. The memo pads are separate from the memory channels.

The default number of memo pads is 5. If desired, however, this can be increased to 10 in the set mode. (p. 132)

Memo pads are convenient when you want to memorize a frequency and operating mode temporarily, such as when you find a DX station in a pile-up, or when a desired station is busy for a long time and you want to temporarily search for other stations.

Use the transceiver's memo pads instead of relying on hastily scribbled notes that are easily misplaced.

### Writing frequencies and operating modes into memo pads

You can store the readout frequency and operating mode by pushing [MP-W].

When you store the 6th frequency and operating mode, the oldest stored entries are automatically erased, to make room for the new settings.

Each memo pad must have its own unique combination of frequency and operating mode; memo pads having identical settings cannot be written.

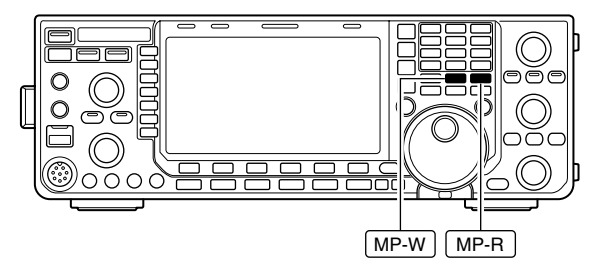

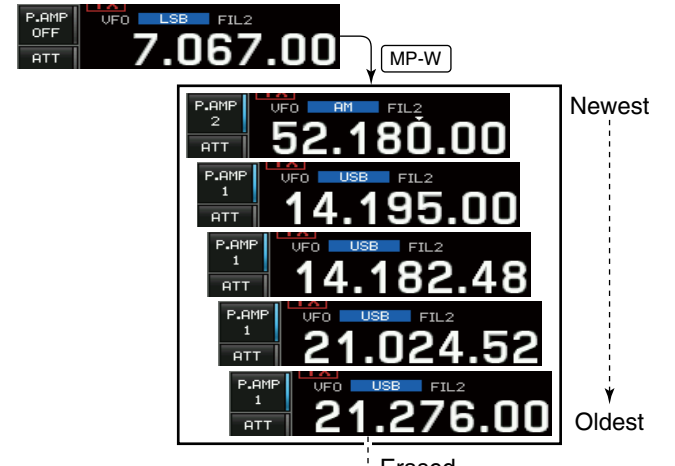

∳ Erased

In this example, 21.276 MHz (USB) will be erased when 7.067 MHz (LSB) is written.

### Calling up a frequency and operating mode from a memo pad

You can call up the desired contents of a memo pad by pushing **[MP-R]** several times.

- Both VFO and memory modes can be used.
- The frequency and operating mode are called up, starting from the most recently written.

When you call up the memo pads with **[MP-R]**, the previously displayed frequency and operating mode are automatically stored in a temporary pad. The temporary pad can be recalled by pushing **[MP-R]** several times.

• You may think there are 6 memo pads because 6 different frequencies (5 are in memo pads and 1 is in the temporary pad) are called up by [MP-R].

If you change the frequency or operating mode called up from a memo pad with the main dial, etc., those in the temporary pad are erased.

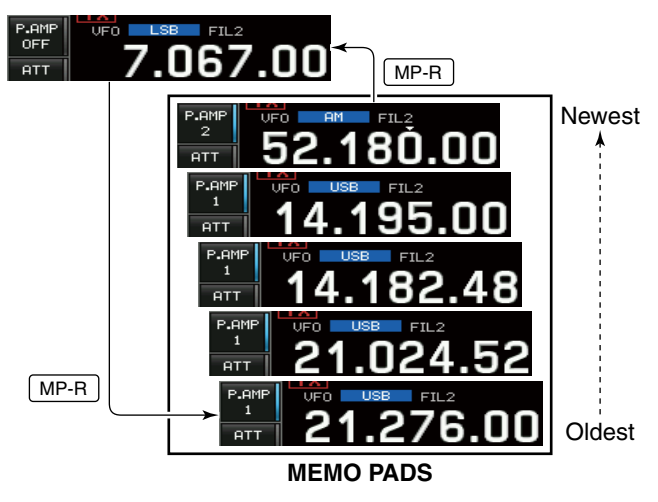

# 7 SCANS

# Scan types

### **PROGRAMMED SCAN**

Repeatedly scans between two scan edge frequencies (scan edge memory channels P1 and P2).

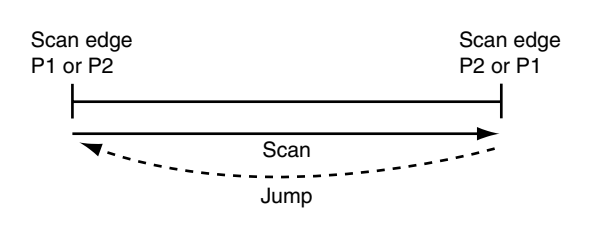

This scan operates in the VFO mode.

### MEMORY SCAN

Repeatedly scans all programmed memory channels.

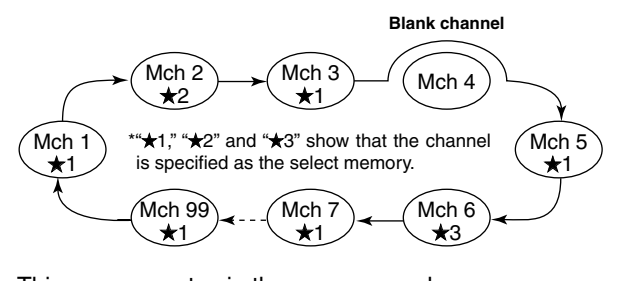

This scan operates in the memory mode.

### Preparation

### Channels

### For programmed scan:

Program scan edge frequencies into scan edge memory channels P1 and P2. (p. 101)

### For *Δ*F scan:

Set the  $\Delta F$  span ( $\Delta F$  scan range) in the scan screen.

### For memory scan:

Program 2 or more memory channels except scan edge memory channels.

### For select memory scan:

Designate 2 or more memory channels as Select memory channels. To designate the channel as a Select memory channel, choose a memory channel, then push **[SELECT] (F-3)** in the scan screen (memory mode) or in the memory list screen.

### Scan resume ON/OFF

You can select the scan to resume or cancel when detecting a signal in the scan set mode. Scan resume ON/OFF must be set before performing a scan. See p. 106 for ON/ OFF setting and scan resume condition details.

### Scan speed

Scan speed can be selected from 2 levels, high or low, in the scan set mode. See p. 106 for details.

- 1/2. The scan function can be used on the main read-
- out only.
- You can perform a scan while operating on a fre-
- quency using the dualwatch or split functions.

### **⊿F SCAN**

Repeatedly scans within  $\Delta F$  span area.

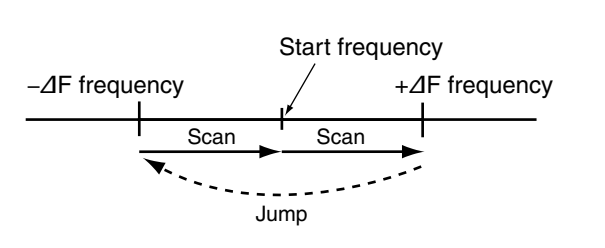

This scan operates in both the VFO and memory modes.

### SELECT MEMORY SCAN

Repeatedly scans all or one of 3 select memory channels.

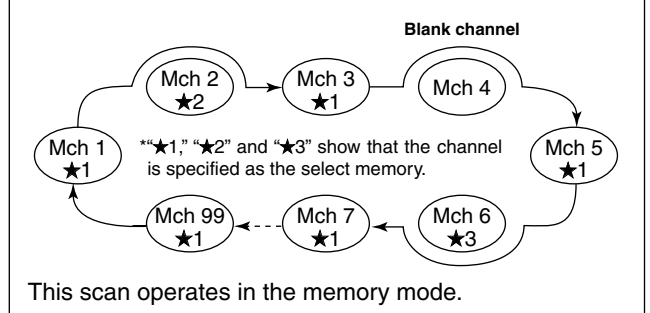

#### • Squelch condition O Scan starts with the squelch open *For programmed scan:*

When the tuning step is 1 kHz or less:

The scan continues until it is stopped manually— it does not pause\* even if signals are detected.

\* The scan is paused when the squelch is closed and then opened (scan resumes after 10 sec. has passed when the scan resume is ON; the scan is cancelled when the scan resume is OFF).

When the tuning step is more than 5 kHz:

The scan pauses on each step when the scan resume is ON; not applicable when the scan resume is OFF.

### For memory scan:

Scan pauses on each channel when the scan resume is ON; not applicable when the scan resume is OFF.

### O Scan starts with squelch closed

Scan stops when a signal is detected.

• If the scan resume is set to ON in the scan set mode, the scan pauses for 10 sec. when detecting a signal, then resumes. When a signal disappears while scan is paused, scan resumes 2 sec. later.

### ■ Scan set mode

The scan speed and the scan resume condition can be set using the scan set mode.

- 1 Push [SCAN] (F-5) to select scan screen.
- 2 Push [SET] (F-6) to select the scan set mode.
- ③ Push [▲] (F-1) or [▼] (F-2) to select the desired item.
- ④ Rotate the main dial to select the desired condition.
   Push and hold [DEF] (F-4) for 1 sec. to select the default setting.
- **(5)** Push **[EXIT/SET]** to return to scan menu.

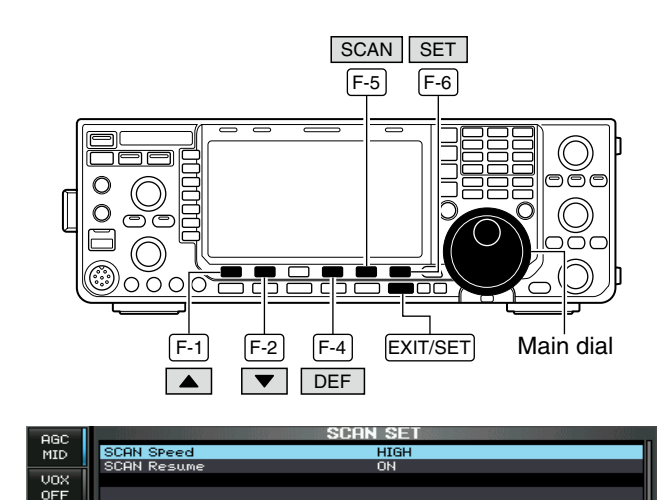

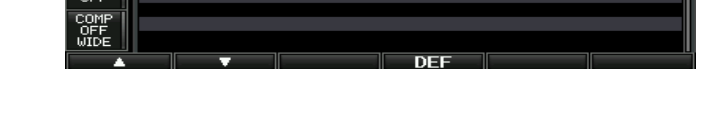

| Scan Speed                                          | HIGH                                                                                                    |
|-----------------------------------------------------|----------------------------------------------------------------------------------------------------|
| Select the desired scan speed between high and low. | <ul><li>HIGH : scan is faster.</li><li>LOW : scan is slower.</li></ul>                                                                                                    |
|                                                     |                                                                                                    |
| Scan Resume                                         | ON                                                                                                    |
| Set the scan resume function ON or OFF.             | <ul> <li>ON : When detecting a signal, scan pauses for<br/>10 sec., then resumes. When a signal dis-<br/>appears, scan resumes 2 sec. later.</li> <li>OFF : When detecting a signal, cancels scanning.</li> </ul> |

### Programmed scan operation

- Push [EXIT/SET] several times to close any multifunction screens, if necessary.
- 2 Select the VFO mode.
- ③ Select the desired operating mode.
  - The operating mode can also be changed while scanning.
- 4 Push [SCAN] (F-5) to select the scan screen.
- 5 Set [RF/SQL] open or closed.
  - See p. 105 for squelch condition.
  - If the [RF/SQL] control function is set as "AUTO," the squelch is always open in the SSB, CW, RTTY and PSK modes. (pgs. 2, 33, 128)
- 6 Push [PROG] (F-1) to start the programmed scan.
- "PROGRAM SCAN" and decimal points blink while scanning.
- ⑦When the scan detects a signal, scan stops, pauses or ignores it depending on the resume setting and the squelch status.
- ⑧ To cancel the scan, push [PROG] (F-1).
- Rotating the main dial also cancels the scan.
- (9) Push and hold [RECALL] (F-5) for 1 sec. to recall the frequency that is set before starting the scan, if desired.

If the same frequencies are programmed into the scan edge memory channel P1 and P2, programmed scan will not start.

### ■ *△*F scan operation

- ① Push **[EXIT/SET]** several times to close any multifunction screens, if necessary.
- ② Select VFO mode or a memory channel.
- ③ Select the desired operating mode.
  - The operating mode can also be changed while scanning.
- 4 Push [SCAN] (F-5) to select the scan screen.
- 5 Set [RF/SQL] open or closed.
  - See p. 105 for squelch condition.
  - If the **[RF/SQL]** control function is set as "AUTO," the squelch is always open in the SSB, CW, RTTY and PSK modes. (pgs. 2, 33, 128)
- 6 Set the  $\Delta F$  span by pushing [ $\Delta F$  SPAN] (F-4).
- ±5 kHz, ±10 kHz, ±20 kHz, ±50 kHz, ±100 kHz, ±500 kHz and ±1000 kHz are selectable.
- ⑦ Rotate the main dial to set a center frequency of the ⊿F span.
- **(8)** Push [ $\Delta$ **F**] (**F-2**) to start the  $\Delta$ F scan.
- " **ZF SCAN** " and decimal points blink while scanning.
- (9) When the scan detects a signal, the scan stops, pauses or ignores it depending on the resume setting and the squelch status.
- 10 To cancel the scan, push [⊿F] (F-2).
   Rotating the main dial also cancels the scan.
- 1) Push and hold [RECALL] (F-5) for 1 sec. to recall the frequency that was set before starting the scan.

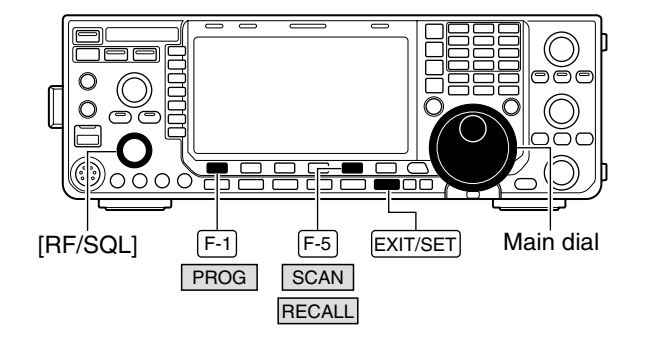

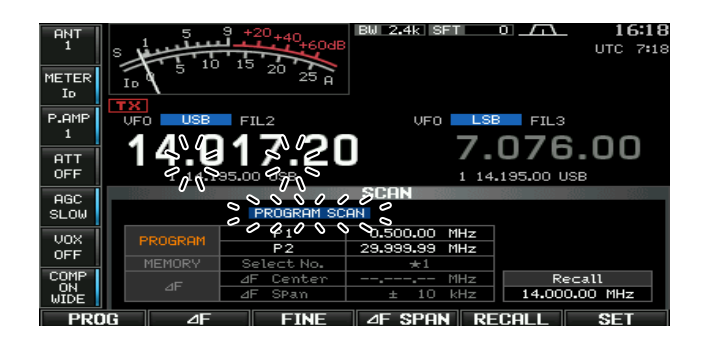

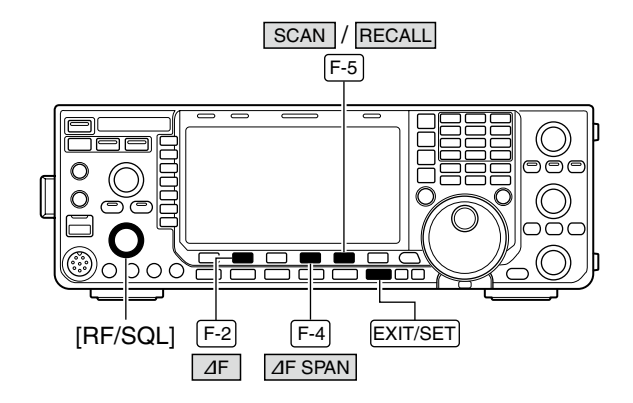

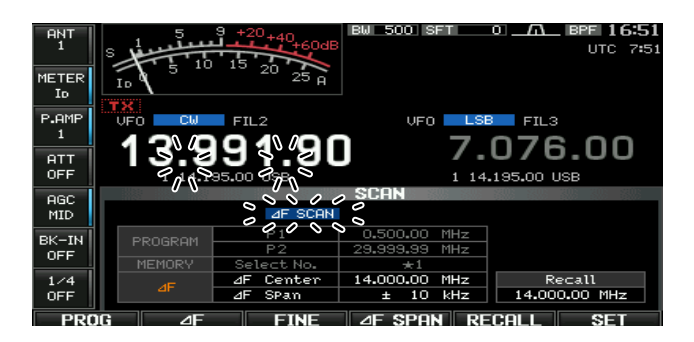

# ■ Fine programmed scan/Fine *△*F scan

In fine scan (programmed or  $\Delta$ F), the scan speed decreases when the squelch opens, but the transceiver keeps scanning. The scanning tuning step shifts from 50 Hz to 10 Hz when the squelch opens.

- ① Push [EXIT/SET] several times to close any multifunction screens, if necessary.
- 2 Push [SCAN] (F-5) to select the scan screen.
- ③ Set for programmed scan or ⊿F scan as described on the previous page.
- ④ Push [PROG] (F-1) or [⊿F] (F-2) to start a scan.
- "PROGRAM SCAN" or "<u>JF SCAN</u>" and decimal points blink while scanning.
- 5 Push [FINE] (F-3) to start a fine scan.
- "FINE PROGRAM SCAN " or "FINE ⊿F SCAN " blinks instead of "PROGRAM SCAN " or "⊿F SCAN ," respectively.
- (6) When the scan detects a signal, the scan speed decreases but scan does not stop.
- ⑦ Push [PROG] (F-1) or [⊿F] (F-2) to stop the scan; push [FINE] (F-3) to cancel the fine scan.
   Rotating the main dial also cancels the scan.
- ⑧ Push and hold [RECALL] (F-5) for 1 sec. to recall the frequency that is set before starting the scan, if desired.

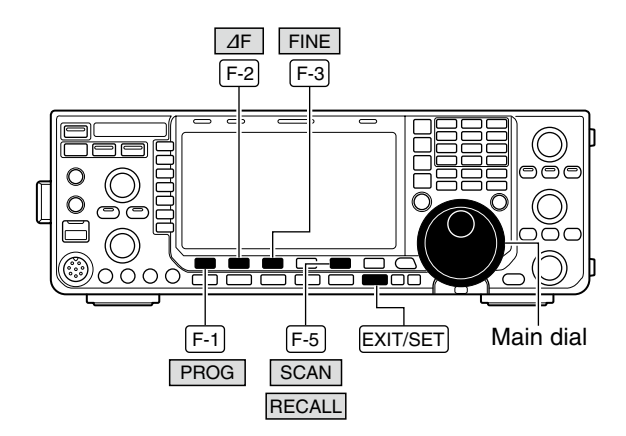

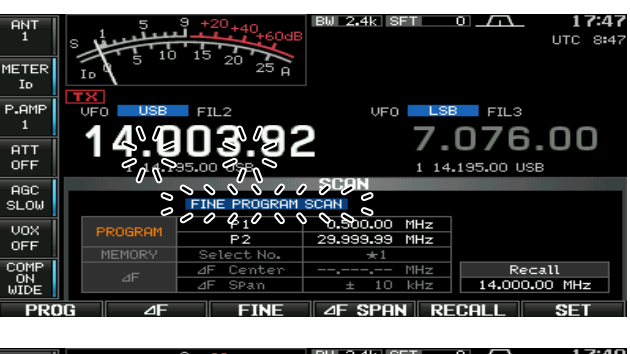

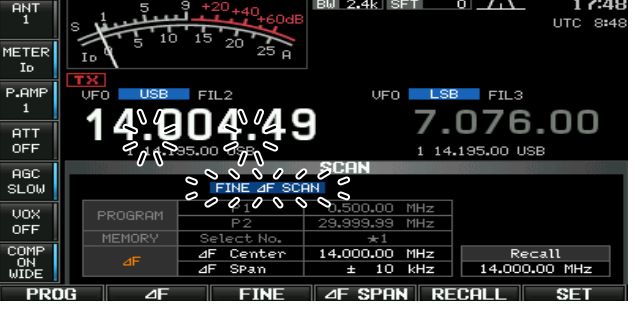

### Memory scan operation

- Push [EXIT/SET] several times to close any multifunction screens, if necessary.
- Select memory mode.
- 3 Push [SCAN] (F-5) to select the scan screen.
- 4 Set [RF/SQL] open or closed.
  - See p. 105 for squelch condition.
  - If the **[RF/SQL]** control function is set as "AUTO," the squelch is always open in the SSB, CW, RTTY and PSK modes. (pgs. 2, 33, 128)
- 5 Push [MEMO] (F-1) to start the memory scan.
- "<u>MEMORY SCAN</u>" and decimal points blink while scanning.
- (6) When the scan detects a signal, the scan stops, pauses or ignores it depending on the resume setting and the squelch condition.
- 7 To cancel the scan, push [MEMO] (F-1).
- Rotating the main dial also cancels the scan.

2 or more memory channels must be programmed for a memory scan to start.

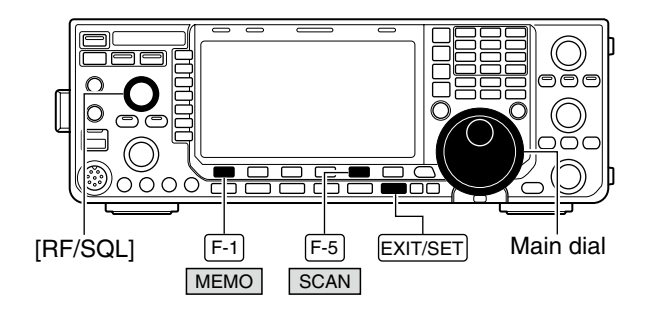

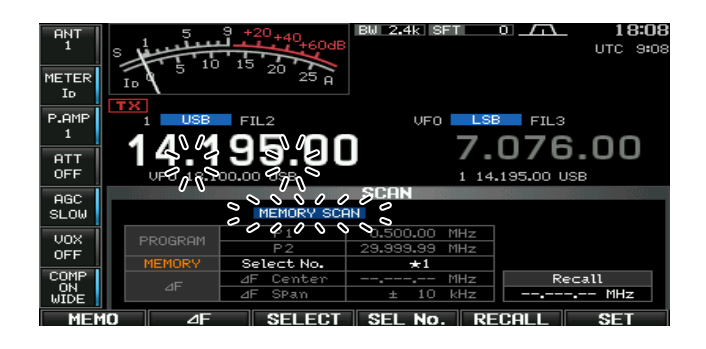

### Select memory scan operation

- ① Push [EXIT/SET] several times to close any multifunction screens, if necessary.
- Select memory mode.
- ③ Push [SCAN] (F-5) to select the scan screen.
- ④ Set [RF/SQL] open or closed.
  - See p. 105 for squelch condition.
  - If the **[RF/SQL]** control function is set as "AUTO," the squelch is always open in the SSB, CW, RTTY and PSK modes. (pgs. 2, 33, 128)
- (5) Push [MEMO] (F-1) to start the memory scan.
- "<u>MEMORY SCAN</u>" and decimal points blink while scanning.
- ⑥ Push [SEL No.] (F-4) several times to select the select scan number from ★1, ★2, ★3 and ★1,2,3.
- ⑦ Push [SELECT] (F-3) to start select memory scan; push [SELECT] (F-3) again to return to memory scan, if desired.
  - " <u>SELECT MEMORY SCAN</u> " blinks instead of "<u>MEMORY SCAN</u>" during a select memory scan.
- (8) When the scan detects a signal, the scan stops, pauses or ignores it depending on the resume setting and the squelch condition.
- 9 To cancel the scan, push [MEMO] (F-1).
  - Rotating the main dial also cancels the scan.

2 or more memory channels must be designated as select memory channels, as well as the same select scan channel number, for select memory scan to start.

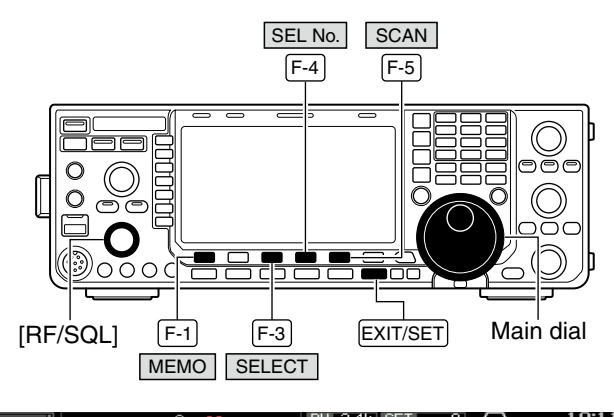

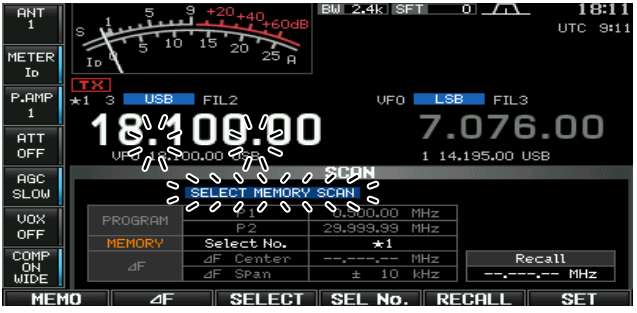

# Setting select memory channels

### ♦ Setting in scan screen

- ① Push [EXIT/SET] several times to close any multifunction screens, if necessary.
- Select memory mode.
- ③ Push [SCAN] (F-5) to select the scan screen.
- ④ Select the desired memory channel to set as a select memory channel.
  - [▲]/[▼] keys and direct keypad selections can be used. (p. 99)
- (5) Push [SELECT] (F-3) several times to set the memory channel as a select memory ★1, ★2, ★3 or not.
  - "★1," "★2" or "★3" appears on the LCD to show that the channel is specified as the select memory.
- (6) Repeat steps (4) to (5) to program another memory channel as a select memory channel.
- ⑦ Push [EXIT/SET] to exit the scan screen.

### Setting in memory list screen

- Push [EXIT/SET] several times to close any multifunction screens, if necessary.
- ②Push [MEMORY] (F-4) to select memory list screen.
- ③ Rotate the main dial while pushing [ROLL] (F-1) or [SET] (F-2) to select the desired memory channel.
  - [▲]/[▼] keys and direct keypad selections can be used. (p. 99)
- ④ Push [SELECT] (F-3) several times to set the memory channel as a select memory ★1, ★2, ★3 or not.
  - "★1," "★2" or "★3" appears on the LCD to show that the channel is specified as the select memory.
- (5) Repeat steps (3) to (4) to program another memory channel as a select memory channel.
- 6 Push [EXIT/SET] to exit the memory list screen.

### Erasing the select scan setting

- Push [EXIT/SET] several times to close any multifunction screens, if necessary.
- ② Push [MEMORY] (F-4) to select memory list screen, or push [SCAN] (F-5) to select scan screen.
- ③ Push and hold [SELECT] (F-3) for 1 sec. to display memory select all clear window.
- ④ Push one of the following keys to clear all select scan settings.
  - $[\star 1]$  (F-1) : Clears all  $\star 1$  settings.
  - $[\star 2]$  (F-2) : Clears all  $\star 2$  settings.
  - $[\star 3]$  (F-3) : Clears all  $\star 3$  settings.
  - $[\pm 1,2,3]$  (F-4) : Clears all select settings.
- **(5)** Push **[EXIT/SET]** to exit the memory list screen.

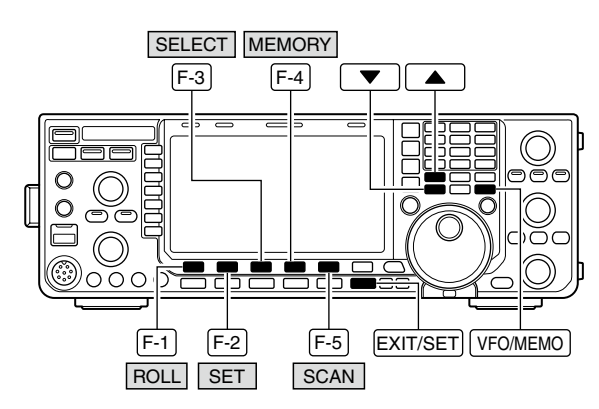

Scan screen

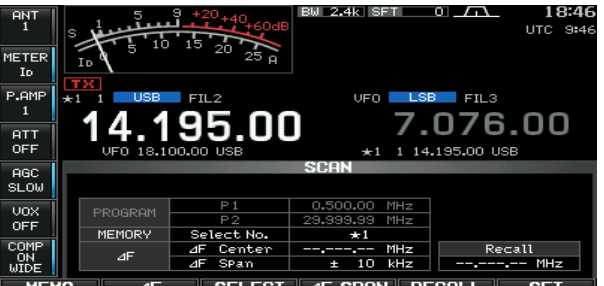

Memory list screen

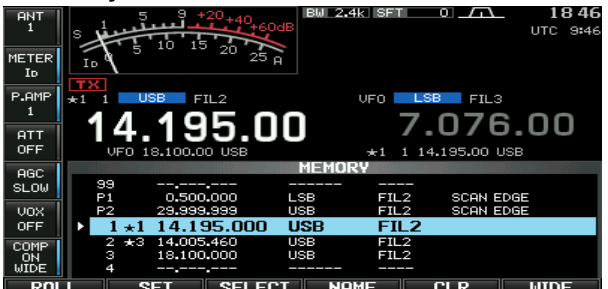

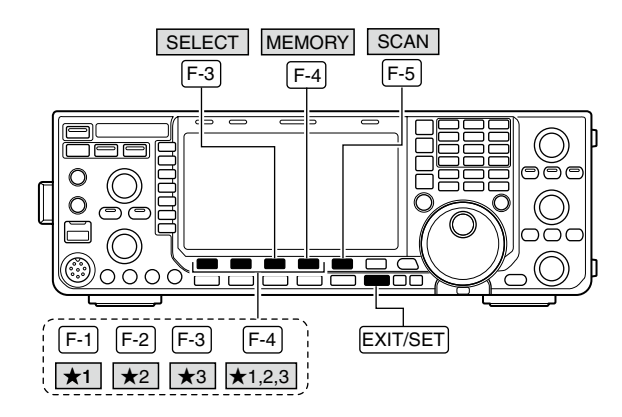

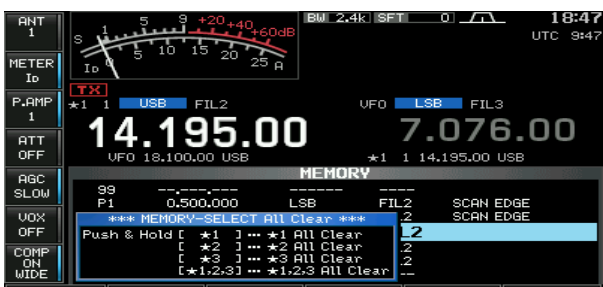

### Tone scan

The transceiver can detect subaudible tones in a received signal. By monitoring a signal that is being transmitted on a repeater input frequency, you can determine the tone frequency required to access the repeater.

- ①Set the desired frequency or memory channel to be checked for a tone frequency.
- ②Push [AM/FM] several times to select the FM mode.
- ③ Push and hold **[TONE] (MF7)** for 1 sec. to select the tone frequency screen.
- ④ Push [▲] (F-1) or [▼] (F-2) to check the repeater tone frequency or tone squelch frequency, respectively.
- ⑤ Push [T-SCAN] (F-6) to start the tone scan.• "SCAN" blinks while scanning.
- <sup>(6)</sup>When a matching tone frequency is detected, the tone scan pauses.
  - The tone frequency is set temporarily on a memory channel. Program the memory channel to store the tone frequency permanently.
  - The decoded tone frequency is used for the repeater tone frequency or tone squelch frequency.
- To stop the scan, push [T-SCAN] (F-6).
- Push and hold [DEF] (F-4) for 1 sec. to select the default frequency.
- 8 Push [EXIT/SET] to exit tone frequency screen.

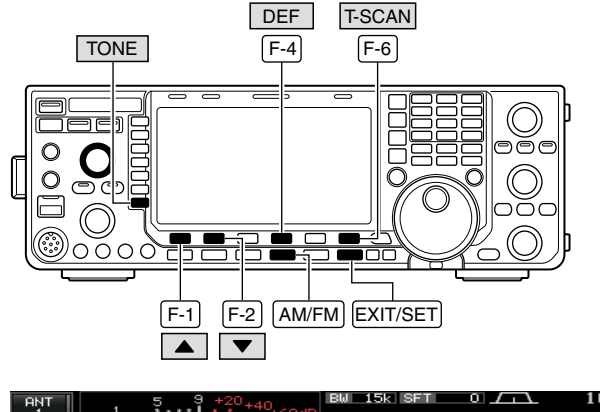

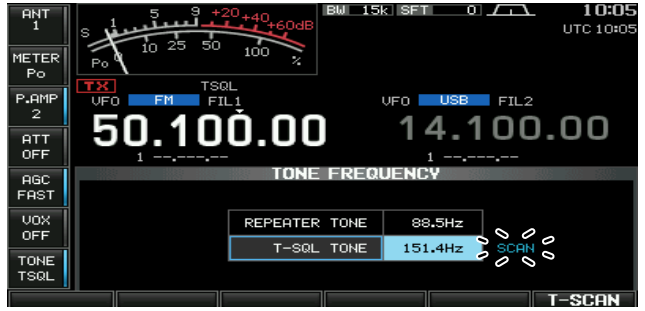

# ANTENNA TUNER OPERATION

### Automatic antenna selection

The transceiver covers 0.03–60 MHz over 10 bands. Each band key has a band memory which can memorize a selected antenna (ANT1, ANT2, ANT1/RX antenna and ANT2/RX antenna). When you change the operating frequency beyond a band, the previously used antenna is automatically selected. This function is convenient when you use 2 or 3 antennas.

To use the band memory, select the set mode and confirm that "Auto" is selected as the **[ANT]** switch option. (p. 130)

Antenna selection mode: "Auto" (default)

The antenna tuner ON/OFF condition is also memorized in the band memory.

**[Example]:** a 3.5/7 MHz antenna is connected to [ANT1], a 21/28/50 MHz antenna is connected to [ANT2]. When the antenna selector function is set to "Auto," an antenna is automatically selected when the transceiver changes bands.

#### Antenna selection mode: "Manual"

**[ANT] (MF1)** functions, however, band memory does not function. In this case, you must select an antenna manually.

When using an external antenna selector for more than 3 antennas (except for a receive antenna), "Manual" should be selected as the **[ANT]** switch the set mode item. (p. 130)

**NOTE:** When "Auto" or "Manual" is selected, the antenna tuner ON/OFF condition is consistent with **[ANT] (MF1)**.

#### Antenna selection mode: "OFF"

[ANT] (MF1) does not function and [ANT1] is always selected.

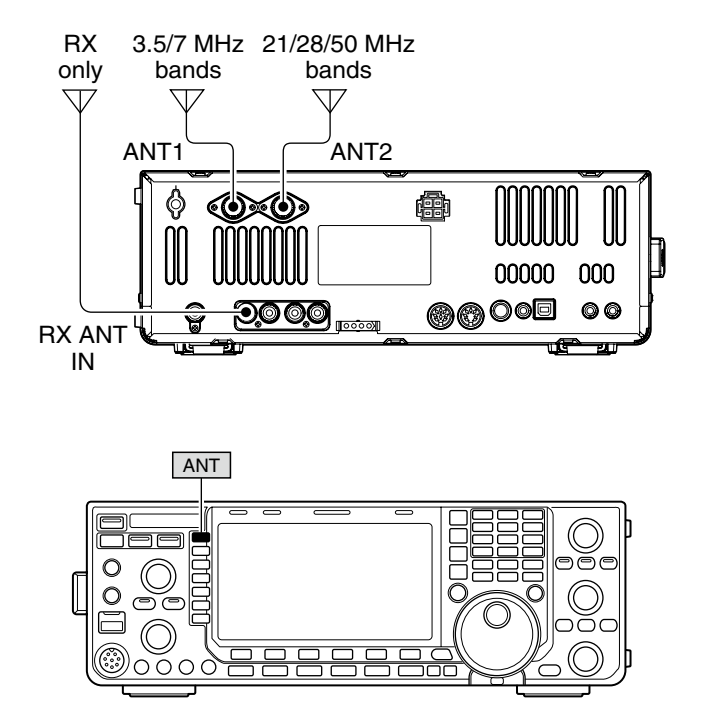

### Antenna tuner operation

The internal automatic antenna tuner automatically matches the transceiver to the connected antenna. After the tuner matches an antenna, the variable capacitor settings are memorized as a preset point for each frequency range (100 kHz steps). Therefore, when you change the frequency range, the variable capacitors are automatically preset to the memorized setting.

**CAUTION: NEVER** transmit with the tuner ON when no antenna is connected. This will damage the transceiver. Be careful of the antenna selection.

#### ✓ For your convenience

When you purchase a brand-new antenna, or you want to change the antenna settings, you can erase the all of the internal antenna tuner preset points with "Tuner Preset Memory Clear" in the Others set mode. (p. 130)

### ♦ Tuner operation

- ➡ Push [TUNER] to turn the internal antenna tuner ON. The antenna is automatically tuned when the antenna SWR is higher than 1.5:1.
  - When the tuner is ON, the indicator on the switch lights green.
  - While tuning, the indicator on the switch blinks.

### ♦ Manual tuning

During SSB operation at low voice levels, the internal tuner may not automatically tune correctly. In such cases, manual tuning is helpful.

- Push and hold [TUNER] for 1 sec., to start manual tuning.
  - A sidetone is emitted and the indicator on the switch blinks red while tuning.
  - If the tuner cannot reduce the SWR to less than 1.5:1 after 20 sec. of tuning, the indicator on the switch goes out.

#### If the tuner cannot tune the antenna, check the following and try again:

- the [ANT] connector selection.
- the antenna connection and feedline.
- the untuned antenna SWR. (Less than 3:1 for HF bands; Less than 2.5:1 for 50 MHz band)
- the transmit power. (8 W for HF bands; 15 W for 50 MHz band)
- the power source voltage/capacity.

If the tuner cannot reduce the SWR to less than 1.5:1 after checking the above, perform the following:

- repeat manual tuning several times.
- adjust the antenna feedline length. (This is effective for higher frequencies in some cases.)

Even if the manual tune does not tune the antenna and the tuner turns OFF the first time, it may tune the antenna the second time.

#### NOTES:

- NEVER transmit without an antenna properly connected to antenna port in use.
- When 2 antennas are connected, select the antenna to be used with [ANT] (MF1).
- If the SWR is higher than about 1.5:1 when tuning farther than 100 kHz from an antenna's programmed preset point, push and hold [TUNER] for 1 sec. to start manual tuning.
- The internal tuner may not be able to tune in the AM mode. In such cases, push and hold **[TUNER]** for 1 sec. to manually tune.

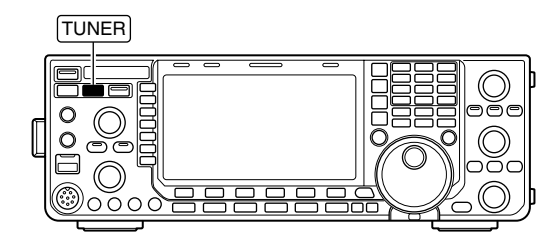

#### O Tuning a narrow bandwidth antenna

Some antennas, especially for the low bands, have a narrow bandwidth. These antennas may not be tuned beyond the edge of their operating bandwidth, therefore, tune such an antenna as follows:

[Example]: Suppose you have an antenna which has an SWR of 1.5:1 at 3.55 MHz and an SWR of 3:1 at 3.8 MHz.

- ①Set 3.55 MHz and push and hold **[TUNER]** for 1 sec. to start manual tuning.
- ②Set 3.80 MHz and push and hold [TUNER] for 1 sec. to start manual tuning.

• Automatic tuner start (HF bands only) If you want to deactivate the tuner under conditions of VSWR 1.5:1 or less, use the auto tuner start function and turn the tuner OFF. This function activates the tuner automatically when the SWR is high, and is controlled in set mode. (p. 129).

• The tuner may not be activated if the TX power is not output stably longer than the specified time period as the SSB or CW mode operation.

### • PTT tuner start

Tuning of the internal\*/external antenna tuner starts when [PTT] is pushed on a new frequency (more than 1% away from the last-tuned frequency). This function removes the "push and hold **[TUNER]**" operation and activates for the first transmission on a new frequency.

\*Tuning starts if the internal antenna tuner is ON. This function is turned ON in set mode. (p. 129).

# Optional external tuner operation

### • AH-4 HF AUTOMATIC ANTENNA TUNER

The AH-4 matches the IC-7600 to a long wire antenna more than 7 m/23 ft long (3.5 MHz and above).

- See p. 18 for the transceiver and AH-4 connection.
- See the AH-4 instruction manual for AH-4 installation and antenna connection details.

### AH-4 setting example:

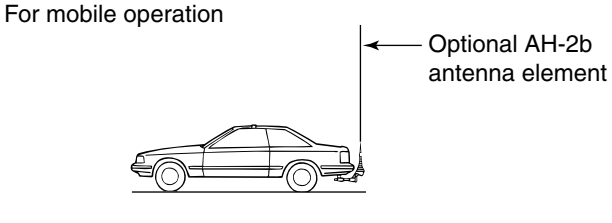

For outdoor operation

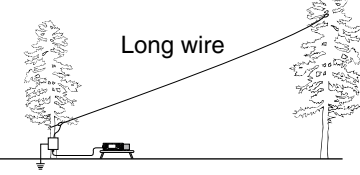

### ∬ ▲ DANGER: HIGH VOLTAGE!

**NEVER** touch the antenna element while tuning or transmitting.

**NEVER** operate the AH-4 without an antenna wire. The tuner and transceiver will be damaged.

**NEVER** operate the AH-4 when it is not grounded.

Transmitting before tuning may damage the transceiver. Note that the AH-4 cannot tune when using a  $\frac{1}{2} \lambda$  long wire or multiple of the operating frequency.

When connecting the AH-4, the antenna connector assignments are [ANT2] for the internal tuner and [ANT1] for the AH-4. The antenna indicator in the LCD displays "ANT1(EXT)" when the AH-4 is connected and selected.

### • AH-4 operation

Tuning is required for each frequency. Be sure to re-tune the antenna before transmitting when you change the frequency— even slightly.

- ①Set the desired frequency in an HF or 50 MHz band for use with the AH-4.
  - The AH-4 will not operate on frequencies outside of ham bands.
- 2 Push and hold [TUNER] for 1 sec.
  - The indicator on the switch blinks while tuning.

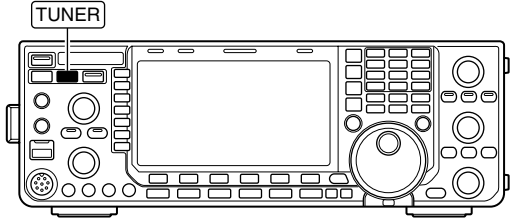

- (3) The indicator on the switch lights constantly when tuning is complete.
  - When the connected wire cannot be tuned, the indicator on the switch goes out and the AH-4 is bypassed. At that point the antenna wire connection is to the transceiver directly, and not via the AH-4 antenna tuner.
- ④ To bypass the AH-4 manually, push [TUNER].

**NOTE:** PTT tuner function is also available. See p. 129 for details.

### Antenna tuner of the IC-PW1/EURO

When using an external antenna tuner such as the IC-PW1/EURO's tuner, tune with the external antenna tuner, while the internal tuner is turned OFF. After tuning is completed, turn the internal tuner ON.

Otherwise, both tuners tune simultaneously and correct tuning may not be obtained.

See the instruction manual included with each antenna tuner for their respective operations.

### Clock set mode

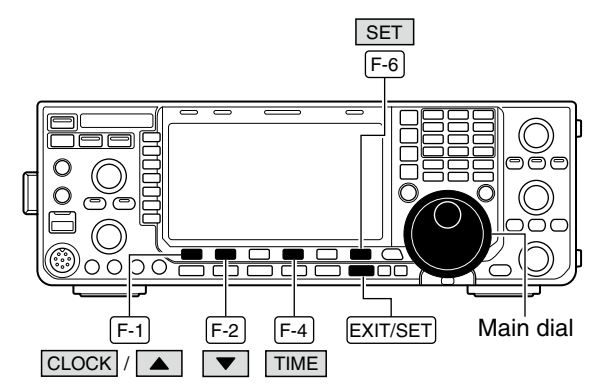

The IC-7600 has a built-in calendar and 24-hour clock (accuracy  $\pm$ 75 sec. per month) with daily power ON/OFF timer functions. Before operating these timer functions, set the current date and time.

- ① Push [EXIT/SET] several times to close multi-function screen, if necessary.
- ② Push [SET] (F-6) to select the set mode menu screen.
- ③ Push [TIME] (F-4) to select the time set mode.
- ④ Push [CLOCK] (F-1) to select the clock set mode.
- ⑤ Push [▲] (F-1) or [♥] (F-2) to select the desired item, then rotate the main dial to set or select the desired value or condition.
  - Pushing [◀ ▶] (F-3) may be necessary for some items.
  - Push and hold [DEF] (F-4) to select a default condition or value.
- 6 Push [EXIT/SET] to exit the time set mode.

| Date                                                                                                    | <mark>2000</mark> – 1 – 1 ( Sat )                                                                                                    |
|----------------------------------------------------------------------------------------------------|----------------------------------------------------------------------------------------------------|
| Sets the date.                                                                                                    | <ol> <li>Push [◀ ▶] (F-3) to select between the year and the month/day, then rotate the main dial to select them.</li> <li>The date setting and "DATE-set Push [SET]" indicators blink.</li> <li>Push [SET] (E 5) to get the date</li> </ol> |
|                                                                                                    |                                                                                                    |
| Time (Now)                                                                                                    | 0:00                                                                                                    |
| Sets the local time.                                                                                                 | <ol> <li>Rotate the main dial to set the local time.</li> <li>The time setting and "TIME-set Push [SET]" indicators blink.</li> <li>Dush [SET] (E.5) to get the time.</li> </ol>                                                             |
|                                                                                                    |                                                                                                    |
| CLOCK2 Function                                                                                                    | ON                                                                                                    |
| Turns the CLOCK2 indicator ON and OFF.<br>CLOCK2 is convenient to display UTC or other<br>country's local time, etc. | <ul> <li>ON : The CLOCK2 indicator is displayed below<br/>the local time display.</li> <li>OFF : The CLOCK2 indicator does not display.</li> </ul>                                                                                           |
| CLOCK2 Offset                                                                                                    | ± 0:00                                                                                                    |
| Sets the desired off-set time period for CLOCK2 display within –24:00 to +24:00 in 5 min. steps.                     |                                                                                                    |
| CLOCK2 Name                                                                                                    |                                                                                                    |
|                                                                                                    | UTC                                                                                                    |

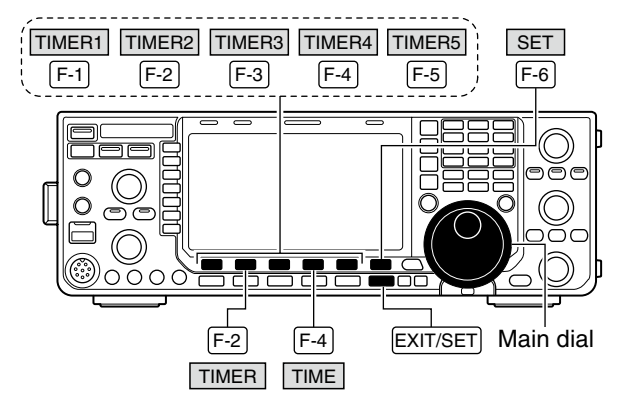

# Daily timer setting

### Timer set mode screen

| oec  |    |     |         |        |           |       | IER 👘 |      |     |        |
|------|----|-----|---------|--------|-----------|-------|-------|------|-----|--------|
| MID  |    | DA) | ILY TIM | 1ER    |           |       |       |      |     |        |
|      |    |     | ACT     | DAY    | REPEAT    | ON    | OFF   | Mch  |     |        |
| UOX  |    | 1   | OFF     |        | OFF       | 0:00  |       |      |     |        |
| OFF  |    | 2   | OFF     |        | OFF       | 0:00  | :     |      |     |        |
| 011  |    | 3   | OFF     |        | OFF       | 0:00  |       |      |     |        |
| COMP |    | 4   | OFF     |        | OFF       | 0:00  |       |      | SLE | FP min |
| OFF  |    | 5   | OFF     |        | OFF       | 0:00  | :     |      |     |        |
| WIDE |    |     | 2       | 2008-1 | 0- 8(Wed) | 16:12 |       |      |     |        |
| TIME | RI |     | TIM     | ER2    | TIMER     | 3 T   | IMER4 | TIME | ER5 | SLEEP  |

### • During [Timer1] is selected

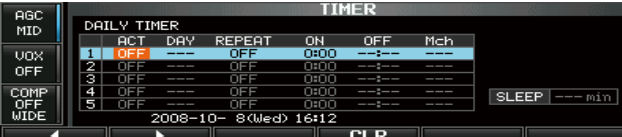

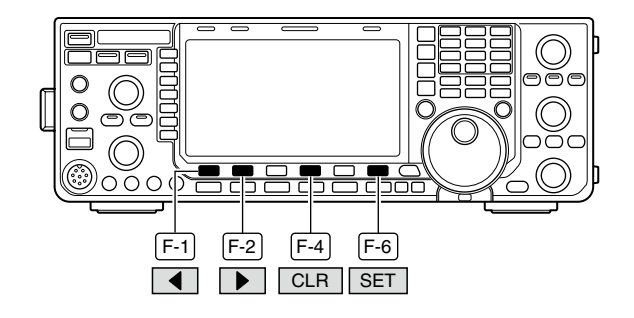

The transceiver turns power ON and/or OFF automatically on the specified day and time, with the specified frequency settings.

- ① Push **[EXIT/SET]** several times to close multi-function screen, if necessary.
- ② Push [SET] (F-6) to select the set mode menu screen.
- ③ Push [TIME] (F-4) to select the time set mode.
- ④ Push **[TIMER] (F-2)** to select the timer set mode.
- (5) Push one of [TIMER1] (F-1) to [TIMER5] (F-5) to select the desired timer.
- ⑥ Rotate the main dial to select the timer action ON or OFF.
- ⑦ Push [▶] (F-2) to select the "DAY" cell, then rotate the main dial to select the desired day of the week.
  - Select "- -" not to specify the day of the week. The timer will function every day in this case.
  - Once a day of the week is selected, push [CLR] (F-4) to select "---."
- ⑧ Push [▶] (F-2) to select the "REPEAT" cell, then rotate the main dial to select the repeat function ON or OFF.
  - ON : The timer functions every selected day of the week (repeats).
  - OFF : The timer does not repeat.
- (9) Push [▶] (F-2) to select the "ON" cell, then rotate the main dial to set the desired transceiver power ON time.
  - When using power OFF timer only, push [CLR] (F-4) to select "- -." This setting cannot be set when the power OFF timer is set to "- -."
- 10 Push [▶] (F-2) to select the "OFF" cell, then rotate the main dial to set the desired transceiver power OFF time.
  - When using power ON timer only, push **[CLR] (F-4)** to select "----." This setting cannot be set when the power ON timer is set to "---."
- ① Push [▶] (F-2) to select the "Mch" cell, then rotate the main dial to select the desired memory channel number.
  - If using the currently set VFO condition, push [CLR] (F-4) to select "- -."
- 12 Push [SET] (F-6) to set the timer.
  - The timer indicator appears.
- 13 Repeat steps (5) to (12) to set other timers, if desired.
  14 Push [EXIT/SET] to exit timer set screen.

### Setting sleep timer

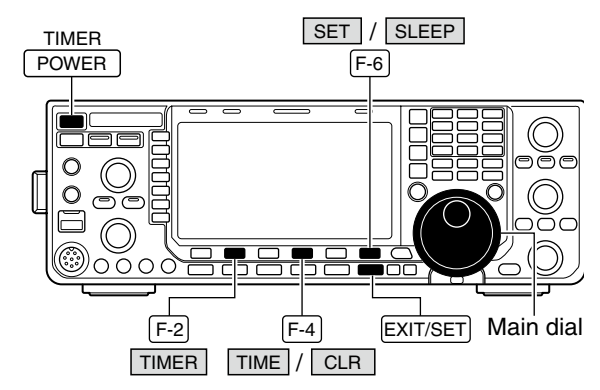

#### Sleep timer set condition

| osc   |  |   |         |        |           |       | 1ER |     |            |
|-------|--|---|---------|--------|-----------|-------|-----|-----|------------|
| MID D |  |   | ILY TI≬ | 1ER    |           |       |     |     |            |
|       |  |   | ACT     | DAY    | REPEAT    | ON    | OFF | Mch |            |
| UOX   |  | 1 | OFF     |        | OFF       | 0:00  |     |     |            |
| OFF   |  | 2 | OFF     |        | OFF       | 0:00  | :   |     |            |
| OFT   |  | 3 | OFF     |        | OFF       | 0:00  | :   |     |            |
| COMP  |  | 4 | OFF     |        | OFF       | 0:00  | :   |     | SLEEP min  |
| OFF   |  | 5 | OFF     |        | OFF       | 0:00  | :   |     | OLLEI MITT |
| WIDE  |  |   | 2       | 2008-1 | 0- 8(Wed) | 16:48 |     |     |            |
|       |  |   |         |        |           |       | CLR |     |            |

### Timer operation

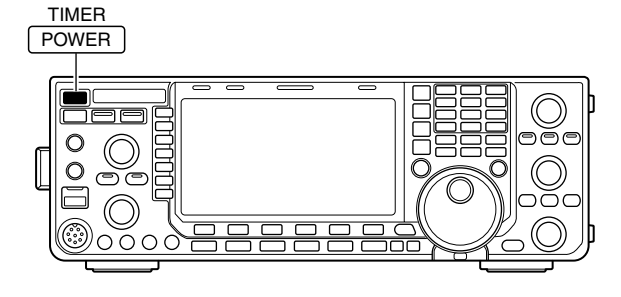

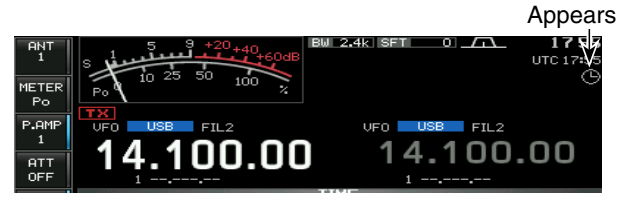

The sleep timer turns the transceiver power OFF automatically after passing the set period. The timer can be set to 5-120 min. in 5 min. steps.

The sleep timer function counts the minute units, and does not count the 'second' units. For exam-ple, when the sleep timer is started at 12:00 59, First one minute past for just 1 sec. The maximum error is therefore 59 sec. This is normal, not a mal-function.

- ① Push [EXIT/SET] several times to close the multifunction screen, if necessary.
- 2 Push [SET] (F-6) to select the set mode menu screen.
- 3 Push [TIME] (F-4) to select the time set mode.
- ④ Push [TIMER] (F-2) to select the timer set mode.
- 5 Push [SLEEP] (F-6) to select the sleep timer set screen.
  - "---" blinks.
- 6 Set the desired time period using the main dial.
  - "TIMER-set Push [SET]" blinks.
  - Push [CLR] (F-4) to select "---" to cancel the setting.
- Push [SET] (F-6) to set the time.
  - Push [EXIT/SET] to cancel the setting.
  - The timer indicator appears.
- 8 Push [EXIT/SET] to exit timer set screen.
- 9 The transceiver sounds 10 beeps and turns OFF after the sleep timer period elapses.
  - The timer indicator blinks while beeping.
  - Push [POWER] momentarily to cancel the sleep timer.
- 1) Preset the daily timer as described previously to turn the timer function ON.
  - The timer indicator appears.
- 2 Push and hold [POWER] for 1 sec. to turn the power OFF.
  - The indicator on this switch lights red when the timer function is ON.
- 3 When the set time arrives, the power is automatically turned ON.
- (4) The transceiver sounds 10 beeps and turns OFF after the power-off period elapses.
  - The timer indicator blinks while beeping.
  - Push [POWER] momentarily to turn the timer function OFF, if desired.

ON to enable the timer operation, described in page 116 step 6. Timer action in the timer set screen must be set to

# Set mode description

The set mode is used for programming infrequently changed values or conditions of functions. The IC-7600 has a level set mode, display set mode, time set mode, accessory set mode, others set mode and USB-Memory set menu.

### Set mode operation

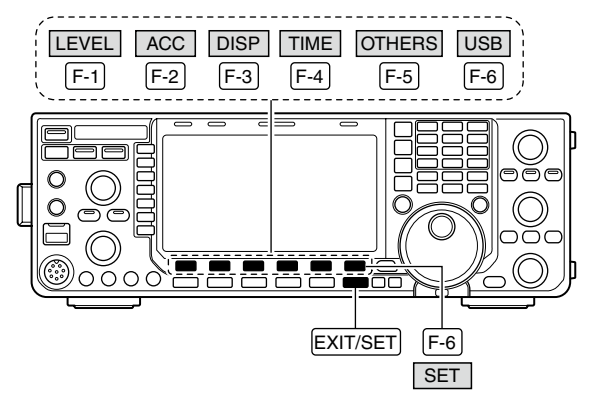

### Set mode screen

| OGC 1 |                                |          |                                 | 5            | EI MUDE        |               |          |
|-------|--------------------------------|----------|---------------------------------|--------------|----------------|---------------|----------|
| MID   |                                | SET MODE | MENU                            |              |                |               |          |
| 1110  | Ι.                             | LEVEL    | TX To                           | me, RX Tone, | Side Tone, e   | tc.           |          |
| VOX   |                                | ACC      | EACC3                           | IN/OUT Sign  | al Levels, et  | с.            |          |
| OFF   | DISP Style, Font, Pop-up, etc. |          |                                 |              |                |               |          |
| COMD  |                                | TIME     | Clock, Daily Timer, SleeP Timer |              |                |               |          |
| OFF   |                                | OTHERS   | Other                           | r Items      |                |               |          |
| WIDE  |                                | USB      | Load                            | /Save settim | 19s, UPdate fi | irmware, Form | at, etc. |
| LEVE  | -                              | 90       | CC DISP TIME OTHERS LISB        |              |                |               |          |

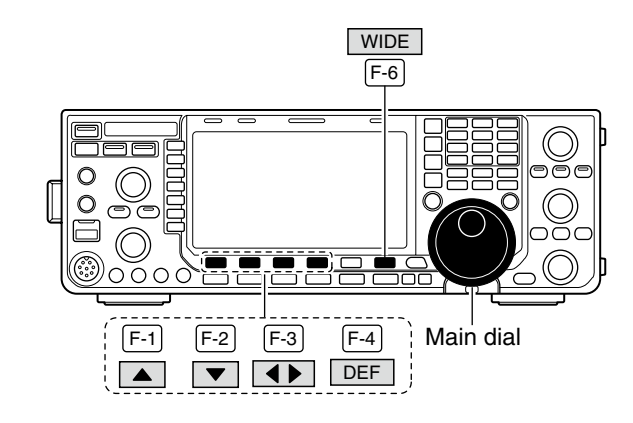

- ① Push **[EXIT/SET]** several times to close any multifunction screens, if necessary.
- ② Push [SET] (F-6) to select the set mode menu screen.
  - Pushing and holding [EXIT/SET] for 1 sec. also selects the set mode menu screen.
- ③ Push [LEVEL] (F-1), [ACC] (F-2), [DISP] (F-3), [TIME] (F-4), [OTHERS] (F-5) or [USB] (F-6) to select the desired set mode.
- ④ For level, accessory, display and Others set mode, push [WIDE] (F-6) to toggle wide and normal screen.
- (5) Push [▲] (F-1) or [▼] (F-2) to select the desired item, then rotate the main dial to adjust/select the desired value or condition.
  - Pushing [◀ ▶] (F-3) operation may be necessary for some items.
  - Push and hold [DEF] (F-4) select a default condition or value.
- 6 Push **[EXIT/SET]** twice to exit the set mode.

### ♦ Screen arrangement

| $\begin{array}{c ccccccccccccccccccccccccccccccccccc$                                                                                                    | • Display set mode (p. 126)                                                                                                    |
|----------------------------------------------------------------------------------------------------|----------------------------------------------------------------------------------------------------|
| AGC<br>MID<br>OFF<br>COMP<br>OFF<br>WIDE<br>SCOPE VOICE<br>MEMORY SCAN SET                                                                                                    | AGC<br>MID<br>Bright (LCD)<br>Backlight (Switches)<br>OFF<br>OFF<br>OFF<br>OFF<br>WIDE<br>COMP<br>Meter Type (Normal Screen)<br>Meter Type (Normal Screen)<br>Meter Type (Wide Screen)<br>Bar<br>MIDE<br>F-3                                                                                                    |
| • Set mode menu screen (p. 118)<br>AGC<br>MID<br>USE<br>COMP<br>OFF<br>COMP<br>OFF<br>COMP<br>COMP | • Time set mode (p. 115)                                                                                                    |
| F-1     F-2     F-3     F-4     F-5     F-6       • Level set mode (p. 120)       AGC     SSE RX HFF/LPF     0       Tone (Rass)     0       Tone (Rass)     0       Tone (Rass)     0       FM     RX HFF/LPF       Tone (Rass)     0       FM     FX HFF/LPF       Tone (Rass)     0       FM     FX HFF/LPF       Tone (Rass)     0       FM     RX HFF/LPF       FM     FX HFF/LPF                                                                                                    | F-4<br>• Others set mode (p. 128)<br>AGC OFF<br>BeeP (Confirmation) ON<br>BeeP (Cantipration) ON<br>BeeP (Canter Calibration) ON<br>BeeP Sound 1000Hz<br>OFF<br>COMP<br>Quick SPLIT ON<br>A V DEF WIDE                                                                                                    |
| • ACC set mode (p. 124)<br>AGC USB Audio SQL OFF KOPEND<br>USB MOD Level OFF KOPEND<br>USB MOD Level OFF SOFEND<br>USB MOD Level OFF SOFEND<br>DATA OFF MOD MICACC<br>OFF DATA3 MOD MICACC<br>OFF SEND Relay Type Lead<br>COMP SEND Relay Type Lead<br>F-2                                                                                                    | F-5<br>• USB-Memory set menu (p. 136)<br>AGC<br>USB-MEMORY MENU<br>LOAD Load memory and settings for setup<br>SAVE Save your memory and settings<br>FIRM UP Update the firmware of CPUs and DSPs<br>FIRM UP Update the firmware of CPUs and DSPs<br>FIRM UP Update the firmware of CPUs and DSPs<br>FORMAT Format the USB-Memory in FAI-KAT32 for IC-7600<br>UNMOUNT Unmount the USB-Memory to remove safely<br>LOAD SAVE FIRM UP FORMAT UNMOUNT<br>F-6 |

# ■ Level set mode

| SSB RX HPF/LPF                                                                                                    |  |
|----------------------------------------------------------------------------------------------------|--|
| Sets the high-pass filter (100 to 2000 Hz) and low-                                                                                                    |  |
| pass filter (500 to 2400 Hz) of the receive audio in                                                                                                    |  |
| 100 Hz steps in the SSB mode. (default: OFF)                                                                                                    |  |
| <b>NOTE:</b> When this setting is active, below 2 items                                                                                                    |  |
| 💹 will be reset to default value, '0.'                                                                                                    |  |
|                                                                                                    |  |
| SSB RX Tone (Bass)                                                                                                    |  |
| Sets the bass level of the receive audio tone in the                                                                                                    |  |
| SSB mode from –5 to +5. (default: 0)                                                                                                    |  |
|                                                                                                    |  |
| SSB RX Tone (Treble)                                                                                                    |  |
| Sets the treble level of the receive audio tone in the                                                                                                    |  |
| SSB mode from -5 to +5. (default: 0)                                                                                                    |  |
|                                                                                                    |  |
|                                                                                                    |  |
| Sets the high-pass filter (100 to 2000 Hz) and low-                                                                                                    |  |
| pass filter (500 to 2400 Hz) of the receive audio in                                                                                                    |  |
| 100 Hz steps in the AM mode. (default: OFF)                                                                                                    |  |
| <b>NOTE:</b> When this setting is active below 2 items                                                                                                    |  |
| will be reset to default value. '0.'                                                                                                    |  |
|                                                                                                    |  |
|                                                                                                    |  |
| AM RX Tone (Bass)                                                                                                    |  |
| AM RX Tone (Bass)<br>Sets the bass level of the receive audio tone in the                                                                                                    |  |
| AM RX Tone (Bass)<br>Sets the bass level of the receive audio tone in the<br>AM mode from –5 to +5. (default: 0)                                                                                                    |  |
| AMRX Tone (Bass)Sets the bass level of the receive audio tone in the<br>AM mode from -5 to +5. (default: 0)                                                                                                    |  |
| AM RX Tone (Bass)<br>Sets the bass level of the receive audio tone in the<br>AM mode from –5 to +5. (default: 0)                                                                                                    |  |
| AM       RX Tone (Bass)         Sets the bass level of the receive audio tone in the AM mode from -5 to +5. (default: 0)         AM       RX Tone (Treble)         Sets the treble level of the receive audio tone in the                                                                                                    |  |
| AM       RX Tone (Bass)         Sets the bass level of the receive audio tone in the AM mode from -5 to +5. (default: 0)         AM       RX Tone (Treble)         Sets the treble level of the receive audio tone in the AM mode from -5 to +5. (default: 0)                                                                                                    |  |
| AM       RX Tone (Bass)         Sets the bass level of the receive audio tone in the AM mode from -5 to +5. (default: 0)         AM       RX Tone (Treble)         Sets the treble level of the receive audio tone in the AM mode from -5 to +5. (default: 0)                                                                                                    |  |
| AM       RX Tone (Bass)         Sets the bass level of the receive audio tone in the AM mode from -5 to +5. (default: 0)         AM       RX Tone (Treble)         Sets the treble level of the receive audio tone in the AM mode from -5 to +5. (default: 0)                                                                                                    |  |
| AM       RX Tone (Bass)         Sets the bass level of the receive audio tone in the AM mode from -5 to +5. (default: 0)         AM       RX Tone (Treble)         Sets the treble level of the receive audio tone in the AM mode from -5 to +5. (default: 0)         FM       RX HPF/LPF         Sets the back birth page filter (100 to 0000 Lb) and law.                                                                                                    |  |
| AM       RX Tone (Bass)         Sets the bass level of the receive audio tone in the AM mode from -5 to +5. (default: 0)         AM       RX Tone (Treble)         Sets the treble level of the receive audio tone in the AM mode from -5 to +5. (default: 0)         FM       RX HPF/LPF         Sets the high-pass filter (100 to 2000 Hz) and low-pass filter (500 to 2400 Hz) of the receive audio in                                                                                                    |  |
| AM       RX Tone (Bass)         Sets the bass level of the receive audio tone in the AM mode from -5 to +5. (default: 0)         AM       RX Tone (Treble)         Sets the treble level of the receive audio tone in the AM mode from -5 to +5. (default: 0)         FM       RX HPF/LPF         Sets the high-pass filter (100 to 2000 Hz) and low-pass filter (500 to 2400 Hz) of the receive audio in 100 Hz steps in the FM mode. (default: OFF)                                                                                                    |  |
| AM       RX Tone (Bass)         Sets the bass level of the receive audio tone in the AM mode from -5 to +5. (default: 0)         AM       RX Tone (Treble)         Sets the treble level of the receive audio tone in the AM mode from -5 to +5. (default: 0)         FM       RX HPF/LPF         Sets the high-pass filter (100 to 2000 Hz) and low-pass filter (500 to 2400 Hz) of the receive audio in 100 Hz steps in the FM mode. (default: OFF)         % NOTE: When this setting is active, below 0 items                                                                                                    |  |
| AM       RX Tone (Bass)         Sets the bass level of the receive audio tone in the AM mode from -5 to +5. (default: 0)         AM       RX Tone (Treble)         Sets the treble level of the receive audio tone in the AM mode from -5 to +5. (default: 0)         FM       RX HPF/LPF         Sets the high-pass filter (100 to 2000 Hz) and low-pass filter (500 to 2400 Hz) of the receive audio in 100 Hz steps in the FM mode. (default: OFF)         NOTE: When this setting is active, below 2 items will be reset to default value '0'                                                                                                    |  |
| AM       RX Tone (Bass)         Sets the bass level of the receive audio tone in the AM mode from −5 to +5. (default: 0)         AM       RX Tone (Treble)         Sets the treble level of the receive audio tone in the AM mode from −5 to +5. (default: 0)         FM       RX HPF/LPF         Sets the high-pass filter (100 to 2000 Hz) and low-pass filter (500 to 2400 Hz) of the receive audio in 100 Hz steps in the FM mode. (default: OFF)                                                                                                    |  |
| AM       RX Tone (Bass)         Sets the bass level of the receive audio tone in the AM mode from -5 to +5. (default: 0)         AM       RX Tone (Treble)         Sets the treble level of the receive audio tone in the AM mode from -5 to +5. (default: 0)         FM       RX HPF/LPF         Sets the high-pass filter (100 to 2000 Hz) and low-pass filter (500 to 2400 Hz) of the receive audio in 100 Hz steps in the FM mode. (default: OFF)                                                                                                    |  |
| AM       RX Tone (Bass)         Sets the bass level of the receive audio tone in the AM mode from -5 to +5. (default: 0)         AM       RX Tone (Treble)         Sets the treble level of the receive audio tone in the AM mode from -5 to +5. (default: 0)         FM       RX HPF/LPF         Sets the high-pass filter (100 to 2000 Hz) and low-pass filter (500 to 2400 Hz) of the receive audio in 100 Hz steps in the FM mode. (default: OFF)                                                                                                    |  |
| AM       RX Tone (Bass)         Sets the bass level of the receive audio tone in the AM mode from -5 to +5. (default: 0)         AM       RX Tone (Treble)         Sets the treble level of the receive audio tone in the AM mode from -5 to +5. (default: 0)         FM       RX HPF/LPF         Sets the high-pass filter (100 to 2000 Hz) and low-pass filter (500 to 2400 Hz) of the receive audio in 100 Hz steps in the FM mode. (default: OFF)                                                                                                    |  |
| AM       RX Tone (Bass)         Sets the bass level of the receive audio tone in the AM mode from -5 to +5. (default: 0)         AM       RX Tone (Treble)         Sets the treble level of the receive audio tone in the AM mode from -5 to +5. (default: 0)         FM       RX HPF/LPF         Sets the high-pass filter (100 to 2000 Hz) and low-pass filter (500 to 2400 Hz) of the receive audio in 100 Hz steps in the FM mode. (default: OFF)                                                                                                    |  |
| AM       RX Tone (Bass)         Sets the bass level of the receive audio tone in the AM mode from -5 to +5. (default: 0)         AM       RX Tone (Treble)         Sets the treble level of the receive audio tone in the AM mode from -5 to +5. (default: 0)         FM       RX HPF/LPF         Sets the high-pass filter (100 to 2000 Hz) and low-pass filter (500 to 2400 Hz) of the receive audio in 100 Hz steps in the FM mode. (default: OFF)            M NOTE: When this setting is active, below 2 items will be reset to default value, '0.'             FM       RX Tone (Bass)          Sets the bass level of the receive audio tone in the FM mode from -5 to +5. (default: 0) |  |
| AM       RX Tone (Bass)         Sets the bass level of the receive audio tone in the AM mode from -5 to +5. (default: 0)         AM       RX Tone (Treble)         Sets the treble level of the receive audio tone in the AM mode from -5 to +5. (default: 0)         FM       RX HPF/LPF         Sets the high-pass filter (100 to 2000 Hz) and low-pass filter (500 to 2400 Hz) of the receive audio in 100 Hz steps in the FM mode. (default: OFF)            MOTE: When this setting is active, below 2 items will be reset to default value, '0.'             FM       RX Tone (Bass)          Sets the bass level of the receive audio tone in the FM mode from -5 to +5. (default: 0)   |  |

FM mode from -5 to +5. (default: 0)

Solution on the next page.

### Level set mode (Continued)

| CW                                   | RX HPF/LPF                                                                                                    |  |
|--------------------------------------|----------------------------------------------------------------------------------------------------|--|
| Sets the<br>pass filter<br>100 Hz st | high-pass filter (100 to 2000 Hz) and low-<br>r (500 to 2400 Hz) of the receive audio in<br>eps in the CW mode. (default: OFF) |  |

0

0

0

0

0

0

### **RTTY RX HPF/LPF**

Sets the high-pass filter (100 to 2000 Hz) and lowpass filter (500 to 2400 Hz) of the receive audio in 100 Hz steps in the RTTY mode. (default: OFF)

#### PSK RX HPF/LPF

Sets the high-pass filter (100 to 2000 Hz) and lowpass filter (500 to 2400 Hz) of the receive audio in 100 Hz steps in the PSK mode. (default: OFF)

### SSB TX Tone (Bass)

Sets the bass level of the transmit audio tone in the SSB mode from -5 to +5. (default: 0)

### SSB TX Tone (Treble)

Sets the treble level of the transmit audio tone in the SSB mode from -5 to +5. (default: 0)

### AM TX Tone (Bass)

Sets the bass level of the transmit audio tone in the AM mode from -5 to +5. (default: 0)

### AM TX Tone (Treble)

Sets the treble level of the transmit audio tone in the AM mode from -5 to +5. (default: 0)

### FM TX Tone (Bass)

Sets the bass level of the transmit audio tone in the FM mode from -5 to +5. (default: 0)

### FM TX Tone (Treble)

Sets the treble level of the transmit audio tone in the FM mode from -5 to +5. (default: 0)

| SSB TBW (WIDE)                                                                                                    | <mark>100</mark> – 2900                                                                                                    |
|----------------------------------------------------------------------------------------------------|----------------------------------------------------------------------------------------------------|
| Sets the transmission passband width to a wide set-<br>ting by changing the lower and higher cut-off fre-<br>quencies.                                                                                                    | <ul> <li>Lower freq. : 100 (default), 200, 300 and 500 Hz</li> <li>Higher freq. : 2500, 2700, 2800 and<br/>2900 Hz (default)</li> </ul> |
| SSB TBW (MID)                                                                                                    | 300 - 2700                                                                                                    |
| Sets the transmission passband width to a middle setting by changing the lower and higher cut-off frequencies.                                                                                                    | <ul> <li>Lower freq. : 100, 200, 300 (default) and 500 Hz</li> <li>Higher freq. : 2500, 2700 (default), 2800<br/>and 2900 Hz</li> </ul> |
| SSB TBW (NAR)                                                                                                    | 500 - 2500                                                                                                    |
| Sets the transmission passband width to a narrow setting by changing the lower and higher cut-off frequencies.                                                                                                    | <ul> <li>Lower freq. : 100, 200, 300 and 500 Hz (default)</li> <li>Higher freq. : 2500 (default), 2700, 2800<br/>and 2900 Hz</li> </ul> |
| Drive Gain                                                                                                    | <b>50%</b>                                                                                                    |
| Sets the drive gain level from 0% to 100% in 1% steps. (default: 50%)<br>While talking into the microphone, keying down or transmitting, rotate the main dial so that the ALC meter reading is between 30% to 50% of the ALC scale. (p. 37) |                                                                                                    |
| The drive gain is active for all modes other than the SSB mode with speech compressor OFF.                                                                                                    |                                                                                                    |
| Speech Level                                                                                                    | <b>50%</b>                                                                                                    |
| Sets the voice synthesizer audio output level from 0% to 100% in 1% steps. (default: 50%)                                                                                                    |                                                                                                    |
| Side Tone Level                                                                                                    | <b>50%</b>                                                                                                    |
| Sets the sidetone output level from 0% to 100% in 1% steps. (default: 50%)                                                                                                    |                                                                                                    |
| Side Tone Level Limit                                                                                                    | ON                                                                                                    |
| Turns the sidetone output level limiting capability ON or OFF. (default: ON)                                                                                                    | • OFF : The CW sidetone level is linked to the [AF] control.                                                                            |
| When this item is set to ON, the CW sidetone is<br>linked to the [AF] control until rotation of the [AF]<br>control reaches to the specified level—further rota-<br>tion will not increase the volume of the CW sidet-<br>ones.             | • ON : The CW sidetone level is limited with the<br>[AF] control.                                                                       |
|                                                                                                    | Solution and the next page.                                                                                                    |

### Level set mode (Continued)

| Beep Level                                                                                                    | <b>50%</b>                                                                                                    |
|----------------------------------------------------------------------------------------------------|----------------------------------------------------------------------------------------------------|
| Sets the beep output level from 0% to 100% in 1% steps. (default: 50%)                                                                                                    |                                                                                                    |
| Beep Level Limit                                                                                                    | ON                                                                                                    |
| Turns the beep tone output level limiting capability<br>ON or OFF for the confirmation and band edge beep<br>tones. (default: ON)                                                                                        | <ul> <li>OFF : Beep level is linked to the [AF] control.</li> <li>ON : Beep level is limited with the [AF] control.</li> </ul> |
| When this item is set to ON, the beep tones are<br>linked to the [AF] control until rotation of the [AF]<br>control reaches to the specified level—further rota-<br>tion will not increase the volume of the beep tones. |                                                                                                    |

# ■ ACC set mode

| USB Audio SQL                                                                                                    | OFF (OPEN)                                                                                                    |
|----------------------------------------------------------------------------------------------------|----------------------------------------------------------------------------------------------------|
| <ul> <li>Sets the squelch condition of the USB audio which is output from the [USB] (B) connector on the rear panel.</li> <li>The same audio signals are output from [USB] (B) and the ACC sockets.</li> <li>The beep tones and the voice synthesizer announcements are not output.</li> <li>The received audio output level cannot be adjusted with the [AF] control.</li> </ul> | <ul> <li>OFF (OPEN) : The received audio is always output regardless of the squelch condition. (default)</li> <li>ON : The received audio is output according to the squelch condition (open/close).</li> </ul> |
|                                                                                                    |                                                                                                    |
| USB MOD Level                                                                                                    | <b>50%</b>                                                                                                    |
|                                                                                                    |                                                                                                    |

Sets the input modulation level of the [USB] (B) connector from 0% to 100% in 1% steps. (default: 50%)

| DATA OFF MOD                                                                        | MIC,ACC                                                                                                    |
|-------------------------------------------------------------------------------------|----------------------------------------------------------------------------------------------------|
| Selects the desired connector(s) for modulation input when data mode is not in use. | <ul> <li>MIC : Use the signals from [MIC].</li> <li>ACC : Use the signals from [ACC1] (pin 4).</li> <li>MIC,ACC : Use the signals from [MIC] and [ACC1] (pin 4). (default)</li> <li>USB : Use the signals from [USB] (B).</li> </ul> |
|                                                                                     |                                                                                                    |

| DATA1 MOD                                                                              | ACC                                                                                                    |
|----------------------------------------------------------------------------------------|----------------------------------------------------------------------------------------------------|
| Selects the desired connector(s) for modulation input when data 1 mode (D1) is in use. | <ul> <li>MIC : Use the signals from [MIC].</li> <li>ACC : Use the signals from [ACC1] (pin 4) (default)</li> </ul> |
|                                                                                        | • MIC,ACC : Use the signals from [MIC] and [ACC1 (pin 4).                                                          |
|                                                                                        | • USB : Use the signals from [USB] (B).                                                                            |

| DATA2 MOD                                                                              | MIC,ACC                                                                                                    |
|----------------------------------------------------------------------------------------|----------------------------------------------------------------------------------------------------|
| Selects the desired connector(s) for modulation input when data 2 mode (D2) is in use. | <ul> <li>MIC : Use the signals from [MIC].</li> <li>ACC : Use the signals from [ACC1] (pin 4).</li> <li>MIC,ACC: Use the signals from [MIC] and [ACC1] (pin 4). (default)</li> </ul>  |
|                                                                                        | • USB : Use the signals from [USB] (B).                                                                                                    |
|                                                                                        |                                                                                                    |
| DATA3 MOD                                                                              | MIC                                                                                                    |
| Selects the desired connector(s) for modulation input when data 3 mode (D3) is in use. | <ul> <li>MIC : Use the signals from [MIC]. (default)</li> <li>ACC : Use the signals from [ACC1] (pin 4).</li> <li>MIC,ACC : Use the signals from [MIC] and [ACC1] (pin 4).</li> </ul> |

• USB : Use the signals from [USB] (B).

Solution on the next page.

■ ACC set mode (Continued)

| SEND Relay Type                                                             | Lead                                                           |
|-----------------------------------------------------------------------------|----------------------------------------------------------------|
| Selects the switching relay type for [RELAY] from Lead and MOSFET.          | Lead : Use mechanical relay.<br>(16 V DC/0.5 A max.; default)  |
| Select the suitable relay type when connecting a non-lcom linear amplifier. | MOS-FET : Use semiconductor type relay.<br>(250 V/200 mA max.) |

| External Meter Output                                           | Auto                    |                                                                                                    |
|-----------------------------------------------------------------|-------------------------|----------------------------------------------------------------------------------------------------|
| Selects the desired item for an external meter indi-<br>cation. | • Auto                  | : Outputs the receiving signal strength level<br>during receive, and outputs the selected<br>level (selected with [METER]), during<br>transmit. (default) |
|                                                                 | • S                     | : Outputs the receiving signal strength level during receive.                                                                                             |
|                                                                 | • Po                    | : Outputs the transmitting power level dur-<br>ing transmit.                                                                                              |
|                                                                 | <ul> <li>SWR</li> </ul> | : Outputs the VSWR level during transmit.                                                                                                    |
|                                                                 | <ul> <li>ALC</li> </ul> | : Outputs the ALC level during transmit.                                                                                                    |
|                                                                 | • COMP                  | P: Outputs the compression level during transmit.                                                                                                    |
|                                                                 | • Vd                    | : Outputs the drain terminal voltage of the final amplifier MOSFETs.                                                                                      |
|                                                                 | • ID                    | : Outputs the drain current of the final amplifier MOSFETs.                                                                                               |

### External Meter Level

50%

Sets the output level for an external meter indication with in 0% to 100% range in 1% steps.

• Approx. 2.5 V at 50% (default) setting for full-scale indication. (4.7 k $\Omega$  impedance)

| <b>50 %</b> (Example) |
|-----------------------|
|                       |
|                       |
|                       |
|                       |

# ■ Display set mode

| Bright (ICD)                                                                                                    | 50%                                                                                                    |
|----------------------------------------------------------------------------------------------------|----------------------------------------------------------------------------------------------------|
| Adjuste the LCD unit brightness from 0% (dark) to                                                                        | <b>30</b> /8                                                                                                    |
| 100% (bright) range in 1% steps. (default: 50%)                                                                          |                                                                                                    |
|                                                                                                    |                                                                                                    |
| Backlight (Switches)                                                                                                    | 80                                                                                                    |
| Adjusts the switch indicators brightness from 1                                                                          |                                                                                                    |
| (dark) to 100 (bright) range in 1 steps. (default: 80)                                                                   |                                                                                                    |
|                                                                                                    |                                                                                                    |
| Display Type                                                                                                    | Α                                                                                                    |
| Selects the desired display type from A (Black back)<br>and B (Blue back). (default: A)                                  |                                                                                                    |
| See p. 146 for details.                                                                                                  |                                                                                                    |
|                                                                                                    |                                                                                                    |
| Display Font                                                                                                    | Basic                                                                                                    |
| Selects the desired font for frequency readout from Basic, Italic and Round. (default: Basic)                            |                                                                                                    |
| See p. 146 for details.                                                                                                  |                                                                                                    |
|                                                                                                    |                                                                                                    |
| Meter Response                                                                                                    | MID                                                                                                    |
| Set meter needle response from SLOW, MID and FAST. (default: MID)                                                        |                                                                                                    |
| This setting is effective for the standard and edge-<br>wise meter type selections only                                  |                                                                                                    |
|                                                                                                    |                                                                                                    |
| Meter Type (Normal Screen)                                                                                               | Standard                                                                                                    |
| Selects the desired S/RF meter type during normal screen display from Standard, Edgewise and Bar.                        |                                                                                                    |
|                                                                                                    |                                                                                                    |
| Meter Type (Wide Screen)                                                                                                 | Bar                                                                                                    |
| Selects the desired S/RF meter type during wide<br>screen or mini scope display from Edgewise and<br>Bar. (default: Bar) |                                                                                                    |
|                                                                                                    | <b>0</b> 11                                                                                                    |
|                                                                                                    | UN                                                                                                    |
| (default: ON)                                                                                                    |                                                                                                    |
| This function is used for the bar meter only.                                                                            |                                                                                                    |
| Manager                                                                                                    |                                                                                                    |
| Memory Name                                                                                                    |                                                                                                    |
| mode operation, ON or OFF. (default: ON)                                                                                 | <ul> <li>OFF : No memory name is displayed even a memory name is programmed.</li> <li>ON : The programmed memory name is displayed above the frequency display.</li> </ul> |

### Display set mode (Continued)

| APF–Width Popup (APF OFF→ON)                                                      | ON |  |
|-----------------------------------------------------------------------------------|----|--|
| Selects the pop-up display for the APF filter width from ON or OFF. (default: ON) |    |  |
|                                                                                   |    |  |
| MN–Q Popup (MN OFF→ON)                                                            | ON |  |

Enables the pop-up display capability when the notch filter width is changed from ON to OFF. (default: ON)

### **Screen Saver Function**

Turns the screen saver function ON (15, 30 or 60 minutes) and OFF. (default: 60 min.)

The screen saver will activate when no operation is performed for the selected time period to protect the LCD from the "burn-in" effect.

# Screen Saver Type

Selects the screen saver type from "Bound," "Rotation" and "Twist." (default: Bound)

The screen saver pattern can be displayed for your reference while pushing and holding [PREVIEW] (F-5).

### **Opening Message**

ON

60min

Bound

Turns the opening message screen display capability ON or OFF. (default: ON)

### My Call

Sets the introductory text, up to 10-character long, displayed in the opening screen.

Usually, you set your call sign for the opening screen.

Capital letters, numerals, some symbols (- / . @) and spaces can be used.

When a PC keyboard is connected to the [USB] connector on the front panel, the call sign can also be edited from the keyboard.

- 1 Push [EDIT] (F-5) to select the name edit condition.
  - The cursor under the 1st character blinks.
- 2 Push [ABC] (MF6), [123] (MF7) or [Symbol] (MF7) to select the character group, then rotate the main dial to select the character.
  - Push [123] (MF7) or [Symbol] (MF7) to toggle numerals and symbols.
  - Push [◀] (F-1) or [▶] (F-2) for cursor movement.
  - Push [DEL] (F-3) to delete the selected character.
  - Push [SPACE] (F-4) to input a space.
  - Pushing the transceiver's keypad, [0]–[9] and [.] can also enter numerals.
- 3 Push [EXIT/SET] to set the name.

### Others set mode

### **Calibration Marker**

This item is used for a simple frequency check of the transceiver. (default: OFF)

See p. 147 for calibration procedure.

**NOTE:** Turn the calibration marker OFF after checking the frequency of the transceiver.

### **Beep** (Confirmation)

A beep sounds each time a switch is pushed to confirm it. This function can be turned OFF for silent operation. (default: ON)

The beep output level can be set in the level set mode. (p. 123)

### Beep (Band Edge)

When you tune into or out of an amateur band's frequency range, a beep sounds. This functions independently of the confirmation beep setting (as described above).

The beep output level can be set in the level set mode. (p. 123)

When "ON (User)" or "ON (User) & TX Limit" is selected, [BAND] appears in the display above the function switch (F-5). Up to 30 band edge frequencies can be programmed in band edge screen. (See the page 31 for programming details.)

### ON (Default)

- OFF : Band edge beep is OFF
- ON (Default): When you tune into or out of the default amateur band's frequency range, a beep sounds. (default)
- ON (User) : When you tune outside of, or backinto a user programmed amateur band's frequency range, a beep sounds.
- ON (User) & TX Limit

1000Hz

BETOU

: When you tune outside of, or backinto a user programmed amateur band's frequency range, a beep sounds. Transmission is also inhibited outside the programmed band.

### **Beep Sound**

Sets the desired beep frequency within 500 to 2000 Hz in 10 Hz steps. (default: 1000 Hz)

### **RF/SQL** Control

See pgs. 2, 33 for details.

The [RF/SQL] control can be set as the RF/squelch control (default), the squelch control only (RF gain is fixed at maximum) or 'Auto' (RF gain control in SSB, CW, RTTY and PSK; squelch control in AM and FM).

| Quick Dualwatch                                                                                                    | ON                                                                             |  |
|----------------------------------------------------------------------------------------------------|--------------------------------------------------------------------------------|--|
| When this item is set to ON, pushing and holding <b>[DUALWATCH]</b> for 1 sec. sets the sub readout frequency to the main readout frequency, and activates dualwatch operation. (default: ON) | <ul> <li>OFF : Quick dualwatch OFF</li> <li>ON : Quick dualwatch ON</li> </ul> |  |

Solution on the next page.

| • AUTO                     | : [RF/SQL] control as RF gain control in SSB, CW, RTTY and PSK; squelch |
|----------------------------|-------------------------------------------------------------------------|
|                            | control in AM and FM                                                    |
| • SQL                      | : [RF/SQL] control as squelch control                                   |
| <ul> <li>RF+SQL</li> </ul> | : [ <b>RF/SQL</b> ] control as RF/squelch control                       |
|                            | (default)                                                               |

128

10

### ON

OFF

• OFF : Confirmation beep OFF

• OFF : Calibration marker OFF

• ON : Calibration marker ON

• ON : Confirmation beep ON

■ Others set mode (Continued)

| Quick SPLIT                                                                                                    | ON                                                                     |  |
|----------------------------------------------------------------------------------------------------|------------------------------------------------------------------------|--|
| When this item is set to ON, pushing and holding [SPLIT] for 1 sec. sets the unselected VFO's readout frequency and operating mode to the selected VFO's readout, and activates split operation. (default: ON) | <ul> <li>OFF : Quick split OFF</li> <li>ON : Quick split ON</li> </ul> |  |

See p. 89 for details.

| FM SPLIT Offset (HF)                                                                                                    | –0.100MHz |  |
|----------------------------------------------------------------------------------------------------|-----------|--|
| Sets the offset (difference between transmit and receive frequencies) for the quick split function. This setting is used for HF bands in the FM mode only and is used to input the repeater offset for an HF band. |           |  |
| The offset frequency can be set from -9.900 to                                                                                                    |           |  |

The offset frequency can be set from -9.999 to +9.999 MHz in 1 kHz steps. (default: -0.100 MHz)

| FM SPLIT Offset (50M)                                                                                                    | –0.500MHz |  |
|----------------------------------------------------------------------------------------------------|-----------|--|
| Sets the offset (difference between transmit and receive frequencies) for the quick split function. This setting is used for 50 MHz band FM mode only, and is used to input the repeater offset for the 50 MHz band. |           |  |
| The offset frequency can be set from -9.999 to +9.999 MHz in 1 kHz steps. (default: -0.500 MHz)                                                                                                    |           |  |

| SPLIT LOCK                                                                                                    | OFF                                         |
|----------------------------------------------------------------------------------------------------|---------------------------------------------|
| When this item is ON, the main dial can be used to<br>adjust the transmit frequency while pushing [XFC],<br>even while the lock function is activated.<br>(default: OFF) | OFF : Split lock OFF     ON : Split lock ON |
| See pgs. 88, 89 for split frequency operation details.                                                                                                    |                                             |

| Tuner (Auto Start)                                                                                                   | OFF                                                                                                    |
|----------------------------------------------------------------------------------------------------|----------------------------------------------------------------------------------------------------|
| The internal antenna tuner has an automatic start capability, which starts tuning if the SWR is high. (default: OFF) | <ul> <li>OFF : The tuner remains OFF even when the SWR is high.</li> <li>ON : Automatic tune starts even when the tuner is turned OFF during HF bands operation.</li> </ul> |

| Tuner (PTT Start)                                                                                                    | OFF                                                                                                    |
|----------------------------------------------------------------------------------------------------|----------------------------------------------------------------------------------------------------|
| Tuning of the internal/external antenna tuner<br>can be automatically started at the moment the<br><b>[PTT]</b> is pushed after the operating frequency is<br>changed (more than 1% from last-tuned frequency).<br>(default: OFF) | <ul> <li>OFF : Turing starts only when [TUNER] is pushed.</li> <li>ON : (Internal antenna tuner) Tuning starts when [PTT] is pushed on a new frequency (more than 1% from last-tuned frequency) if the internal antenna tuner is ON. (External antenna tuner) Tuning always starts when [PTT] is pushed on a new frequency (more than 1%) regardless of the external antenna tuner ON/OFF.</li> </ul> |

| Tuner Preset Memory Clear                                                                                                    |                                                                                                    |
|----------------------------------------------------------------------------------------------------|----------------------------------------------------------------------------------------------------|
| <ul> <li>The preset memory* of the selected antenna can be cleared with pushing [CLR] (F-5).</li> <li>* The variable capacitor settings are memorized as a preset point for each frequency range (100 kHz steps) after the tuner matches an antenna.</li> </ul> | <ul> <li>ANT1 Push [CLR] : The preset memory of the antenna that is connected to [ANT 1] is cleared after pushing [CLR] (F-5).</li> <li>ANT2 Push [CLR] : The preset memory of the antenna that is connected to [ANT 2] is cleared after pushing [CLR] (F-5).</li> </ul> |
|                                                                                                    |                                                                                                    |

| [ANT] Switch                                                                                                    | Auto                                                                                                    |
|----------------------------------------------------------------------------------------------------|----------------------------------------------------------------------------------------------------|
| You can set the antenna connector selection to<br>automatic, manual or non-selection (when using 1<br>antenna only). (default: Auto) | <ul> <li>OFF : Antenna switch is not activated and does not function. The [ANT1] connector is always selected.</li> <li>Manual : Antenna switch is activated and manually selects an antenna.</li> <li>Auto : Antenna switch is activated and the band memory memorizes the selected antenna. See p. 112 for details.</li> </ul> |
|                                                                                                    |                                                                                                    |
| Transverter Function                                                                                                    | Διιτο                                                                                                    |

| Transverter Function                                                          | Auto                                                                                                    |
|-------------------------------------------------------------------------------|----------------------------------------------------------------------------------------------------|
| Selects the transverter operation condition from Auto and ON. (default: Auto) | • Auto : The transceiver turns into transverter oper-<br>ation condition when 2 to 13.8 V DC is<br>applied to [ACC2] pin 6. |
|                                                                               | • ON : Turn the transverter operation ON.                                                                                   |

| Transverter Offset                                                                                                    | 16.000MHz (14.100.0→30.100.0) |
|----------------------------------------------------------------------------------------------------|-------------------------------|
| Sets the desired offset frequency for the transverter operation within 0.000 to 99.999 MHz in 1 kHz steps. (default: 16.000 MHz) |                               |

| RTTY Mark Frequency                                                                                                 | 2125 |  |
|----------------------------------------------------------------------------------------------------|------|--|
| Selects the RTTY mark frequency. RTTY mark frequency is switched between 1275, 1615 and 2125 Hz. (default: 2125 Hz) |      |  |
| 2125 Hz is automatically selected when the internal RTTY decoder is used.                                           |      |  |
|                                                                                                    |      |  |
| RTTY Shift Width                                                                                                    | 170  |  |
| Selects the RTTY shift width. There are 3 selectable values: 170, 200 and 425 Hz. (default: 170 Hz)                 |      |  |
| 170 Hz is automatically selected when the internal RTTY decoder is used.                                            |      |  |

Solution on the next page.

### ■ Others set mode (Continued)

| RTTY Keying Polarity                                                                                                    | Normal                                                                                                    |
|----------------------------------------------------------------------------------------------------|----------------------------------------------------------------------------------------------------|
| Selects the RTTY keying polarity. Normal or reverse keying polarity can be selected. (default: Normal)                                             | <ul> <li>Normal : Key open/close = Mark/Space</li> <li>Reverse : Key open/close = Space/Mark</li> </ul>                                                                       |
| When reverse polarity is selected, Mark and Space are reversed.                                                                                    |                                                                                                    |
|                                                                                                    |                                                                                                    |
| PSK Tone Frequency                                                                                                    | 1500                                                                                                    |
| Selects the desired PSK tone frequency for the PSK reception between 1000, 1500 and 2000 Hz. (default: 1500 Hz)                                    |                                                                                                    |
|                                                                                                    |                                                                                                    |
| SPEECH Language                                                                                                    | English                                                                                                    |
| Selects the speech language from English and Japanese. (default: English)                                                                          |                                                                                                    |
|                                                                                                    |                                                                                                    |
| SPEECH Speed                                                                                                    | HIGH                                                                                                    |
| Selects the speech speed from HIGH (faster) and LOW (slower). (default: HIGH)                                                                      |                                                                                                    |
|                                                                                                    |                                                                                                    |
| SPEECH S-Level                                                                                                    | ON                                                                                                    |
| The IC-7600 speech processor can announce frequency, mode and signal level. Signal level announcement can be deactivated if desired. (default: ON) | <ul> <li>OFF : Signal level is not announced. (Operating frequency and mode are announced.)</li> <li>ON : Signal level, operating frequency and mode is announced.</li> </ul> |
| When "OFF" is selected, the signal level is not announced.                                                                                         |                                                                                                    |
|                                                                                                    |                                                                                                    |
| SPEECH [MODE] Switch                                                                                                    | OFF                                                                                                    |
|                                                                                                    |                                                                                                    |

Selects the operating mode speech capability when a mode switch is pushed; ON or OFF. (default: OFF)

| • OFF | : Operating mode speech capability OFF  |
|-------|-----------------------------------------|
| • ON  | : Operating mode speech capability ON   |
|       | The selected operating mode is verbally |
|       | announced when a mode switch is pushed. |

| [SPEECH/LOCK] Switch                                               | SPEECH/LOCK                                                                                                    |
|--------------------------------------------------------------------|----------------------------------------------------------------------------------------------------|
| Selects the [SPEECH/LOCK] switch action.<br>(default: SPEECH/LOCK) | <ul> <li>SPEECH/LOCK : (Push) The voice synthesizer function is activated.<br/>(Push and hold) The dial lock function is turned ON or OFF.</li> <li>LOCK/SPEECH : (Push) The dial lock function is turned ON or OFF.<br/>(Push and hold) The voice synthesizer function is activated.</li> </ul> |
|                                                                    |                                                                                                    |

| Memopad Numbers                                                                                                    | 5                                                                                                    |
|----------------------------------------------------------------------------------------------------|----------------------------------------------------------------------------------------------------|
| Sets the number of memo pad channels available.                                                                                                    |                                                                                                    |
| 5 or 10 memo pads can be selected. (default: 5)                                                                                                    |                                                                                                    |
|                                                                                                    |                                                                                                    |
| MAIN DIAL Auto TS                                                                                                    | HIGH                                                                                                    |
| Sets the auto tuning step function for the main dial.<br>When rapidly rotating the main dial, the tuning step<br>automatically changes several times as selected.                                                                                                    | • HIGH : Approx. 5 times faster when the tun-<br>ing step is set to 1 kHz or smaller steps;<br>approx. 2 times faster when the tuning                                                                                                    |
| There are 2 type of auto tuning steps: HIGH<br>(Fastest) and LOW (Faster). (default: HIGH)                                                                                                    | <ul> <li>LOW : Approx. 2 times faster</li> <li>OFF : Auto tuning step is turned OFF.</li> </ul>                                                                                                    |
| MIC Up/Down Speed                                                                                                    | нісн                                                                                                    |
| Sate the rate at which frequencies are seened                                                                                                    | • LOW -: Low speed (25 tuning stops/see )                                                                                                    |
| when the microphone [UP]/[DN] switches are<br>pushed and held. HIGH or LOW can be selected.                                                                                                    | <ul> <li>HIGH : High speed (default; 50 tuning steps/sec.)</li> </ul>                                                                                                    |
| Quick RIT//ITX Clear                                                                                                    | OFF                                                                                                    |
| Selects the RIT/ <i>Δ</i> TX frequency clearing instruction with [CLEAR]. (default: OFF)                                                                                                    | <ul> <li>OFF : Clears the RIT/⊿TX frequency when [CLEAR] is pushed and held for 1 sec.</li> <li>ON : Clears the RIT/⊿TX frequency when [CLEAR] is pushed momentarily.</li> </ul>                                                                                                    |
|                                                                                                    |                                                                                                    |
| [NOTCH] Switch (SSB)                                                                                                    | Auto/Manual                                                                                                    |
| [NOTCH] Switch (SSB)<br>Selects notch functions for the SSB mode operation<br>from Auto, Manual and Auto/Manual.<br>(default: Auto/Manual)                                                                                                    | Auto/Manual• Auto: Only the auto notch can be used.• Manual: Only the manual notch can be used.• Auto/Manual : Both the auto and manual notch can be used. (default)                                                                                                    |
| [NOTCH] Switch (SSB)<br>Selects notch functions for the SSB mode operation<br>from Auto, Manual and Auto/Manual.<br>(default: Auto/Manual)                                                                                                    | Auto/Manual <ul> <li>Auto : Only the auto notch can be used.</li> <li>Manual : Only the manual notch can be used.</li> <li>Auto/Manual : Both the auto and manual notch can be used. (default)</li> </ul>                                                                                                    |
| [NOTCH] Switch (SSB) Selects notch functions for the SSB mode operation from Auto, Manual and Auto/Manual. (default: Auto/Manual) [NOTCH] Switch (AM) Selects notch functions for the AM mode operation from Auto, Manual and Auto/Manual. (default: Auto/Manual and Auto/Manual. (default: Auto/Manual)                                                                                                    | Auto/Manual         • Auto       : Only the auto notch can be used.         • Manual       : Only the manual notch can be used.         • Auto/Manual : Both the auto and manual notch can be used. (default)         Auto/Manual         • Auto       : Only the auto notch can be used.         • Auto       : Only the auto notch can be used.         • Auto       : Only the auto notch can be used.         • Auto       : Only the manual notch can be used.         • Auto/Manual : Both the auto and manual notch can be used.         • Auto/Manual : Both the auto and manual notch can be used.                                                                                                    |
| [NOTCH] Switch (SSB)<br>Selects notch functions for the SSB mode operation<br>from Auto, Manual and Auto/Manual.<br>(default: Auto/Manual)<br>[NOTCH] Switch (AM)<br>Selects notch functions for the AM mode operation<br>from Auto, Manual and Auto/Manual.<br>(default: Auto/Manual)                                                                                                    | Auto/Manual         • Auto       : Only the auto notch can be used.         • Manual       : Only the manual notch can be used.         • Auto/Manual       : Both the auto and manual notch can be used. (default)         Auto       : Only the auto notch can be used.         • Auto       : Only the auto notch can be used.         • Auto       : Only the auto notch can be used.         • Auto       : Only the manual notch can be used.         • Manual       : Only the manual notch can be used.         • Auto/Manual       : Both the auto and manual notch can be used.         • Auto/Manual       : Both the auto and manual notch can be used.         • Auto/Manual       : Both the auto and manual notch can be used.                                                                                                    |
| [NOTCH] Switch (SSB)<br>Selects notch functions for the SSB mode operation<br>from Auto, Manual and Auto/Manual.<br>(default: Auto/Manual)<br>[NOTCH] Switch (AM)<br>Selects notch functions for the AM mode operation<br>from Auto, Manual and Auto/Manual.<br>(default: Auto/Manual)<br>Selects the displayed frequency shift function from<br>ON and OFF. (default: OFF)                                                                                                    | Auto/Manual         • Auto       : Only the auto notch can be used.         • Manual       : Only the manual notch can be used.         • Auto/Manual       : Both the auto and manual notch can be used. (default)         Auto       : Only the auto notch can be used.         • Auto       : Only the auto notch can be used.         • Manual       : Only the auto notch can be used.         • Manual       : Only the manual notch can be used.         • Manual       : Only the auto and manual notch can be used.         • Auto/Manual       : Both the auto and manual notch can be used.         • Auto/Manual       : Both the auto and manual notch can be used.         • OFF       • OFF         • OFF       : The displayed frequency does not shift.         • ON       : The displayed frequency shifts when the                                                                                                   |
| [NOTCH] Switch (SSB)<br>Selects notch functions for the SSB mode operation<br>from Auto, Manual and Auto/Manual.<br>(default: Auto/Manual)<br>[NOTCH] Switch (AM)<br>Selects notch functions for the AM mode operation<br>from Auto, Manual and Auto/Manual.<br>(default: Auto/Manual)<br>Selects the displayed frequency shift function from<br>ON and OFF. (default: OFF)<br>When this function is activated, the audio pitch or<br>tones of the received signal will remain the same<br>even when the operating mode is changed between<br>SSB and CW. | Auto/Manual         • Auto       : Only the auto notch can be used.         • Manual       : Only the manual notch can be used.         • Auto/Manual       : Both the auto and manual notch can be used. (default)         Auto       : Only the auto notch can be used.         • Auto       : Only the auto notch can be used.         • Auto       : Only the auto notch can be used.         • Manual       : Only the manual notch can be used.         • Manual       : Only the manual notch can be used.         • Auto       : Only the auto and manual notch can be used.         • Auto/Manual       : Both the auto and manual notch can be used.         • Auto/Manual       : Both the auto and manual notch can be used.         • OFF       OFF         • OFF       The displayed frequency does not shift.         • ON       : The displayed frequency shifts when the operating mode is changed between SSB and CW. |

10

### ■ Others set mode (Continued)

| CW Normal Side                                                                                 | LSB                                                                                                    |
|------------------------------------------------------------------------------------------------|----------------------------------------------------------------------------------------------------|
| Selects the sideband used to receive CW in the CW normal mode from LSB and USB. (default: LSB) |                                                                                                    |
|                                                                                                |                                                                                                    |
| APF Type                                                                                       | SOFT                                                                                                    |
| Select audio filter shape for APF between SOFT and SHARP. (default: SOFT)                      | <ul> <li>SHARP: The Sharp filter shape rejects interfering signals more aggressively.</li> <li>SOFT : The Soft filter shape makes distinguishing noise and signals easier. The audio filter width is related to the CW pitch setting.</li> </ul> |
| External Keypad (VOICE)                                                                        | OFF                                                                                                    |

|                                                                                                   | •••                                                                                                    |
|---------------------------------------------------------------------------------------------------|----------------------------------------------------------------------------------------------------|
| Sets the external keypad for voice message trans-<br>mission capability ON or OFF. (default: OFF) | <ul> <li>OFF : The external keypad does not function.</li> <li>ON : In the phone mode, pushing one of external</li> </ul> |
| See page 18 for the equivalent circuit of an external keypad and connection.                      | keypad switches transmits the desired voice message contents.                                                             |

| External Keypad (KEYER)                                                                          | OFF                                                                                                    |
|--------------------------------------------------------------------------------------------------|----------------------------------------------------------------------------------------------------|
| Sets the external keypad for keyer memory trans-<br>mission capability ON or OFF. (default: OFF) | <ul> <li>OFF : The external keypad does not function.</li> <li>ON : In the CW mode, pushing one of external</li> </ul> |
| See page 18 for the equivalent circuit of an external keypad and connection.                     | keypad switches transmits the desired keyer memory contents.                                                           |

| External Keypad (RTTY)                                                                                                    | OFF                                                                                                    |
|----------------------------------------------------------------------------------------------------|----------------------------------------------------------------------------------------------------|
| Sets the external keypad for RTTY memory trans-<br>mission capability ON or OFF. (default: OFF)<br><b>NOTE:</b> Only RTTY memory channels RT1, RT2,<br>RT3 and RT4 can be transmitted using with the<br>external keypad. | <ul> <li>OFF : The external keypad does not function.</li> <li>ON : In the RTTY mode, and while the RTTY decode screen is active, pushing one of the external keypad switches transmits the desired RTTY memory contents.</li> </ul> |

See page 18 for the equivalent circuit of an external keypad and connection details.

### **External Keypad (PSK)**

Sets the external keypad for PSK memory transmission capability ON or OFF. (default: OFF)

**NOTE:** Only PSK memory channels PT1, PT2, PT3 and PT4 can be transmitted using with the external keypad.

See page 18 for the equivalent circuit of an external keypad and connection details.

### OFF

• OFF : The external keypad does not function.

• ON : In the PSK mode, and while the PSK decode screen is active, pushing one of the external keypad switches transmits the desired PSK memory contents.

| Keyboard [F1]–[F4] (VOICE)                                                                                                    | OFF                                                                                                    |
|----------------------------------------------------------------------------------------------------|----------------------------------------------------------------------------------------------------|
| Sets the voice message transmission capability ON<br>or OFF when one of the [F1] to [F4] keys of the key-<br>board that is connected to the [USB] (A) connector<br>on the front panel is pushed. (default: OFF) | <ul> <li>OFF : [F1] to [F4] keys do not function.</li> <li>ON : Pushing one of the [F1] to [F4] keystransmits the desired voice message contents during a phone mode operation.</li> </ul>                                                                                                    |
| Keyboard [F1]–[F4] (KEYER)                                                                                                    | OFF                                                                                                    |
| Sets the keyer memory transmission capability ON<br>or OFF when one of the [F1] to [F4] key of the key-<br>board that is connected to the [USB] (A) connector<br>on the front panel is pushed. (default: OFF)   | <ul> <li>OFF : [F1] to [F4] keys do not function.</li> <li>ON : Pushing one of the [F1] to [F4] keystransmits the desired keyer memory contents during the CW mode operation.<br/>And while pushing the [SHIFT] key, push [F1] to [F4] key to repeatedly transmit the desired keyer memory contents.</li> </ul> |
| CI–V Baud Rate                                                                                                    | Auto                                                                                                    |

Sets the CI-V data transfer between 300, 1200, 4800, 9600, 19200 bps and "Auto." (default: Auto)

When "Auto" is selected, the baud rate is automatically set, according to the data rate of the connected controller.

### **CI-V** Address

To distinguish equipment, each CI-V transceiver has its own Icom standard address in hexadecimal code. The IC-7600's address is 7Ah.

When 2 or more IC-7600's are connected to an optional CT-17 CI-V LEVEL CONVERTER, rotate the main dial to select a different address for each IC-7600; the range is 01h to 7Fh.

| CI–V Transceive                                                                                                    | ON                                                                                                    |
|----------------------------------------------------------------------------------------------------|----------------------------------------------------------------------------------------------------|
| Transceive operation is possible with the IC-7600 connected to other Icom HF transceivers or receivers. (default: ON) | <ul> <li>OFF : Transceive operation OFF</li> <li>ON : Transceive operation ON<br/>Changing the frequency, operating mode,<br/>etc. on the IC-7600 automatically changes<br/>those of other connected transceivers (or<br/>receivers) and vice versa.</li> </ul> |

7Ah

| USB Serial Function                                                                     | CI-V                                                                                                    |      |
|-----------------------------------------------------------------------------------------|----------------------------------------------------------------------------------------------------|------|
| Selects the [USB] connector output data format between CI-V and Decode. (default: CI-V) | <ul> <li>CI-V : Outputs data in CI-V format.</li> <li>Decode : Outputs decoded contents in ASCII of format.</li> </ul> | code |

Solution Continued on the next page.

### Others set mode (Continued)

| Decode Baud Rate                                                                                                    | 9600                                                                                                    |
|----------------------------------------------------------------------------------------------------|----------------------------------------------------------------------------------------------------|
| Selects the data transmission speed (Baud rate)<br>when "Decode" is selected in "USB Serial Function";<br>settings are 300, 1200, 4800, 9600 and 19200 bps.<br>(default: 9600)                                                      |                                                                                                    |
|                                                                                                    |                                                                                                    |
| Keyboard Type                                                                                                    | English                                                                                                    |
| Selects the connected keyboard type between<br>English, Japanese, United Kingdom, French, French<br>(Canadian), German, Portuguese, Portuguese<br>(Brazilian), Spanish, Spanish (Latin American) and<br>Italian. (default: English) |                                                                                                    |
|                                                                                                    |                                                                                                    |
| Keyboard Repeat Delay                                                                                                    | 250ms                                                                                                    |
| Sets the time period for delay between 100 to 1000 msec. in 50 msec. steps. (default: 250 msec.)                                                                                                    |                                                                                                    |
| When a keyboard key is pushed and held for the set period, the character is input continuously.                                                                                                    |                                                                                                    |
|                                                                                                    |                                                                                                    |
| Keyboard Repeat Rate                                                                                                    | 10.9cps                                                                                                    |
| Sets the repeating rate for the keyboard within 2.0 to 30.0 cps. (default: 10.9 cps)                                                                                                    | <ul> <li>Available repeating rate</li> <li>2.0, 2.1, 2.3, 2.5, 2.7, 3.0, 3.3, 3.7, 4.0, 4.3, 4.6,</li> </ul> |

\*cps=character per second

When a keyboard key is pushed and held, the character is repeatedly input with the set speed.

#### Available repeating rate 2.0, 2.1, 2.3, 2.5, 2.7, 3.0, 3.3, 3.7, 4.0, 4.3, 4.6, 5.0, 5.5, 6.0, 6.7, 7.5, 8.0, 8.6, 9.2, 10.0, 10.9, 12.0, 13.3, 15.0, 16.0, 17.1, 18.5, 20.0, 21.8, 24.0, 26.7, 30.0

# ■ USB-Memory set menu

### ♦ USB-Memory set screen arrangement

▲ ▼ DEF

### • USB-Memory set menu

| AGC USB-MEMORY MENU<br>MID USB-MEMORY MENU                                                                                                    | The USB-Memory is not supplied by Icom.                                                                                                    |
|----------------------------------------------------------------------------------------------------|----------------------------------------------------------------------------------------------------|
| UOX     SAUE Save your memory and settings       OFF     Save your memory and settings       OFF     FIRM UP Update the firmware of CPUs and DSPs       FORMAT     FORMAT       FORMAT     Format the USB-Memory in FAT/FAT32 for IC-7600       UNMOUNT     Unmount the USB-Memory to remove safely       WIDE     SAVE       LOAD     SAVE                                                                                                    |                                                                                                    |
| $\begin{bmatrix} F-1 \\ F-2 \\ F-3 \\ F-4 \\ F-5 \\ F-6 \\ F-6 \\ F-$ |                                                                                                    |
| Setting load screen (p. 137)                                                                                                    | • Firmware update (p. 164)                                                                                                    |
| AGC<br>MID<br>UOX<br>OFF<br>COMP<br>OFF<br>FREE<br>458.8MB<br>FILE NAME:<br>DIR/FILE<br>F-1<br>F-2<br>F-3<br>F-4<br>F-5<br>F-6                                                                                                    | AGC<br>HID<br>UPdating the firmware is very risk. If you make a mistake,<br>the IC-7600 may not operate properly, and repair at<br>Icom Inc. (Japan) may be the only way to fix it.<br>You undertake the updating of the firmware at your own risk<br>and responsibility.<br>Please refer to the firmware download homepage and/or the<br>instruction manual for the correct Procedures in updating<br>F-3 |
|                                                                                                    |                                                                                                    |
| Push and hold for 1 sec.                                                                                                    |                                                                                                    |
| Load option set mode (p. 138)                                                                                                    | • Format menu (p. 143)                                                                                                    |
| AGC<br>MID<br>ANT Memory<br>UOX<br>REF Rdiust<br>OFF<br>COMP<br>OFF<br>COMP<br>OFF<br>COMP<br>OFF<br>OFF<br>OFF<br>OFF<br>OFF<br>OFF<br>OFF<br>OF                                                                                                    | AGC<br>MID<br>USB-MEMORY MENU<br>LOAD Load memory<br>SAVE Save your m<br>FIRM UP Update the<br>FORMAT Format the<br>UNMOUNT Unmount the<br>FAT FAT32<br>F-4                                                                                                    |
| • Setting save screen (p. 139)                                                                                                    | Unmount USB-Memory (p. 142)                                                                                                    |
| AGC<br>MID<br>UCZ<br>OFF<br>COMP<br>OFF<br>FREE<br>458.3MB<br>FILE NAME: SET01.DAT<br>DIR/FILE<br>EDIT<br>SAVE                                                                                                    | AGC<br>MID<br>USB-MEMORY MENU<br>LOAD Load memory<br>SAVE Save your m<br>FIRM UP UPdate the<br>FORMAT Format the<br>UNMOUNT Unmount the<br>OFF<br>WIDE<br>OK CANCEL                                                                                                    |
| F-1 F-2 F-3 F-4 F-5 F-6                                                                                                    | F-5                                                                                                    |
| Push and hold                                                                                                    |                                                                                                    |
| ♥ for 1 sec.                                                                                                    |                                                                                                    |
| save option set mode (p. 140)                                                                                                    |                                                                                                    |
| MID         SRUE Contents         All           Memory & Settings         VES           Vox         OFF         Ves           Uoter TX Memory         VES           Uoter RX Memory         NO                                                                                                    |                                                                                                    |
| OFF                                                                                                    |                                                                                                    |

10

# File loading

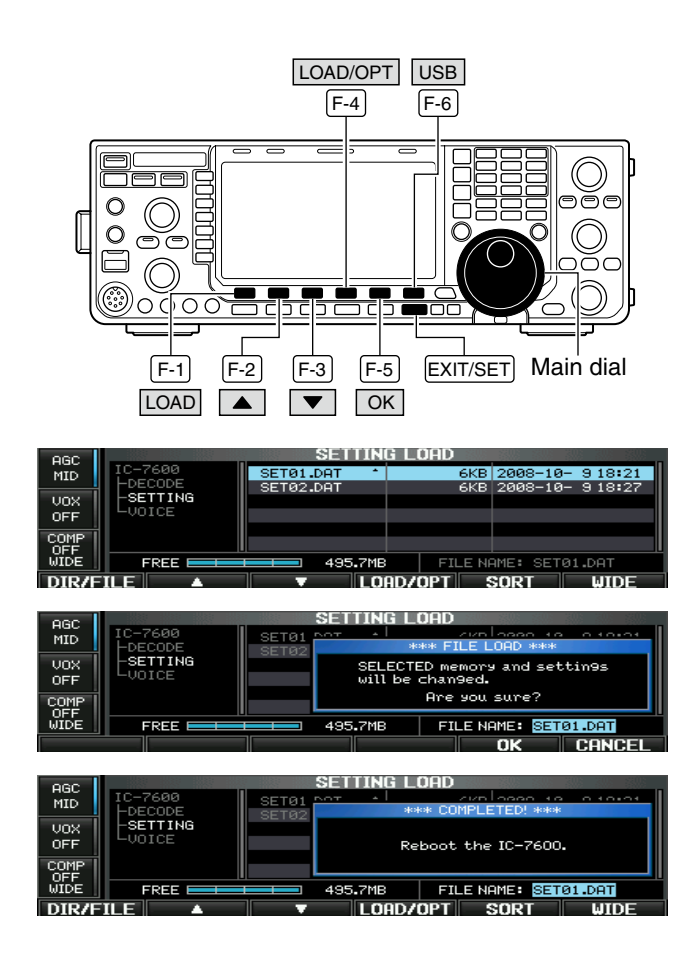

By loading the saved setting file from the USB-Memory, you can easily set up another IC-7600 or apply the several operators settings to one IC-7600.

- ① During the set mode menu screen display, push **[USB] (F-6)** to select the USB set menu screen.
- 2 Push [LOAD] (F-1) to select setting load screen.
- ③ Push and hold [LOAD/OPT] (F-4) for 1 sec. to select the load option set mode, then rotate the main dial to set the desired loading conditions, if desired.
- See page 138 for details.
- 4 Push [EXIT/SET] to set.
- ⑤ Push [▲] (F-2) or [♥] (F-3) to select the desired setting file.
- 6 Push [LOAD/OPT] (F-4).
- Confirmation screen appears.
- Push [OK] (F-5) to starts loading.
  - After the loading is completed, the message dialog, "Reboot the IC-7600," appears.
- ⑧ Turn the transceiver power OFF then ON to make the setting effective.
## ♦ Load option set mode

| LOAD Contents                                                                           | Select                                               |                                                        |  |  |  |
|-----------------------------------------------------------------------------------------|------------------------------------------------------|--------------------------------------------------------|--|--|--|
| Selects file load condition from All and Select.<br>(default: Select)                   | All : Loads and sets the Select : Loads and sets the | e all following contents.<br>e selected contents only. |  |  |  |
|                                                                                         |                                                      |                                                        |  |  |  |
| ANT Memory                                                                              | NO                                                   |                                                        |  |  |  |
| Selects the antenna memory setting loading condi-<br>tion from YES or NO. (default: NO) | YES : Loads and sets the<br>NO : Use the original ar | e antenna memory.<br>Itenna memory setting.            |  |  |  |
|                                                                                         |                                                      |                                                        |  |  |  |
| REF Adjust                                                                              | NO                                                   |                                                        |  |  |  |
| Selects the reference signal setting load condition from YES or NO. (default: NO)       | YES : Loads and sets the<br>NO : Use the original re | ereference signal setting.<br>ference signal setting.  |  |  |  |
|                                                                                         |                                                      |                                                        |  |  |  |
| CI–V Address                                                                            | NO                                                   |                                                        |  |  |  |
| Selects the CI-V address setting load condition from YES or NO. (default: NO).          | YES : Loads and sets the<br>NO : Use the original C  | e CI-V address setting.<br>I-V address setting.        |  |  |  |
|                                                                                         |                                                      |                                                        |  |  |  |
| Other Memory & Settings                                                                 | YES                                                  |                                                        |  |  |  |
| This setting is fixed "YES."                                                            | YES : Loads and sets th<br>tents and other se        | e memory channel con-<br>ttings.                       |  |  |  |
|                                                                                         |                                                      |                                                        |  |  |  |
| Voice TX Memory                                                                         | YES                                                  |                                                        |  |  |  |
| Selects the voice TX message load condition from YES or NO. (default: YES)              | YES : Loads and sets the<br>NO : Use the original vo | e voice TX message.<br>vice TX message.                |  |  |  |
|                                                                                         |                                                      |                                                        |  |  |  |
| Voice RX Memory                                                                         | NO                                                   |                                                        |  |  |  |
| Selects the voice RX message load condition from YES or NO. (default: NO)               | YES : Loads and sets the<br>NO : Use the original vo | e voice RX message.<br>Dice RX message.                |  |  |  |

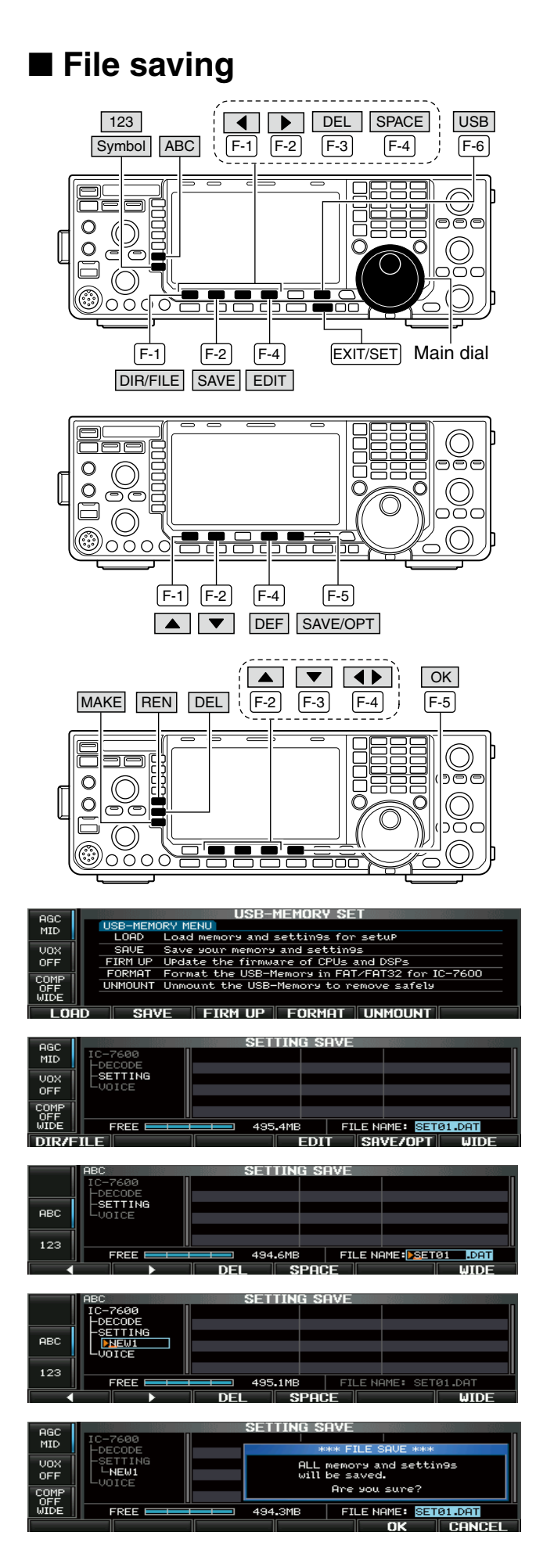

Memory channel contents, set mode settings, etc. can be saved into the USB-Memory for backup.

- ① During the set mode menu screen display, push [USB] (F-6) to select the USB Memory set menu screen.
- (2) Push [SAVE] (F-2) to select setting save screen.
- (3) Change the following conditions if desired.

#### • File name:

- 1 Push [EDIT] (F-4) to select file name edit condition.
  - Push [DIR/FILE] (F-1) several times to select the file name, if necessary.
- 2 Push [ABC] (MF6) or [123]/[Symbol] (MF7) to select the character group, then rotate the main dial to select the character.
  - [ABC] (MF6): A to Z (capital letters); [123] (MF7):
     0 to 9 (numerals); [Symbol] (MF7): ! # \$ % & ` ` ^ ( ) { } \_ = @ can be selected.
  - Push [◄] (F-1) to move the cursor left, push [▶] (F-2) to move the cursor right, push [DEL] (F-3) to delete a character and push [SPACE] (F-4) to insert a space.
- 3 Push [EXIT/SET] to set the file name.
- Save option
  - 1 Push and hold [SAVE/OPT] (F-5) for 1 sec. to select the save option set mode.
  - 2 Push [▲] (F-1) or [▼] (F-2) to select the item, then rotate the main dial to select the desired setting. (see p. 140 for details)
    - Push and hold [DEF] (F-4) for 1 sec. to select the default setting.
  - Push [EXIT/SET] to return to the previous display.
- Saving location
  - 1 Push [DIR/FILE] (F-1) to select tree view screen.
  - Select the desired directory or folder in the USB-Memory.
    - Push [◀ ▶] (F-4) to select the upper directory.
    - Push [▲] (F-2) or [▼] (F-3) to select folder in the same directory.
    - Push and hold [◀ ▶] (F-4) for 1 sec. to select a folder in the directory.
    - Push [REN] (MF5) to rename the folder.
    - Push and hold [DEL] (MF6) for 1 sec. to delete the folder.
    - Push and hold **[MAKE] (MF7)** for 1 sec. to making a new folder. (Edit the name with the same manner as the "• File name" above.)
  - 3 Push [DIR/FILE] (F-1) twice to select the file name.

#### 4 Push [SAVE/OPT] (F-5).

Confirmation screen appears.

5 Push [OK] (F-5) to save.

• After saving is completed, automatically return to USB-Memory set menu.

When a PC keyboard is connected to the [USB] connector on the front panel, the file name can also be edited from the keyboard. In this case, a USB hub is required.

### ♦ Save option set mode

| SAVE Contents                                                      | All                                                                                                    |
|--------------------------------------------------------------------|----------------------------------------------------------------------------------------------------|
| Selects the file save option from All or Select.<br>(default: All) | <ul> <li>All : Saves all the following contents.</li> <li>Select : Saves the selected contents only.</li> </ul> |
|                                                                    |                                                                                                    |
| Memory & Settings                                                  | YES                                                                                                    |
| This setting is fixed "YES."                                       | • YES : Saves memory channel contents and set-<br>tings of set modes.                                           |
|                                                                    |                                                                                                    |
| Voice TX Memory                                                    | YES                                                                                                    |
| Selects the voice TX message save option YES or NO. (default: YES) | <ul><li>YES : Saves the voice TX message.</li><li>NO : Does not save.</li></ul>                                 |
|                                                                    |                                                                                                    |
| Voice RX Memory                                                    | NO                                                                                                    |
| Selects the voice RX message save option YES or NO. (default: NO)  | <ul><li>YES : Saves the voice RX message.</li><li>NO : Does not save.</li></ul>                                 |

10

## Changing a file name

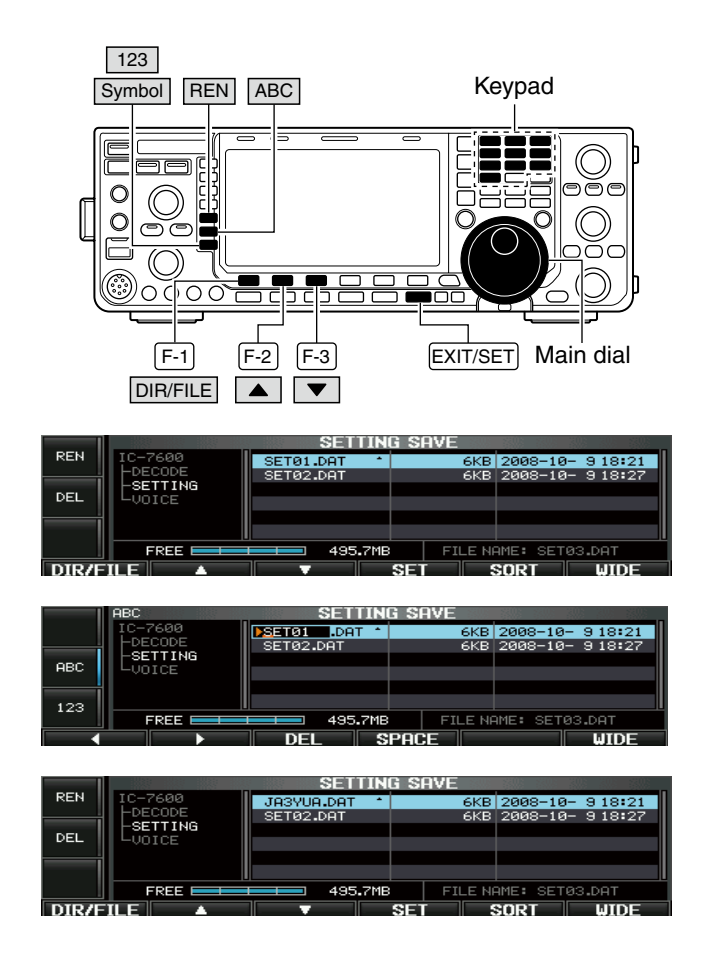

When a PC keyboard is connected to the [USB] connector on the front panel, the file name can also be edited from the keyboard. In this case, a USB hub is required. The file name, saved in the USB-Memory, can be renamed from the transceiver as desired.

- ①During the setting save screen display, push [DIR/FILE] (F-1) to select the tree view screen.
  - Push [A] (F-2) or [V] (F-3) to select the desired folder.
  - "DECODE," "SETTING" and "VOICE" folders are available as the default.
  - After the folder is selected, push and hold [◀ ▶] (F-4) for 1 sec. to display content folder(s), if available.
- 2 Push [DIR/FILE] (F-1) to select the file list screen.
- ③ Push [▲] (F-2) or [♥] (F-3) to select the desired file.
- ④ Push [REN] (MF5) momentarily to select the file name edit mode.
- ⑤ Push [ABC] (MF6) or [123]/[Symbol] (MF7) to select the character group, then rotate the main dial to select the character.
  - **[ABC] (MF6)**: A to Z (capital letters); **[123] (MF7)**: 0 to 9 (numerals); **[Symbol] (MF7)**: ! # \$ % & ``^-() { } \_ \_ \_ @ can be selected.
  - Push [◀] (F-1) to move the cursor left, push [▶] (F-2) to move the cursor right, push [DEL] (F-3) to delete a character and push [SPACE] (F-4) to insert a space.
  - Pushing the transceiver's keypad, [0]–[9] and [.] can also enter numerals.
- 6 Push [EXIT/SET] to store the file name.

## Deleting a file

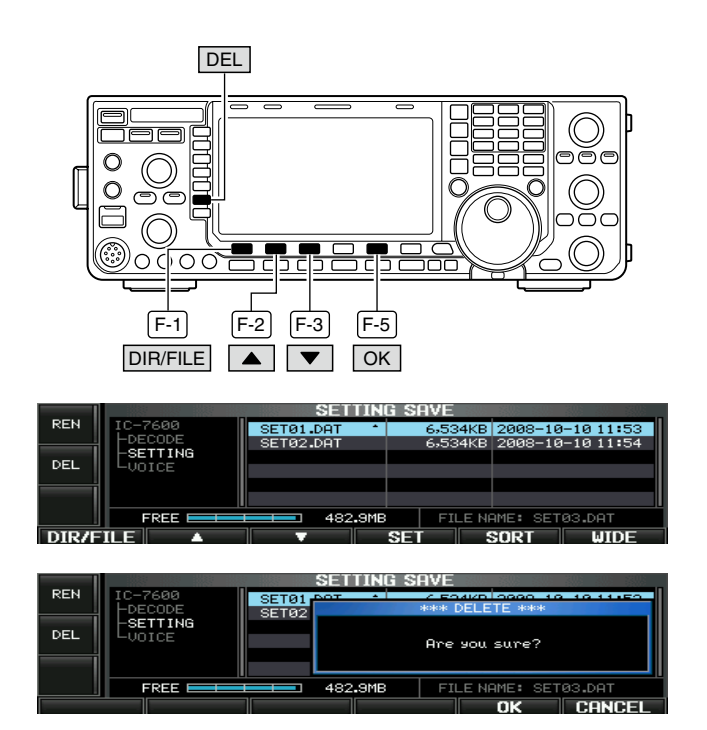

**RECOMMENDATION!** Deleting the setting file is irreversible. Confirm the contents before deleting a setting file!

- ① During the setting save screen display, push [DIR/FILE] (F-1) to select the tree view screen.
  - Push [▲] (F-2) or [♥] (F-3) to select the desired folder.
    "DECODE," "SETTING" and "VOICE" folders are available as the default.
  - After the folder is selected, push and hold [◀ ▶] (F-4) for 1 sec. to display content folder(s), if available.
- ② Push [DIR/FILE] (F-1) to select file list screen.
- ③ Push [▲] (F-2) or [▼] (F-3) to select the desired file to be deleted.
- ④ Push and hold [DEL] (MF6) for 1 sec.
- Confirmation screen appears.
- 5 Push [OK] (F-5) to delete.
- After the deleting, return to setting save screen automatically.

## Unmounting USB-Memory

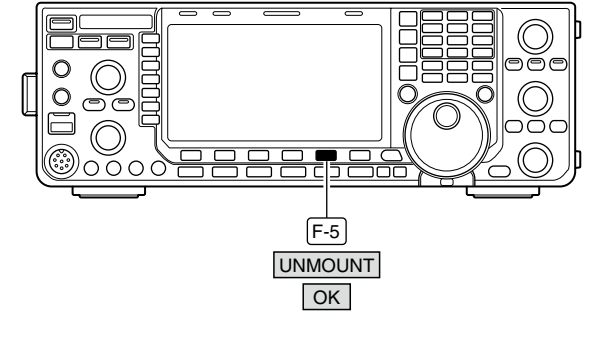

 
 AGC FAST
 USB-MEMORY SET

 USB-MEMORY MENU
 LOAD Load memory

 LOAD Load memory
 \*\*\*\* UNMOUNT \*\*\*\*

 UOX
 SAVE
 Save your minimum

 OFF
 FIRM UP Undate the FORMAT Format the UNMOUNT Unmount the
 USB-Memory will be unmounted. Are you sure?

 ONE
 UNMOUNT Unmount the

- **CAUTION:** When removing the USB-Memory, unmount operation is recommended. If you do not unmount the memory, data on the USB-memory may be corrupted.
- During the USB Memory set menu screen display, push and hold [UNMOUNT] (F-5) for 1 sec.
   A confirmation screen appears.
- 2 Push [OK] (F-5) to unmount the USB-Memory.
- ③ After the indicator above **[USB] (A)** connector goes off, remove the USB-Memory.

## Formatting the USB-Memory

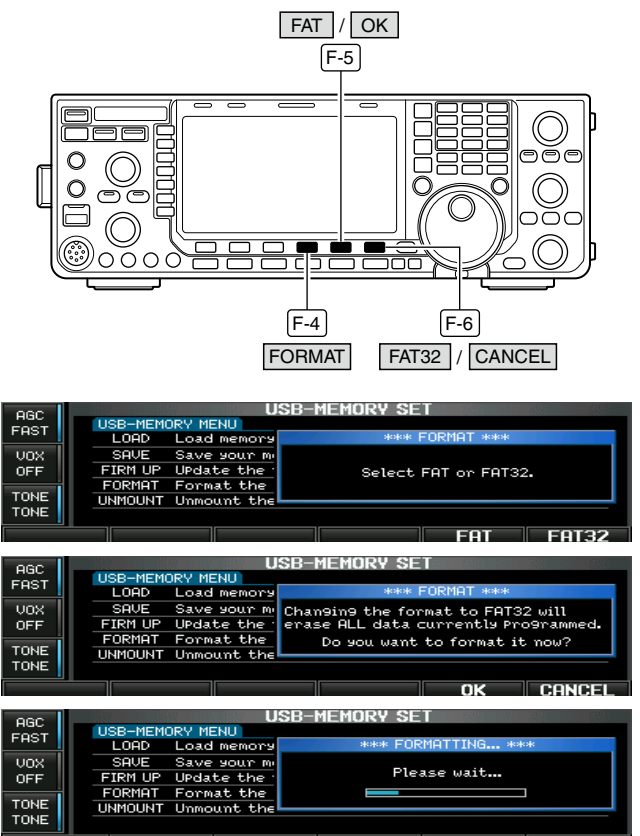

FIRM UP FORMAT UNMOUN LOAI SAVE

Saved data in the USB-Memory can be erased.

**IMPORTANT!** Formatting erases all saved data on the USB-Memory. Making a backup file on your PC is recommended.

- ① During the USB Memory set menu screen display, push and hold [FORMAT] (F-4) for 1 sec. · Confirmation screen appears.
- 2 Push [FAT] (F-5) or [FAT32] (F-6) to select the format type, FAT or FAT32, respectively.
- · Confirmation screen appears.
- 3 Push [OK] (F-5) to format.
- Push [CANCEL] (F-6) to cancel.
- (4) Automatically returns to the USB Memory set menu display.

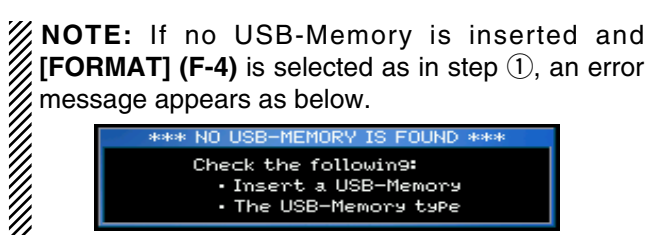

## MAINTENANCE 11

## ■ Troubleshooting

The following chart is designed to help you correct problems which are not equipment malfunctions.

If you are unable to locate the cause of a problem or solve it through the use of this chart, contact your nearest lcom Dealer or Service Center.

#### ♦ Transceiver power

| PROBLEM                                                          | POSSIBLE CAUSE                                                                | SOLUTION                                                                                                    | REF.            |
|------------------------------------------------------------------|-------------------------------------------------------------------------------|----------------------------------------------------------------------------------------------------|-----------------|
| Power does not come on when the <b>[POWER]</b> switch is pushed. | <ul><li>Power cable is improperly connected.</li><li>Fuse is blown.</li></ul> | <ul> <li>Re-connect the DC power cable correctly.</li> <li>Check for the cause, then replace the fuse with the spare one.</li> <li>(Fuses are installed in the DC power cable and the internal PA unit.)</li> </ul> | p. 20<br>p. 149 |

#### ♦ Transmit and receive

| PROBLEM                                      | POSSIBLE CAUSE                                                                       | SOLUTION                                                                               | REF.           |
|----------------------------------------------|--------------------------------------------------------------------------------------|----------------------------------------------------------------------------------------|----------------|
| No sounds from the speaker.                  | Volume level is too low.                                                             | • Rotate the <b>[AF]</b> control clockwise to obtain a suitable listening level.       | p. 34          |
|                                              | • The squelch is closed.                                                             | Rotate the [RF/SQL] control to 11 o'clock<br>position to open the squelch.             | p. 33          |
|                                              | • The transceiver is in transmit.                                                    | • Push [TRANSMIT] to receive or check the SEND line of an external unit, if connected. | p. 36          |
| Sensitivity is too low, and only             | The antenna is not connected properly.                                               | Re-connect to the antenna connector.                                                   | —              |
| strong signals are audible.                  | • The antenna for another band is selected.                                          | • Select an antenna suitable for the operating frequency.                              | p. 112         |
|                                              | The antenna is not properly tuned.                                                   | • Push and hold [TUNER] for 1 sec. to manually tune the antenna.                       | p. 113         |
|                                              | The attenuator is activated.                                                         | • Push [ATT] (MF4) several times to select<br>"ATT OFF."                               | p. 72          |
| Received audio is unclear or                 | <ul> <li>Wrong operating mode is selected.</li> </ul>                                | Select a suitable operating mode.                                                      | p. 32          |
| distorted.                                   | PBT function is activated.                                                           | • Push and hold [PBT-CLR] for 1 sec. to reset the function.                            | p. 75          |
|                                              | <ul> <li>Noise blanker is turned ON when receiving a strong signal.</li> </ul>       | • Push [NB] to turn the noise blanker OFF.                                             | p. 81          |
|                                              | Preamp is activated.                                                                 | • Push [P.AMP] (MF3) once or twice to turn the function OFF.                           | p. 72          |
|                                              | • The noise reduction is activated and the [NR] control is too far clockwise.        | • Set the <b>[NR]</b> control for maximum readability.                                 | p. 82          |
| The [ANT] switch does not function           | <ul> <li>The antenna switch has not been activated.</li> </ul>                       | • Set the antenna switch in the set mode to "Auto" or "Manual."                        | p. 130         |
| Transmitting is impossible.                  | <ul> <li>The operating frequency is not inside a ham band.</li> </ul>                | <ul> <li>Set the frequency to be in a ham band.</li> </ul>                             | p. 28          |
| Output power is too low.                     | • The <b>[RF POWER]</b> control is set too far coun-<br>terclockwise                 | • Rotate the [RF POWER] control clockwise.                                             | p. 36          |
|                                              | <ul> <li>The drive gain level is set too high.</li> </ul>                            | Set the drive gain level to a suitable level.                                          | p. 37          |
|                                              | • The [MIC GAIN] control is set too far counter-<br>clockwise                        | • Set the [MIC GAIN] control to a suitable position.                                   | p. 36          |
|                                              | The antenna for another band is selected.                                            | • Select an antenna suitable for the operating frequency.                              | p. 112         |
|                                              | The antenna is not properly tuned.                                                   | • Push and hold [TUNER] for 1 sec. to manually tune the antenna.                       | p. 113         |
| No contact can be made with another station. | <ul> <li>• RIT or ⊿TX function is activated.</li> </ul>                              | • Push [ <b>RIT</b> ] or [ <b><i>Δ</i><b>TX</b></b> ] to turn the function OFF.        | pgs. 73,<br>87 |
|                                              | <ul> <li>Split frequency function and/or dualwatch are/<br/>is activated.</li> </ul> | • Push [SPLIT] and/or [DUALWATCH] to turn the function OFF.                            | pgs. 79,<br>88 |
| Transmit signal is unclear or distorted.     | • The [MIC GAIN] control is set too far clock-<br>wise.                              | • Set the [MIC GAIN] control to a suitable position.                                   | p. 37          |
|                                              | • The speech compressor function is activated.                                       | • Push [COMP] (MF7) to turn the function OFF.                                          | p. 86          |
| Repeater cannot be accessed.                 | Split frequency function is not activated.                                           | Push [SPLIT] to to turn the function ON                                                | p. 88          |
|                                              | Programmed subaudible tone frequency is wrong.                                       | Reset the frequency using the set mode.                                                | p. 28          |

### 11 MAINTENANCE

#### ♦ Scanning

| PROBLEM                            | POSSIBLE CAUSE                                                                      | SOLUTION                                                                 | REF.   |
|------------------------------------|-------------------------------------------------------------------------------------|--------------------------------------------------------------------------|--------|
| Programmed scan does not stop.     | Squelch is open.                                                                    | • Set the [RF/SQL] control to the threshold point.                       | p. 33  |
| Programmed scan does not start.    | • The same frequencies have been programmed in scan edge memory channels P1 and P2. | • Program different frequencies in scan edge memory channel P1 and P2.   | p. 101 |
| Memory scan does not start.        | • 2 or more memory channels have not been programmed.                               | Program more than 2 memory channels.                                     | p. 101 |
| Select memory scan does not start. | • 2 or more memory channels have not been designated as select channels.            | • Designate more than 2 memory channels as select channels for the scan. | p. 110 |

#### ♦ Display

| PROBLEM                                           | POSSIBLE CAUSE                                           | SOLUTION                                                           | REF.   |
|---------------------------------------------------|----------------------------------------------------------|--------------------------------------------------------------------|--------|
| The displayed frequency does not change properly. | <ul> <li>The dial lock function is activated.</li> </ul> | • Push and hold [SPEECH/LOCK] for 1 sec. to turn the function OFF. | p. 82  |
|                                                   | • A set mode screen is selected.                         | • Push [EXIT/SET] several times to exit the set mode screen.       | p. 118 |
|                                                   | <ul> <li>The internal CPU has malfunctioned.</li> </ul>  | Reset the CPU.                                                     | p. 149 |
| The screen saver displays the                     | The screen saver function is activated.                  | Operate the transceiver.                                           | —      |
| IC-7600 with a "bound," "rotat-                   |                                                          | • Set the screen saver function in the set mode                    | p. 127 |
| ing" or "twisting" configuration.                 |                                                          | to "OFF."                                                          |        |

#### ♦ Format USB-Memory

| PROBLEM                   | POSSIBLE CAUSE                                | SOLUTION                                    | REF.   |
|---------------------------|-----------------------------------------------|---------------------------------------------|--------|
| Format error appears when | • The inserted USB-Memory capacity is smaller | • Insert a USB-Memory larger than 64 MB, or | p. 143 |
| formatting in FAT32       | than 64 MB.                                   | select the FAT format.                      |        |
| Format error appears when | • The inserted USB-Memory capacity is larger  | • Insert a USB-Memory smaller than 2 GB, or | p. 143 |
| formatting in FAT         | than 2 GB.                                    | select the FAT32 format.                    |        |

## Main dial brake adjustment

The tension of the main dial may be adjusted to suit your preference.

The brake adjustment is located on the bottom side of the front panel. See the figure at right.

Slide the brake adjustment to a comfortable tension level while turning the dial continuously and evenly in one direction.

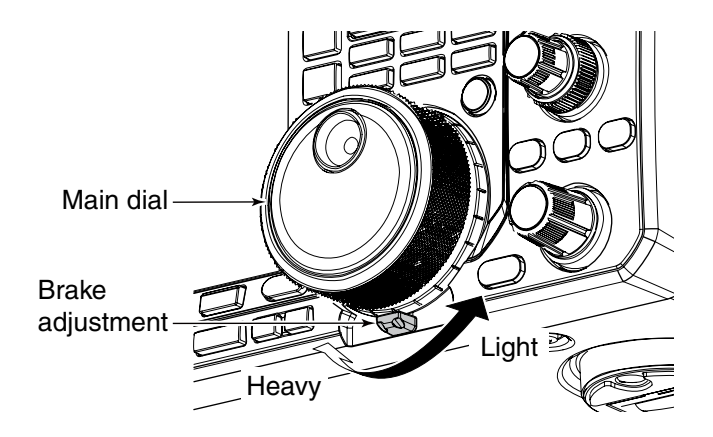

## SWR reading

The SWR meter displays the SWR over the transmission line in all modes.

- ① Push [TUNER] to turn the antenna tuner OFF.
- ② Push and hold [METER] (MF2) for 1 sec. to display multi-function meter.
- ③Push [RTTY/PSK] once or twice to select the RTTY mode.
- 4 Push [TRANSMIT].
- (5) Rotate [**RF POWER**] clockwise past the 12 o'clock position for more than 30 W output power.
- 6 Read the SWR on the SWR meter gage.
- ⑦ Push **[EXIT/SET]** to close multi-function meter.

The built-in antenna tuner matches the transmitter to the antenna when the SWR is lower than 3 : 1.

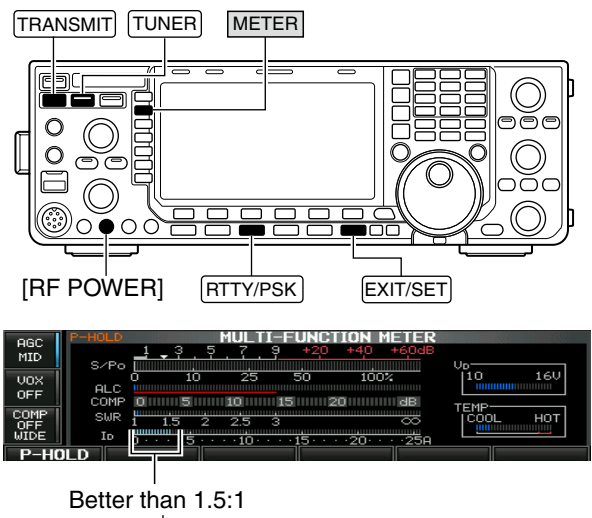

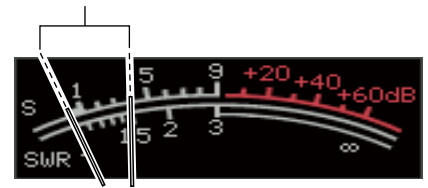

## Screen type and font selections

2 types of screen images and 3 types of frequency readout display fonts are available in the IC-7600.

- Push [EXIT/SET] several times to close multi-function screen, if necessary.
- ② Push [SET] (F-6) to select the set mode menu screen.
- ③ Push [DISP] (F-3) to select the display set mode.
- ④ Push [▲] (F-1) or [▼] (F-2) to select "Display Type" item when selecting the screen image, select "Display Font" when selecting the frequency readout display font.
- (5) Rotate the main dial to select the desired screen image or font.
  - Screen image is selectable from A (Black back) and B (Blue back).
  - Basic, Italic and Round are available for the frequency readout font.
- ⑥ Push [EXIT/SET] twice to exit from the display set mode.

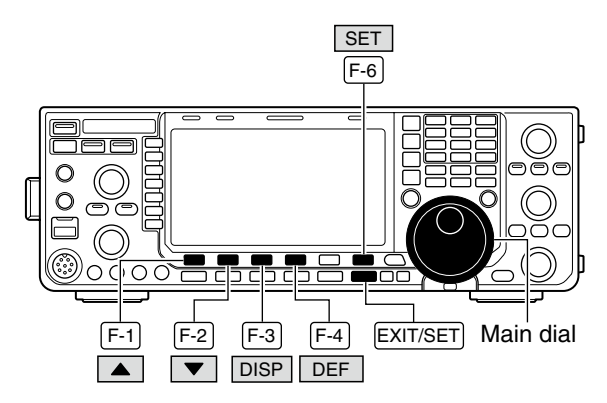

• Screen image example— Display Type: B, Display Font: Italic

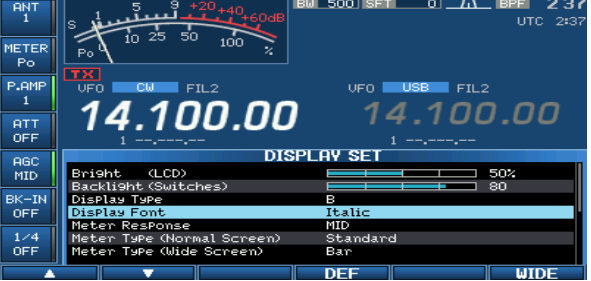

## Frequency calibration (approximate)

A very accurate frequency counter is required to calibrate the frequency of the transceiver. However, a rough check may be performed by receiving radio station WWV, WWVH, or other standard frequency signals.

**CAUTION:** The IC-7600 has been thoroughly adjusted and tested at the factory before being shipped. You should not have to re-calibrate it.

- ① Push [SSB] to select the USB mode.
- ② Push and hold **[PBT-CLR]** for 1 sec. to clear the PBT setting and make sure that the RIT/⊿TX function is not activated.
- ③ Set the frequency to the standard frequency station minus 1 kHz.
  - When receiving WWV or WWVH (at 15.00000 MHz) as a standard frequency, set the operating frequency for 14.99900 MHz.
  - Other standard frequencies can be used.
- ④ Push [EXIT/SET] several times to close any multifunction screens, if necessary.
- ⑤Push [SET] (F-6) to select the set mode menu screen.
- ⑥Push [OTHERS] (F-5) to select the Others set mode.
- ⑦Push [▲] (F-1) several times to select the "Calibration Marker" item.
- ⑧ Rotate the main dial clockwise to turn the calibration marker ON.
- (9) Push [EXIT/SET] once to return to the set mode menu screen.
- 10 Push [ACC] (F-2) to select the accessory set mode.
- Push [▼] (F-2) several times to select the "REF Adjust" item.
- 12 Rotate the main dial to adjust for a zero beat with the received standard signal as shown at right.
  - Zero beat means that two signals are exactly the same frequency, resulting in a single tone being emitted.
- ① Turn the calibration marker OFF in the Others set mode.
- <sup>(1)</sup> Push **[EXIT/SET]** twice to exit the set mode.

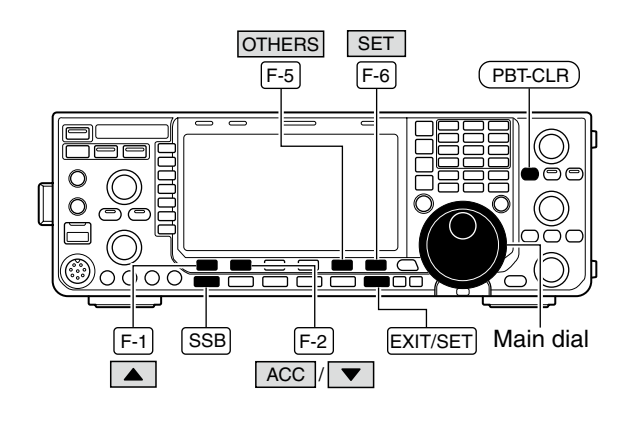

#### Calibration marker item

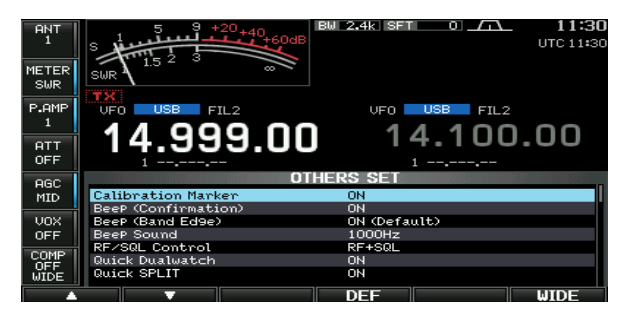

REF Adjust item

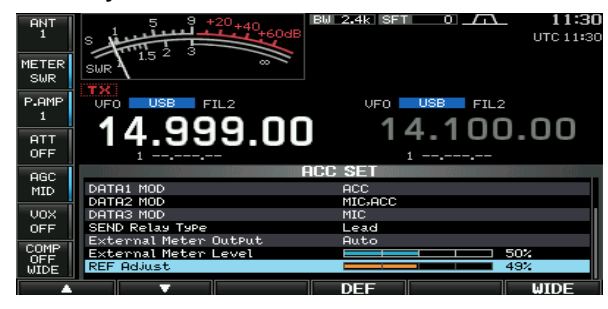

## Opening the transceiver's case

Follow the case opening procedures shown here when you want to replace the clock backup battery or internal fuse.

**CAUTION:** Turn the power OFF and disconnect the DC power cable from the transceiver before performing any work on the transceiver. Otherwise, there is danger of electric shock and/or equipment 🖉 damage.

- ① Remove the two screws from the carrying handleand remove the handle from the transceiver.
- 2 Remove the 6 screws from the top of the transceiver and the 4 screws from the sides, then lift up the top cover.
- 3 Turn the transceiver upside-down.

CAUTION: NEVER HOLD THE MAIN DIAL OR ANY OTHER INSEE being turned upside down. This may day them, or cause you to drop the transceiver. ANY OTHER KNOBS when the transceiver is being turned upside down. This may damage

(4) Remove the 6 screws from the bottom, and then lift off the bottom cover.

#### ✓ About the leg pads

To detach the leg pads from the right side panel of the top/bottom cover, push them from the inner side of each cover after steps (1) to (4) as above.

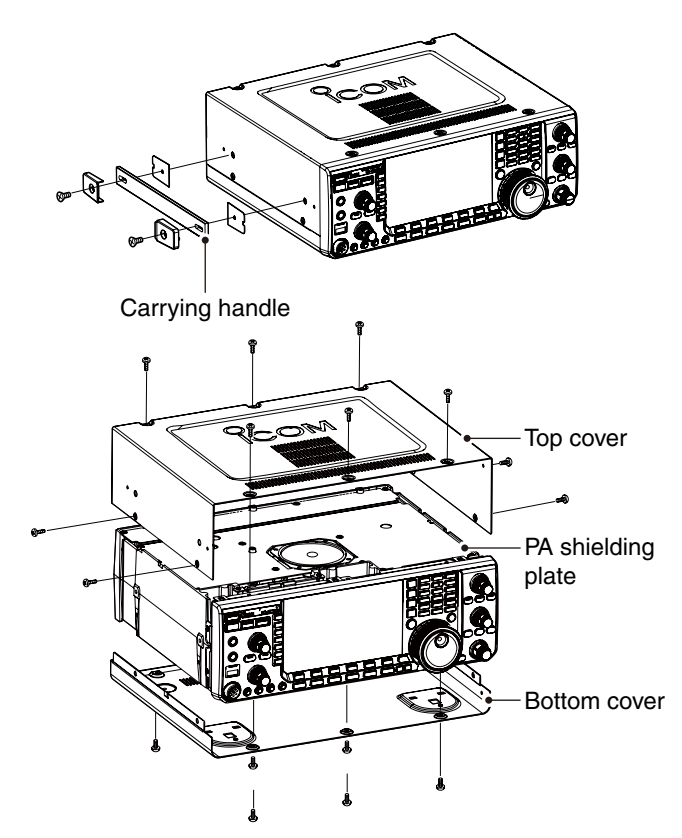

## Clock backup battery replacement

The IC-7600 has a lithium backup battery (CR2032) inside for clock and timer functions. The usual life of the backup battery is approximately 2 years.

When the backup battery is discharged, the transceiver transmits and receives normally but cannot retain the current time.

**CAUTION:** Turn the power OFF and disconnect the DC power cable from the transceiver before removing the transceiver's cover.

- 1 Remove the bottom cover as shown above.
- 2 Replace the clock backup battery, located on the front panel as illustrated to the right.
  - Make sure the battery polarity is correct.
- ③ Return the bottom cover to the original position.
- (4) Set the date and time in the time set mode. (p. 116)

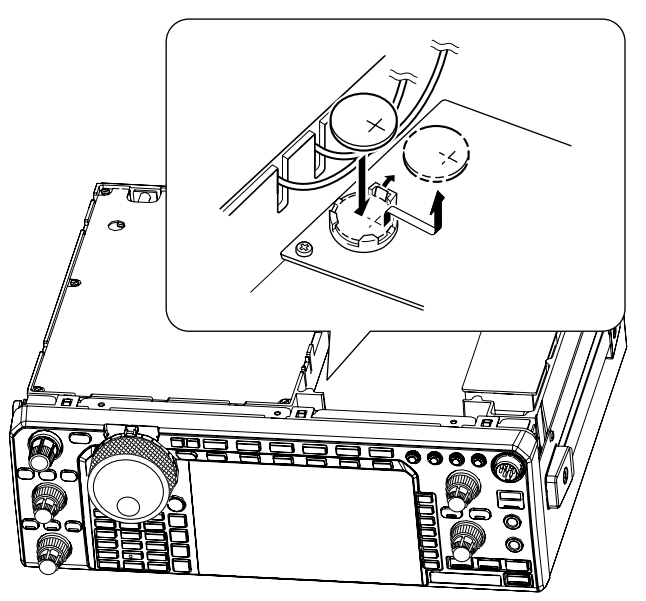

## Fuse replacement

If a fuse blows, or the transceiver stops functioning, find the source of the problem, and repair it. Then replace the damaged fuse with a new, adequately rated fuse.

**CAUTION:** Turn the power OFF and disconnect the DC power cable from the transceiver before removing the transceiver's cover.

#### ♦ DC power cable fuse replacement

Refer the figure illustrated at right for the DC power cable fuse replacement.

The IC-7600 has two fuse types installed for transceiver protection.

- DC power cable fuses ..... ATC 30 A
- Circuitry fuse ..... ATC 5 A

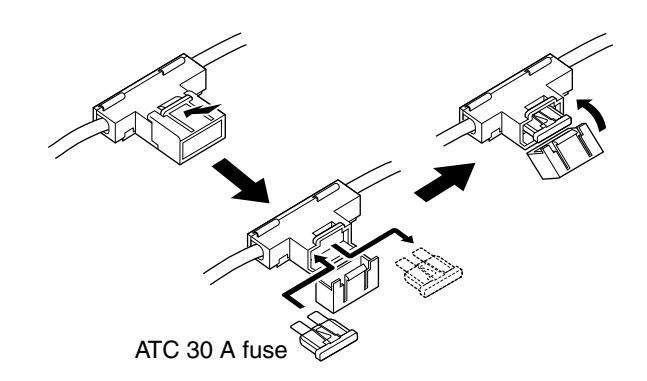

#### ♦ Circuitry fuse replacement

Except for the power amplifier, the 13.8 V DC from the DC power cable is applied to all units in the IC-7600, through the circuitry fuse. This fuse is installed in the PA unit.

- ① Remove the top cover. (p. 148)
- ② Remove the 11 screws, then remove the bottom cover and the PA shielding plate as shown to the right.
- ③ Replace the circuitry fuse as shown in the diagram to the right.
- ④ Replace the PA shielding plate, top cover and screws to their original position.

M **WARNING: DO NOT** pull the speaker cable

when removing or replacing the PA shielding plate.

Otherwise, a fire, injury or damage the transceiver may occur.

## Resetting the CPU

- ① First, turn the transceiver power OFF.
- While pushing and holding [F-INP ENT] and [MW], push [POWER] to turn power ON.
  - The internal CPU is reset.
  - The CPU start-up takes approx. 5 sec.
  - The transceiver displays its initial VFO frequencies when resetting is complete.
- ③ If desired, correct the set mode settings after resetting.

**NOTE:** Resetting **CLEARS** all programmed contents in memory channels and returns programmed values in the set mode to default values.

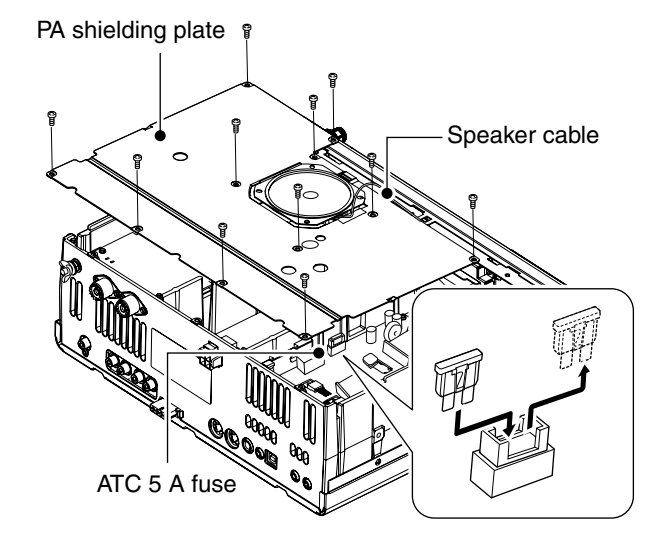

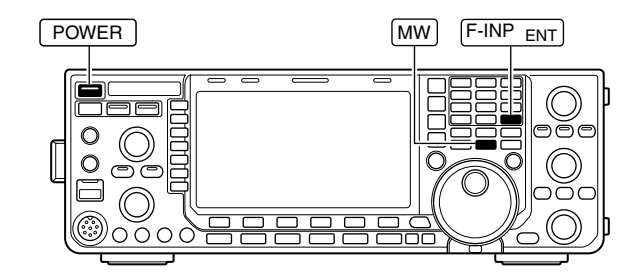

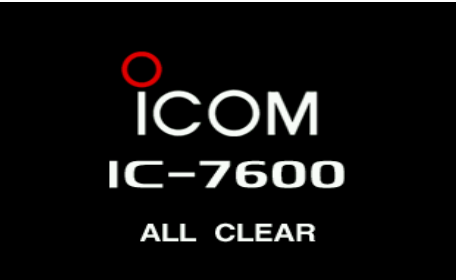

## About protection displays

The IC-7600 has a 2-step protection function to protect the final power amplifiers.

The protector monitors the power amplifier temperature and activates when the temperature becomes extremely high.

#### Reduced power transmission

Reduces the transmit output power to 50 W. "LMT" appears beside the TX indicator (p. 14) during transmit.

#### Transmission inhibit

Deactivates the transmitter.

The TX indicator (p. 14) is displayed in gray during transmit.

When the protector is activated, wait until the power amplifier cools down, using the transceiver in only stand-by or receive mode.

**NOTE: DO NOT** turn the transceiver power OFF when the protector is ON. If you do, the cooling fan will not function and it will take longer to cool the transceiver.

The power amplifier temperature can be monitored in the multi-function meter, TEMP gauge.

## Screen saver function

The IC-7600 has a screen saver function to protect the LCD from the "burn-in" effect.

- ① Push **[EXIT/SET]** several times to close any multifunction screens.
- 2 Push [SET] (F-6) to select the set mode menu screen.
- ③ Push [DISP] (F-3) to select the display set mode.
- ④ Push [▲] (F-1) or [▼] (F-2) several times to select the "Screen Saver Function" item.
- S Rotate the main dial to select the desired time period for the screen saver activation from 15, 30, 60 min. and OFF.
- Deactivate the screen saver with "OFF" selection.
- ⑥ Push [▼] (F-2) to select the "Screen Saver Type" item.
- ⑦ Rotate the main dial to select the screen saver type from "Bound," "Rotation" and "Twist."
  - Push and hold [**PREVIEW**] (F-5) to display the pattern for your reference.
- 8 Push [EXIT/SET] twice to exit the set mode.

**NOTE:** When the screen saver function is activated, the LCD unit brightness is set to dark (0%), and the indicator on the **[NR]** switch blinks.

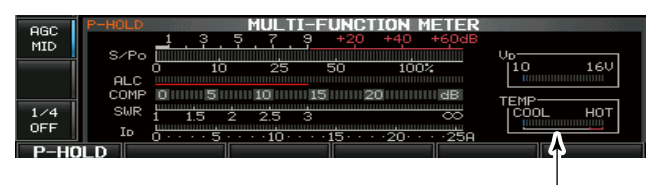

Check the temperature

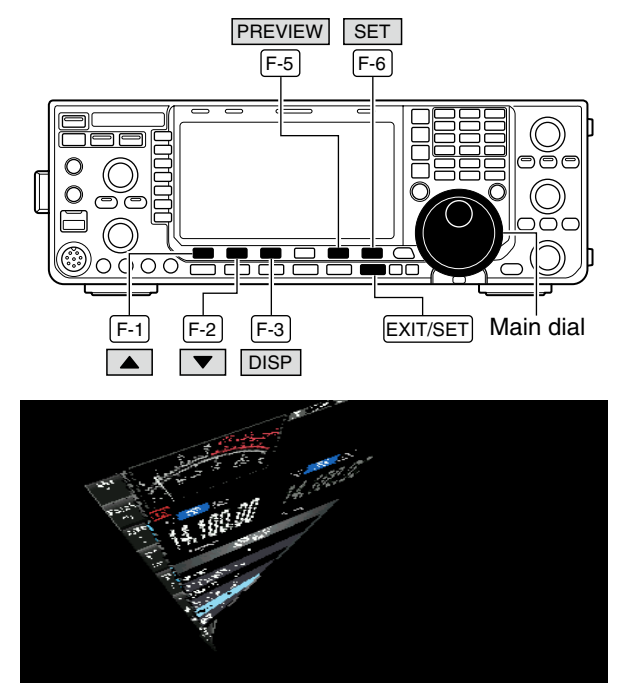

When "Twist" is selected

# 12 CONTROL COMMAND

## Remote jack (CI-V) information

#### ♦ CI-V connection example

The transceiver can be connected through an optional CT-17 CI-V LEVEL CONVERTER to a PC equipped with an RS-232C port. The Icom Communications Interface-V (CI-V) controls the transceiver.

Up to 4 Icom CI-V transceivers or receivers can be connected to the PC. See p. 134 for setting the CI-V condition using the set mode.

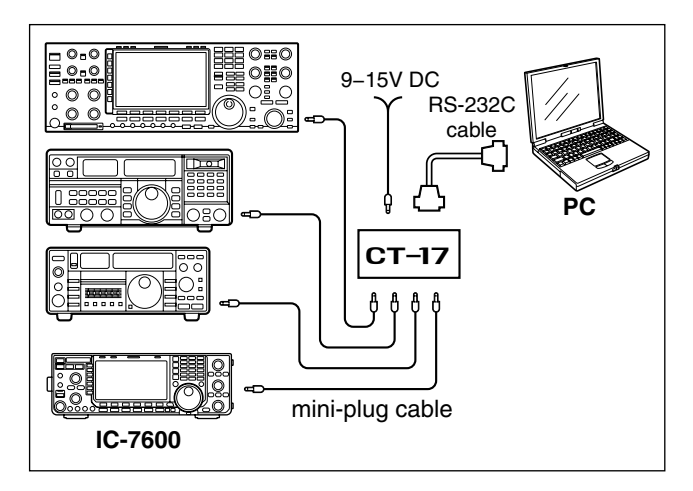

When the transceiver is connected to a PC with the USB cable (purchased separately), the optional CT-17 is not required.

#### ♦ Data format

The CI-V system can be operated using the following data formats. Data formats differ according to command numbers. A data area or sub command is added for some commands.

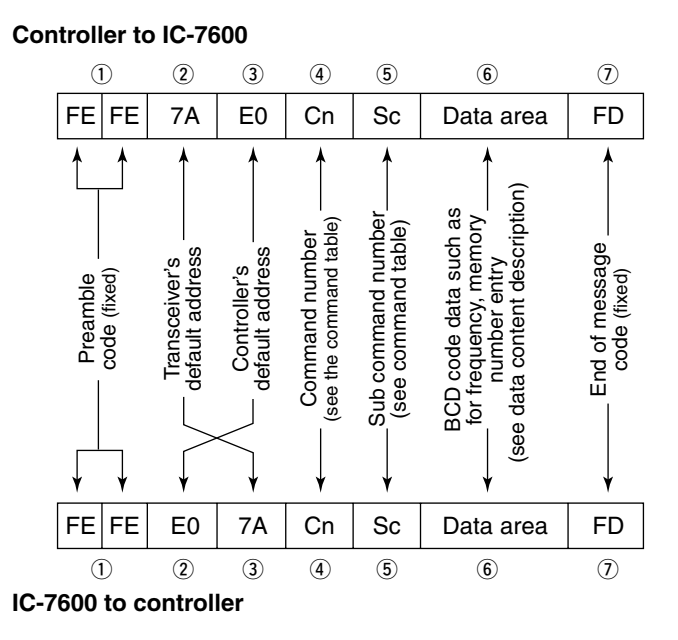

#### OK message to controller

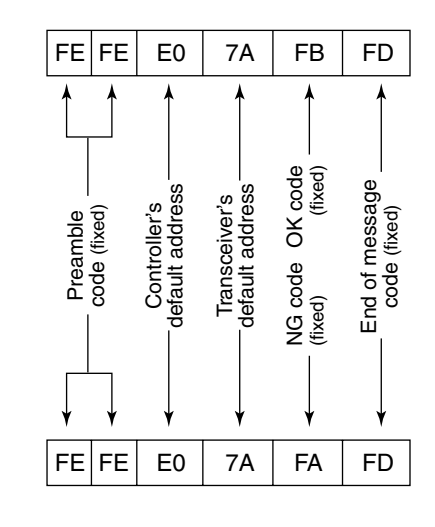

NG message to controller

#### ♦ Command table

| Cmd. | Sub cmd.   | Data       | Description                                       | Cmd. | Sub cmd.   | Data            | Description                                  |
|------|------------|------------|---------------------------------------------------|------|------------|-----------------|----------------------------------------------|
| 00   |            | see p. 157 | Send frequency data for transceive                | 10   |            | 00              | Select 10 Hz (1 Hz) tuning step              |
| 01   |            | see p. 157 | Operating mode selection for transceive           |      |            | 01              | Select 100 Hz tuning step                    |
| 02   |            | see p. 159 | Read band edge frequencies                        |      |            | 02              | Select 1 kHz tuning step                     |
| 03   |            | see p. 157 | Read operating frequency                          |      |            | 03              | Select 5 kHz tuning step                     |
| 04   |            | see p. 157 | Read operating mode                               |      |            | 04              | Select 9 kHz tuning step                     |
| 05   |            | see p. 157 | Set operating frequency                           |      |            | 05              | Select 10 kHz tuning step                    |
| 06   |            | see p. 157 | Operating mode selection                          |      |            | 06              | Select 12.5 kHz tuning step                  |
| 07   | <b>D</b> 0 |            | Select VFO mode                                   |      |            | 07              | Select 20 kHz tuning step                    |
|      | BU<br>B1   |            | Exchange main and sub bands                       | 11   |            | 00              | Select 25 KHz tuning step                    |
|      |            |            |                                                   | ''   |            | 00              | Send/read & dP attenuator                    |
|      | C1         |            | Turn the dualwatch ON                             |      | ·····      | 12              | Send/read 12 dB attenuator                   |
|      |            |            | Select main band                                  |      |            | 18              | Send/read 18 dB attenuator                   |
|      | D1         |            | Select sub band                                   | 12   |            | 0000            | Send/read ANT1 selection (RX ANT OFF)        |
| 08   |            |            | Select memory mode                                |      |            | 0001            | Send/read ANT1 selection (RX ANT ON)         |
|      |            | 0001 to    | Select memory channel                             |      |            | 0100            | Send/read ANT2 selection (RX ANT OFF)        |
|      |            | 0099       | (0001=M-CH01, 0099=M-CH99)                        |      |            | 0101            | Send/read ANT2 selection (RX ANT ON)         |
|      |            | 0100       | Select program scan edge channel P1               | 13   | 00         |                 | Announce all data with voice synthesizer     |
|      |            | 0101       | Select program scan edge channel P2               |      | 01         |                 | Announce frequency and S-meter level with    |
| 09   |            |            | Memory write                                      |      |            |                 | voice synthesizer                            |
| 0A   |            |            | Memory to VFO                                     |      | 02         |                 | Announce receive mode with voice synthesizer |
| 0B   |            |            | Memory clear                                      | 14   | 01         | 0000 to         | Send/read [AF] level                         |
| 0E   | 00         |            | Scan stop                                         |      |            | 0255            | (0000=max. CCW, 0255=max. CW)                |
|      | 01         |            | Programmed/memory scan start                      |      | 02         | 0000 to         | Send/read [RF] level                         |
|      | 02         |            | Programmed scan start                             |      |            | 0200            | Cond/cond [COL] Lovel                        |
|      | 03         |            | ZIF scan start                                    |      | 03         | 0255            | (0000-11 o'clock 0255-max CW)                |
|      | 12         |            | Fine programmed scan start                        |      | 06         | 0000 to         | Send/read [NB] level                         |
|      | 10         |            | Memory coop start                                 |      |            | 0255            | (0000=0%, 0255=100%)                         |
|      | 22         |            | Select memory scan start                          |      | 07         | 0000 to         | Send/read inner [TWIN PBT] position          |
|      | Δ1         |            | Select /IE scan span +5 kHz                       |      |            | 0255            | (0000=max. CCW, 0128=center, 0255=max. CW)   |
|      | A2         |            | Select /IF scan span ±10 kHz                      |      | 08         | 0000 to         | Send/read outer [TWIN PBT] position          |
|      | A3         |            | Select /IF scan span ±20 kHz                      |      |            | 0255            | (0000=max. CCW, 0128=center, 0255=max. CW)   |
|      | A4         |            | Select /IF scan span ±50 kHz                      |      | 09         | 0000 to         | Send/read CW pitch                           |
|      | A5         |            | Select ⊿F scan span ±100 kHz                      |      |            | 0255            | (0000=300 Hz, 0128=600 Hz, 0255=900 Hz;      |
|      | A6         |            | Select ⊿F scan span ±500 kHz                      |      | - <u>^</u> | 0000 to         | Sond/road [RE POWER] loval                   |
|      | A7         |            | Select ⊿F scan span ±1 MHz                        |      |            | 0255            | (0000=max CCW 0255=max CW)                   |
|      | B0         |            | Set as non-select channel                         |      | 0B         | 0000 to         | Send/read [MIC GAIN] level                   |
|      | B1         |            | Set as select channel                             |      |            | 0255            | (0000=max. CCW, 0255=max. CW)                |
|      |            |            | (The previously set number by CI-V is set after   |      | 0C         | 0000 to         | Send/read [KEY SPEED] level                  |
|      |            |            | turning power ON, or "1" is selected if no selec- |      |            | 0255            | (0000=max. CCW, 0255=max. CW)                |
|      |            | 01         | Set as select channel "+1"                        |      | 0D         | 0000 to         | Send/read [NOTCH] position                   |
|      |            | 02         | Set as select channel "#2"                        |      |            | 0255            | (0000=max. CCW, 0128=center, 0255=max. CW)   |
|      |            | 03         | Set as select channel "#3"                        |      | 0E         | 0000 to         | Send/read COMP level                         |
|      | B2         | 00         | Set "ALL" for select memory scan                  |      | 0E         | 0200            | (0000=0, 0255=10)                            |
|      |            | 01         | Set "★1" for select memory scan                   |      |            | 0255            | (0000-max CCW 0255-max CW)                   |
|      |            | 02         | Set "★2" for select memory scan                   |      | 10         | 0000 to         | Send/read [BAL] position                     |
|      |            | 03         | Set "★3" for select memory scan                   |      |            | 0255            | (0000=max, CCW, 0128=center, 0255=max, CW)   |
|      | D0         |            | Set scan resume OFF                               |      | 12         | 0000 to         | Send/read NB level                           |
|      | D3         |            | Set scan resume ON                                |      |            | 0255            | (0000=0%, 0255=100%)                         |
| 0F   | 00         |            | Turn the split function OFF                       |      | 14         | 0000 to         | Send/read DRIVE gain                         |
|      | 01         |            | Turn the split function ON                        |      |            | 0255            | (0000=0%, 0255=100%)                         |
|      |            |            |                                                   |      | 15         | 0000 to         | Send/read Monitor gain                       |
|      |            |            |                                                   |      | - 10       | 0255            | (0000=0%, 0255=100%)                         |
|      |            |            |                                                   |      | 10         | 0000 10         | Send/read VOX gain                           |
|      |            |            |                                                   |      | 17         | 0200<br>0000 to | Send/read Anti VOX gain                      |
|      |            |            |                                                   |      |            | 0255            | (0000=0%, 0255=100%)                         |
|      |            |            |                                                   |      | 19         | 0000 to         | Send/read BRIGHT level                       |
|      |            |            |                                                   |      |            | 0255            | (0000=0%, 0255=100%)                         |
|      |            |            |                                                   | 15   | 01         | 00              | Read squelch condition (squelch close)       |
|      |            |            |                                                   |      |            | 01              | Read squelch condition (squelch open)        |
|      |            |            |                                                   |      | 02         | 0000 to         | Read S-meter level                           |
|      |            |            |                                                   |      |            | 0255            | (0000=S0, 0120=S9, 0241=S9+60 dB)            |
|      |            |            |                                                   |      | 11         | 0000 to         | Read RF power meter                          |
|      |            |            |                                                   |      | 10         | 0200            | Read SWR meter                               |
|      |            |            |                                                   |      | 12         | 0255            | (0000-SWR1 0 0048-SWR1 5 0080-SWR2 0)        |
|      |            |            |                                                   |      | 10         | 0000 +-         |                                              |

12 13

14

0000 to

0255

0000 to 0255

Read ALC meter (0000=0, 0120=Max.)

Read COMP meter (0000=0 dB, 0130=15 dB, 0241=30 dB)

## 12 CONTROL COMMAND

### Command table (continued)

| Cmd. | Sub  | cmd.     | Data       | Description                                |  |  |  |  |
|------|------|----------|------------|--------------------------------------------|--|--|--|--|
| 15   | 1    | 5        | 0000 to    | Read VD meter                              |  |  |  |  |
|      |      |          | 0255       | (0152=10 V, 0181=13 V, 0212=16 V)          |  |  |  |  |
|      | 1    | 6        | 0000 to    | Read ID meter                              |  |  |  |  |
|      |      | _        | 0255       | (0000=0 A, 0097=10 A, 0241=25 A)           |  |  |  |  |
| 16   | 0    | 2        | 00         | Preamp OFF                                 |  |  |  |  |
|      |      |          | 01         | Preamp 1 ON                                |  |  |  |  |
|      |      |          | 02         | Preamp 2 ON                                |  |  |  |  |
|      | 1    | 2        | 00         | AGC FAST selection                         |  |  |  |  |
|      |      |          | 01         | AGC MID selection                          |  |  |  |  |
|      |      | ~        | 02         | AGC SLOW selection                         |  |  |  |  |
|      | 2    | 2        | 00         |                                            |  |  |  |  |
|      | 2    | <b>ი</b> | 01         | Audio poak filter OFE                      |  |  |  |  |
|      | 0    | 2        | 00         | Audio peak filter WIDE ON                  |  |  |  |  |
|      |      |          | 01         | (320 Hz is selected when SHARP APF is set) |  |  |  |  |
|      |      |          | 02         | Audio peak filter MID ON                   |  |  |  |  |
|      |      |          |            | (160 Hz is selected when SHARP APF is set) |  |  |  |  |
|      |      |          | 03         | Audio peak filter NAR ON                   |  |  |  |  |
|      |      |          |            | (80 Hz is selected when SHARP APF is set)  |  |  |  |  |
|      | 4    | 0        | 00         | Noise reduction OFF                        |  |  |  |  |
|      |      |          | 01         | Noise reduction ON                         |  |  |  |  |
|      | 4    | 1        | 00         | Auto notch function OFF                    |  |  |  |  |
|      |      |          | 01         | Auto notch function ON                     |  |  |  |  |
|      | 4    | 2        | 00         | Repeater tone OFF                          |  |  |  |  |
|      |      |          | 01         | Hepeater tone UN                           |  |  |  |  |
|      | 4    | კ        | 00         |                                            |  |  |  |  |
|      |      | 4        |            |                                            |  |  |  |  |
|      | 4    | 4        | 00         | Speech compressor OFF                      |  |  |  |  |
|      | 1    | 5        | 00         | Monitor function OEE                       |  |  |  |  |
|      | 4    | 5        | 00         | Monitor function OFF                       |  |  |  |  |
|      | 4    | 6        | 00         | VOX function OFF                           |  |  |  |  |
|      | -    | 40 00    |            | VOX function ON                            |  |  |  |  |
|      | 4    | 7        | 00         | BK-IN function OFF                         |  |  |  |  |
|      | 01   |          | 01         | Semi BK-IN function ON                     |  |  |  |  |
|      |      |          | 02         | Full BK-IN function ON                     |  |  |  |  |
|      | 4    | 8        | 00         | Manual notch function OFF                  |  |  |  |  |
|      |      | 01       |            | Manual notch function ON                   |  |  |  |  |
|      | 4    | F        | 00         | Twin peak filter OFF                       |  |  |  |  |
|      |      |          | 01         | Twin peak filter ON                        |  |  |  |  |
|      | 5    | 50 00    |            | Dial lock function OFF                     |  |  |  |  |
|      |      |          | 01         | Dial lock function ON                      |  |  |  |  |
| 19   | 0    | 0        |            | Read the transceiver ID                    |  |  |  |  |
| 1A   | 0    | 0        | see p. 159 | Send/read memory contents                  |  |  |  |  |
|      | 0    | 1        | see p. 157 | Send/read band stacking register contents  |  |  |  |  |
|      | 0    | 2        | see p. 15/ | Send/read memory keyer contents            |  |  |  |  |
|      | 0    | 3        | 00 to 49   |                                            |  |  |  |  |
|      |      |          |            | BTTY: 00=50 Hz 31=2700 Hz                  |  |  |  |  |
|      |      |          |            | AM: 00=200 Hz, 49=10 kHz)                  |  |  |  |  |
|      | 0    | 4        | 00 to 13   | Send/read the selected AGC time constant   |  |  |  |  |
|      |      |          |            | (00=OFF, 01=0.1/0.3 sec., 13=6.0/8.0 sec.) |  |  |  |  |
|      | 05 0 | 0001     | see p. 120 | Send/read SSB RX HPF/LPF                   |  |  |  |  |
|      |      | 0002     | 00 to 10   | Send/read SSB RX Tone (Bass) level         |  |  |  |  |
|      | .    |          |            | (00=-5, 10=+5)                             |  |  |  |  |
|      | 0    | 0003     | 00 to 10   | Send/read SSB RX Tone (Treble) level       |  |  |  |  |
|      |      | 0004     | 000 0 100  | (UU=-5, IU=+5)                             |  |  |  |  |
|      |      | 0004     | on to 10   | Send/road AM BY tone (Base) level          |  |  |  |  |
|      |      | 0005     |            | (00=-5, 10=+5)                             |  |  |  |  |
|      |      | 9006     | 00 to 10   | Send/read AM BX Tone (Treble) level        |  |  |  |  |
|      |      |          |            | (00=-5, 10=+5)                             |  |  |  |  |
|      |      | 0007     | see p. 120 | Send/read FM RX HPF/LPF                    |  |  |  |  |
|      |      | 8000     | 00 to 10   | Send/read FM RX tone (Bass) level          |  |  |  |  |
|      |      |          |            | (00=–5, 10=+5)                             |  |  |  |  |
|      | 0    | 0009     | 00 to 10   | Send/read FM RX Tone (Treble) level        |  |  |  |  |
|      |      |          |            | (00=-5, 10=+5)                             |  |  |  |  |
|      | 0    | 0010     | see p. 121 | Send/read CW RX HPF/LPF                    |  |  |  |  |
|      |      | 0011     | see p. 121 | Send/read RTTY RX HPF/LPF                  |  |  |  |  |
|      |      | 0012     | see p. 121 | Send/read PSK RX HPF/LPF                   |  |  |  |  |
|      | 0    | 0013     | 00 to 10   | Send/read SSB FX Tone (Bass) level         |  |  |  |  |
|      |      | 0014     | 00 to 10   | Sond/road SSB TX Topo (Troble) lovel       |  |  |  |  |
|      |      | 0014     |            | $(00-5, 10-\pm5)$                          |  |  |  |  |
|      |      |          | L          | 1,00- 0, 10-10/                            |  |  |  |  |

| 1A         05         0015         00 to 10         Send/read AM TX Tone (Bass) level<br>(00=-5, 10=+5)           0016         00 to 10         Send/read AM TX Tone (Treble) level<br>(00=-5, 10=+5)           0017         00 to 10         Send/read FM TX Tone (Treble) level<br>(00=-5, 10=+5)           0018         00 to 10         Send/read FM TX Tone (Treble) level<br>(00=-5, 10=+5)           0019         see p. 122         Send/read SSB TX bandwidth for MIDE<br>(0020 see p. 122           0020         0000 to Send/read SSB TX bandwidth for MAROW<br>(0225         0000 to Send/read SPR TV bandwidth for MAROW<br>(0255)           0021         0000 to Send/read SPR TV bandwidth for MAROW<br>(0255)         0000 to Send/read SPR TV bandwidth for MAROW<br>(0255)           0022         0000 to Send/read SPR TV bandwidth for MAROW<br>(0255)         0000 to Send/read SPR TV bandwidth for MAROW<br>(0256)           0025         00         CW sidetone level<br>(0000=0%, 0255=100%)           0026         0000 to Send/read beep level<br>(0000=0%, 0255=100%)           0027         01         Beep level limit OFF           01         CW sidetone level for 01 for adio output from<br>USB-B connector           0028         0000 to Send/read modulation level for audio input ton<br>ung DATA OFF           01         [ACC] selection for MOD input connector dur-<br>ing DATA           02         Both [MIC] and [ACC] selection for MOD<br>input connector during DATA    | Cmd. | Sub cmd. | Data          | Description                                                |
|----------------------------------------------------------------------------------------------------|------|----------|---------------|------------------------------------------------------------|
| 0016         00 to 10         Send/read AM TX Tone (Treble) level<br>(00=-5, 10=+5)           0017         00 to 10         Send/read FM TX Tone (Treble) level<br>(00=-5, 10=+5)           0018         00 to 10         Send/read SB TX bandwidth for MDE           0022         Send/read SSB TX bandwidth for NARROW           0021         see p. 122         Send/read SSB TX bandwidth for NARROW           0022         0000 to         Send/read SSB TX bandwidth for NARROW           0023         0000 to         Send/read SSB TX bandwidth for NARROW           0024         0000 to         Send/read SSB TX bandwidth for NARROW           0025         0000 to         Send/read SSB TX bandwidth for NARROW           0025         00000 to         Send/read Develsed           0255         00000-%         0255-100%)           0025         00         CW sidetone level limit OFF           01         Beep level limit OFF         01           0255         0000-0%         0255-100%)           0026         00         Squelch mute effect ON for audio output forn           0255         USB-B connector         0025           0030         00         MIC1 selection for MOD input connector dur-<br>ing DATA OFF           02         00         MIC2 selection for MOD input connector dur-                                                                                                    | 1A   | 05 0015  | 00 to 10      | Send/read AM TX Tone (Bass) level                          |
| 0016         00 to 10         Send/read FM TX Tone (Bass) level<br>(00=-5, 10=+5)           0018         00 to 10         Send/read FM TX Tone (Bass) level<br>(00=-5, 10=+5)           0019         see p. 122         Send/read SSB TX bandwidth for WIDE           0022         see p. 122         Send/read SSB TX bandwidth for MARDW           0023         see p. 122         Send/read SSB TX bandwidth for NARDW           0024         0000 to         Send/read SSB TX bandwidth for NARDW           0025         (0000=-0%, 0255=100%)         0002           0024         0000 to         Send/read peech level           0025         (0000=-0%, 0255=100%)         0026           0026         0000 to         Send/read beep level           0026         0000 to         Send/read beep level           0027         00         Beep level limit OFF           01         Beep level limit OFF           027         00         Beep level limit ON           0028         0000 to         Send/read beep level           0275         00         Seguelch mute effect ON for audio output from USB-B connector           028         0000 to         Send/read beep level           0255         1000%)         0000           0000 to         Send/read beection f                                                                                                    |      |          |               | (00=-5, 10=+5)                                             |
| 0017         00 to 10         Send/read FM TX Tone (Bass) level<br>(005, 10-+5)           0018         00 to 10         Send/read SB TX bandwidth for WIDE           0020         see p. 122         Send/read SSB TX bandwidth for MID.           0021         see p. 122         Send/read SSB TX bandwidth for MID.           0022         0000 to         Send/read SSB TX bandwidth for NARROW           0022         0000 to         Send/read SSB TX bandwidth for NARROW           0023         0000 to         Send/read SSB TX bandwidth for NARROW           0024         0000 to         Send/read CW sidetone level           0255         (0000-0%, 0255-100%)         0025           0026         0000 to         Send/read beep level           0255         (0000-0%, 0255-100%)         0026           0026         0000 to         Send/read modulation level for audio uput form           028         00         Squelch mute effect OFF (squelch is fixed open) for audio output from USB-B connector           0029         0000 to         Send/read modulation level for audio uput form USB-B connector           0029         0000 to         Send/read modulation level for audio uput form USB-B connector           0029         0000 to         Send/read modulation level for audio uput form USB-B connector           0029                                                                                                    |      | 0016     | 00 to 10      | Send/read AM TX Tone (Treble) level                        |
| 001         0010         0010         0010         0010         0010         0010         0010         0010         0010         0010         0010         0010         0010         0010         0010         0010         0010         0010         0010         0010         0010         0010         0010         0010         0010         0010         0010         0010         0010         0010         0010         0010         0010         0010         0010         0010         0010         0010         0010         0010         0010         0010         0010         0010         0010         0010         0010         0010         0010         0010         0010         0010         0010         0010         0010         0010         0010         0010         0010         0010         0010         0010         0010         0010         0010         0010         0010         0010         0010         0010         0010         0010         0010         0010         0010         0010         0010         0010         0010         0010         0010         0010         0010         0010         0010         0010         0010         0010         00100         0010         0010 <td< td=""><td></td><td>0017</td><td>00 to 10</td><td>(00=-5, 10=+5)<br/>Send/read EM TX Tone (Bass) level</td></td<>                                                                                                    |      | 0017     | 00 to 10      | (00=-5, 10=+5)<br>Send/read EM TX Tone (Bass) level        |
| 0018         00 to 10         Send/read FM TX Tone (Treble) level<br>(00=-5, 10=+5)           0019         see p. 122         Send/read SSB TX bandwidth for MIDE           0021         see p. 122         Send/read SSB TX bandwidth for NARROW           0022         0000 to<br>Send/read DRIVE gain         Send/read SSB TX bandwidth for NARROW           0021         0000 to<br>Send/read DRIVE gain         Send/read SSB TX bandwidth for NARROW           0022         0000 to<br>Send/read CW sidetone level         Set St X bandwidth for MIDE           0025         000 Send/read CW sidetone level         Set St X bandwidth for MIDE           0026         000 Send/read LW sidetone level         Set St X bandwidth for MIDE           0026         000 Send/read beep level         Set St X bandwidth for MIDE           0027         00         Beep level limit OFF         Set St X bandwidth for MIDE           0028         0000 Send/read modulation level for audio output from<br>USB-B connector (0000=0%, 0255=100%)         Set Set St X bandwidth for MIDE           0029         0000 to Send/read modulation level for audio output from<br>USB-B connector (0000=0%, 0255=100%)         Set Set Set Set Set Set Set Set Set Set                                                                                                    |      | 0017     | 00 10 10      | (00=-5, 10=+5)                                             |
| 0019         see p. 122         Send/read SSB TX bandwidth for MID.           0021         see p. 122         Send/read SSB TX bandwidth for NARROW           0022         0000 to         Send/read DRIVE gain           0255         (0000–0%, 0255=100%)           0024         0000 to         Send/read DRIVE gain           0255         (0000–0%, 0255=100%)           0024         0000 to         Send/read CW sidetone level           0255         (0000–0%, 0255=100%)           0026         00         Send/read beep level           0027         00         Beep level limit OFF           011         Beep level limit ON           0026         0000 to         Squelch mute effect OFF (squelch is fixed open) for audio output from USB-B connector           0029         0000 to         USB-B connector (0000–0%, 0255=100%)           0030         00         [MiC] selection for MOD input connector during DATA OFF           011         Back IMIC] and IACC] selection for MOD           022         Both [MiC] and [ACC] selection for MOD           031         00         [MiC] selection for MOD input connector during DATA1           02         Both [MiC] and [ACC] selection for MOD           032         [USB] selection for MOD input connector during DATA2                                                                                                    |      | 0018     | 00 to 10      | Send/read FM TX Tone (Treble) level                        |
| 0020         see p. 122         Send/read SSB TX bandwidth for NARROW           0021         see p. 122         Send/read SSB TX bandwidth for NARROW           0023         0000 to         Send/read SPEAT bandwidth for NARROW           0024         0000 to         Send/read SPEAT level           0025         (0000-0%, 0255-100%)         0025           0025         000 CW sidetone level limit OFF         01           0026         0000 to         Send/read Deep level           0255         (0000-0%, 0255-100%)         0026           0027         00         Beep level limit OFF           01         Beep level limit ON         0028           0027         00         Beep level limit ON           0028         000 Squelch mute effect OFF (squelch is fixed open) for audio output from USB-B connector           011         Beep level limit ON         0025           0029         0000 to         Send/read modulation level for audio output from USB-B connector during DATA OFF           01         IACC) selection for MOD input connector during DATA OFF           02         Both [MIC] and [ACC] selection for MOD           031         [USB] selection for MOD input connector during DATA1           032         [USB] selection for MOD input connector during DATA2           0                                                                                                    |      | 0019     | see p. 122    | Send/read SSB TX bandwidth for WIDE                        |
| 0021 [see p. 122]         Send/read DRIVE gain           0025         00000 to         Send/read DRIVE gain           0025         00000 to         Send/read speech level           0025         00000 to         Send/read speech level           0025         0000 to         Send/read CW sidetone level           0025         00         CW sidetone level limit OFF           01         CW sidetone level limit OFF         01           0265         (0000-0%, 0255-100%)         0026           0026         00000 to         Send/read beep level         0255           00027         00         Beep level limit OFF         01           0028         00         Squelch mute effect OFF (squelch is fixed open for audio output from USB-8 connector           0029         0000 to         Send/read modulation level for audio input to uSB-8 connector fung DATA OFF           01         [ACC] selection for MOD input connector during DATA OFF           021         O00         [MIC] selection for MOD input connector during DATA 1           031         00         [MIC] selection for MOD input connector during DATA1           032         00         [MIC] selection for MOD input connector during DATA1           033         (USB) selection for MOD input connector during DATA2           033 <td></td> <td>0020</td> <td>see p. 122</td> <td>Send/read SSB TX bandwidth for MID.</td>                                                                                                |      | 0020     | see p. 122    | Send/read SSB TX bandwidth for MID.                        |
| 0022         0000 to         Send/read DRIVE gain           0023         0000 to         Send/read speech level           0255         (0000–0%, 0255=100%)           0024         0000 to         Send/read CW sidetone level           0255         (0000–0%, 0255=100%)           0026         00         CW sidetone level limit OFF           01         CW sidetone level limit ON           0026         0025         (0000–0%, 0255=100%)           0027         00         Beep level limit OFF           01         Beep level limit OFF         01           0028         00         Squelch mute effect OFF (squelch is fixed open) for audio output from USB-B connector           0029         0000 to         Send/read modulation level for audio input to 0255           0030         00         (MIC) selection for MOD input connector during DATA OFF           01         [ACC] selection for MOD input connector during DATA1           02         Both [MIC] and [ACC] selection for MOD input connector during DATA1           031         00         [MIC] selection for MOD input connector during DATA1           041         [ACC] selection for MOD input connector during DATA1           032         00         [MIC] selection for MOD input connector during DATA2           033         00                                                                                                    |      | 0021     | see p. 122    | Send/read SSB TX bandwidth for NARROW                      |
| 0255         (0000-0%, 0255=100%)           0024         0000 to         Send/read Speech level           0255         (0000-0%, 0255=100%)           0025         00         CW sidetone level limit OFF           01         CW sidetone level limit ON           0026         0000 to         Send/read beep level           0255         (0000-0%, 0255=100%)           0027         00         Beep level limit OFF           01         Beep level limit ON           0028         00         Squelch mute effect OFF (squelch is fixed open) for audio output from USB-B connector           01         Squelch mute effect ON for audio output from USB-B connector during DATA OFF           01         IACC) selection for MOD input connector during DATA OFF           02         Both [MIC] and [ACC] selection for MOD input connector during DATA 1           031         00         [MIC] selection for MOD input connector during DATA1           041         IACC] selection for MOD input connector during DATA1           032         00         [MIC] selection for MOD input connector during DATA1           031         00         [MIC] selection for MOD input connector during DATA1           041         IACC] selection for MOD input connector during DATA2           032         00         [MIC] selectin for MOD inpu                                                                                                    |      | 0022     | 0000 to       | Send/read DRIVE gain                                       |
| 0003         0000 to         Send/read CW sidetone level           0024         0000 to         Send/read CW sidetone level           0025         00         CW sidetone level limit OFF           01         CW sidetone level limit ON           0026         0000 to         Send/read beep level           0105         Send/read beep level           0255         (0000–0%, 0255=100%)           0027         00         Beep level limit ON           0028         00         Squelch mute effect OFF (squelch is fixed open) for audio output from USB-B connector           0029         0000 to         Send/read modulation level for audio output from USB-B connector (0000–0%, 0255–100%)           0030         00         [MIC] selection for MOD input connector during DATA OFF           01         [ACC] selection for MOD input connector during DATA OFF           03         [USB] selection for MOD input connector during DATA OFF           031         00         [MIC] selection for MOD input connector during DATA 1           01         [ACC] selection for MOD input connector during DATA1           032         [USB] selection for MOD input connector during DATA1           032         [USB] selection for MOD input connector during DATA2           033         [USB] selection for MOD input connector during DATA2                                                                                                    |      |          | 0255          | (0000=0%, 0255=100%)                                       |
| 0024         0000 to<br>2255         Send/read CW sidetone level<br>2255           0025         00         CW sidetone level limit OFF           01         CW sidetone level limit ON           0026         0000 to<br>2255         Send/read beep level<br>2255           0000 to<br>2027         00         Beep level limit OFF           01         Beep level limit OFF         1           01         Beep level limit OFF         1           01         Beep level limit OFF         1           01         Squelch mute effect OFF (squelch is fixed<br>open) for audio output from USB-B connector           0029         0000 to<br>2050         Send/read modulation level for audio input to<br>use annector (0000=0%, 0255=100%)           0030         00         IMIC] selection for MOD input connector dur-<br>ing DATA OFF           01         IACC] selection for MOD input connector dur-<br>ing DATA OFF           031         00         IMIC] selection for MOD input connector dur-<br>ing DATA1           031         00         IMIC] selection for MOD input connector dur-<br>ing DATA1           032         00         IMIC] and IACC] selection for MOD<br>input connector during DATA1           033         00         IMIC] and IACC] selection for MOD<br>input connector dur-<br>ing DATA2           034         00         IMIC] and IACC] selection for MOD<br>input connector dur-<br>in                                                                                      |      | 0023     | 0000 to       | Send/read speech level                                     |
| 0255         (0000=0%, 0255=100%)           0025         00         CW sidetone level limit OFF           01         CW sidetone level limit ON           0026         0000 to         Send/read beep level           0255         (0000=0%, 0255=100%)           0027         00         Beep level limit OFF           01         Beep level limit OFF           01         Beep level limit OFF           01         Squelch mute effect OFF (squelch is fixed open) for audio output from USB-B connector           0029         0000 to         Send/read modulation level for audio input to           0255         USB-B connector (0000=0%, 0255=100%)           0030         00         [MIC] selection for MOD input connector during DATA OFF           01         [ACC] selection for MOD input connector during DATA OFF           02         Both [MIC] and [ACC] selection for MOD input connector during DATA1           031         00         [MIC] selection for MOD input connector during DATA1           032         00         [MIC] selection for MOD input connector during DATA1           033         00         [MIC] selection for MOD input connector during DATA2           034         [USB] selection for MOD input connector during DATA2           035         [USB] selection for MDD input connector during DATA2                                                                                                    |      | 0024     | 0000 to       | Send/read CW sidetone level                                |
| 0025         00         CW sidetone level limit ON           0026         0000 to         Send/read beep level           0255         10000–0%, 0255=100%)           0027         00         Beep level limit OFF           01         Beep level limit OFF           01         Beep level limit OFF           01         Beep level limit OFF           01         Beep level limit OFF           01         Beep level limit OFF           01         Beep level limit OFF           01         Squelch mute effect OFF (squelch is fixed open) for audio output from USB-B connector (0000–0%, 0255–100%)           0030         00         IMIC] selection for MOD input connector during DATA OFF           01         IACC] selection for MOD input connector during DATA1         01           02         Both [MIC] and [ACC] selection for MOD input connector during DATA1         01           031         00         IMIC] selection for MOD input connector during DATA1           032         00         IMIC] selection for MOD input connector during DATA2           033         IUSB] selection for MOD input connector during DATA2         01           040         IMIC] selection for MOD input connector during DATA2         01           033         00         IMIC] selection for MOD input connector dur                                                                                                    |      |          | 0255          | (0000=0%, 0255=100%)                                       |
| 01         CW sidetone level limit ON           0026         0000 to<br>0000 to<br>0255         Send/read beep level<br>00055           0027         00         Beep level limit OFF           01         Beep level limit ON           0028         00         Squelch mute effect OFF (squelch is fixed<br>open) for audio output from USB-B connector           01         Squelch mute effect ON for audio output from<br>USB-B connector (0000=0%, 0255=100%)           0030         00         [MIC] selection for MOD input connector dur-<br>ing DATA OFF           01         [ACC] selection for MOD input connector dur-<br>ing DATA OFF           031         00         [MIC] selection for MOD input connector dur-<br>ing DATA1           031         00         [MIC] selection for MOD input connector dur-<br>ing DATA1           031         00         [MIC] selection for MOD input connector dur-<br>ing DATA1           032         00         [MIC] selection for MOD input connector dur-<br>ing DATA1           033         [MIC] selection for MOD input connector dur-<br>ing DATA2           034         01         [ACC] selection for MOD input connector dur-<br>ing DATA2           033         [MIC] selection for MOD input connector dur-<br>ing DATA2           033         [MIC] selection for MOD input connector dur-<br>ing DATA3           04         [ACC] selection for MOD input connector dur-<br>ing DATA3                                                                |      | 0025     | 00            | CW sidetone level limit OFF                                |
| 0026         0000 to         Send/read beep level           0027         00         Beep level limit OFF           01         Beep level limit ON           0028         00         Squelch mute effect OFF (squelch is fixed open) for audio output from USB-B connector           01         Squelch mute effect ON for audio output from USB-B connector           029         0000 to         Send/read modulation level for audio input to 0255           028         00         Send/read modulation level for audio input to 0255           0030         00         [MIC] selection for MOD input connector during DATA OFF           01         [ACC] selection for MOD input connector during DATA OFF           02         Both [MIC] and [ACC] selection for MOD input connector during DATA OFF           03         [USB] selection for MOD input connector during DATA1           01         [ACC] selection for MOD input connector during DATA1           02         Both [MIC] and [ACC] selection for MOD input connector during DATA1           03         [USB] selection for MOD input connector during DATA2           03         [USB] selection for MOD input connector during DATA2           04         [MIC] selection for MOD input connector during DATA2           032         [00         [MIC] selection for MOD input connector during DATA2           033         [01                                                                                                    |      |          | 01            | CW sidetone level limit ON                                 |
| 0027         0000         Beep level limit OFF           01         Beep level limit OFF           01         Beep level limit ON           0028         00         Squelch mute effect OFF (squelch is fixed open) for audio output from USB-B connector           01         Squelch mute effect ON for audio output from USB-B connector           0029         0000 to         Sendread modulation level for audio input to 0255           0030         00         [MIC] selection for MOD input connector during DATA OFF           01         [ACC] selection for MOD input connector during DATA OFF           031         00         [MIC] selection for MOD input connector during DATA OFF           0331         00         [MIC] selection for MOD input connector during DATA OFF           0331         00         [MIC] selection for MOD input connector during DATA1           01         [ACC] selection for MOD input connector during DATA1           02         Both [MIC] and [ACC] selection for MOD           032         00         [MIC] selection for MOD input connector during DATA1           033         [USB] selection for MOD input connector during DATA2           04         [MIC] selection for MOD input connector during DATA2           033         [USB] selection for MOD input connector during DATA2           034         [USB] selection for MOD inp                                                                                                    |      | 0026     | 0000 to       | Send/read beep level                                       |
| 002         005         Desp level limit ON           0028         00         Squelch mute effect OFF (squelch is fixed open) for audio output from USB-B connector           0029         0000 to         Send/read modulation level for audio output from USB-B connector (0000=0%, 0255-100%)           0030         00         [MIC] selection for MOD input connector during DATA OFF           01         [ACC] selection for MOD input connector during DATA OFF           02         Both [MIC] selection for MOD input connector during DATA OFF           03         [USB] selection for MOD input connector during DATA OFF           03         [USB] selection for MOD input connector during DATA OFF           031         00         [MIC] selection for MOD input connector during DATA1           01         [ACC] selection for MOD input connector during DATA1           02         Both [MIC] and [ACC] selection for MOD input connector during DATA1           03         [USB] selection for MOD input connector during DATA2           04         [MIC] selection for MOD input connector during DATA2           032         00         [MIC] selection for MOD input connector during DATA2           033         00         [MIC] selection for MOD input connector during DATA3           033         00         [MIC] selection for MOD input connector during DATA3           033         [USB] selecti                                                                                   |      | 0027     | 0255          | (0000=0%, 0255=100%)<br>Been level limit OFF               |
| 0028         00         Squelch mute effect OFF (squelch is fixed<br>open) for audio output from USB-B connector           01         Squelch mute effect ON for audio output from<br>USB-B connector           0029         0000 to         Send/read modulation level for audio input to<br>0255           0030         00         [MIC] selection for MOD input connector dur-<br>ing DATA OFF           01         [ACC] selection for MOD input connector dur-<br>ing DATA OFF           02         Both [MIC] and [ACC] selection for MOD<br>input connector during DATA OFF           03         [USB] selection for MOD input connector dur-<br>ing DATA1           01         [ACC] selection for MOD input connector dur-<br>ing DATA1           031         00         [MIC] selection for MOD input connector dur-<br>ing DATA1           02         Both [MIC] and [ACC] selection for MOD<br>input connector during DATA1           031         (USB] selection for MOD input connector dur-<br>ing DATA2           041         [ACC] selection for MOD input connector dur-<br>ing DATA2           032         00         [MIC] selection for MOD input connector dur-<br>ing DATA2           033         [USB] selection for MOD input connector dur-<br>ing DATA3           041         [ACC] selection for MOD input connector dur-<br>ing DATA3           033         [USB] selection for MOD input connector dur-<br>ing DATA3           043         [USB] selection for MOD input connector         |      | 0027     | 01            | Been level limit ON                                        |
| open) for audio output from USB-B connector           01         Squelch mute effect ON for audio output from<br>USB-B connector           0029         0000 to         Send/read modulation level for audio input to<br>0255           0030         00         [MIC] selection for MOD input connector dur-<br>ing DATA OFF           01         [ACC] selection for MOD input connector dur-<br>ing DATA OFF           02         Both [MIC] and [ACC] selection for MOD<br>input connector during DATA OFF           031         00         [IMIC] selection for MOD input connector dur-<br>ing DATA           031         01         [MIC] selection for MOD input connector dur-<br>ing DATA1           031         00         [IMIC] selection for MOD input connector dur-<br>ing DATA1           032         Both [MIC] and [ACC] selection for MOD<br>input connector during DATA1           0332         00         [MIC] selection for MOD input connector dur-<br>ing DATA2           01         [ACC] selection for MOD input connector dur-<br>ing DATA2         01           033         00         [MIC] selection for MOD input connector dur-<br>ing DATA2           033         00         [MIC] selection for MOD input connector dur-<br>ing DATA2           033         00         [MIC] selection for MOD input connector dur-<br>ing DATA3           04         [MIC] selection for MOD input connector dur-<br>ing DATA3           05         Bo                                               |      | 0028     | 00            | Squelch mute effect OFF (squelch is fixed                  |
| 01         Squelch mute effect ON for audio output from<br>USB-B connector           0029         0000 to<br>0255         USB-B connector (0000–0%, 0255=100%)           0030         00         [MIC] selection for MOD input connector dur-<br>ing DATA OFF           01         [ACC] selection for MOD input connector dur-<br>ing DATA OFF           033         Both [MIC] and [ACC] selection for MOD<br>input connector during DATA OFF           034         00         [MIC] selection for MOD input connector dur-<br>ing DATA           035         DATA         OFF           033         [USB] selection for MOD input connector dur-<br>ing DATA1         O1           041         [ACC] selection for MOD input connector dur-<br>ing DATA1         O2           034         [USB] selection for MOD input connector dur-<br>ing DATA1         O3           035         [USB] selection for MOD input connector dur-<br>ing DATA2         O1           036         [MIC] selection for MOD input connector dur-<br>ing DATA2         O1           037         [USB] selection for MOD input connector dur-<br>ing DATA2         O3           036         [MIC] selection for MOD input connector dur-<br>ing DATA3         O1           037         [USB] selection for MOD input connector dur-<br>ing DATA3         O1           040         [MIC] selection for MOD input connector dur-<br>ing DATA3         O2           0                                                                          |      |          |               | open) for audio output from USB-B connector                |
| USE-B connector           0029         0000 to         Sendread modulation level for audio input to<br>0255           0030         00         [MIC] selection for MOD input connector dur-<br>ing DATA OFF           01         [ACC] selection for MOD input connector dur-<br>ing DATA OFF           02         Both [MIC] and [ACC] selection for MOD<br>input connector during DATA OFF           03         [USB] selection for MOD input connector dur-<br>ing DATA OFF           031         00         [MIC] selection for MOD input connector dur-<br>ing DATA1           01         [ACC] selection for MOD input connector dur-<br>ing DATA1           02         Both [MIC] and [ACC] selection for MOD<br>input connector during DATA1           033         [USB] selection for MOD input connector dur-<br>ing DATA2           04         [MIC] selection for MOD input connector dur-<br>ing DATA2           03         [USB] selection for MOD input connector dur-<br>ing DATA2           03         [USB] selection for MOD input connector dur-<br>ing DATA3           04         [MIC] selection for MOD input connector dur-<br>ing DATA3           03         [USB] selection for MOD input connector dur-<br>ing DATA3           03         [USB] selection for MOD input connector dur-<br>ing DATA3           04         [MCC] selection for SEND relay type           033         [USB] selection for SEND relay type           04         <                                                  |      |          | 01            | Squelch mute effect ON for audio output from               |
| 00250         USB-B connector (0000-0%, 0255-100%)           0030         00         [MIC] selection for MOD input connector during DATA OFF           01         [ACC] selection for MOD input connector during DATA OFF           03         [USB] selection for MOD input connector during DATA OFF           03         [USB] selection for MOD input connector during DATA OFF           031         00         [MIC] selection for MOD input connector during DATA1           01         [ACC] selection for MOD input connector during DATA1           02         Both [MIC] and [ACC] selection for MOD input connector during DATA1           03         [USB] selection for MOD input connector during DATA1           03         [USB] selection for MOD input connector during DATA2           04         [MIC] selection for MOD input connector during DATA2           03         [USB] selection for MOD input connector during DATA2           04         [MIC] selection for MOD input connector during DATA2           03         [USB] selection for MOD input connector during DATA3           03         [USB] selection for MOD input connector during DATA3           03         [USB] selection for MOD input connector during DATA3           04         [MC] and [ACC] selection for MOD input connector during DATA3           03         [USB] selection for SEND relay type           03                                                                                                    |      | 0000     | 0000 to       | USB-B connector                                            |
| 0030         00         [MIC] selection for MOD input connector during DATA OFF           01         [ACC] selection for MOD input connector during DATA OFF           02         Both [MIC] and [ACC] selection for MOD input connector during DATA OFF           03         [USB] selection for MOD input connector during DATA OFF           031         00         [MIC] selection for MOD input connector during DATA OFF           031         00         [MIC] selection for MOD input connector during DATA1           01         [ACC] selection for MOD input connector during DATA1           02         Both [MIC] and [ACC] selection for MOD input connector during DATA1           033         [USB] selection for MOD input connector during DATA2           034         [USB] selection for MOD input connector during DATA2           035         [USB] selection for MOD input connector during DATA2           041         [ACC] selection for MOD input connector during DATA2           033         [USB] selection for MOD input connector during DATA3           041         [ACC] selection for MOD input connector during DATA3           053         [USB] selection for MOD input connector during DATA3           064         [MIC] selection for MOD input connector during DATA3           074         [ACC] selection for SEND relay type           075         GAuto selection for SEND relay type <td></td> <td>0029</td> <td>0255</td> <td>USB-B connector (0000=0%, 0255=100%)</td>  |      | 0029     | 0255          | USB-B connector (0000=0%, 0255=100%)                       |
| ing DATA OFF           01         [ACC] selection for MOD input connector during DATA OFF           02         Both [MIC] and [ACC] selection for MOD input connector during DATA OFF           03         [USB] selection for MOD input connector during DATA OFF           031         00         [MIC] selection for MOD input connector during DATA 1           01         [ACC] selection for MOD input connector during DATA1           02         Both [MIC] and [ACC] selection for MOD input connector during DATA1           03         [USB] selection for MOD input connector during DATA1           032         00         [MIC] selection for MOD input connector during DATA1           0332         00         [MIC] selection for MOD input connector during DATA2           01         [ACC] selection for MOD input connector during DATA2           03         [USB] selection for MOD input connector during DATA2           03         [USB] selection for MOD input connector during DATA3           03         [MIC] selection for MOD input connector during DATA3           04         [MC] selection for MOD input connector during DATA3           05         Both [MIC] and [ACC] selection for MOD input connector during DATA3           04         [MC] selection for SEND relay type           01         [ACC] selection for SEND relay type           01         MCS-FET selection                                                                                                    |      | 0030     | 00            | [MIC] selection for MOD input connector dur-               |
| 01         [ACC] selection for MOD input connector during DATA OFF           02         Both [MIC] and [ACC] selection for MOD input connector during DATA OFF           03         [USB] selection for MOD input connector during DATA OFF           031         00         [MIC] selection for MOD input connector during DATA1           01         [ACC] selection for MOD input connector during DATA1           02         Both [MIC] and [ACC] selection for MOD input connector during DATA1           02         Both [MIC] and [ACC] selection for MOD input connector during DATA1           031         (USB] selection for MOD input connector during DATA1           032         00         [MIC] selection for MOD input connector during DATA2           033         (USB] selection for MOD input connector during DATA2         01           04         [ACC] selection for MOD input connector during DATA2         03           033         [USB] selection for MOD input connector during DATA3         01           033         [USB] selection for MOD input connector during DATA3         03           04         [ACC] selection for MOD input connector during DATA3         03           04         [ACC] selection for MOD input connector during DATA3         03           05         Both [MIC] and [ACC] selection for MOD input connector during DATA3         03           04         [ACC                                                                                            |      |          |               | ing DATA OFF                                               |
| Ing DAIA OFF           02         Both [MIC] and [ACC] selection for MOD<br>input connector during DATA OFF           03         [USB] selection for MOD input connector dur-<br>ing DATA OFF           0031         00         [MIC] selection for MOD input connector dur-<br>ing DATA1           01         [ACC] selection for MOD input connector dur-<br>ing DATA1           02         Both [MIC] and [ACC] selection for MOD<br>input connector during DATA1           03         [USB] selection for MOD input connector dur-<br>ing DATA1           0032         00         [MIC] selection for MOD input connector dur-<br>ing DATA2           01         [ACC] selection for MOD input connector dur-<br>ing DATA2           01         [ACC] selection for MOD input connector dur-<br>ing DATA2           02         Both [MIC] and [ACC] selection for MOD<br>input connector during DATA2           03         [USB] selection for MOD input connector dur-<br>ing DATA3           04         [MIC] selection for MOD input connector dur-<br>ing DATA3           05         Both [MIC] and [ACC] selection for MOD<br>input connector during DATA3           04         [ACC] selection for MOD input connector dur-<br>ing DATA3           05         Both [MIC] and [ACC] selection for MOD<br>input connector during DATA3           06         Va selection for SEND relay type           01         [ACC] selection for SEND relay type           01                                               |      |          | 01            | [ACC] selection for MOD input connector dur-               |
| 02         Dot [mild] and [ACC] selection for MOD           03         [USB] selection for MOD input connector during DATA OFF           031         00         [MIC] selection for MOD input connector during DATA1           01         [ACC] selection for MOD input connector during DATA1           02         Both [MIC] and [ACC] selection for MOD input connector during DATA1           033         [USB] selection for MOD input connector during DATA1           034         [USB] selection for MOD input connector during DATA2           035         [0032           00         [MIC] selection for MOD input connector during DATA2           036         [USB] selection for MOD input connector during DATA2           037         [01           [ACC] selection for MOD input connector during DATA2           038         [USB] selection for MOD input connector during DATA3           039         [USB] selection for MOD input connector during DATA3           041         [ACC] selection for MOD input connector during DATA3           053         [00           063         [USB] selection for MOD input connector during DATA3           01         [ACC] selection for MOD input connector during DATA3           02         Both [MIC] and [ACC] selection for MOD input connector during DATA3           03         [USB] selection for SEND relay type </td <td></td> <td></td> <td>02</td> <td></td>                                                                                 |      |          | 02            |                                                            |
| 03         [USB] selection for MOD input connector during DATA OFF           0031         00         [MIC] selection for MOD input connector during DATA1           01         [ACC] selection for MOD input connector during DATA1           02         Both [MIC] and [ACC] selection for MOD input connector during DATA1           03         [USB] selection for MOD input connector during DATA1           03         [USB] selection for MOD input connector during DATA2           0032         00         [MIC] selection for MOD input connector during DATA2           01         [ACC] selection for MOD input connector during DATA2           01         [ACC] selection for MOD input connector during DATA2           03         [USB] selection for MOD input connector during DATA2           03         [USB] selection for MOD input connector during DATA3           01         [ACC] selection for MOD input connector during DATA3           03         [USB] selection for MOD input connector during DATA3           01         [ACC] selection for MOD input connector during DATA3           02         Both [MIC] and [ACC] selection for MOD input connector during DATA3           03         [USB] selection for SEND relay type           04         [MCS-FET selection for SEND relay type           034         00         Lead selection for external meter output           04 <td></td> <td></td> <td>02</td> <td>input connector during DATA OFF</td>                              |      |          | 02            | input connector during DATA OFF                            |
| ing DATA OFF           0031         00         [MIC] selection for MOD input connector during DATA1           01         [ACC] selection for MOD input connector during DATA1           02         Both [MIC] and [ACC] selection for MOD input connector during DATA1           03         [USB] selection for MOD input connector during DATA1           03         [USB] selection for MOD input connector during DATA2           01         [ACC] selection for MOD input connector during DATA2           01         [ACC] selection for MOD input connector during DATA2           01         [ACC] selection for MOD input connector during DATA2           03         [USB] selection for MOD input connector during DATA2           03         [USB] selection for MOD input connector during DATA3           01         [ACC] selection for MOD input connector during DATA3           03         [USB] selection for MOD input connector during DATA3           01         [ACC] selection for MOD input connector during DATA3           02         Both [MIC] and [ACC] selection for MOD input connector during DATA3           03         [USB] selection for SEND relay type           04         [MCS-FET selection for SEND relay type           035         00         Lead selection for external meter output           04         S (receiving signal strength) selection for ex-ternal meter selection </td <td></td> <td></td> <td>03</td> <td>[USB] selection for MOD input connector dur-</td> |      |          | 03            | [USB] selection for MOD input connector dur-               |
| 0031       00       [MIC] selection for MOD input connector during DATA1         01       [ACC] selection for MOD input connector during DATA1         02       Both [MIC] and [ACC] selection for MOD input connector during DATA1         03       [USB] selection for MOD input connector during DATA1         032       00       [MIC] selection for MOD input connector during DATA2         01       [ACC] selection for MOD input connector during DATA2         01       [ACC] selection for MOD input connector during DATA2         02       Both [MIC] and [ACC] selection for MOD input connector during DATA2         03       [USB] selection for MOD input connector during DATA3         03       [USB] selection for MOD input connector during DATA3         03       [USB] selection for MOD input connector during DATA3         04       [MIC] selection for MOD input connector during DATA3         04       [ACC] selection for MOD input connector during DATA3         02       Both [MIC] and [ACC] selection for MOD input connector during DATA3         03       [USB] selection for MOD input connector during DATA3         04       [MC] selection for SEND relay type         034       [USB] selection for SEND relay type         035       [OA Auto selection for external meter output         04       [MC] selection for external meter output                                                                                                    |      |          |               | ing DATA OFF                                               |
| Img DATA1         01       [ACC] selection for MOD input connector during DATA1         02       Both [MIC] and [ACC] selection for MOD input connector during DATA1         03       [USB] selection for MOD input connector during DATA1         032       00       [MIC] selection for MOD input connector during DATA2         01       [ACC] selection for MOD input connector during DATA2         01       [ACC] selection for MOD input connector during DATA2         02       Both [MIC] and [ACC] selection for MOD input connector during DATA2         03       [USB] selection for MOD input connector during DATA3         03       [USB] selection for MOD input connector during DATA3         03       [MIC] selection for MOD input connector during DATA3         01       [ACC] selection for MOD input connector during DATA3         01       [ACC] selection for MOD input connector during DATA3         01       [ACC] selection for MOD input connector during DATA3         02       Both [MIC] and [ACC] selection for MOD input connector during DATA3         02       Both [MIC] and [ACC] selection for MOD input connector during DATA3         03       [USB] selection for SEND relay type         04       [ACC] selection for SEND relay type         035       [O0 Auto selection for external meter output         04       [ALC selection for extern                                                                                                    |      | 0031     | 00            | [MIC] selection for MOD input connector dur-               |
| 02         Both [MIC] and [ACC] selection for MOD<br>input connector during DATA1           03         [USB] selection for MOD input connector dur-<br>ing DATA1           032         00         [MIC] selection for MOD input connector dur-<br>ing DATA2           01         [ACC] selection for MOD input connector dur-<br>ing DATA2           01         [ACC] selection for MOD input connector dur-<br>ing DATA2           02         Both [MIC] and [ACC] selection for MOD<br>input connector during DATA2           03         [USB] selection for MOD input connector dur-<br>ing DATA2           033         00         [MIC] selection for MOD input connector dur-<br>ing DATA3           01         [ACC] selection for MOD input connector dur-<br>ing DATA3           01         [ACC] selection for MOD input connector dur-<br>ing DATA3           02         Both [MIC] and [ACC] selection for MOD<br>input connector during DATA3           03         [USB] selection for SEND relay type           034         00         Lead selection for SEND relay type           035         00         Auto selection for external meter output           04         S (receiving signal strength) selection for ex-<br>ternal meter output           03         SWR selection for external meter output           04         ALC selection for external meter output           04         ALC selection for external meter output                                                                      |      |          | 01            | [ACC] selection for MOD input connector dur-               |
| 02         Both [MIC] and [ACC] selection for MOD<br>input connector during DATA1           03         [USB] selection for MOD input connector dur-<br>ing DATA1           0032         00         [MIC] selection for MOD input connector dur-<br>ing DATA2           01         [ACC] selection for MOD input connector dur-<br>ing DATA2           02         Both [MIC] and [ACC] selection for MOD<br>input connector during DATA2           03         [USB] selection for MOD input connector dur-<br>ing DATA3           033         00         [MIC] selection for MOD input connector dur-<br>ing DATA3           01         [ACC] selection for MOD input connector dur-<br>ing DATA3           01         [ACC] selection for MOD input connector dur-<br>ing DATA3           01         [ACC] selection for MOD input connector dur-<br>ing DATA3           02         Both [MIC] and [ACC] selection for MOD<br>input connector during DATA3           03         [USB] selection for SEND relay type           034         00         Lead selection for SEND relay type           035         00         Auto selection for external meter output           01         S (receiving signal strength) selection for ext-<br>ternal meter output           03         SWR selection for external meter output           04         ALC selection for external meter output           04         Vd selection for external meter output <tr< td=""><td></td><td></td><td>•</td><td>ing DATA1</td></tr<>     |      |          | •             | ing DATA1                                                  |
| input connector during DATA1         03       [USB] selection for MOD input connector during DATA1         0032       00       [MIC] selection for MOD input connector during DATA2         01       [ACC] selection for MOD input connector during DATA2         02       Both [MIC] and [ACC] selection for MOD input connector during DATA2         03       [USB] selection for MOD input connector during DATA2         033       00       [MIC] selection for MOD input connector during DATA3         0033       00       [MIC] selection for MOD input connector during DATA3         01       [ACC] selection for MOD input connector during DATA3         03       [USB] selection for MOD input connector during DATA3         04       [ACC] selection for MOD input connector during DATA3         03       [USB] selection for SEND relay type         04       ALS selection for SEND relay type         034       00       Lead selection for SEND relay type         035       00       Auto selection for external meter output         04       S (receiving signal strength) selection for external meter selection         03       SWR selection for external meter output         04       ALC selection for external meter output         05       COMP selection for external meter output         06       Vd selection for ext                                                                                                    |      |          | 02            | Both [MIC] and [ACC] selection for MOD                     |
| 0.3       [USB] selection for MOD input connector during DATA1         0032       00       [MIC] selection for MOD input connector during DATA2         01       [ACC] selection for MOD input connector during DATA2         02       Both [MIC] and [ACC] selection for MOD input connector during DATA2         03       [USB] selection for MOD input connector during DATA2         033       00       [MIC] selection for MOD input connector during DATA3         0033       00       [MIC] selection for MOD input connector during DATA3         01       [ACC] selection for MOD input connector during DATA3         01       [ACC] selection for MOD input connector during DATA3         02       Both [MIC] and [ACC] selection for MOD         03       [USB] selection for SEND relay type         03       [USB] selection for SEND relay type         034       00       Lead selection for SEND relay type         035       00       Auto selection for external meter output         01       S (receiving signal strength) selection for external meter selection         03       SWR selection for external meter output         04       ALC selection for external meter output         04       Vd selection for external meter output         05       COMP selection for external meter output         06       Vd                                                                                                    |      |          |               | input connector during DATA1                               |
| 0032       00       [MIC] selection for MOD input connector during DATA2         01       [ACC] selection for MOD input connector during DATA2         02       Both [MIC] and [ACC] selection for MOD input connector during DATA2         03       [USB] selection for MOD input connector during DATA2         033       00       [MIC] selection for MOD input connector during DATA2         0033       00       [MIC] selection for MOD input connector during DATA3         01       [ACC] selection for MOD input connector during DATA3         01       [ACC] selection for MOD input connector during DATA3         02       Both [MIC] and [ACC] selection for MOD         03       [USB] selection for SEND relay type         04       MOS-FET selection for SEND relay type         03       00       Lead selection for external meter output         04       S (receiving signal strength) selection for external meter selection         03       SWR selection for external meter output         04       ALC selection for external meter output         04       Vd selection for external meter output         05       COMP selection for external meter output         06       Vd selection for external meter output         06       Vd selection for external meter output                                                                                                    |      |          | 03            | [USB] selection for MOD input connector dur-<br>ling DATA1 |
| ing DATA2         01       [ACC] selection for MOD input connector during DATA2         02       Both [MIC] and [ACC] selection for MOD input connector during DATA2         03       [USB] selection for MOD input connector during DATA2         0033       00         01       [ACC] selection for MOD input connector during DATA2         0033       00         01       [ACC] selection for MOD input connector during DATA3         01       [ACC] selection for MOD input connector during DATA3         02       Both [MIC] and [ACC] selection for MOD input connector during DATA3         02       Both [MIC] and [ACC] selection for MOD input connector during DATA3         03       [USB] selection for SEND relay type         04       Auto selection for SEND relay type         03       00       Lead selection for external meter output         04       S (receiving signal strength) selection for external meter selection         03       SWR selection for external meter output         04       ALC selection for external meter output         05       COMP selection for external meter output         06       Vd selection for external meter output         06       Vd selection for external meter output         06       Vd selection for external meter output         06       <                                                                                                    |      | 0032     | 00            | [MIC] selection for MOD input connector dur-               |
| 01       [ACC] selection for MOD input connector during DATA2         02       Both [MIC] and [ACC] selection for MOD input connector during DATA2         03       [USB] selection for MOD input connector during DATA2         0033       00       [MIC] selection for MOD input connector during DATA3         01       [ACC] selection for MOD input connector during DATA3         01       [ACC] selection for MOD input connector during DATA3         02       Both [MIC] and [ACC] selection for MOD input connector during DATA3         02       Both [MIC] and [ACC] selection for MOD input connector during DATA3         03       [USB] selection for SEND relay type         04       Lead selection for SEND relay type         05       OA duto selection for external meter output         04       S (receiving signal strength) selection for external meter selection         03       SWR selection for external meter output         04       ALC selection for external meter output         04       ALC selection for external meter output         05       COMP selection for external meter output         06       Vd selection for external meter output         06       Vd selection for external meter output         06       Vd selection for external meter output                                                                                                    |      |          |               | ing DATA2                                                  |
| Ing DATA2         02       Both [MIC] and [ACC] selection for MOD<br>input connector during DATA2         03       [USB] selection for MOD input connector dur-<br>ing DATA2         0033       00       [MIC] selection for MOD input connector dur-<br>ing DATA3         01       [ACC] selection for MOD input connector dur-<br>ing DATA3         02       Both [MIC] and [ACC] selection for MOD<br>input connector during DATA3         02       Both [MIC] and [ACC] selection for MOD<br>input connector during DATA3         03       [USB] selection for SEND relay type         04       Auto selection for SEND relay type         0035       00         Auto selection for external meter output         01       S (receiving signal strength) selection for ex-<br>ternal meter output         02       Po (RF power) selection for external meter<br>selection         03       SWR selection for external meter output         04       ALC selection for external meter output         05       COMP selection for external meter output         06       Vd selection for external meter output         07       Id selection for external meter output         08       Send/read external meter output level         036       0000 to       Send/read external meter output level                                                                                                    |      |          | 01            | [ACC] selection for MOD input connector dur-               |
| 02       Dom two j and proof selection NOD         input connector during DATA2         03       [USB] selection for MOD input connector during DATA2         0033       00       [MIC] selection for MOD input connector during DATA3         01       [ACC] selection for MOD input connector during DATA3         02       Both [MIC] and [ACC] selection for MOD input connector during DATA3         02       Both [MIC] and [ACC] selection for MOD input connector during DATA3         03       [USB] selection for MOD input connector during DATA3         03       [USB] selection for SEND relay type         01       MOS-FET selection for SEND relay type         01       S (receiving signal strength) selection for external meter output         01       S (receiving signal strength) selection for external meter selection         03       SWR selection for external meter output         04       ALC selection for external meter output         04       ALC selection for external meter output         05       COMP selection for external meter output         06       Vd selection for external meter output         06       Send/read external meter output         07       Id selection for external meter output         08       0900 to       Send/read external meter output level         0255       (                                                                                                    |      |          | 02            | Both [MIC] and [ACC] selection for MOD                     |
| 03         [USB] selection for MOD input connector during DATA2           0033         00         [MIC] selection for MOD input connector during DATA3           01         [ACC] selection for MOD input connector during DATA3           02         Both [MIC] and [ACC] selection for MOD input connector during DATA3           03         [USB] selection for MOD input connector during DATA3           03         [USB] selection for MOD input connector during DATA3           03         [USB] selection for SEND relay type           01         MOS-FET selection for SEND relay type           01         MOS-FET selection for external meter output           01         S (receiving signal strength) selection for external meter selection           03         SWR selection for external meter output           04         ALC selection for external meter output           04         ALC selection for external meter output           05         COMP selection for external meter output           06         Vd selection for external meter output           06         Vd selection for external meter output           06         Vd selection for external meter output                                                                                                    |      |          | 02            | input connector during DATA2                               |
| ing DATA2         0033       00       [MIC] selection for MOD input connector during DATA3         01       [ACC] selection for MOD input connector during DATA3         02       Both [MIC] and [ACC] selection for MOD input connector during DATA3         03       [USB] selection for MOD input connector during DATA3         03       [USB] selection for MOD input connector during DATA3         034       00       Lead selection for SEND relay type         0135       00       Auto selection for setternal meter output         01       S (receiving signal strength) selection for external meter selection         03       SWR selection for external meter output         04       ALC selection for external meter output         04       ALC selection for external meter output         05       COMP selection for external meter output         06       Vd selection for external meter output         06       Vd selection for external meter output         06       Send/read external meter output level         0036       0000 to                                                                                                    |      |          | 03            | [USB] selection for MOD input connector dur-               |
| 0033       00       [[MIC] selection for MOD input connector during DATA3         01       [ACC] selection for MOD input connector during DATA3         02       Both [MIC] and [ACC] selection for MOD input connector during DATA3         03       [USB] selection for MOD input connector during DATA3         03       [USB] selection for SEND relay type         01       MOS-FET selection for SEND relay type         0034       00       Lead selection for SEND relay type         0035       00       Auto selection for external meter output         01       S (receiving signal strength) selection for external meter selection         03       SWR selection for external meter output         04       ALC selection for external meter output         05       COMP selection for external meter output         06       Vd selection for external meter output         06       Vd selection for external meter output         07       Id selection for external meter output         08       0000 to       Send/read external meter output level         0036       0000 to       Send/read external meter output level                                                                                                    |      |          |               | ing DATA2                                                  |
| 01         [ACC] selection for MOD input connector during DATA3           02         Both [MIC] and [ACC] selection for MOD input connector during DATA3           03         [USB] selection for MOD input connector during DATA3           03         [USB] selection for MOD input connector during DATA3           034         00         Lead selection for SEND relay type           0035         00         Auto selection for external meter output           01         S (receiving signal strength) selection for external meter selection           03         SWR selection for external meter output           04         ALC selection for external meter output           05         COMP selection for external meter output           04         ALC selection for external meter output           05         COMP selection for external meter output           06         Vd selection for external meter output           06         Vd selection for external meter output           07         Id selection for external meter output           07         Send/read external meter output level           0255         (see p. 125)                                                                                                    |      | 0033     | 00            | [MIC] selection for MOD input connector dur-               |
| 01       Ip Set generation for MOD input connector during DATA3         02       Both [MIC] and [ACC] selection for MOD input connector during DATA3         03       [USB] selection for MOD input connector during DATA3         0034       00       Lead selection for SEND relay type         0035       00       Auto selection for SEND relay type         0035       00       Auto selection for external meter output         01       S (receiving signal strength) selection for external meter selection         03       SWR selection for external meter output         04       ALC selection for external meter output         05       COMP selection for external meter output         04       ALC selection for external meter output         05       COMP selection for external meter output         06       Vd selection for external meter output         07       Id selection for external meter output         03       Send/read external meter output         06       Vd selection for external meter output                                                                                                    |      |          | 01            | IACC] selection for MOD input connector dur-               |
| 02         Both [MIC] and [ACC] selection for MOD<br>input connector during DATA3           03         [USB] selection for MOD input connector dur-<br>ing DATA3           0034         00         Lead selection for SEND relay type           01         MOS-FET selection for SEND relay type           0035         00         Auto selection for external meter output           01         S (receiving signal strength) selection for ex-<br>ternal meter output           02         Po (RF power) selection for external meter<br>selection           03         SWR selection for external meter output           04         ALC selection for external meter output           05         COMP selection for external meter output           06         Vd selection for external meter output           07         Id selection for external meter output           07         Send/read external meter output level           0255         (see p. 125)                                                                                                    |      |          | ~'            | ing DATA3                                                  |
| input connector during DATA3           03         [USB] selection for MOD input connector during DATA3           0034         00         Lead selection for SEND relay type           01         MOS-FET selection for SEND relay type           0035         00         Auto selection for external meter output           01         S (receiving signal strength) selection for external meter selection           02         Po (RF power) selection for external meter output           03         SWR selection for external meter output           04         ALC selection for external meter output           05         COMP selection for external meter output           04         ALC selection for external meter output           05         COMP selection for external meter output           06         Vd selection for external meter output           07         Id selection for external meter output           07         Send/read external meter output level           0255         (see p. 125)                                                                                                    |      |          | 02            | Both [MIC] and [ACC] selection for MOD                     |
| 0.3         [USB] selection for MOD input connector during DATA3           0034         00         Lead selection for SEND relay type           0035         00         Auto selection for external meter output           01         MOS-FET selection for external meter output           01         S (receiving signal strength) selection for external meter output           01         S (receiving signal strength) selection for external meter selection           02         Po (RF power) selection for external meter output           04         ALC selection for external meter output           05         COMP selection for external meter output           06         Vd selection for external meter output           07         Id selection for external meter output           07         Send/read external meter output level           0036         0000 to           0255         (see p. 125)                                                                                                    |      |          | ~~~           | Input connector during DATA3                               |
| 0034         00         Lead selection for SEND relay type           01         MOS-FET selection for SEND relay type           0035         00         Auto selection for external meter output           01         S (receiving signal strength) selection for external meter output           02         Po (RF power) selection for external meter output           03         SWR selection for external meter output           04         ALC selection for external meter output           05         COMP selection for external meter output           06         Vd selection for external meter output           07         Id selection for external meter output           07         Send/read external meter output           0036         0000 to         Send/read external meter output level           0255         (see p. 125)         (see p. 125)                                                                                                    |      |          | 03            | Ina DATA3                                                  |
| 01         MOS-FET selection for SEND relay type           0035         00         Auto selection for external meter output           01         S (receiving signal strength) selection for external meter output           02         Po (RF power) selection for external meter output           03         SWR selection for external meter output           04         ALC selection for external meter output           05         COMP selection for external meter output           06         Vd selection for external meter output           07         Id selection for external meter output           07         Id selection for external meter output           07         Id selection for external meter output           07         Id selection for external meter output           0036         0000 to         Send/read external meter output level           0255         (see p. 125)                                                                                                    |      | 0034     | 00            | Lead selection for SEND relay type                         |
| 0035         00         Auto selection for external meter output           01         S (receiving signal strength) selection for external meter output           02         Po (RF power) selection for external meter selection           03         SWR selection for external meter output           04         ALC selection for external meter output           05         COMP selection for external meter output           06         Vd selection for external meter output           07         Id selection for external meter output           07         Id selection for external meter output           0036         0000 to           0255         (see p. 125)                                                                                                    |      |          | 01            | MOS-FET selection for SEND relay type                      |
| 01         S (receiving signal strength) selection for external meter output           02         Po (RF power) selection for external meter selection           03         SWR selection for external meter output           04         ALC selection for external meter output           05         COMP selection for external meter output           06         Vd selection for external meter output           07         Id selection for external meter output           0036         0000 to           0255         (see p. 125)                                                                                                    |      | 0035     | 00            | Auto selection for external meter output                   |
| 02         Po (RF power) selection for external meter<br>selection           03         SWR selection for external meter output           04         ALC selection for external meter output           05         COMP selection for external meter output           06         Vd selection for external meter output           07         Id selection for external meter output           036         0000 to           0255         (see p. 125)                                                                                                    |      |          | 01            | S (receiving signal strength) selection for ex-            |
| 02     10 (m power) selection for external meter<br>selection       03     SWR selection for external meter output       04     ALC selection for external meter output       05     COMP selection for external meter output       06     Vd selection for external meter output       07     Id selection for external meter output       036     0000 to       047     Send/read external meter output       0036     0000 to       0255     (see p. 125)                                                                                                    |      |          | 02            | Po (RF nower) selection for external meter                 |
| 03         SWR selection for external meter output           04         ALC selection for external meter output           05         COMP selection for external meter output           06         Vd selection for external meter output           07         Id selection for external meter output           036         0000 to           0255         (see p. 125)                                                                                                    |      |          | 02            | selection                                                  |
| 04         ALC selection for external meter output           05         COMP selection for external meter output           06         Vd selection for external meter output           07         Id selection for external meter output           0036         0000 to         Send/read external meter output level           0255         (see p. 125)                                                                                                    |      |          | 03            | SWR selection for external meter output                    |
| 05         COMP selection for external meter output           06         Vd selection for external meter output           07         Id selection for external meter output           0036         0000 to         Send/read external meter output level           0255         (see p. 125)                                                                                                    |      |          | 04            | ALC selection for external meter output                    |
| Ub         Vd selection for external meter output           07         Id selection for external meter output           0036         0000 to         Send/read external meter output level           0255         (see p. 125)                                                                                                    |      |          | 05            | COMP selection for external meter output                   |
| 0036 0000 to Send/read external meter output level<br>0255 (see p. 125)                                                                                                    |      |          | 05            | Vu selection for external meter output                     |
| 0255 (see p. 125)                                                                                                    |      | 0036     | 07<br>0000 to | Send/read external meter output level                      |
|                                                                                                    |      |          | 0255          | (see p. 125)                                               |

| Cmd. | Sub | cmd. | Data           | Description                                     | Cmd. | Sub | cmd.  | Data       | Description                                   |
|------|-----|------|----------------|-------------------------------------------------|------|-----|-------|------------|-----------------------------------------------|
| 1A   | 05  | 0037 | 0000 to        | Send/read reference frequency                   | 1A   | 05  | 0069  | 00         | PTT tune OFF                                  |
|      |     |      | 0255           | (0000=0%, 0255=100%)                            |      |     |       | 01         | PTT tune ON                                   |
|      |     | 0038 | 0000 to        | Send/read LCD backlight brightness level        |      |     | 0070  | 00         | Antenna selection OFF                         |
|      |     |      | 0255           | (0000=0% (dark), 0255=100% (bright))            |      |     |       | 01         | Manual antenna selection                      |
|      |     | 0039 | 0000 to        | Send/read key backlight brightness level        |      |     |       | 02         | Auto antenna selection                        |
|      |     |      | 0255           | (0000=1 (dark), 0255=100 (bright))              |      |     | 0071  | 00         | Transverter functions automatically           |
|      |     | 0040 | 00             | Display type A selection                        |      |     |       | 01         | Transverter function ON                       |
|      |     |      | 01             | Display type B selection                        |      |     | 0072  | see p. 158 | Transverter offset frequency                  |
|      |     | 0041 | 00             | Basic font selection                            |      |     | 0073  | 00         | 1275 Hz selection for RTTY mark frequency     |
|      |     |      | 01             | Italic font selection                           |      |     |       | 01         | 1615 Hz selection for RTTY mark frequency     |
|      |     |      | 02             | Round font selection                            |      |     |       | 02         | 2125 Hz selection for RTTY mark frequency     |
|      |     | 0042 | 00             | SLOW selection for meter response               |      |     | 0074  | 00         | 170 Hz selection for RTTY shift width         |
|      |     |      | 01             | MID selection for meter response                |      |     |       | 01         | 200 Hz selection for RTTY shift width         |
|      |     |      | 02             | FAST selection for meter response               |      |     |       | 02         | 425 Hz selection for RTTY shift width         |
|      |     | 0043 | 00             | Standard meter selection for normal screen      |      |     | 0075  | 00         | RTTY keying with normal polarity              |
|      |     |      | ~ ~ ~          |                                                 |      |     |       | 01         | RTTY keying with reverse polarity             |
|      |     |      | 01             | Edgewise meter selection for normal screen      |      |     | 0076  | 00         | 1000 Hz selection for PSK tone frequency      |
|      |     |      | 02             | Par mater selection for normal corean indica    |      |     |       | 01         | 1500 Hz selection for PSK tone frequency      |
|      |     |      | 02             | tion                                            |      |     |       | 02         | 2000 Hz selection for PSK tone frequency      |
|      |     | 0044 | 00             | Edgewise meter selection for wide screen        |      |     | 0077  | 00         | English selection for voice synthesizer       |
|      |     | 0077 | 00             | indication                                      |      |     |       |            | speech language                               |
|      |     |      | 01             | Bar meter selection for wide screen indication  |      |     |       | 01         | Japanese selection for voice synthesizer      |
|      |     | 0045 | 00             | Meter peak hold function for Bar meter OFF      |      |     |       |            | speech language                               |
|      |     |      | 01             | Meter peak hold function for Bar meter ON       |      |     | 0078  | 00         | Speech speed slow                             |
|      |     | 0046 | 00             | Memory name indication OFF                      |      |     | 0070  | 01         | Speech speed tast                             |
|      |     | 00.0 | 01             | Memory name indication ON                       |      |     | 0079  | 00         | S-meter level announcement OFF                |
|      |     | 0047 | 00             | Audio peak filter width pop-up indication OFF   |      |     |       | 01         | S-meter announcement ON                       |
|      |     |      | 01             | Audio peak filter width pop-up indication ON    |      |     | 0800  | 00         | Operating mode announcement (after push-      |
|      |     | 0048 | 00             | Manual notch filter width pop-up indication OFF |      |     |       | 01         | Operating made appeuragement (offer push      |
|      |     |      | 01             | Manual notch filter width pop-up indication ON  |      |     |       | 01         | ing mode switch) ON                           |
|      |     | 0049 | 00             | Screen saver OFF                                |      |     | 0081  | 00         | [SPEECH/LOCK] key function setting            |
|      |     |      | 01             | 15 min. selection for screen saver              |      |     | 0001  |            | (Push momentariliv=SPEECH                     |
|      |     |      | 02             | 30 min. selection for screen saver              |      |     |       |            | Push and hold=LOCK)                           |
|      |     | 0050 | 03             | 60 min. selection for screen saver              |      |     |       | 01         | [SPEECH/LOCK] key function setting            |
|      |     |      | 00             | Bound selection for screen saver type           |      |     |       |            | Push momentariliy=LOCK,                       |
|      |     |      | 01             | Round selection for screen saver type           |      |     |       |            | Push and hold=SPEECH)                         |
|      |     |      | 02             | Twist selection for screen saver type           |      |     | 0082  | 00         | Number of memo pad channels 5                 |
|      |     | 0051 | 00             | Opening screen indication OFF                   |      |     |       | 01         | Number of memo pad channels 10                |
|      |     |      | 01             | Opening screen indication ON                    |      |     | 0083  | 00         | Auto TS for main dial OFF                     |
|      |     | 0052 | see p. 158     | Send/read opening screen contents.              |      |     |       | 01         | Auto TS for main dial ON with LOW             |
|      |     | 0053 | 20000101       | Send/read date                                  |      |     |       | 02         | Auto TS for main dial ON with HIGH            |
|      |     |      | 10<br>20001221 | (20000101=1st Jan. 2000,                        |      |     | 0084  | 00         | LOW selection for microphone Up/Down speed    |
|      |     | 0054 | 20991201       | Sond/road time                                  |      |     | 0005  | 00         | Quiek BIT/ 4TX closer OFF                     |
|      |     | 0004 | 2359           | (0000=00.00, 2359=23.59)                        |      |     | 0065  | 00         |                                               |
|      |     | 0055 | 00             | Clock 2 OFF                                     |      |     | 0086  | 00         | Auto notch selection for SSB operation        |
|      |     |      | 01             | Clock 2 ON                                      |      |     | 0000  | 01         | Manual notch selection for SSB operation      |
|      |     | 0056 | see p. 157     | Send/read offset time for clock 2               |      |     |       | 02         | Auto/Manual notch selection for SSB operation |
|      |     | 0057 | see p. 158     | Send/read clock 2 name *Up to 3 characters      |      |     | 0087  | 00         | Auto notch selection for AM operation         |
| 1    |     | 0058 | 00             | Calibration marker OFF                          |      |     |       | 01         | Manual notch selection for AM operation       |
| 1    |     |      | 01             | Calibration marker ON                           |      |     |       | 02         | Auto/Manual notch selection for AM operation  |
|      |     | 0059 | 00             | Confirmation beep OFF                           |      |     | 0088  | 00         | SSB/CW synchronous tunina function OFF        |
|      |     |      | 01             | Confirmation beep ON                            |      |     |       | 01         | SSB/CW synchronous tunina function ON         |
|      |     | 0060 | 00             | Band edge beep OFF                              |      |     | 0089  | 00         | LSB selection for CW normal side set          |
|      |     |      | 01             | Band edge beep ON (Beep sounds with a           |      |     |       | 01         | USB selection for CW normal side set          |
|      |     |      |                | default amateur band)                           |      |     | 0090  | 00         | SHARP selection for APF type                  |
|      |     |      | 02             | Band edge beep with user setting ON             |      |     |       | 01         | SOFT selection for APF type                   |
|      |     |      | 03             | Band edge beep with user setting/TX limit ON    |      |     | 0091  | 00         | Voice memory transmission OFF with exter-     |
|      |     | 0061 | 0050 to        | Send/read beep audio frequency                  |      |     |       |            | nal keypad                                    |
|      |     |      | 0200           | (0050=500 Hz, 0200=2000 Hz)                     |      |     |       | 01         | Voice memory transmission ON with external    |
|      |     | 0062 | 00             | Auto selection for [RF/SQL]                     |      |     |       |            | keypad                                        |
|      |     |      | 01             | SQL selection for [RF/SQL]                      |      |     | 0092  | 00         | Memory keyer transmission OFF with exter-     |
|      |     |      | 02             | RF+SQL selection for [RF/SQL]                   |      |     |       |            | nal keypad                                    |
|      |     | 0063 | 00             |                                                 |      |     |       | 01         | Memory keyer transmission ON with external    |
|      |     | 0004 | 01             |                                                 |      |     | 00000 |            | Reypan                                        |
|      |     | 0064 | 00             |                                                 |      |     | 0093  | 00         | n i i memory transmission OFF with exter-     |
|      |     | 0005 |                |                                                 |      |     |       | 01         | RTTY memory transmission ON with oxtornal     |
| 1    |     | 0005 | see p. 158     | EM split offset frequency setting for HF        |      |     |       |            | kevnad                                        |
|      |     | 0000 | 00 no          | Split lock function OFE                         |      |     | 0094  | 00         | PSK memory transmission OFF with external     |
|      |     | 0007 | 00             | Split lock function ON                          |      |     | 000-  |            | keypad                                        |
|      |     | 0069 | 01             |                                                 |      |     |       | 01         | PSK memory transmission ON with external      |
|      |     | 0000 | 00             | Tuner auto start ON                             |      |     |       |            | keypad                                        |
|      |     |      | ~              |                                                 |      |     |       |            |                                               |

## 12 CONTROL COMMAND

#### Command table (continued)

| nd.   | Sub | cmd. | Data             | Description                                                      | Cmd. | Sub | o cmd. | Data       | Description                                                                                                    |  |  |  |  |  |  |  |  |  |      |    |                                      |  |  |  |  |  |
|-------|-----|------|------------------|------------------------------------------------------------------|------|-----|--------|------------|----------------------------------------------------------------------------------------------------|--|--|--|--|--|--|--|--|--|------|----|--------------------------------------|--|--|--|--|--|
| 1A 05 | 05  | 0095 | 00               | Voice memory transmission OFF with [F1]–<br>[F4] on the keyboard | 1A   | 05  | 5 0113 | 00         | SLOW selection for scope sweep speed in ±100 kHz span                                                                    |  |  |  |  |  |  |  |  |  |      |    |                                      |  |  |  |  |  |
|       |     | ľ    | 01               | Voice memory transmission ON with [F1]–<br>[F4] on the keyboard  |      |     |        | 01         | MID selection for scope sweep speed in ±100 kHz span                                                                     |  |  |  |  |  |  |  |  |  |      |    |                                      |  |  |  |  |  |
|       |     | 0096 | 00               | Memory keyer transmission OFF with [F1]-<br>[F4] on the keyboard |      |     |        | 02         | FAST selection for scope sweep speed in ±100 kHz span                                                                    |  |  |  |  |  |  |  |  |  |      |    |                                      |  |  |  |  |  |
|       |     | ľ    | 01               | Memory keyer transmission ON with [F1]-                          |      |     | 0114   | 00         | SLOW selection for scope sweep speed in +250 kHz span                                                                    |  |  |  |  |  |  |  |  |  |      |    |                                      |  |  |  |  |  |
|       |     | 0097 | 00               | CI-V transceive OFF                                              |      |     |        | 01         | MID selection for scope sweep speed in                                                                                   |  |  |  |  |  |  |  |  |  |      |    |                                      |  |  |  |  |  |
|       |     | 0000 | 01               | CI-V transceive ON                                               |      |     |        | 02         | ±250 kHz span                                                                                                    |  |  |  |  |  |  |  |  |  |      |    |                                      |  |  |  |  |  |
|       |     | 0090 | 00               | Decode selection for [USB-B] usage                               |      |     |        | 02         | ±250 kHz span                                                                                                    |  |  |  |  |  |  |  |  |  |      |    |                                      |  |  |  |  |  |
|       |     | 0099 | 00               | 300 bps selection for decode speed                               |      |     | 0115   | see p. 158 | Scope edge frequencies for 0.03 to 1.60 MHz                                                                              |  |  |  |  |  |  |  |  |  |      |    |                                      |  |  |  |  |  |
|       |     | ŀ    | 01               | 4800 bps selection for decode speed                              |      |     | 0116   | see p. 158 | Scope edge frequencies for 1.60 MHz to                                                                                   |  |  |  |  |  |  |  |  |  |      |    |                                      |  |  |  |  |  |
|       |     | 0100 | 03               | 9600 bps selection for decode speed                              |      |     | 0117   | 000 n 159  | 2.00 MHz band                                                                                                    |  |  |  |  |  |  |  |  |  |      |    |                                      |  |  |  |  |  |
|       |     |      | 04               | 19200 bps selection for decode speed                             |      |     | 0117   | see p. 156 | 6.00 MHz band                                                                                                    |  |  |  |  |  |  |  |  |  |      |    |                                      |  |  |  |  |  |
|       |     |      | 01               | Japanese keyboard selection                                      |      |     | 0118   | see p. 158 | Scope edge frequencies for 6.00 MHz to                                                                                   |  |  |  |  |  |  |  |  |  |      |    |                                      |  |  |  |  |  |
|       |     |      | 02               | United Kingdom keyboard selection                                |      |     | 0119   | see p. 158 | Scope edge frequencies for 8.00 MHz to                                                                                   |  |  |  |  |  |  |  |  |  |      |    |                                      |  |  |  |  |  |
|       |     |      | 03               | French (Canadian) keyboard selection                             |      |     |        |            | 11.00 MHz band                                                                                                    |  |  |  |  |  |  |  |  |  |      |    |                                      |  |  |  |  |  |
|       |     | ļ    | 05               | German keyboard selection                                        |      |     | 0120   | see p. 158 | Scope edge frequencies for 11.00 MHz to                                                                                  |  |  |  |  |  |  |  |  |  |      |    |                                      |  |  |  |  |  |
|       |     |      | 06               | Portuguese keyboard selection                                    |      |     | 0121   | see p. 158 | Scope edge frequencies for 15.00 MHz to                                                                                  |  |  |  |  |  |  |  |  |  |      |    |                                      |  |  |  |  |  |
|       |     | ŀ    | 07               | Spanish keyboard selection                                       |      |     | 0122   | coo n 158  | 20.00 MHz band                                                                                                    |  |  |  |  |  |  |  |  |  |      |    |                                      |  |  |  |  |  |
|       |     | [    | 09               | Spanish (Latin American) keyboard selection                      |      |     | 0122   | see p. 150 | 22.00 MHz band                                                                                                    |  |  |  |  |  |  |  |  |  |      |    |                                      |  |  |  |  |  |
|       |     | 0101 | 10<br>0010 to    | Italian keyboard selection<br>Send/read keyboard repeat delay    |      |     | 0123   | see p. 158 | Scope edge frequencies for 22.00 MHz to 26.00 MHz band                                                                   |  |  |  |  |  |  |  |  |  |      |    |                                      |  |  |  |  |  |
|       |     |      | 0100             | (0010=100 msec., 0100=1000 msec.;<br>50 msec. steps)             |      |     | 0124   | see p. 158 | Scope edge frequencies for 26.00 MHz to 30.00 MHz band                                                                   |  |  |  |  |  |  |  |  |  |      |    |                                      |  |  |  |  |  |
|       |     | 0102 | 00 to 31         | Send/read keyboard repeat speed<br>(00=2.0 cps, 31=30.0 cps)     |      |     | 0125   | see p. 158 | Scope edge frequencies for 30.00 MHz to                                                                                  |  |  |  |  |  |  |  |  |  |      |    |                                      |  |  |  |  |  |
|       |     | 0103 | 00               | Scope indication during TX OFF                                   |      |     | 0126   | see p. 158 | Scope edge frequencies for 45.00 MHz to                                                                                  |  |  |  |  |  |  |  |  |  |      |    |                                      |  |  |  |  |  |
|       |     | 0104 | 01               | Scope indication during TX ON                                    |      |     |        | •          | 60.00 MHz band                                                                                                    |  |  |  |  |  |  |  |  |  |      |    |                                      |  |  |  |  |  |
|       |     |      | 00               | Scope max. hold function OFF                                     |      |     | 0127   | 00         | Auto monitor function OFF during voice<br>memory transmission                                                            |  |  |  |  |  |  |  |  |  |      |    |                                      |  |  |  |  |  |
|       |     | 0105 | 00               | Filter center selection for scope center fre-                    |      |     |        | 01         | Auto monitor function ON during voice mem-                                                                               |  |  |  |  |  |  |  |  |  |      |    |                                      |  |  |  |  |  |
|       |     |      | 01               | Carrier point center selection for scope cen-                    |      |     | 0128   | 03 to 10   | Send/read voice memory short play time                                                                                   |  |  |  |  |  |  |  |  |  |      |    |                                      |  |  |  |  |  |
|       |     |      | 00               | ter frequency (center mode only)                                 |      |     | 0100   | 05 to 15   | (03=3 sec., 10=10 sec.)                                                                                                  |  |  |  |  |  |  |  |  |  |      |    |                                      |  |  |  |  |  |
|       |     |      | 02               | scope center frequency (center mode only)                        |      |     | 0129   | 051015     | (05=5 sec., 15=15 sec.)                                                                                                  |  |  |  |  |  |  |  |  |  |      |    |                                      |  |  |  |  |  |
|       |     | 0106 | see p. 158       | Send/read waveform color for receiving signal                    |      |     | 0130   | 00         | Normal selection for contest number style                                                                                |  |  |  |  |  |  |  |  |  |      |    |                                      |  |  |  |  |  |
|       |     | 0107 | see p. 158<br>00 | Send/read waveform color for max. hold                           |      |     |        | 01         | "190 $\rightarrow$ ANO" selection for contest number style<br>"190 $\rightarrow$ ANT" selection for contest number style |  |  |  |  |  |  |  |  |  |      |    |                                      |  |  |  |  |  |
|       |     |      |                  | ±2.5 kHz span                                                    |      |     |        | 02         | "90→NO" selection for contest number style                                                                               |  |  |  |  |  |  |  |  |  |      |    |                                      |  |  |  |  |  |
|       |     |      | 01               | MID selection for scope sweep speed in                           |      |     |        | 04         | "90 $\rightarrow$ NT" selection for contest number style                                                                 |  |  |  |  |  |  |  |  |  |      |    |                                      |  |  |  |  |  |
|       |     | ŀ    | 02               | FAST selection for scope sweep speed in                          |      |     | 0131   | 01         | M1 selection for count up trigger channel                                                                                |  |  |  |  |  |  |  |  |  |      |    |                                      |  |  |  |  |  |
|       |     |      |                  | ±2.5 kHz span                                                    |      |     |        | 02         | M3 selection for count up trigger channel                                                                                |  |  |  |  |  |  |  |  |  |      |    |                                      |  |  |  |  |  |
|       |     | 0109 | 00               | SLOW selection for scope sweep speed in                          |      |     |        | 04         | M4 selection for count up trigger channel                                                                                |  |  |  |  |  |  |  |  |  |      |    |                                      |  |  |  |  |  |
|       |     | ŀ    | 01               | MID selection for scope sweep speed in                           |      |     | 0132   | 0001 to    | Send/read present number                                                                                                 |  |  |  |  |  |  |  |  |  |      |    |                                      |  |  |  |  |  |
|       |     |      |                  | ±5 kHz span                                                      |      |     | 0133   | 01 to 60   | Send/read CW keyer repeat time                                                                                           |  |  |  |  |  |  |  |  |  |      |    |                                      |  |  |  |  |  |
|       |     |      | 02               | FAST selection for scope sweep speed in<br>+5 kHz span           |      |     |        |            | (01=1 sec., 60=60 sec.)                                                                                                  |  |  |  |  |  |  |  |  |  |      |    |                                      |  |  |  |  |  |
|       |     | 0110 | 00               | SLOW selection for scope sweep speed in                          |      |     | 0134   | 28 to 45   | (28=1:1:2.8, 45=1:1:4.5)                                                                                                 |  |  |  |  |  |  |  |  |  |      |    |                                      |  |  |  |  |  |
|       |     | ŀ    | 01               | ±10 kHz span<br>MID selection for scope sweep speed in           |      |     | 0135   | 00         | 2 msec. selection for rise time of the transmit-                                                                         |  |  |  |  |  |  |  |  |  |      |    |                                      |  |  |  |  |  |
|       |     |      | ~~               | ±10 kHz span                                                     |      |     |        | 01         | 4 msec. selection for rise time of the transmit-                                                                         |  |  |  |  |  |  |  |  |  |      |    |                                      |  |  |  |  |  |
|       |     |      | 02               | ±10 kHz span                                                     |      |     |        | 00         | ted CW envelope                                                                                                    |  |  |  |  |  |  |  |  |  |      |    |                                      |  |  |  |  |  |
|       |     | 0111 | 00               | SLOW selection for scope sweep speed in +25 kHz span             |      |     |        | 02         | ted CW envelope                                                                                                    |  |  |  |  |  |  |  |  |  |      |    |                                      |  |  |  |  |  |
|       |     |      | 01               | MID selection for scope sweep speed in                           |      |     |        | 03         | ted CW envelope                                                                                                    |  |  |  |  |  |  |  |  |  |      |    |                                      |  |  |  |  |  |
|       |     | ŀ    | 02               | FAST selection for scope sweep speed in                          |      |     |        | 04         | 10 msec. selection for rise time of the trans-<br>mitted CW envelope                                                     |  |  |  |  |  |  |  |  |  |      |    |                                      |  |  |  |  |  |
|       |     | 0112 | 00               | ±25 KHZ Span                                                     |      |     |        |            |                                                                                                    |  |  |  |  |  |  |  |  |  | 0136 | 00 | Normal selection for paddle polarity |  |  |  |  |  |
|       |     | 5112 | 00               | ±50 kHz span                                                     |      |     |        |            |                                                                                                    |  |  |  |  |  |  |  |  |  |      |    |                                      |  |  |  |  |  |
|       |     | ĺ    | 01               | MID selection for scope sweep speed in                           |      |     | 0137   | 00         | BUG-KEY selection for keyer type                                                                                         |  |  |  |  |  |  |  |  |  |      |    |                                      |  |  |  |  |  |
|       |     | ŀ    | 02               | FAST selection for scope sweep speed in                          |      |     |        | 02         | ELEC-KEY selection for keyer type                                                                                        |  |  |  |  |  |  |  |  |  |      |    |                                      |  |  |  |  |  |
|       |     |      | ~                | ±50 kHz span                                                     |      |     | 0138   | 00         | Mic. up/down keyer function OFF                                                                                          |  |  |  |  |  |  |  |  |  |      |    |                                      |  |  |  |  |  |
|       |     |      |                  |                                                                  |      | 1   | 1      | 101        | liviic. up/down keyer function ON                                                                                        |  |  |  |  |  |  |  |  |  |      |    |                                      |  |  |  |  |  |

| Cmd. | Sub | cmd.  | Data       | Description                                   |
|------|-----|-------|------------|-----------------------------------------------|
| 1A   | 05  | 0139  | 00         | RTTY decoder FFT scope averaging function     |
|      |     |       | 01         | OFF                                           |
|      |     |       | 01         | scope averaging function                      |
|      |     |       | 02         | Number 3 selection for RTTY decoder FFT       |
|      |     |       |            | scope averaging function                      |
|      |     |       | 03         | Number 4 selection for RTTY decoder FFT       |
|      |     | 0140  | 150        | scope averaging function                      |
|      |     | 0140  | see p. 158 | BTTY decoder                                  |
|      |     | 0141  | 00         | BTTY decode USOS function OFF                 |
|      |     |       | 01         | RTTY decode USOS function ON                  |
|      |     | 0142  | 00         | "CR,LF,CR+LF" selection for RTTY decode       |
|      |     |       |            | new line code                                 |
|      |     |       | 01         | "CR+LF" selection for RTTY decode new line    |
|      |     | 0140  |            |                                               |
|      |     | 0143  | 00         | BLANK solution for BTTY diddle                |
|      |     |       | 02         | TRS selection for BTTY diddle                 |
|      |     | 0144  | 00         | RTTY encode USOS function OFF                 |
|      |     |       | 01         | RTTY encode USOS function ON                  |
|      |     | 0145  | 00         | RTTY auto CR+LF by keyboard's [F12] OFF       |
|      |     |       | 01         | RTTY auto CR+LF by keyboard's [F12] ON        |
|      |     | 0146  | 00         | RTTY time stamp OFF                           |
|      |     | 01 -  | 01         | RTTY time stamp ON                            |
|      |     | 0147  | 00         | Local time selection for RTTV time stamp      |
|      |     | 01/18 |            | Frequency stamp for RTTV time stamp           |
|      |     | 0140  | 01         | Frequency stamp for RTTY time stamp ON        |
|      |     | 0149  | see p. 158 | Send/read received text font color for RTTY   |
|      |     |       |            | decoder                                       |
|      |     | 0150  | see p. 158 | Send/read transmitted text font color (RTTY)  |
|      |     | 0151  | see p. 158 | Send/read time stamp text font color (RTTY)   |
|      |     | 0152  | see p. 158 | Send/read text font color in TX buffer (RTTY) |
|      |     | 0153  | 00         | PSK decoder FFT scope averaging function      |
|      |     |       | 01         | Number 2 selection for PSK decoder FFT        |
|      |     |       |            | scope averaging function                      |
|      |     |       | 02         | Number 3 selection for PSK decoder FFT        |
|      |     |       |            | scope averaging function                      |
|      |     |       | 03         | Number 4 selection for PSK decoder FFT        |
|      |     | 0154  | soo n 158  | Set/read EET scope waveform color set for     |
|      |     | 0134  | 366 p. 100 | PSK decoder                                   |
|      |     | 0155  | 00         | ±8 Hz selection for PSK AFC function tuning   |
|      |     |       |            | range                                         |
|      |     |       | 01         | ±15 Hz selection for PSK AFC function tun-    |
|      |     | 0150  | 00         | Ing range                                     |
|      |     | 0156  | 00         | PSK time stamp OFF                            |
|      |     | 0157  | 00         | I ocal time selection for PSK time stamp      |
|      |     | ,     | 01         | Clock2 selection for PSK time stamp           |
|      |     | 0158  | 00         | Frequency stamp for PSK time stamp OFF        |
|      |     |       | 01         | Frequency stamp for PSK time stamp ON         |
|      |     | 0159  | see p. 158 | Send/read received text font color for PSK    |
|      |     | 0100  | 150        | decoder                                       |
|      |     | 0160  | see p. 158 | Send/read time stamp text font color (PSK)    |
|      |     | 0162  | see n. 158 | Send/read text font color in TX buffer (PSK)  |
|      |     | 0163  | 00         | LOW scan speed selection                      |
|      |     |       | 01         | HIGH scan speed selection                     |
|      |     | 0164  | 00         | Scan resume OFF                               |
|      |     |       | 01         | Scan resume ON                                |
|      |     | 0165  | 0000 to    | Send/read VOX gain                            |
|      |     | 0100  | 0255       | (0000=0%, 0255=100%)                          |
|      |     | 0166  | 0000 to    | 3000-0% 0255-100%                             |
|      |     | 0167  | 00 to 20   | Send/read VOX delay time                      |
|      |     |       |            | (00=0.0 sec., 20=2.0 sec.)                    |
|      |     | 0168  | 00         | VOX voice delay function OFF                  |
|      |     |       | 01         | Short selection for VOX voice delay           |
|      |     |       | 02         | Mid selection for VOX voice delay             |
|      |     |       | 03         | Long selection for VOX voice delay            |

| Cmd. | Sub | cmd.   | Data       | Description                                 |
|------|-----|--------|------------|---------------------------------------------|
| 1A   | 05  | 0169   | 0000 to    | Send/read NB level                          |
|      |     |        | 0255       | (0000=0%, 0255=100%)                        |
|      |     | 0170   | 00 to 09   | Send/read NB depth                          |
|      |     |        |            | (00=1, 09=10)                               |
|      |     | 0171   | 0000 to    | Send/read NB width                          |
|      |     |        | 0255       | (0000=1, 0255=100)                          |
|      |     | 0172   | 0000 to    | Send/read MONITOR gain                      |
|      |     |        | 0255       | (0000=0%, 0255=100%)                        |
|      | (   | 06     | see p. 158 | Send/read DATA mode with filter set         |
|      |     | 07     | 00         | WIDE selection for SSB transmit bandwidth   |
|      |     |        | 01         | MID selection for SSB transmit bandwidth    |
|      |     | •••••• | 02         | NAR selection for SSB transmit bandwidth    |
|      | (   | 08     | 00         | SHARP selection for DSP filter type         |
|      |     |        | 01         | SOFT selection for DSP filter type          |
|      | (   | 09     | 00         | 3 kHz roofing filter selection              |
|      |     |        | 01         | 6 kHz roofing filter selection              |
|      |     |        | 02         | 15 kHz roofing filter selection             |
|      | 0   | DA     | 00         | WIDE selection for manual notch width       |
|      |     |        | 01         | MID selection for manual notch width        |
|      |     |        | 02         | NAR selection for manual notch width        |
| 1B   | (   | 00     | see p. 159 | Send/read repeater tone frequency           |
|      | (   | 01     | see p. 159 | Send/read tone squelch frequency            |
| 1C   | (   | 00     | 00         | Transceiver's condition (RX)                |
|      |     |        | 01         | Transceiver's condition (TX)                |
|      | (   | 01     | 00         | Antenna tuner OFF (through)                 |
|      |     |        | 01         | Antenna tuner ON                            |
|      |     |        | 02         | Tuning                                      |
| 1E   | (   | 00     |            | Read number of available TX frequency band  |
|      | (   | 01     | see p. 159 | Read TX band edge frequencies               |
|      | (   | 02     |            | Read number of user-set TX frequency band   |
|      | (   | 03     | see p. 159 | Send/read user-set TX band edge frequencies |

## Data content description Operating frequency

Command : 00, 03, 05

| (1                | D                |                   | 2)                 | (3                   | 3)                   | (4                 | D                   | (5                             | )                              |
|-------------------|------------------|-------------------|--------------------|----------------------|----------------------|--------------------|---------------------|--------------------------------|--------------------------------|
| X                 | Х                | Х                 | Х                  | Х                    | Х                    | Х                  | Х                   | 0                              | 0                              |
| 10 Hz digit: 0–9> | 1 Hz digit: 0–9> | 1 kHz digit: 0–9> | 100 Hz digit: 0–9> | 100 kHz digit: 0–9 → | 10 kHz digit: 0–9 —▶ | 10 MHz digit: 0–6> | 1 MHz digit: 0–9 —► | 1000 MHz digit: 0 →<br>(Fixed) | 100 MHz digit: 0 —▶<br>(Fixed) |

#### Operating mode

Command : 01, 04, 06

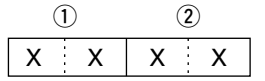

| 1 Operat | <b>2</b> Filter setting |          |
|----------|-------------------------|----------|
| 00: LSB  | 05: FM                  | 01: FIL1 |
| 01: USB  | 07: CW-R                | 02: FIL2 |
| 02: AM   | 08: RTTY-R              | 03: FIL3 |
| 03: CW   | 12: PSK                 |          |
| 04: RTTY | 13: PSK-R               |          |

Filter setting (2) can be skipped with command 01 and 06. In that case, "FIL1" is selected with command 01 and the default filter setting of the operating mode is selected with command 06, automatically.

#### Memory keyer contents

Command : 1A 02

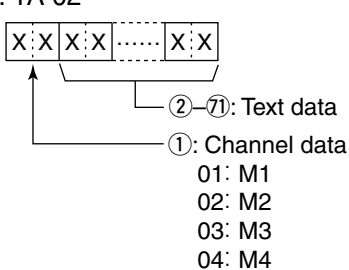

Character's code

| Character | ASCII code | Description                                             |
|-----------|------------|---------------------------------------------------------|
| 0–9       | 30–39      | Numerals                                                |
| A–Z       | 41–5A      | Alphabetical characters                                 |
| space     | 20         | Word space                                              |
| /         | 2F         | Symbol                                                  |
| ?         | 3F         | Symbol                                                  |
| ,         | 2C         | Symbol                                                  |
|           | 2E         | Symbol                                                  |
| @         | 40         | Symbol                                                  |
| ٨         | 5E         | e.g., to send BT, enter ^BT                             |
| *         | 2A         | Inserts contest number (can be used for 1 channel only) |

#### • Band stacking register

Command : 1A 01

| ( | 1) | ( | 2) |
|---|----|---|----|
| Х | Х  | Х | Х  |

#### ① Frequency band code

| Code | Freq. band | Frequency range (unit: MHz) |
|------|------------|-----------------------------|
| 01   | 1.8        | 1.800000- 1.999999          |
| 02   | 3.5        | 3.400000- 4.099999          |
| 03   | 7          | 6.900000-7.499999           |
| 04   | 10         | 9.900000-10.499999          |
| 05   | 14         | 13.90000-14.499999          |
| 06   | 18         | 17.900000-18.499999         |
| 07   | 21         | 20.90000-21.499999          |
| 08   | 24         | 24.400000-25.099999         |
| 09   | 28         | 28.00000–29.999999          |
| 10   | 50         | 50.00000-54.00000           |
| 11   | GENE       | Other than above            |

2 Register code

| Code | <b>Registered No.</b> |
|------|-----------------------|
| 01   | 1 (latest)            |
| 02   | 2                     |
| 03   | 3 (oldest)            |

For example, when reading the oldest contents in the 21 MHz band, the code "0703" is used.

When sending the contents, the following code should be added after code ②.

| <sub>Г</sub> (1), | 27 | 3  | )–( | $\mathfrak{D} \neg$ | <sub>/</sub> 8, | <u>9</u> 7 | 10 | <u> </u> | D-C | ₿— | /( | 14-16 | )<br> |
|-------------------|----|----|-----|---------------------|-----------------|------------|----|----------|-----|----|----|-------|-------|
| xx                | xx | xx | [   | хx                  | xx              | xx         | xx | хx       | xx  | хx | xx | хx    | хx    |

(3–7) Operating frequency setting See "• Operating frequency."

(8), (9) Operating mode settingSee "• Operating mode."

10 Data mode setting

1 byte data (XX)

10 X X 0: OFF, 1: TONE, 2: TSQL 0: OFF, 1: DATA 1, 2: DATA 2, 3: DATA 3

11-13 Repeater tone frequency setting

19–16 Tone squelch frequency setting
 See "• Repeater tone/tone squelch setting."

#### Clock 2 offset time setting

Command : 1A 05 0056

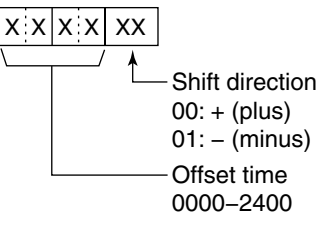

#### • Offset frequency setting

Command : 1A 05 0065, 0066, 0072

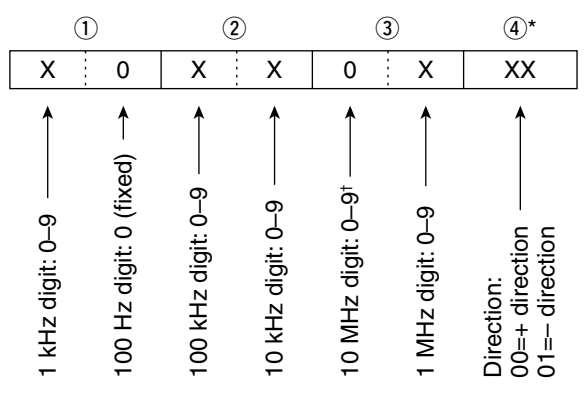

\*No need to enter for transverter offset frequency setting. <sup>†</sup>Transverter offset only; Fix to '0' for split offset setting.

#### Codes for memory name, opening message and CLOCK2 name contents

To send or read the desired memory name settings, the character codes, instructed codes for memory keyer contents, and follows are used.

- Character's code— Alphabetical characters
   Character ASCII code Character ASCII code
   a-z 61-7A — —
- Character's code— Symbols

| Character | ASCII code | Character | ASCII code |
|-----------|------------|-----------|------------|
| !         | 21         | #         | 23         |
| \$        | 24         | %         | 25         |
| &         | 26         | ¥         | 5C         |
| ?         | 3F         | "         | 22         |
| ,         | 27         | `         | 60         |
| +         | 2B         | —         | 2D         |
| :         | ЗA         | ;         | 3B         |
| =         | 3D         | <         | 3C         |
| >         | 3E         | (         | 28         |
| )         | 29         | [         | 5B         |
| ]         | 5D         | {         | 7B         |
| }         | 7D         |           | 7C         |
| _         | 5F         | _         | 7E         |
| @         | 40         |           |            |

| Command   | Set item/Available characters                                                                                                    |
|-----------|----------------------------------------------------------------------------------------------------|
| 1A00      | Memory name<br>All characters are available.                                                                                                    |
| 1A05 0052 | Opening message<br>Capital letters, numerals, some symbols (- /<br>. @) and space are available.                                                                                             |
| 1A05 0057 | CLOCK 2 name<br>Capital letters, small letters, numerals,<br>some symbols (! # \$ % & $\neq$ ? " `` ^ + - <b>*</b> /<br>.,:; = < > () [] { } ! _ <sup>-</sup> @) and space are<br>available. |

#### Color setting

 $\begin{array}{c} \text{Command} &: 1A\ 05\ 0106,\ 0107,\ 0140,\ 0149,\ 0150,\\ & 0151,\ 0152,\ 0154,\ 0159,\ 0160,\\ & 0161,\ 0162 \end{array}$ 

| (       | 1)   | (    | 2)  | (  | 3)        | ( | 4) | (         | 5        | ( | 6)  |
|---------|------|------|-----|----|-----------|---|----|-----------|----------|---|-----|
| 0 X X X |      |      | 0   | X  | X         | X | 0  | X         | X        | Х |     |
|         |      |      | /   | `\ |           |   | /  |           |          |   |     |
| R (Red) |      |      |     |    | G (Green) |   |    |           | B (Blue) |   |     |
|         | 0000 | 0-02 | 255 | (  | 0000-0255 |   |    | 0000-0255 |          |   | 255 |

#### • Bandscope edge frequency setting

Command : 1A 05 0115, 0116, 0117, 0118, 0119, 0120, 0121, 0122, 0123, 0124, 0125, 0126

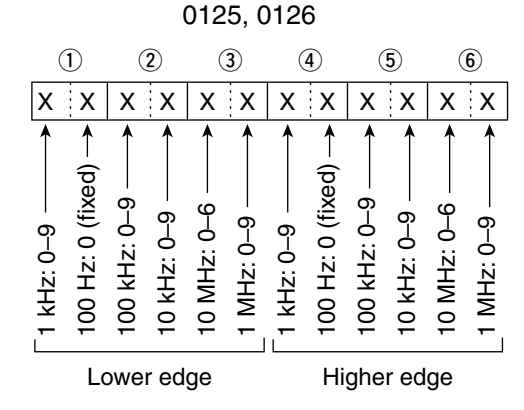

#### • Data mode with filter width setting

Command : 1A 06

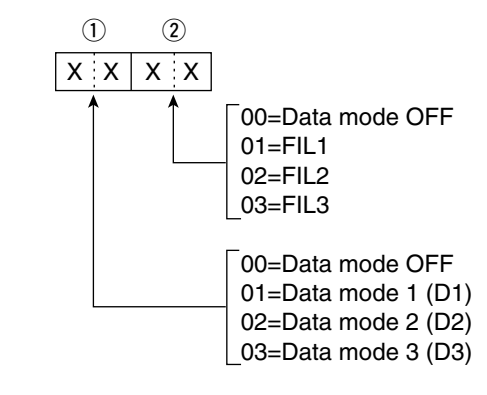

Data content description (continued)

## Repeater tone/tone squelch frequency setting

Command : 1B 00, 1B 01

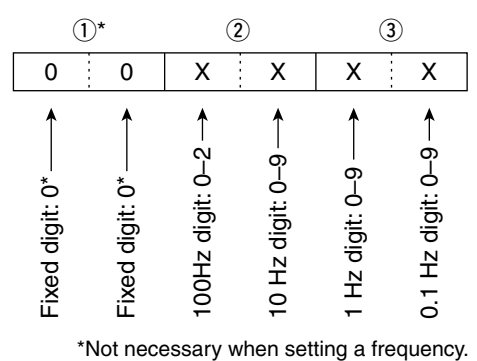

#### Band edge frequency setting

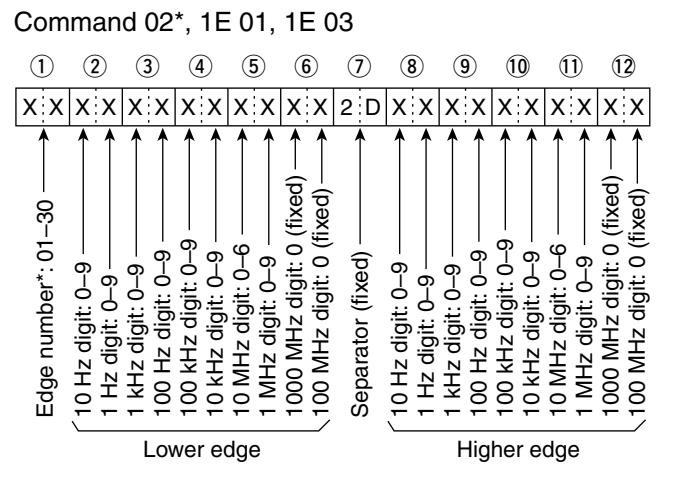

\* Edge number setting is not necessary with command 02.

#### Memory content setting

Command : 1A 00

 $\begin{array}{c} \hline (1,2), \hline (3), \hline (4-8), \hline (9,0), \hline (1), \hline (2-14), \hline (5-17), \hline (8-27), \hline (8-27$ 

#### 1), 2 Memory channel number

- 0000–0099 : Memory channel 0 to 99 0100 : Programmed scan edge P1
- 0101 : Programmed scan edge P2

#### **3 Select memory setting**

(3)

- 00: OFF
- 01: ★1
- 02: ★2
- 03: \*3

(1) (2)

X X X X X X

To program the blank channel, enter "FF" to (3) after the memory channel number ((1) and (2)). This completes the memory channel programming.

#### **4–8 Operating frequency setting**

See "• Operating frequency."

(9), (10 **Operating mode setting** See "• Operating mode."

#### 11 Data mode setting

1 byte data (XX)

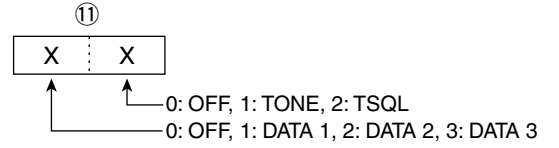

#### 12–13 Repeater tone frequency setting 15–17 Tone squelch frequency setting

See "• Repeater tone/tone squelch setting."

#### 18–27 Memory name setting

Up to 10 characters.

See "• Codes for memory name, opening message and Clock 2 name contents."

## **SPECIFICATIONS AND OPTIONS**

## General

| <ul> <li>Frequency coverage</li> </ul>   | : (unit: MHz)                        |
|------------------------------------------|--------------------------------------|
| Receive                                  |                                      |
| 0.030-60.000*1*2                         |                                      |
| Transmit                                 |                                      |
| 1.800–1.999* <sup>2</sup> ,              | 3.500–3.999*²,                       |
| 5.33050*3, 5.34650                       | D*3, 5.36650*3,                      |
| 5.37150* <sup>3</sup> , 5.4035           | D* <sup>3</sup> ,                    |
| 7.000-7.300*2,                           | 10.100–10.150* <sup>2</sup> ,        |
| 14.000–14.350* <sup>2</sup> ,            | 18.068–18.168 <sup>*2</sup> ,        |
| 21.000-21.450*2,                         | 24.890–24.990 <sup>*2</sup> ,        |
| 28.000-29.700*2,                         | 50.000-54.000* <sup>2</sup>          |
| *1Some frequency ba                      | nds are not guaranteed.              |
| *2Depending on versi                     | on. * <sup>3</sup> USA version only. |
| • Mode                                   | : USB, LSB, CW, RTTY, PSK,           |
|                                          | AM, FM                               |
| • No. of memory channels                 | : 101 (99 regular, 2 scan edges)     |
| Antenna connector type                   | : SO-239 $\times$ 2 and phono jack   |
|                                          | (RCA; 50 Ω impedance)                |
| <ul> <li>Temperature range</li> </ul>    | : 0°C to +50°C (+32°F to +122°F)     |
| <ul> <li>Frequency stability</li> </ul>  | : Less than ±0.5 ppm 5 min. after    |
|                                          | power ON. (0°C to +50°C; +32°F to    |
|                                          | +122°F)                              |
| <ul> <li>Frequency resolution</li> </ul> | : 1 Hz                               |
| <ul> <li>Power supply</li> </ul>         | : 13.8 V DC ±15% (negative ground)   |
| <ul> <li>Power consumption</li> </ul>    |                                      |
| Transmit                                 | : Max. power 23 A                    |
| Receive                                  | : Standby 3.0 A                      |
|                                          | Max. audio 3.5 A                     |
| <ul> <li>Dimensions</li> </ul>           | : 340(W) × 116(H) × 279.3(D) mm      |
| (projections not included)               | 13¾(W) × 4½16(H) × 11(D) in          |
| <ul> <li>Weight (approx.)</li> </ul>     | : 10.0 kg; 22 lb                     |
| <ul> <li>ACC 1 connector</li> </ul>      | : 8-pin DIN connector                |
| <ul> <li>ACC 2 connector</li> </ul>      | : 7-pin DIN connector                |
| <ul> <li>CI-V connector</li> </ul>       | : 2-conductor 3.5 (d) mm (1/8")      |
| <ul> <li>Display</li> </ul>              | : 5.8-inch (diagonal)                |

5.8-inch (diagonal) TFT color LCD

## Transmitter

#### • Output power (continuously adjustable) SSB/CW/RTTY/FM : Less than 2 to 100 W AM : Less than 1 to 30 W Modulation system : Digital PSN modulation SSB : Digital Low power modulation AM FΜ : Digital Phase modulation Spurious emission HF bands : Less than -50 dB : Less than -63 dB 50 MHz band Carrier suppression : More than 40 dB : More than 55 dB Unwanted sideband suppression : ±9.999 kHz • *∆*TX variable range • Microphone connector : 8-pin connector (600 Ω) • ELEC-KEY connector : 3-conductor 6.35(d) mm (1/4") KEY connector : 3-conductor 6.35(d) mm (1/4") SEND connector : Phono jack (RCA) ALC connector : Phono jack (RCA)

### Receiver

| Receive system               | : Double superheterodyne<br>system                         |
|------------------------------|------------------------------------------------------------|
| Intermediate frequencies     | 3                                                          |
| 1st                          | : 64.455 MHz                                               |
| 2nd                          | : 36 kHz                                                   |
| Sensitivity (typical)        |                                                            |
| SSB CW BTTY                  | · 0 15 μV (1 80–29 99 MHz)*1                               |
| (10  dB S/N)  BW=2.4  kHz    | $0.12 \text{ µV} (50.0-54.0 \text{ MHz})^{*2}$             |
| AM (10  dB S/N)              | $6.3 \text{ µV} (0.1-1.799 \text{ MHz})^{*1}$              |
| BW-6 kHz                     | $2 \mu V (1.80-29.99 \text{ MHz})^{*1}$                    |
|                              | $1.6 \text{ µV} (50.0-54.0 \text{ MHz})^{*2}$              |
| EM (12 dB SINAD)             | $\cdot 0.5 \mu\text{V}$ (28.0–29.99 MHz)*1                 |
| BW-15 kHz                    | $0.3 \text{ µV} (50.0-54.0 \text{ MHz})^{*2}$              |
| *1Pre-amp 1 is ON *2P        | re-amp 2 is $ON$                                           |
| Squelch sensitivity (Pre-    | amp: ON)                                                   |
| SSB                          | $\cdot$ Less than 3.2 $\mu$ V                              |
| FM                           | $\cdot$ Less than 0.3 $\mu$ V                              |
| Selectivity (IF filter shape | e is set to SHARP.)                                        |
| SSB (BW: 2.4 kHz)            | : More than 2.4 $kHz/-6$ dB                                |
| 002 (200200000)              | Less than 3.8 kHz/–60 dB                                   |
| CW (BW: 500 Hz)              | : More than 500 Hz/-6 dB                                   |
|                              | Less than 900 Hz/-60 dB                                    |
| RTTY (BW: 350 Hz)            | : More than 350 Hz/-6 dB                                   |
|                              | Less than 650 Hz/–60 dB                                    |
| AM (BW: 6 kHz)               | : More than 6.0 kHz/–6 dB                                  |
|                              | Less than 15.0 kHz/–60 dB                                  |
| FM (BW: 15 kHz)              | : More than 12.0 kHz/–6 dB                                 |
| ,                            | Less than 20.0 kHz/–60 dB                                  |
| Spurious and image           | : More than 70 dB                                          |
| rejection ratio              | (except IF through on 50 MHz band)                         |
| AF output power              | : More than 2.0 W at 10%                                   |
| (at 13.8 V DC)               | distortion with an 8 $\Omega$ load                         |
| RIT variable range           | : ±9.999 kHz                                               |
| PHONES connector             | : 3-conductor 6.35 (d) mm ( <sup>1</sup> / <sub>4</sub> ") |
| External SP connector        | : 2-conductor 3.5 (d) mm                                   |
|                              | ( <sup>1</sup> ⁄8″)/8 Ω                                    |
| DSP ANF attenuation          | : More than 30 dB                                          |
|                              | (with 1 kHz single tone)                                   |
| DSP NR attenuation           | : More than 6 dB                                           |
|                              | (noise rejection in SSB)                                   |

### Antenna tuner

Matching impedance range

| HF bands                | : 16.7 to 150 $\Omega$ unbalanced |
|-------------------------|-----------------------------------|
|                         | (Less than VSWR 3:1)              |
| 50 MHz band             | : 20 to 125 $\Omega$ unbalanced   |
|                         | (Less than VSWR 2.5:1)            |
| Minimum operating input | : 8 W (HF bands)                  |
| power                   | 15 W (50MHz band)                 |
| Tuning accuracy         | : VSWR 1.5:1 or less              |
| Insertion loss          | : Less than 1.0 dB                |
|                         |                                   |

(after tuning at RF power 100W)

Spurious signals may be displayed on the spectrum scope screen regardless of the transceiver's state (Tx or Rx). They are generated in the scope circuit. This does not indicate a transceiver malfunction.

All stated specifications are typical and subject to change without notice or obligation.

#### 160

## Options

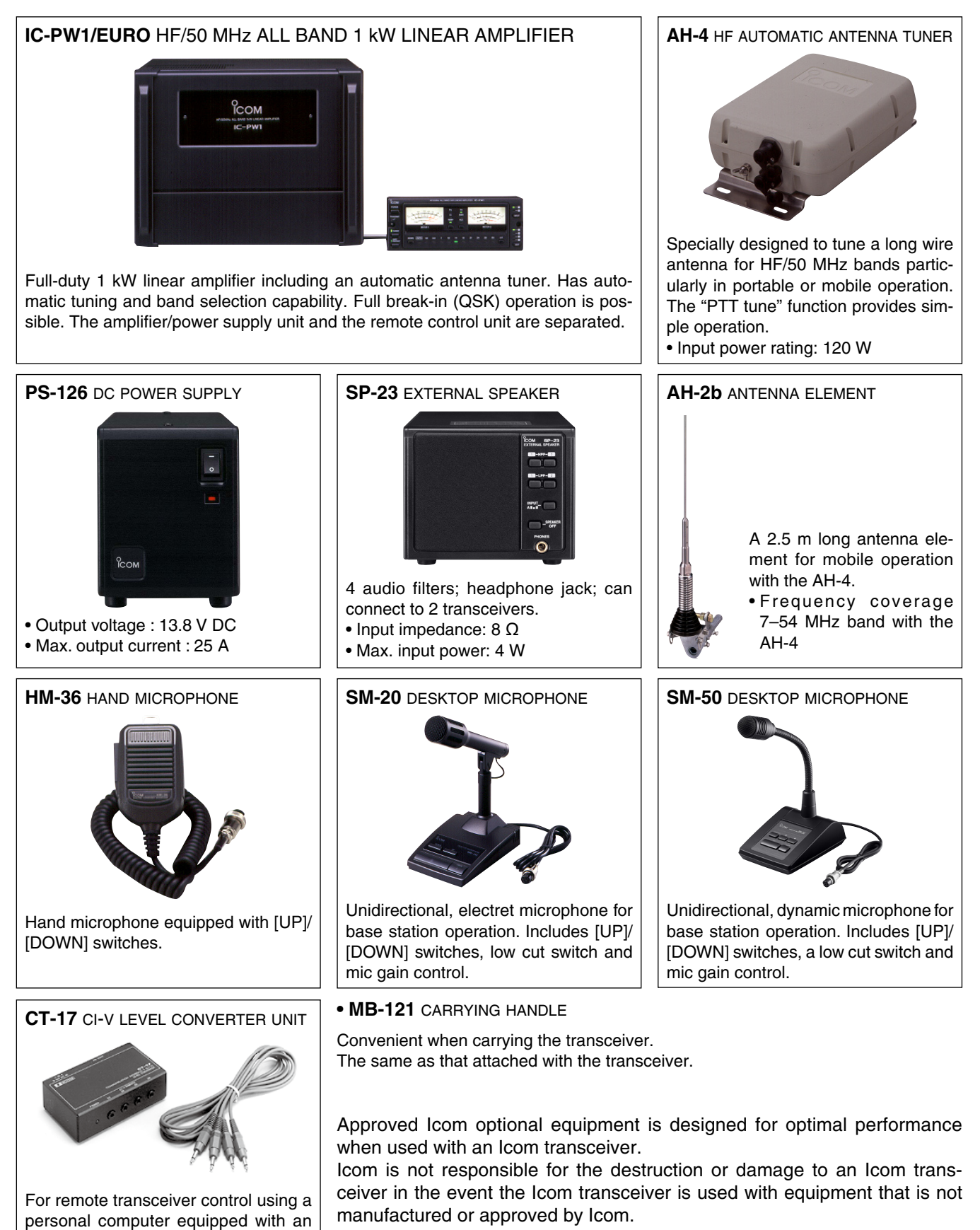

RS-232C port. You can change frequencies, operating mode, memory channels, etc., via your computer.

# UPDATING THE FIRMWARE 14

## General

The IC-7600's firmware can be updated if desired. By updating the firmware, new function(s) can be added and the improvement of performance parameters can be obtained.

Refer to  $\blacksquare$  Preparation (p. 163) and  $\blacksquare$  Firmware update (p. 164) for details.

Ask your dealer or distributor about how to update the firmware if you have no PC.

The downloaded firmware data (e.g. 7600\_110.dat) should be copied to the USB-Memory (in the "IC-7600" folder) using an available USB port (a USB hub may be required; purchase separately from your PC dealer).

#### ♦ Firmware confirmation

The firmware version of the IC-7600 can be confirmed during turning power ON.

• The firmware version appears at the right bottom corner.

![](_page_168_Picture_9.jpeg)

## Caution

**CAUTION: NEVER** turn the transceiver power OFF while updating the firmware.

You can turn the transceiver power OFF only when the transceiver displays that rebooting is required.

If you turn the transceiver power OFF, or if a power failure occurs during updating, the transceiver firmware will be corrupted and you will have to send the transceiver back to the nearest Icom distributor for repair. This type of repair is out of warranty even if the warranty period is still valid.

#### **Recommendation!**

Backing up the settings and/or memory contents to the USB-Memory before starting the firmware update is recommended.

Settings and/or memory contents will be lost or returned to default settings when the firmware update is performed.

## Preparation

#### ♦ Firmware

The latest firmware can be downloaded from the Icom home page via the Internet. Access the following URL to download the latest firmware.

http://www.icom.co.jp/world/index.html

#### Information

The downloaded firmware data (e.g. 7600\_110.dat) should be copied to the USB-Memory (in the "IC-7600" folder) using an available USB port (a USB hub may be required; purchase separately from your PC dealer).

#### ♦ File downloading

- 1 Access the following URL.
- http://www.icom.co.jp/world/index.html
- ② Click [Support] button.
- ③ Click "Firmware Updates/Software Downloads" link then click the firmware file link.
- ④ Clck the desired firmware file link in the IC-7600 group.
- ⑤ Read "Regarding this Download Service" carefully, then click [AGREE].

6 Click [Save] in the displayed File Download dialog.

- ⑦ Select the desired location in which you want to save the firmware, then click [Save] in the displayed File Download dialog.
- File download starts.
- (8) After the download is completed, extract the file.
   The firmware is compressed in "zip" format, respec
  - tively.
    When updating the transceiver using with the USB-Memory, copy the extracted firmware (e.g. 7600\_110. dat) to the USB-Memory IC-7600 folder.
  - The USB-Memory must have been formatted by the IC-7600. (p. 143)

![](_page_169_Picture_20.jpeg)

## Firmware update

The transceiver displays its firmware version information after turning power ON, if the opening message screen indication capability is ON. (p. 127)

- ① Copy the downloaded firmware data into the "IC-7600" folder of the USB-Memory.
  - The USB-Memory must have been formatted by the IC-7600.
- ② Insert the USB-Memory into the [USB] (A) connector on the front panel.
- ③ Push [EXIT/SET] several times to close any multifunction screens, if necessary.
- ④ Push [SET] (F-6) to select the set mode menu screen.
- (5) Push [USB] (F-6) to select the USB Memory set menu.
- 6 Push and hold [FIRM UP] (F-3) for 1 sec.
- ⑦ Read the displayed precaution carefully.
  - Push [▲] (F-1) or [▼] (F-2) to scroll the display.
  - Push [CANCEL] (F-6) to cancel the firmware updating.
- ⑧ After you read and understand all of the precautions, push [OK] (F-5).
  - [OK] (F-5) appears only following the precautions.
  - Push [CANCEL] (F-6) to cancel the firmware updating.
- ⑨ Push [▲] (F-2) or [▼] (F-3) to select the firmware file, then push [FIRM UP] (F-4).

1 Read the displayed precautions carefully.

- 1 If you agree, push and hold **[OK] (F-5)** for 1 sec. to start the firmware update.
  - Push [CANCEL] (F-6) to cancel the firmware updating.
- While loading the firmware from the USB-Memory, the dialog to the right is displayed.

![](_page_170_Figure_21.jpeg)

![](_page_170_Picture_22.jpeg)

Solution on the next page.

#### 14 UPDATING THE FIRMWARE

- Firmware update (Continued)
- <sup>(13)</sup> After the firmware loading is completed, the transceiver automatically starts the update, and the dialog at right is displayed.

**WARNING: NEVER** turn the IC-7600 power OFF at this stage. The transceiver firmware will be corrupted.

- (1) When the dialog disappears, the precaution to the right is displayed.
- (5)Read the precaution carefully, and then push [OK] (F-5).
  - Return to the USB Memory set menu.
- (6) Push [POWER] to turn the IC-7600 power OFF, then ON again.
- Depending on the update, one or two dialog boxes to the right appear in sequence.

- 18 After the dialog disappears, the firmware updating is completed and the normal operation screen appears.

![](_page_171_Picture_13.jpeg)

![](_page_171_Picture_14.jpeg)

## INSTALLATION NOTES

For amateur base station installations it is recommended that the forward clearance in front of the antenna array is calculated relative to the EIRP (Effective Isotropic Radiated Power). The clearance height below the antenna array can be determined in most cases from the RF power at the antenna input terminals.

As different exposure limits have been recommended for different frequencies, a relative table shows a guideline for installation considerations.

Below 30 MHz, the recommended limits are specified in terms of V/m or A/m fields as they are likely to fall within the near-field region. Similarly, the antennas may be physically short in terms of electrical length and that the installation will require some antenna matching device which can create local, high intensity magnetic fields. Analysis of such MF installations is best considered in association with published guidance notes such as the FCC OET Bulletin 65 Edition 97-01 and its annexes relative to amateur transmitter installations.

The EC recommended limits are almost identical to the FCC specified 'uncontrolled' limits and tables exist that show pre-calculated safe distances for different antenna types for different frequency bands. Further information can be found at http://www.arrl.org/.

#### Typical amateur radio installation

Exposure distance assumes that the predominant radiation pattern is forward and that radiation vertically downwards is at unity gain (sidelobe suppression is equal to main lobe gain). This is true of almost every gain antenna today. Exposed persons are assumed to be beneath the antenna array and have a typical height of 1.8 m.

The figures assume the worst case emission of a constant carrier.

For the bands 10 MHz and higher the following power density limits have been recommended:

10–50 MHz 2 W/sq m

#### Vertical clearance by EIRP output

| 1 Watts    | 2.1 m |
|------------|-------|
| 10 Watts   | 2.8 m |
| 25 Watts   | 3.4 m |
| 100 Watts  | 5 m   |
| 1000 Watts | 12 m  |

#### Forward clearance by EIRP output

| 100 Watts     | 2 m   |
|---------------|-------|
| 1000 Watts    | 6.5 m |
| 10,000 Watts  | 20 m  |
| 100,000 Watts | 65 m  |

In all cases any possible risk depends on the transmitter being activated for long periods. (actual recommendation limits are specified as an average during 6 minutes) Normally the transmitter is not active for long periods of time. Some radio licenses will require that a timer circuit automatically cuts off the transmitter after 1–2 minutes etc.

Similarly some modes of transmission, SSB, CW, AM etc. have a lower 'average' output power and the assessed risk is even lower.

![](_page_172_Picture_17.jpeg)

 Versions of the IC-7600 which display the "CE" symbol on the serial number label,
 comply with the essential requirements of the European Radio and Telecommunication Terminal Directive 1999/5/EC.

![](_page_172_Picture_19.jpeg)

This warning symbol indicates that this equipment operates in non-harmonised frequency bands and/or may be subject to licensing conditions in the country of use. Be sure to check that you have the correct version of this radio or the correct programming of this radio, to comply with national licensing requirement.

#### • List of Country codes (ISO 3166-1)

|    | Country        | Codes |    | Country        | Codes |
|----|----------------|-------|----|----------------|-------|
| 1  | Austria        | AT    | 18 | Liechtenstein  | LI    |
| 2  | Belgium        | BE    | 19 | Lithuania      | LT    |
| 3  | Bulgaria       | BG    | 20 | Luxembourg     | LU    |
| 4  | Croatia        | HR    | 21 | Malta          | MT    |
| 5  | Czech Republic | CZ    | 22 | Netherlands    | NL    |
| 6  | Cyprus         | CY    | 23 | Norway         | NO    |
| 7  | Denmark        | DK    | 24 | Poland         | PL    |
| 8  | Estonia        | EE    | 25 | Portugal       | PT    |
| 9  | Finland        | FI    | 26 | Romania        | RO    |
| 10 | France         | FR    | 27 | Slovakia       | SK    |
| 11 | Germany        | DE    | 28 | Slovenia       | SI    |
| 12 | Greece         | GR    | 29 | Spain          | ES    |
| 13 | Hungary        | HU    | 30 | Sweden         | SE    |
| 14 | Iceland        | IS    | 31 | Switzerland    | СН    |
| 15 | Ireland        | IE    | 32 | Turkey         | TR    |
| 16 | Italy          | IT    | 33 | United Kingdom | GB    |
| 17 | Latvia         | LV    |    |                |       |

14 15

| о<br>ІСОМ                                                                                                    | DECLARATION<br>OF CONFORMITY                         |
|----------------------------------------------------------------------------------------------------|------------------------------------------------------|
| We Icom Inc. Japan<br>1-1-32, Kamiminami, Hirano-ku<br>Osaka 547-0003, Japan                                                                 | <b>( €</b> ①                                         |
| Declare on our sole responsibility that this equipment complies with the essential requirements of the Radio and Telecommunications Terminal | Düsseldorf 23rd Jan. 2009<br>Place and date of issue |
| Equipment Directive, 1999/5/EC, and that any applicable Essential Test Suite measurements have been performed.                               | Icom (Europe) GmbH<br>Himmelgeister straße 100       |
| Kind of equipment: HF/50 MHz TRANSCEIVER                                                                                                    | D-40225 Düsseldorf                                   |
| Type-designation: IC-7600                                                                                                    | _ Y. Furukawa                                        |
| Version (where applicable):                                                                                                    | General Manager                                      |
| This compliance is based on conformity with the following harmonised standards, specifications or documents:                                 | 5 man                                                |
| i) EN 301 489-1 v1.6.1 (September 2005)                                                                                                    | $_{-} \Psi$                                          |
| ii) EN 301 489-15 v1.2.1 (August 2002)                                                                                                    | - Cignature                                          |
| EN 301 783-2 v1.1.1 (September 2000)           b)         EN 00050 4 : 0004                                                                  |                                                      |
| IV) EIN 60950-1:2001                                                                                                    | - Icom Inc.                                          |

\_\_\_\_

\_\_\_\_\_

| MEMO |  |
|------|--|
|      |  |
|      |  |
|      |  |
|      |  |
|      |  |
|      |  |
|      |  |
|      |  |
|      |  |
|      |  |
|      |  |
|      |  |
|      |  |
|      |  |
|      |  |
|      |  |
|      |  |
|      |  |
|      |  |
|      |  |
|      |  |
|      |  |
|      |  |
|      |  |
|      |  |
|      |  |
|      |  |
|      |  |
|      |  |
|      |  |
|      |  |
|      |  |
|      |  |
|      |  |
|      |  |
|      |  |
|      |  |
|      |  |
|      |  |
|      |  |
|      |  |
|      |  |
|      |  |
|      |  |

| MEMO |  |
|------|--|
|      |  |
|      |  |
|      |  |
|      |  |
|      |  |
|      |  |
|      |  |
|      |  |
|      |  |
|      |  |
|      |  |
|      |  |
|      |  |
|      |  |
|      |  |
|      |  |
|      |  |
|      |  |
|      |  |
|      |  |
|      |  |
|      |  |
|      |  |
|      |  |
|      |  |
|      |  |
|      |  |
|      |  |
|      |  |
|      |  |
|      |  |
|      |  |
|      |  |
|      |  |
|      |  |
|      |  |
|      |  |
|      |  |
|      |  |
|      |  |
|      |  |
|      |  |

| IC-7600 #03<br>(Europe)   | < Intended Country of Use ><br>AT BE CY CZ DK EE<br>FI FR DE GR HU IE<br>IT LV LT LU MT NL<br>PL PT SK SI ES SE<br>GB IS LI NO CH BG<br>RO TR HR                                                                   |
|---------------------------|----------------------------------------------------------------------------------------------------|
| IC-7600 #04<br>(Europe-1) | < Intended Country of Use ><br>AT BE CY CZ DK EE<br>FI FR DE GR HU IE<br>IT LV LT LU MT NL<br>PL PT SK SI ES SE<br>GB IS LI NO CH BG<br>RO TR HR                                                                   |
| IC-7600 #05<br>(Spain)    | < Intended Country of Use ><br>□ AT □ BE □ CY □ CZ □ DK □ EE<br>□ FI □ FR □ DE □ GR □ HU □ IE<br>□ IT □ LV □ LT □ LU □ MT □ NL<br>□ PL □ PT □ SK □ SI ■ ES □ SE<br>□ GB □ IS □ LI □ NO □ CH □ BG<br>□ RO □ TR □ HR |
| IC-7600 #09<br>(Italy)    | < Intended Country of Use ><br>□ AT □ BE □ CY □ CZ □ DK □ EE<br>□ FI □ FR □ DE □ GR □ HU □ IE<br>■ IT □ LV □ LT □ LU □ MT □ NL<br>□ PL □ PT □ SK □ SI □ ES □ SE<br>□ GB □ IS □ LI □ NO □ CH □ BG<br>□ RO □ TR □ HR |
| IC-7600 #10<br>(France)   | < Intended Country of Use ><br>□ AT □ BE □ CY □ CZ □ DK □ EE<br>□ FI ■ FR □ DE □ GR □ HU □ IE<br>□ IT □ LV □ LT □ LU □ MT □ NL<br>□ PL □ PT □ SK □ SI □ ES □ SE<br>□ GB □ IS □ LI □ NO □ CH □ BG<br>□ RO □ TR □ HR |